# **CMP201A**

Media Platform

User Guide

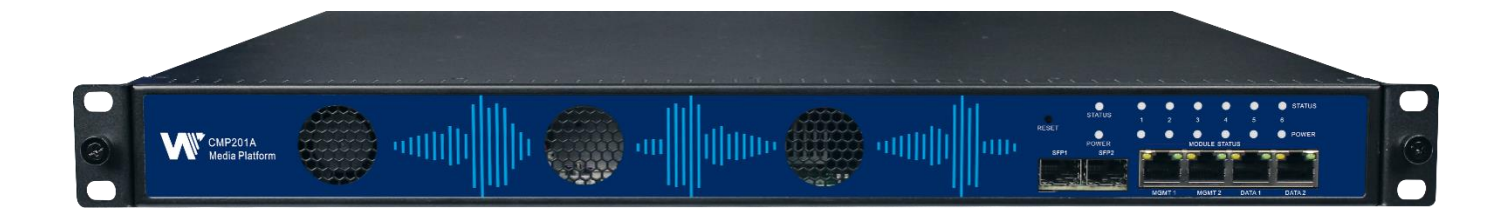

V1. 4-W

#### **Revision History**

| Date      | Version | Description                                            | Author |
|-----------|---------|--------------------------------------------------------|--------|
| 28/4/2023 | 1.0     | First Draft                                            | RF     |
| 27/9/2023 | 1.1     | Add Module CD2SDI-00                                   | JY     |
| 30/1/2024 | 1.2     | Update Safety Instructions                             | RF     |
| 20/3/2024 | 1.3     | Fix some editing errors and format errors              | JS     |
| 23/3/2024 | 1.4     | Update the information of Appendix A-Power Consumption | SW     |

| Anger        | The DANGER symbol calls your attention to a situation that, if ignored, may cause physical harm to the user.         |
|--------------|----------------------------------------------------------------------------------------------------|
|              | The CAUTION symbol calls your attention to a situation that, if ignored, may cause damage to Our product.            |
|              | The NOTE symbol calls your attention to important information.                                                       |
| ΞΨ̈́Ξ TIP    | The TIP symbol calls your attention to additional information that, if followed, can make procedures more efficient. |
| Red Arrow    | The Red Arrow symbols point to import details mention the context above or below an image.                           |
| • Blue Arrow | The Blue Arrow symbol indicates the motion path of an item in an operation step.                                     |
| Thick Arrow  | The thick Arrow symbol calls your attention to a series of operation steps mentioned in the context.                 |

This guide contains some symbols to call your attention.

This guide also contains the following text conventions.

**Bold Italic**The bold Italic text indicates a button to click, an item in the drop-down menu to<br/>select, or a certain item in the UI.

### **Safety Instructions**

- Read these instructions
- Keep these instructions
- Follow all instructions
- Heed all warnings
- Do not use this unit near water.
- Only use a damp cloth to clean chassis
- Do not install near any heat sources such as radiators, heat registers, stoves, or other apparatus (including amplifiers) that produce heat
- Do not block any ventilation openings. Install in accordance with the manufacturer's instructions
- This unit is grounded through the power cord grounding conductor. To avoid electrocution, do not remove the power cord before the outlet is switched off or unplugged. If the plug does not fit into your outlet, consult an electrician for replacement of the outlet.
- Route power cords and other cables so that they are not likely to be damaged.
- Only use attachments/accessories specified by the manufacturer.
- Do not wear hand jewelry or watch when troubleshooting high current circuits.
- Do not work on the system during periods of lightning.
- Refer all servicing to qualified service personnel. Servicing is required when this unit has been damaged in any way.
- **Damage Requiring Service**: Unplug this product from the wall outlet and refer servicing to qualified service personnel under the following conditions:
  - When the power-supply cord or plug is damaged.
  - If liquid has been spilled, or objects have fallen into the product.
  - If the product has been exposed to rain or water.
  - If the product does not operate normally by following the operating instructions. Adjust only those controls that are covered by the operating instructions as an improper adjustment of the controls may result in damage and will often require extensive work by a qualified technician to restore the product to its normal operation.
  - If the product has been damaged in any way.

- **Replacement Parts**: When replacement parts are required, be sure the service technician uses replacement parts specified by the manufacturer. Unauthorized part substitutions made may result in fire, electric shock or other hazards.
- While user is upgrading the module/chassis, the devices could not be power off. Meanwhile, user's PC should have stable network connect to CMP while upgrading until it finishes. If the module could not finish the upgrade due to incidental interruption, there is a risk that the devices would be damaged and probably would be needed to send back to us for repairing.

#### Contents

| 1 Chassis Overview                  |
|-------------------------------------|
| 1.1 Front Panel6                    |
| 1.2 Back Panel7                     |
| 2 Installation8                     |
| 2.1 Rack Installation8              |
| 2.2 AC Power Connection             |
| 3 Module Overview                   |
| 3.1 CMP201A Baseboard10             |
| 3.2 Receiver Modules10              |
| 3.3 Encoder Modules11               |
| 3.4 Modulator Modules12             |
| 3.5 Function Modules14              |
| 3.6 Transcode Modules15             |
| 3.7 Decode Module15                 |
| 4 Web GUI                           |
| 4.1 Web GUI Overview                |
| 4.1.1 Connect the Management Port16 |
| 4.1.2 Logging into the Web GUI17    |
| 4.2 Status                          |
| 4.3 System Setting20                |
| 4.4 Input24                         |
| 4.5 Output                          |
| 4.6 Admin                           |

| 5 Module Configuration        | 34  |
|-------------------------------|-----|
| 5.1 Receiver Modules          | 34  |
| 5.1.1 CR2-DVBC-00             | 34  |
| 5.1.2 CR2-DVBC-01             |     |
| 5.1.3 CR2-DVBS2CI-01          |     |
| 5.1.4 CR2-DVBS2FTA-01/01A     |     |
| 5.1.5 CR2-8VSB-00             | 48  |
| 5.1.6 CR2-DVBT2CI-00          | 49  |
| 5.2 Encoder Modules           | 51  |
| 5.2.1 CE2-HDMI-00/R01         | 51  |
| 5.2.2 CE2-HDMI-02             | 59  |
| 5.2.3 CE2-HDMI-02C            | 64  |
| 5.2.4 CE2-HDMI-06B            | 68  |
| 5.2.5 CE2-SDI-01              | 71  |
| 5.2.6 CE2-CVBS-00             | 76  |
| 5.2.7 CE2-HDMI-R05/R05A       | 78  |
| 5.2.8 CE2-HDMI-06             | 86  |
| 5.3 Modulation Output modules | 94  |
| 5.3.1 CM2-QAMA-R00            | 94  |
| 5.3.2 CM2-8VSB-03             | 98  |
| 5.3.3 CM2-QAMB-R00            | 100 |
| 5.3.4 CM2-DTMB-03             | 102 |
| 5.3.5 CM2-QAMA-03             | 105 |
| 5.3.6 CM2-OFDM-03             | 107 |
| 5.3.7 CM2-ISDBT-03            | 110 |

| 5.3.8 CM2-QAMB-02               | 112 |
|---------------------------------|-----|
| 5.3.8 CM2-QAMB-02               | 112 |
| 5.3.9 CM2-QAMA-R02              | 130 |
| 5.3.10 CM2-QAMA-R01/R01A        | 148 |
| 5.3.11 CM2-8VSB-R01/R01A        | 151 |
| 5.3.12 CM2-QAMB-R01/R01A        | 153 |
| 5.3.13 CM2-OFDM-R01/R01A        | 155 |
| 5.3.14 CM2-ISDBT-R01/R01A       | 157 |
| 5.4 Function modules            |     |
| 5.4.1 CP2-EAS-00                |     |
| 5.4.2 CP2-CAM-00                |     |
| 5.4.3 CP2-EIT-00                |     |
| 5.4.4 CP2-ASI-00                | 174 |
| 5.4.5 CP2-IP-00                 | 179 |
| 5.4.6 CP-IP-02                  | 235 |
| 5.5 Transcode Modules           | 243 |
| 5.5.1 CX-TXS-00                 | 243 |
| 5.6 Decode Module               | 257 |
| 5.6.1 CD2-SDI-00                | 257 |
| 6 Appendices                    |     |
| Appendix A – Power Consumption  |     |
| Appendix B – Abbreviations      |     |
| Appendix C- Warranty            | 271 |
| Appendix D- After-Sales Support | 271 |

## **1 Chassis Overview**

## 1.1 Front Panel

CMP201A is a new generation of compact media platform which focuses on cost-effective commercial TV market and traditional DTV market.

With powerful embedded Gigabit switch, optional commercial/broadcast level encoder modules and multi-mode receiver and modulator modules, it has been preconfigured to meet all the major video delivery requirements of signal receiving, descrambling, encoding, multiplexing, modulation and IP processing depending on a variety of models.

Due to its compact design, powerful functions, super practical price and low operational cost, it's a perfect choice for commercial video delivery applications for hotel, campus, hospital, MDU and more kinds of cable TV and IPTV systems, where massive programs are required to be processed, saving you more space and expense.

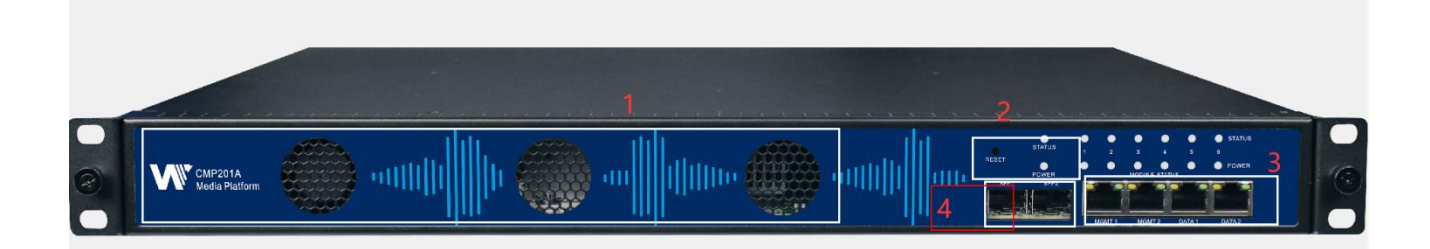

- 1. Cooling air intake
- 2. Status and Power Indicators and Reset button
- 3. RJ45 ports for remote network management
- 4. Two Gigabit Ethernet ports.

## 1.2 Back Panel

CMP201A

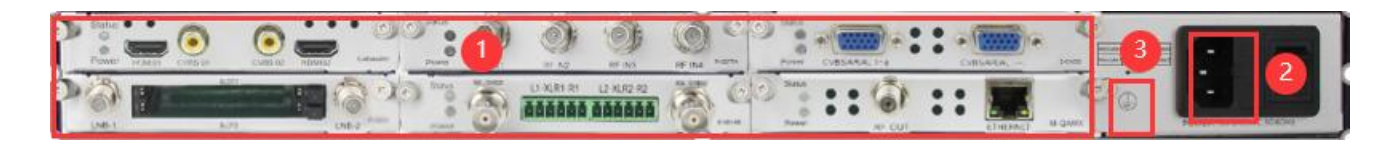

- I. 6 hot-swappable modules
- II. Single Power Supply
- III. Ground

## **2** Installation

## 2.1 Rack Installation

The CMP201A is designed to be mounted in a standard 19" rack. It takes 1RU of rack space. To install it into a rack, please use the following steps:

- 1. Determine the desired position in the rack for the CMP201A. Make sure that the air intake on the top of the unit and the exhausts on the back of the unit will not be blocked.
- 2. Install the brackets at desired position if there's no supporting plate in the rack.

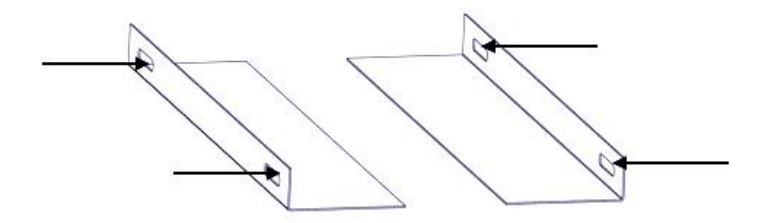

- 3. Insert the rack mount clips into place over the mounting holes in the rack.
- 4. Slide the CMP201A into the position in the rack.
- 5. Secure the chassis to the rack by installing the four supplied screws through the front mounting holes and tightening.

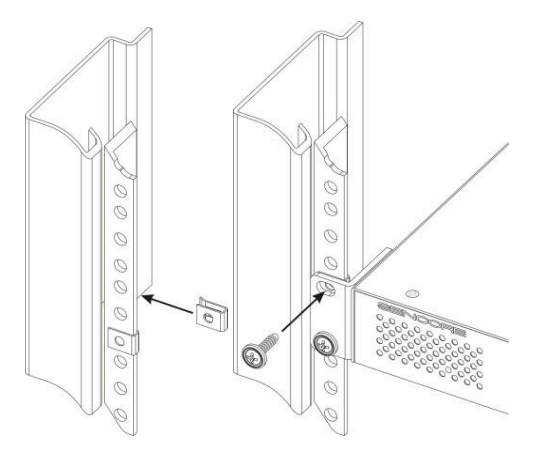

## 2.2 AC Power Connection

Please only use the supplied 3-prong power connector or one with equal specifications. NEVER tamper with or remove the grounding pin. This could cause damage to CMP201A, personnel, or property. Make sure the power outlet is switched off before plug or unplug the power cable from the panel of CMP201A.

When you take the equipment from a cold condition into a much warmer and humid con dition, the equipment should be acclimated to the warm and humidity condition for at least 30 minutes. Powering up a non-acclimated unit may lead to shortcut or other damage to electronic components.

# A professional UPS system is recommended for better performance of your content distribution system.

## **3 Module Overview**

## 3.1 CMP201A Baseboard

| CMP201A   | Basic Function                      |
|-----------|-------------------------------------|
| Baseboard | 120 inputs & 120 outputs IP channel |

## 3.2 Receiver Modules

| Module              | Description                                                                                                    |  |  |
|---------------------|----------------------------------------------------------------------------------------------------|--|--|
| CR2-DVBC-00         | • 4 DVB-C Annex A/C or DTMB receive descrambling<br>boards (one signal input interface, supporting signal<br>internal looping, two CAM slots)                                                    |  |  |
| CR2-DVBC-01         | <ul> <li>4-channel DVB-C Annex B or ISDBT receiver<br/>descrambling board (one signal input interface,<br/>support signal internal loop connection, two CAM<br/>slots)</li> </ul>                |  |  |
| CR2-DVBS2CI-01      | 4-channel DVB-S2 receiving descrambling board<br>(two DVB-S2 signal input interfaces, two CAM slots)                                                                                             |  |  |
| CR2-DVBS2FTA-01/01A | <ul> <li>4/8-channel DVB-S2/FTA receiving board (four<br/>DVB-S2 signal input interfaces, 4 LNB independent<br/>power supply, no CAM slot, with shield), support<br/>64APSK (DVB-S2X)</li> </ul> |  |  |
| CR2-8VSB-00         | 4-channel 8VSB receiving module with 4 RF connectors                                                                                                    |  |  |
| CR2-DVBT2CI-00      | <ul> <li>4-channel DVB-T/T2 receiver board (one signal<br/>input interface, support signal internal loop, two<br/>CAM slots)</li> </ul>                                                          |  |  |

## 3.3 Encoder Modules

| Module        | Description                                                                                                    |
|---------------|----------------------------------------------------------------------------------------------------|
| CE2-HDMI-00   | <ul> <li>4-channel HDMI HD encoder (broadcast level),<br/>supports H.264 HD/SD, MPEG-2 SD, MPEG1L2,<br/>AAC (optional), AC3 (optional)</li> </ul>                                                                                                    |
| CE2-HDMI-02   | <ul> <li>2-channel HDMI HD encoder, supports H.</li> <li>264/MPEG-2 HD/SD, MPEG1L2, AAC (support),<br/>AC3 (support), supports CC subtitles</li> </ul>                                                                                                    |
| CE2-HDMI-02C  | <ul> <li>2-channel HDMI or component HD coding board,<br/>support H.264/MPEG-2 HD/SD, MPEG1L2<br/>(support), AAC (support), AC3 (support), support<br/>CC subtitles and analog audio input</li> </ul>                                                                  |
| CE2-HDMI-06B  | <ul> <li>4-channel HDMI HD encoding board (broadcast<br/>grade), support H.264 HD/SD, support B frame,<br/>MPEG1L2 (support), AAC (optional), AC3 (optional)</li> </ul>                                                                                                |
| CE2-CVBS-00   | <ul> <li>6-channel CVBS SD Coding Board (Broadcast<br/>Grade), Support H.264/MPEG-2 SD, MPEG1L2<br/>(Fujitsu Chip)</li> </ul>                                                                                                    |
| CE2-CVBS-R01  | <ul> <li>8-channel CVBS standard definition coding board<br/>(commercial grade), supporting H.264 SD,<br/>MPEG1L2, supporting superimposed OSD subtitles,<br/>station logos, and QR codes (HiSilicon chips)</li> </ul>                                                 |
| CE2-SDI-01    | <ul> <li>2-channel SDI HD coding board, support<br/>H.264/MPEG-2 HD/SD, MPEG1L2 (support), AAC<br/>(support), AC3 (support), support CC subtitles.</li> </ul>                                                                                                    |
| CE2-HDMI-R01A | <ul> <li>4-channel HDMI HD encoding board (commercial grade), support H.264 HD/SD, MPEG (supported), AC3 (optional), AAC (optional), support superimposed OSD subtitles, station logos, two-dimensional codes, do not support interlaced video signal input</li> </ul> |

| CE2-HDMI-R05/R05A | • | 4-channel/8-channel HDMI HD coding board<br>(commercial grade), support H.264/H.265 HD/SD<br>(support up to 1080p60 input), MPEG1L2 (support),<br>AAC (optional), AC3 (optional), support<br>superimposed OSD subtitles, station logos, QR<br>codes |
|-------------------|---|----------------------------------------------------------------------------------------------------|
| CE2-HDMI-06       | • | 4-channel HDMI HD encoding board (broadcast<br>grade), support H.264 HD/SD, support B frame,<br>MPEG1L2 (support), AAC (optional), AC3<br>(optional), support superimposed OSD subtitles,<br>station logo, QR codes (Fujitsu chip)                  |

## 3.4 Modulator Modules

| Module        | Description                                                                          |  |
|---------------|--------------------------------------------------------------------------------------|--|
| CM2-QAMA-R00  | 16-channel non-adjacent QAM-A/C modulation board.                                    |  |
| CM2-QAMB-R00  | 16-channel non-adjacent QAM-B modulation board.                                      |  |
| CM2-DTMB-R01  | (4G DDR) 4-channel adjacent frequency DTMB     modulation board                      |  |
| CM2-DTMB-R01A | <ul> <li>(4G DDR) 8-channel adjacent frequency DTMB<br/>modulation board</li> </ul>  |  |
| CM2-QAMB-R01  | <ul> <li>(4G DDR) 4-channel adjacent frequency QAM-B<br/>modulation board</li> </ul> |  |
| CM2-QAMB-R01A | (4G DDR) 8-channel adjacent frequency QAM-B modulation board                         |  |
| CM2-OFDM-R01  | (4G DDR) 4-channel adjacent frequency OFDM modulation board                          |  |
| CM2-OFDM-R01A | (4G DDR) 8-channel adjacent frequency QAM-B modulation board                         |  |

| CM2-ISDBT-R01  | (4G DDR) 4-channel adjacent frequency ISDBT modulation board                                                                                                    |
|----------------|----------------------------------------------------------------------------------------------------|
| CM2-ISDBT-R01A | <ul> <li>(4G DDR) 8-channel adjacent frequency ISDBT<br/>modulation board</li> </ul>                                                                                                    |
| CM2-8VSB-R01   | <ul> <li>(4G DDR) 4-channel adjacent frequency 8VSB<br/>modulation board</li> </ul>                                                                                                    |
| CM2-8VSB-R01A  | 4G DDR) 8-channel adjacent frequency 8VSB modulation board                                                                                                    |
| CM2-DTMB-03    | 8-channels of adjacent frequency DTMB modulating board                                                                                                    |
| CM2-QAMA-03    | 8-channels of adjacent frequency QAM-A/C modulating board                                                                                                    |
| CM2-QAMB-03    | <ul> <li>8-channels of adjacent frequency QAM-B<br/>modulating board</li> </ul>                                                                                                    |
| CM2-OFDM-03    | 8-channels of adjacent frequency OFDM modulating board                                                                                                    |
| CM2-ISDBT-03   | <ul> <li>8 channels of adjacent frequency ISDBT-T<br/>modulating board</li> </ul>                                                                                                    |
| CM2-8VSB-03    | <ul> <li>8 channels of adjacent frequency 8VSB(ATSC)<br/>modulating board</li> </ul>                                                                                                    |
| CM2-QAMA-02    | • 16 QAM-A modulation modules, 2 Gigabit IP input<br>electrical ports, single port 512 inputs; 1 CAS<br>interface (RJ45), support scrambling function<br>(enabled by default); 1 RF output interface,<br>support 16 QAM-A non-frequency modulation<br>outputs, independent constellation mode<br>configuration                   |
| CM2-QAMB-02    | <ul> <li>16 QAM-B modulation modules, 2 Gigabit IP input<br/>ports, single port 512 inputs; 1 CAS interface<br/>(RJ45), support scrambling function (not enabled<br/>by default, additional authorization is required); 1<br/>RF output interface, support 16 QAM-B<br/>non-frequency modulation outputs, independent</li> </ul> |

|              |   | constellation mode configuration                                                                                                    |
|--------------|---|----------------------------------------------------------------------------------------------------|
| CM2-QAMA-02A | • | 32 QAM-A modulation modules, 2 Gigabit IP input<br>electrical ports, single port 512 inputs; 1 CAS<br>interface (RJ45), support scrambling function<br>(enabled by default); 1 RF output interface,<br>support 32 QAM-A non-frequency modulation<br>outputs, independent constellation mode<br>configuration.                               |
| CM2-QAMB-02A | • | 32 QAM-B modulation modules, 2 Gigabit IP input<br>ports, single port 512 inputs; 1 CAS interface<br>(RJ45), support scrambling function (not enabled<br>by default, additional authorization is required); 1<br>RF output interface, support 32 QAM-B<br>non-frequency modulation outputs, independent<br>constellation mode configuration |

## 3.5 Function Modules

| Module     | Description                                                                                                    |
|------------|----------------------------------------------------------------------------------------------------|
| CP2-EAS-00 | <ul> <li>EAS signal processing module, support analog and<br/>digital EAS signal triggering, MPEG1L2 (support),<br/>AAC (support), AC3 (support)</li> </ul> |
| CP2-CAM-00 | • CI descrambling processing module, 2 independent<br>CI card slots, compatible with mainstream CAM<br>cards, support mainstream CAS decryption             |
| CP2-EIT-00 | • EIT multiplexing module supports 32 TS inputs and 16 TS outputs                                                                                           |
| CP2-ASI-00 | <ul> <li>5 ASI modules, default 3 ASI inputs and 2 ASI<br/>outputs (each port input and output can be set)</li> </ul>                                       |

| •<br>CP2-IP-00     | IP protocol conversion module, 3 x Gigabit Ethernet<br>ports (1 input and 2 output), 1 x HDMI, 1 x USB,<br>support UDP/RTP/HLS/SRT protocol<br>interconversion           |
|--------------------|----------------------------------------------------------------------------------------------------|
| •<br>CP2-IP-02     | Gigabit IP multiplexing processing module, with 2<br>RJ45 Gigabit ports, supports UDP/RTP protocol,<br>and supports a maximum of 120 inputs and 120<br>outputs per port. |
| •<br>CP2-IP-02-SFP | Gigabit IP multiplexing processing module, with 2<br>SFP Gigabit ports, supports UDP/RTP protocol, and<br>supports a maximum of 120 inputs and 120 outputs<br>per port.  |

## 3.6 Transcode Modules

|            | • | Transcoding module, 2 Gigabit Ethernet ports, |
|------------|---|-----------------------------------------------|
|            |   | supports 1-channel H.265/H264 4K to HD or     |
| CA2-1A3-00 |   | 5-channel H.265/H.264 HD transcoding or       |
|            |   | 6-channel H.264/MPEG-2 HD transcoding.        |
|            |   |                                               |

## 3.7 Decode Module

| Module     | Description                                   |
|------------|-----------------------------------------------|
| CD2-SDI-00 | 4-channel HD/SD SDI decoding and output board |

## 4 Web GUI

### 4.1 Web GUI Overview

### 4.1.1 Connect the Management Port

Factory network settings of the Management Port:

- IP address 192.168.1.10
- Subnet Mask 255.255.255.0
- Gateway 192.168.1.254

Take the following steps to access the Web GUI in a browser.

- Connect laptop/computer to CMP201A management port directly.
- Set the IP address of the laptop/computer in the same network segment with the CMP201ABaseboard. CMP201A will occupy up to7 IP addresses if it's fully loaded as each module has its own IP address including the baseboard. *Please avoid possible IP address* conflict between management PC and CMP201A unit.
- Check the physical connection by ping command.

| G Administrator: C:\Windows\system32\cmd.exe                   |          |
|----------------------------------------------------------------|----------|
| Microsoft Windows [Version 6.1.7601]                           | <u>^</u> |
| Copyright (c) 2009 Microsoft Corporation. All rights reserved. | =        |
| C:\Users\diana.xu>ping 192.168.1.10                            |          |
| Pinging 192.168.1.10 with 32 bytes of data:                    |          |
| Reply from 192.168.1.10: bytes=32 time=2ms TTL=64              |          |
| Reply from 192.168.1.10: bytes=32 time=1ms TTL=64              |          |
| Reply from 192.168.1.10: bytes=32 time=1ms TTL=64              |          |
| Reply from 192.168.1.10: bytes=32 time<1ms TTL=64              |          |
| Ping statistics for 192.168.1.10:                              |          |
| Packets: Sent = 4, Received = 4, Lost = 0 (0% loss),           |          |
| Approximate round trip times in milli-seconds:                 |          |
| Minimum = Øms, Maximum = 2ms, Average = 1ms                    |          |
| C:\Users\diana.xu>                                             |          |
|                                                                |          |
|                                                                |          |
|                                                                |          |
|                                                                |          |
|                                                                |          |
|                                                                |          |
|                                                                |          |
|                                                                | Ψ        |

CMP201Ahas an embedded gigabit switch inside the chassis. You can use it as a switch with other devices together. The four network ports are respectively used for managing and streaming.

From left to right, port 1 and port 2 are used for management, port 3 and port 4 are used for data transmission. A good method of checking IP output is to play the IP streams using VLC player directly.

If you want to connect a switch between CMP201A and PC or other devices, this switch should support IGMP V2 and IGMP snooping function. If the switch you used is not configured properly, it could cause some network issue.

### 4.1.2 Logging into the Web GUI

Enter the CMP201A Baseboard IP address into the URL field of any recommended Web browsers (IE8 or above, Firefox, and Google Chrome) to access the login page. The default user name and password are both admin. Click *Login* to log into the GUI.

| $\leftarrow \rightarrow c$ | ŵ      |        | 08     | 192.168.1.10 | 0/login.html?s=T1U3IFO | 4                       |                      |        |            | 80              | 90%   | ☆          |      |
|----------------------------|--------|--------|--------|--------------|------------------------|-------------------------|----------------------|--------|------------|-----------------|-------|------------|------|
| 〕 火狐官方站点                   | 🝅 新手上路 | 🗋 常用网址 | 🕲 w3so | hoot在线教程     | 🗲 Sencore - Video Bro  | 🗲 License Key Generator | 😳 Cisco Webex Meetin | 💦 我的视图 | - MantisBT | <b>リ</b> 有道翻译_3 | 文本、文档 | <b>≝</b> ◀ | 🔈 Br |
|                            |        |        |        |              |                        |                         |                      |        |            |                 |       |            |      |
|                            |        |        |        |              |                        |                         |                      |        |            |                 |       |            |      |
|                            |        |        |        |              |                        |                         |                      |        |            |                 |       |            |      |
|                            |        |        |        |              |                        |                         |                      |        |            |                 |       |            |      |
|                            |        |        |        |              |                        |                         |                      |        |            |                 |       |            |      |
|                            |        |        |        |              |                        |                         |                      |        |            |                 |       |            |      |
|                            |        |        |        |              | CMP201                 | Media Platfo            | orm                  |        |            |                 |       |            |      |
|                            |        |        |        |              |                        |                         |                      |        |            |                 |       |            |      |
|                            |        |        |        |              | Username               |                         | Password             |        |            |                 |       |            |      |
|                            |        |        |        | d            | Þ∵rFnalish             |                         |                      |        |            |                 |       |            |      |
|                            |        |        |        |              |                        |                         |                      | Logir  |            |                 |       |            |      |
|                            |        |        |        |              |                        |                         |                      | Logi   |            |                 |       |            |      |
|                            |        |        |        |              |                        |                         |                      |        |            |                 |       |            |      |

## 4.2 Status

#### Status>Device status

After a successful login, you will always enter the status overview page, where you can check the device status of:

- a) Module List: it shows the module(s) inserted
- b) Device host operating status, running status of fans and other status display options
- c) Menu Bar and time display

| CMP201                                              |                                       |                                                  | c)                                                                    | Status   @ Input   @ Output                   | May. 03rd, 2023 04:12:56        |
|-----------------------------------------------------|---------------------------------------|--------------------------------------------------|-----------------------------------------------------------------------|-----------------------------------------------|---------------------------------|
| i Module List                                       | Status<br>Temperature: 58°C (136.4°F) | b)                                               |                                                                       | Device Status                                 | Device Alarm Device Information |
| 3 CM2-ISDBT-R01A<br>5 CM2-ASI-00<br>6 CM2-QAMA-R01A |                                       |                                                  |                                                                       | Reset Status Power Module Status Module Power |                                 |
|                                                     |                                       | Module 4. Not inserted Module 1. Not inserted Mo | Module 5: Normal Module 2: Not inserted Module 2: Not inserted Module | e 6. Normal<br>e 3. Normal<br>Power           |                                 |

We use only IE, Firefox and Chrome for testing procedures. If you use other browsers, like Microsoft Edge, you may encounter incomplete UI layouts, and configure setting in these browsers may lead to errors.

#### Status>Device Alarm

Device Alarm page shows the alarm settings and alarm record.

| Status |              |                       | Device Status | Device Alarm Device Information |
|--------|--------------|-----------------------|---------------|---------------------------------|
|        |              |                       |               | Alarm Setting Alarm Record      |
|        | Name         | Location              | Alarm Type    | Last Changed                    |
|        | Input unlock | Backboard Channel: 45 | Input TSIP    | 2022/07/19 20:27:28             |
|        | Input unlock | Backboard Channel: 44 | Input TSIP    | 2022/07/19 20:27:28             |
|        | Input unlock | Backboard Channel: 43 | Input TSIP    | 2022/07/19 20:27:28             |
|        | Input unlock | Backboard Channel: 42 | Input TSIP    | 2022/07/19 20:27:28             |
|        | Input unlock | Backboard Channel: 41 | Input TSIP    | 2022/07/19 20:27:28             |
|        | Input unlock | Backboard Channel: 40 | Input TSIP    | 2022/07/19 20:27:28             |
|        | Input unlock | Backboard Channel: 39 | Input TSIP    | 2022/07/19 20:27:28             |
|        | Input unlock | Backboard Channel: 38 | Input TSIP    | 2022/07/19 20:27:28             |
|        | Input unlock | Backboard Channel: 37 | Input TSIP    | 2022/07/19 20:27:28             |
|        | Input unlock | Backboard Channel: 36 | Input TSIP    | 2022/07/19 20:27:28             |
|        | Input unlock | Backboard Channel: 35 | Input TSIP    | 2022/07/19 20:27:27             |
|        | Input unlock | Backboard Channel: 34 | Input TSIP    | 2022/07/19 20:27:27             |
|        | Input unlock | Backboard Channel: 33 | Input TSIP    | 2022/07/19 20:27:27             |
|        | Input unlock | Backboard Channel: 32 | Input TSIP    | 2022/07/19 20:27:27             |
|        | Input unlock | Backboard Channel: 31 | Input TSIP    | 2022/07/19 20:27:27             |
|        | Input unlock | Backboard Channel: 30 | Input TSIP    | 2022/07/19 20:27:27             |
|        | Input unlock | Backboard Channel: 29 | Input TSIP    | 2022/07/19 20:27:27             |
|        | Input unlock | Backboard Channel: 28 | Input TSIP    | 2022/07/19 20:27:27             |
|        | Input unlock | Backboard Channel: 27 | Input TSIP    | 2022/07/19 20:27:27             |
|        | Input unlock | Backboard Channel: 26 | Input TSIP    | 2022/07/19 20:27:27             |
|        | Input unlock | Backboard Channel: 25 | Input TSIP    | 2022/07/19 20:27:27             |
|        | Input unlock | Backboard Channel: 24 | Input TSIP    | 2022/07/19 20:27:27             |
|        | Input unlock | Backboard Channel: 23 | Input TSIP    | 2022/07/19 20:27:27             |
|        | Input unlock | Backboard Channel: 22 | Input TSIP    | 2022/07/19 20:27:27             |
|        | Input unlock | Backboard Channel: 21 | Input TSIP    | 2022/07/19 20:27:27             |

#### Status>Device alarm>Alarm Settings

*Alarm setting* lets the user set the alarms, logs, SNMP Trap, and different alarm parameters the user wants to see.

| 5 |                        |         |         |           | Device Sta | tus Device Alarm Device Information |
|---|------------------------|---------|---------|-----------|------------|-------------------------------------|
|   |                        | Alarm   | Setting |           |            | Alarm Setting Alarm Reco            |
|   | Name                   | Z Alarm | 🗹 Logs  | SNMP Trap |            | Last Changed                        |
|   | Device overheat        | 2       |         |           | TCID       | 0000/07/40 00-07-09                 |
|   | Power supply abnormal  | 2       | 2       |           | + TOID     | 2022/07/19 20:27:20                 |
|   | Module loading failure | 2       | 2       |           | TRIP       | 2022/07/19 20:27:28                 |
|   | Output overflow        | 2       |         |           | TSIP       | 2022/07/19 20:27:28                 |
|   | Input unlock           | 2       | 2       |           | t TSIP     | 2022/07/19 20:27:28                 |
|   | Input overflow         | 2       | 2       |           | t TSIP     | 2022/07/19 20:27:28                 |
|   | Link down              |         | 2       |           | t TSIP     | 2022/07/19 20:27:28                 |
|   | Low fan speed          | 2       | 2       |           | t TSIP     | 2022/07/19 20:27:28                 |
|   |                        |         |         |           | t TSIP     | 2022/07/19 20:27:28                 |
|   |                        |         |         |           | TOID       | 2022/07/40 20/27/29                 |

#### Status>Device alarm>Alarm Record

*Alarm Record* lets the user see the name of the alarm, the location, if it is still active, and the last time it was changed.

|              | Alarm                 | Record   |            | 龠 ↓                                   | Alarm Setting    | Alan |
|--------------|-----------------------|----------|------------|---------------------------------------|------------------|------|
| <br>Name     | Location              | Status   | Alarm Type | Last Changed                          |                  |      |
| Input unlock | Backboard Channel: 1  | Activate | Input TSIP | 2022/07/19 20:27:27                   | Last Chang       | gea  |
| Input unlock | Backboard Channel: 2  | Activate | Input TSIP | 2022/07/19 20:27:27                   | 2022/07/19 20:27 | 7:28 |
| Input unlock | Backboard Channel: 3  | Activate | Input TSIP | 2022/07/19 20:27:27                   | 2022/07/19 20:27 | 7:28 |
| Input unlock | Backboard Channel: 4  | Activate | Input TSIP | 2022/07/19 20:27:27                   | 2022/07/19 20:27 | 7:28 |
| Input unlock | Backboard Channel: 5  | Activate | Input TSIP | 2022/07/19 20:27:27                   | 2022/07/19 20:27 | 7:28 |
| Input unlock | Backboard Channel: 6  | Activate | Input TSIP | 2022/07/19 20:27:27                   | 2022/07/19 20:27 | 7:28 |
| Input unlock | Backboard Channel: 7  | Activate | Input TSIP | 2022/07/19 20:27:27                   | 2022/07/19 20:27 | 7:28 |
| Input unlock | Backboard Channel: 8  | Activate | Input TSIP | 2022/07/19 20:27:27                   | 2022/07/19 20:27 | 7:28 |
| Input unlock | Backboard Channel: 9  | Activate | Input TSIP | 2022/07/19 20:27:27                   | 2022/07/19 20:27 | 7:28 |
| Input unlock | Backboard Channel: 10 | Activate | Input TSIP | 2022/07/19 20:27:27                   | 2022/07/19 20:27 | 7:28 |
| Input unlock | Backboard Channel: 11 | Activate | Input TSIP | 2022/07/19 20:27:27                   | 2022/07/19 20:27 | 7:28 |
| Input unlock | Backboard Channel: 12 | Activate | Input TSIP | 2022/07/19 20:27:27                   | 2022/07/19 20:27 | 7:27 |
| Input unlock | Backboard Channel: 13 | Activate | Input TSIP | 2022/07/19 20:27:27                   | 2022/07/19 20:27 | 7:27 |
| Input unlock | Backboard Channel: 14 | Activate | Input TSIP | 2022/07/19 20:27:27                   | 2022/07/19 20:27 | 7:27 |
| Input unlock | Backboard Channel: 15 | Activate | Input TSIP | 2022/07/19 20:27:27                   | 2022/07/19 20:27 | 7:27 |
| Input unlock | Backboard Channel: 21 | Activate | Input TSIP | 2022/07/19 20:27:27                   | 2022/07/19 20:27 | 7:27 |
| Input unlock | Backboard Channel: 22 | Activate | Input TSIP | 2022/07/19 20:27:27                   | 2022/07/19 20:27 | 7:27 |
| Input unlock | Backboard Channel: 23 | Activate | Input TSIP | 2022/07/19 20:27:27                   | 2022/07/19 20:27 | 7:27 |
| Input unlock | Backboard Channel: 24 | Activate | Input TSIP | 2022/07/19 20:27:27                   | 2022/07/19 20:27 | 7:27 |
|              |                       |          |            | · · · · · · · · · · · · · · · · · · · | 2022/07/19 20:27 | 7:27 |
|              |                       |          |            |                                       | 2022/07/19 20:27 | 7:27 |
|              |                       | Close    |            |                                       | 2022/07/19 20:27 | 7:27 |
|              |                       |          |            |                                       | 2022/07/19 20:27 | 7:27 |

#### Status>Device Information

*Device Information* page shows the firmware version, software version, and hardware version of baseboard and each inserted module.

| atus             |                  |                  | Device Status De | vice Alarm Device Informatio |  |
|------------------|------------------|------------------|------------------|------------------------------|--|
| Module           | Firmware Version | Software Version | Build Version    | Hardware Version             |  |
| Baseboard        | V0.2.1039        | V1.5.40          | V1.5.40          | V0.0.0.1                     |  |
| 3.CM2-ISDBT-R01A | V73.3.258        | V1.5.4           | V1.5.4           | V0.0.0.1                     |  |
| 5.CP2-ASI-00     | V0.2.740         | V1.5.0           | V1.0.21          | V0.0.0.0                     |  |
| 6.CM2-QAMA-R01A  | V76.3.258        | V1.5.1           | V1.5.1           | V0.0.0.1.1                   |  |

## 4.3 System Setting

Click the **System Setting** on the top right corner to enter the system setting page where you can find *Network, Time Setting, System Manage, Password, NMS Register, Advanced Setting, and SNMP* 

#### System Setting> Network

In *Network* page you can assign a static IP address to CMP201A's baseboard. Click the *Apply* button on the right side to make the change take effect.

|                                         |                                   |                            | Stat                             | us   🎡 Input   🎡            | Output   💮 System Setti  | ng   <u>A</u> agent+ |
|-----------------------------------------|-----------------------------------|----------------------------|----------------------------------|-----------------------------|--------------------------|----------------------|
| System Setting                          | 9                                 |                            |                                  | Network System              | Time User SNMP           | Advanced Settir      |
| Advanced Setting                        |                                   |                            |                                  |                             |                          |                      |
| IPV4 IPV6                               |                                   |                            |                                  |                             |                          |                      |
| Module Name                             | IP Address                        | Subnet Mask                | Default Gateway                  | DNS Server IP               | MAC Address              | Apply                |
| VMS                                     | 192.168.1.10                      | 255.255.255.0              | 192.168.1.254                    | 0.0.0                       | A0:69:86:07:26:E6        |                      |
| ATA                                     | 192.168.2.140                     | 255.255.255.0              | 192.168.2.1                      | 0.0.0.0                     | A0:69:86:07:26:E5        |                      |
| Tips                                    |                                   |                            |                                  |                             |                          |                      |
| 1. When the subnet                      | of the internal Baseboa           | rd IP address is changed   | I, the IP addresses of all the m | odules will follow the subr | et change automatically. |                      |
| 2. The IP addresses                     | of all the modules will I         | be automatically set to fo | llow-on immediately after the E  | aseboard address.           |                          |                      |
| 3. IMPORTANT: To a elsewhere in the net | avoid IP address conflic<br>work. | ts, ensure that all the IP | addresses assigned within the    | chassis (Baseboard and I    | Modules) are not used    |                      |

Note to avoid IP conflict when you set the baseboard IP address. The occupied IP section will be displayed in this page on the top blue area.

#### System Setting> Time

In *Time* page you can see the current system time, change *Time Zone*, choose system time *Mode* (Manual or Automatic), enable/disable *Auto Sync* and modify *NTP Server Address* in Automatic mode or change the current system *Time* in Manual mode. Click the *Apply* button on the right side to make the change take effect.

• Automatic mode

| System Setting |             | Network                  | System | Time User SNMP |   | Advanced Setting |       |
|----------------|-------------|--------------------------|--------|----------------|---|------------------|-------|
|                | System Time | May. 03rd, 2023 04:18:33 |        |                |   |                  | Apply |
|                | Mode        | Manual                   |        | •              |   |                  |       |
|                | Time        | 2023/05/03 04:17:57      |        |                | • |                  |       |

#### • Manual mode

| Sys | vstem Time |                          |   |       |
|-----|------------|--------------------------|---|-------|
|     |            | May. 03rd, 2023 04:19:16 |   | Apply |
| Tim | me Zone    | UTC +0: 00               | • | Abbia |
| Мо  | ode        | Manual                   | - |       |
| Tin | me         | Manual<br>Automatic      | 1 |       |
|     |            |                          |   |       |

#### System Setting>System

In **System** page you can do an upgrade, import or export configuration, import or export license (only for baseboard), reboot the whole unit, restore it to factory setting (only for baseboard), set SNMP MIB, export log and clear log (only for baseboard).

| System Setting       | Network             | System Time User SNMP Advanced Settin |
|----------------------|---------------------|---------------------------------------|
| Upgrade              |                     |                                       |
| Select Module        | Automatic Detection |                                       |
| Upgrade              | Br                  | owse Upload                           |
| Configuration        |                     |                                       |
| Import Configuration | Br                  | owse Upload                           |
| Export Configuration | Export              |                                       |
| License              |                     |                                       |
| Product ID           |                     |                                       |
| Import License       | Br                  | owse Upload                           |
| Export License       | Export              |                                       |
| Standard             |                     |                                       |
| Select Standard      | DVB S OK            |                                       |
| Select LCN Standard  | International       |                                       |
| SNMP MIB             |                     |                                       |
| Export MIB           | Export              |                                       |

#### System Setting> User

In User page you can reset login password.

| d User    | Password         |    |          |  |          |  |
|-----------|------------------|----|----------|--|----------|--|
| Account   |                  |    |          |  |          |  |
|           | Current Password | us |          |  | Operator |  |
| admin Adn |                  | le | Password |  |          |  |
|           | New Password     |    |          |  |          |  |
|           | Confirm Password |    |          |  |          |  |
|           |                  |    |          |  |          |  |
|           |                  |    |          |  |          |  |
|           | OK Cancel        |    |          |  |          |  |
|           |                  | _  |          |  |          |  |

#### System Setting> SNMP

In SNMP Setting page you can SNMP traps addresses.

| System Setting |                                                               |                                    | Network System Time U | Jser SNMP Advanced Setting |
|----------------|---------------------------------------------------------------|------------------------------------|-----------------------|----------------------------|
|                | SNMP:<br>Trap IP Address1 (IPv4):<br>Trap IP Address1 (IPv6): | Enable<br>0.0.0.0<br>2001:c008:1af | Enable:               | Apply                      |
|                | Trap IP Address2 (IPv4):<br>Trap IP Address2 (IPv4):          | 0.0.0.0<br>2001::c0a8:1ae          | Enable:               |                            |
|                | Read-Only Community:<br>Read-Write Community:                 | public<br>private                  |                       |                            |

#### System Setting> Advanced Setting

In *Advanced Setting* page you can do some changes about standard, priority ,Language ,Authorized Use Time, Destination Module Number, Reverse Proxy,CA Descriptor ,PAT Sync Update, PAT Version,, reboot the Switch Module.

| System Setting |                           |                                       | Network | System        | Time | User | SNMP | Advanced Setting |
|----------------|---------------------------|---------------------------------------|---------|---------------|------|------|------|------------------|
|                |                           |                                       |         |               |      |      |      |                  |
|                | Standard                  | DVB                                   | • 9     |               |      |      |      |                  |
|                | Priority Encoding         | Auto                                  | • 9     |               |      |      |      | Apply            |
|                | Language                  | English                               | •       |               |      |      |      |                  |
|                | Authorized Use Time       | Stay With First Level Authorized Time | • N     | lever expires | 9    |      |      |                  |
|                | Destination Module Number | 4                                     | • 9     |               |      |      |      |                  |
|                | Reverse Proxy Enable      | Enable                                | • 9     |               |      |      |      |                  |
|                | CA Descriptor Filter      | Disable                               | • 9     |               |      |      |      |                  |
|                | PAT Sync Update           | Disable                               | • 9     |               |      |      |      |                  |
|                | PAT Version               | Disable 🔹 0                           |         |               |      |      |      |                  |
|                | VLAN Enable               | Enable                                | • 9     |               |      |      |      |                  |
|                | ARP VLAN Tag              | 2                                     | • 9     |               |      |      |      |                  |
|                | SSH/Telnet                | Enable                                | • 9     |               |      |      |      |                  |
|                | Reboot Switch Module      | Reboot Switch Module                  |         |               |      |      |      |                  |
|                |                           |                                       |         |               |      |      |      |                  |

## 4.4 Input

Click the *IP Input* on the top line to go into IP input page where you can see *Status, Basic Setting, IGMP Setting* and *Service Configuration*.

#### Input >Status

In this page, you can check Total bitrate, each channel Total Bit Rate, IP Address and Port, Effective Bit Rate, TS Analysis and Service List.

| IP Inpu     | ıt                   |                         |                     | Status      | Basic Setting | IGMP Setting | Service Configuration |
|-------------|----------------------|-------------------------|---------------------|-------------|---------------|--------------|-----------------------|
| Total Bitra | ate: 0.000 Mbps      |                         |                     |             |               |              |                       |
| Channel     | IP Address : Port    | Effective Bitrate(Mbps) | Total Bitrate(Mbps) | TS Analysis | Service List  |              |                       |
| 1.1         | 239.33.33.1 : 10000  | 0.000                   | 0.000               | ۲           | i 🗉 🔺         |              |                       |
| 1.2         | 239.33.33.2 : 10000  | 0.000                   | 0.000               | ۲           |               |              |                       |
| 1.3         | 239.33.33.3 : 10000  | 0.000                   | 0.000               | ۲           |               |              |                       |
| 1.4         | 239.33.33.4 : 10000  | 0.000                   | 0.000               | ۲           |               |              |                       |
| 1.5         | 239.33.33.5 : 10000  | 0.000                   | 0.000               | ۲           |               |              |                       |
| 1.6         | 239.33.33.6 : 10000  | 0.000                   | 0.000               | ۲           | III           |              |                       |
| 1.7         | 239.33.33.7 : 10000  | 0.000                   | 0.000               | ۲           |               |              |                       |
| 1.8         | 239.33.33.8 : 10000  | 0.000                   | 0.000               | ۲           | III           |              |                       |
| 1.9         | 239.33.33.9 : 10000  | 0.000                   | 0.000               | ۲           |               |              |                       |
| 1.10        | 239.33.33.10 : 10000 | 0.000                   | 0.000               | ۲           | III           |              |                       |
| 1 11        | 230 33 33 11 - 10000 | 0.000                   | 0.000               |             | := <b>*</b>   |              |                       |

Click the icon (<sup>(O)</sup>) in the **TS Analysis** list to see the TS analyzing result of this channel. Click the icon (<sup>IIII</sup>) in the **Service List** to see the Services of each channel.

• TS Analysis

Click **Reset Counter** button to clear continuity count errors and restart counting. Fill in the search bar with the key words of PID / Bit rate / bandwidth / table type / service name in the search bar to get the info you want.

|            |                |              | Г                      | Soarch |         |
|------------|----------------|--------------|------------------------|--------|---------|
|            |                |              | L                      | Search |         |
| PID        | Bit Rate(Mbps) | Bandwidth(%) | Continuity Count Error | Туре   | Service |
| 0×0(0)     | 0.001          | 0.085        | 0                      | PAT    |         |
| 0x11(17)   | 0.001          | 0.085        | 0                      | SDT    |         |
| 0x102(258) | 0.001          | 0.085        | 0                      | Other  |         |
| 0x103(259) | 0.001          | 0.085        | 0                      | Other  |         |
| 0x201(513) | 0.269          | 22.816       | 0                      | Other  |         |
| 0x202(514) | 0.242          | 20.526       | 0                      | Other  |         |
| Dx294(660) | 0.021          | 1.781        | 0                      | Other  |         |
| 0x29e(670) | 0.021          | 1.781        | 0                      | Other  |         |

#### Service List

Click a service name to check the detailed info of this service.

|   |               |              | [302] CCTV 2 |                |  |  |  |
|---|---------------|--------------|--------------|----------------|--|--|--|
|   |               | Туре         | PID          | Bit Rate(Mbps) |  |  |  |
|   | Channel + 1.1 | PCR          | 8190         | 0.044          |  |  |  |
|   | Channel : 1.1 | PMT          | 258          | 0.018          |  |  |  |
| # | Sanvisa       | Video(MPEG2) | 513          | 4.899          |  |  |  |
| # | Service       | Audio        | 660          | 0.256          |  |  |  |
| 1 | [302] CCTV 2  |              | Close        |                |  |  |  |
| 2 | [303] CCTV 7  |              | Close        |                |  |  |  |

#### IP Input >Settings

Here you can configure IP input parameters: *Destination IP Address*, *Destination Port*, *Protocol* (UDP/RTP), and *TS Packets Per IP Packet*. Click *Apply* to make the setting take effect.

|               |        |                        |                  | Status   | 🕼 🕼 🖓 Output          | System Setting   | A agent -          |
|---------------|--------|------------------------|------------------|----------|-----------------------|------------------|--------------------|
| Input         |        |                        |                  |          | Status IP Setting     | IGMP Setting Ser | vice Configuration |
| Batch Setting | ~      |                        |                  |          |                       |                  |                    |
| < 1           | 2 3 4  | 4 5 6 7 8 >            |                  |          |                       |                  |                    |
| Channel       | Enable | Destination IP Address | Destination Port | Protocol | Input Processing Mode | Pkt Length       | Apply              |
| 1.1           | ✓      | 227.10.29.99           | 3001             | UDP 🔻    | CBR                   | Auto 💌           |                    |
| 1.2           |        | 227.10.29.99           | 4001             | UDP -    | CBR                   | Auto 💌           |                    |
| 1.3           | ✓      | 239.192.0.220          | 10000            | UDP 🔻    | CBR                   | Auto 💌           |                    |
| 1.4           |        | 227.10.29.99           | 3001             | UDP -    | CBR                   | Auto 💌           |                    |
| 1.5           |        | 239.192.0.214          | 10000            | UDP 🔻    | CBR                   | Auto 💌           |                    |
| 1.6           |        | 239.192.0.215          | 10000            | UDP 🔻    | CBR                   | Auto 👻           |                    |
| 1.7           |        | 239.192.0.216          | 10000            | UDP 🔻    | CBR                   | Auto 👻           |                    |
| 1.8           |        | 239.192.0.217          | 10000            | UDP 🔻    | CBR                   | Auto 💌           |                    |
| 1.9           |        | 239.192.0.218          | 10000            | UDP 🔻    | CBR                   | Auto 💌           |                    |
| 1.10          |        | 239.192.0.219          | 10000            | UDP 🔻    | CBR                   | Auto 💌           |                    |
| 1.11          |        | 239.192.0.220          | 10000            | UDP -    | CBR                   | Auto 👻           |                    |

#### If you want to configure a batch of channels, please click "Batch Setting".

To set the IP input parameters in batch, you can check the boxes before parameters you need then choose/modify the values. Click *Apply* to make the setting take effect.

|               |            |                       |                           | Status      | 📔 🎯 Input 📔 🍥 Output  | System Setting    | A agent →         |
|---------------|------------|-----------------------|---------------------------|-------------|-----------------------|-------------------|-------------------|
| Input         |            |                       |                           |             | Status IP Setting     | IGMP Setting Serv | ice Configuration |
| Batch Setting | <u>,</u> ^ |                       |                           |             |                       |                   |                   |
| Select Al     | I          |                       | Start Channel-End Channel | 1           | - 120                 |                   |                   |
| 🗌 Enable      | е          | Disable 💌             | Destination IP Address    | 227.10.20.8 | 0 Same 💌              |                   | Apply             |
| Protoc        | ol         | UDP 💌                 | Destination Port          | 1234        | Same 💌                |                   | Copped a          |
| 🗌 Input I     | Processing | CBR 👻                 | Pkt Length                | Auto        | w                     |                   |                   |
| Mode          | 2 3 4      | 4 5 6 7 8 >           | Batch Setting             |             |                       |                   |                   |
| Channel       | Enable     | Destination IP Addres | s Destination Port        | Protocol    | Input Processing Mode | Pkt Length        |                   |
| 1.1           |            | 227.10.29.99          | 3001                      | UDP 🔻       | CBR                   | Auto              |                   |
| 1.2           |            | 227.10.29.99          | 4001                      | UDP 🔻       | CBR                   | Auto              |                   |
| 1.3           | ✓          | 239.192.0.220         | 10000                     |             | CBR                   | Auto 💌            |                   |

#### IP Input >IGMP Settings

User can set IGMP version, IGMP Automatic report, and IGMP Report Cycles in this page.

| Input   |                  |        | Status | IP Setting | IGMP Setting | Service Configuration |
|---------|------------------|--------|--------|------------|--------------|-----------------------|
|         |                  |        |        |            |              |                       |
| IGMP Ve | ersion:          | V2     | •      |            |              |                       |
| IGMP A  | utomatic Report: | Enable | •      |            |              | Apply                 |
| IGMP Re | eport Cycle(s):  | 15     |        |            |              |                       |
|         |                  |        |        |            |              |                       |

#### Input >Service Configuration

To stream an input source, you can configure the destination in this page.

| Service Name           |   | Destination                                              | Destination Setting |
|------------------------|---|----------------------------------------------------------|---------------------|
| Channel 1.1            | + |                                                          | \$                  |
| ] Program0             |   | 3.CM2-ISDBT-R01A[1.1, 1.2, 1.3, 1.4, 1.5, 1.6, 1.7, 1.8] | 1                   |
| 2] Program1            |   | 3.CM2-ISDBT-R01A[1.1, 1.2, 1.3, 1.4, 1.5, 1.6, 1.7, 1.8] | 1                   |
| 22] Program2           |   | 3.CM2-ISDBT-R01A[1.1, 1.2, 1.3, 1.4, 1.5, 1.6, 1.7, 1.8] | 1                   |
| 32] Program3           |   | 3.CM2-ISDBT-R01A[1.1, 1.2, 1.3, 1.4, 1.5, 1.6, 1.7, 1.8] | 1                   |
| 35] Program4           |   |                                                          | 1                   |
| 3] Program5            |   | 5.CP2-ASI-00[1.1, 1.2]                                   | l l                 |
| D 17 (SDT, BAT)        |   |                                                          | 1                   |
| D 18 (EIT)             |   |                                                          | 1                   |
| <b>D 20</b> (TOT, TDT) |   |                                                          | 1                   |
| D 21 (Other PID)       |   |                                                          | 1                   |
| Channel 1.3            | + |                                                          | \$                  |
| ] Program0             |   |                                                          | 1                   |

Multiplex or Bypass stream: Click the setting icon (\*), check the output module, and then you can set the output channel of this stream. After you select bypass mode, this output channel will be occupied only by this stream and when you set other stream output channels, this channel will not be available in this time.

Multiplex services: You should click the service line setting icon (<) to make the certain service output from certain channel combining with other services. The operation you can refer to multiplex stream output.

| I-DTMB-00 >> | Channel1  | Multipley                     |          |
|--------------|-----------|-------------------------------|----------|
| I-QAM-00     |           | www.                          | Bypass   |
|              | Channel2  | <ul> <li>Multiplex</li> </ul> | Bypass   |
|              | Channel3  | Multiplex                     | 🕑 Bypass |
|              | Channel4  | Multiplex                     | Bypass   |
|              | Channel5  | Multiplex                     | Bypass   |
|              | Channel6  | Multiplex                     | Bypass   |
|              | Channel7  | Multiplex                     | Bypass   |
|              | Channel8  | Multiplex                     | Bypass   |
|              | Channel9  | Multiplex                     | Bypass   |
|              | Channel10 | Multiplex                     | Bypass   |
|              | Channel11 | Multiplex                     | Bypass   |
|              | Channel12 | Multiplex                     | Bypass   |
|              | Channel13 | Multiplex                     | Bypass   |

After setting output destination, click *Apply* to make it take effect. The destination channel will be displayed in the channel/service line. And you can also click *Clear Config* to clear all of the configuration.

There is a channel scan button (<sup>Channel Scan</sup>) on top. Normally the input service list of each channel will load itself on this page, but when you change the input source, the list could not refresh immediately. You can refresh the changed channels manually by selecting the channel and clicking the channel scan button.

## 4.5 Output

#### IP Output >Status

The IP output status information you can check on this page is similar as that of IP input. The TS analysis and service list function are also available.

| IP Out    | put                 |                   | S                   | tatus Basic  | Setting Service Configuration | PSIP         |   |  |
|-----------|---------------------|-------------------|---------------------|--------------|-------------------------------|--------------|---|--|
| Total Bit | rate: 15.000 Mbps   |                   |                     |              |                               |              |   |  |
| Chan      | IP Address : Port   | Effective Bitrate | Total Bitrate(Mbps) | Bitrate      | TS Analysis                   | Service List |   |  |
| 1.1       | 228.10.20.31 : 1234 | 0.045             | 15.000              | Normal       | ۲                             | i _          |   |  |
| 1.2       | 227.10.20.2 : 1234  | 0.000             | 0.000               | Normal       | ۲                             |              |   |  |
| 1.3       | 0.0.0.0 : 0         | 0.000             | 0.000               | Normal       | ۲                             |              | - |  |
| 1.4       | 0.0.0.0 : 0         | 0.000             | 0.000               | Normal       | ۲                             |              |   |  |
| 1.5       | 0.0.0.0 : 0         | 0.000             | 0.000               | Normal       | ۲                             |              |   |  |
| 1.6       | 0.0.0.0 ; 0         | 0.000             | 0.000               | Normal       | ۲                             |              |   |  |
| 1.7       | 0.0.0.0:0           | 0.000             | 0.000               | Normal       | ۲                             |              |   |  |
| 1.8       | 0.0.0.0 : 0         | 0.000             | 0.000               | Normal       | ۲                             |              |   |  |
| 1.9       | 0.0.0.0 : 0         | 0.000             | 0.000               | Normal       | ۲                             |              |   |  |
| 1.10      | 0.0.0.0 : 0         | 0.000             | 0.000               | Normal       | ۲                             |              |   |  |
| 1.11      | 0.0.0.0 ; 0         | 0.000             | 0.000               | Normal       | ۲                             |              |   |  |
| 1.12      | 0.0.0.0 : 0         | 0.000             | 0.000               | Normal       | ۲                             |              |   |  |
| 1.13      | 0.0.0.0 : 0         | 0.000             | 0.000               | Normal       | ۲                             | 12           |   |  |
| 1.14      | 0.0.0.0 : 0         | 0.000             | 0.000               | Normal       | ۲                             |              |   |  |
| 1.15      |                     | 0.000             | 0.000               | - CALL - CAL | -                             |              |   |  |

#### IP Output >IP Settings

Setting IP output channels is also similar to Setting IP input with addition of PSIP.

|             |                     |                     | (                   | stat    | us 🏾 🏠 Input | 🏠 Out       | out   🎡    | System Setting        | agent <del>-</del> |
|-------------|---------------------|---------------------|---------------------|---------|--------------|-------------|------------|-----------------------|--------------------|
| Output      | :                   |                     |                     |         |              | Status      | IP Setting | Service Configuration | PSIP               |
| Total Bitra | ate: 0.000 Mbps     |                     |                     |         |              |             |            |                       |                    |
| Channel     | IP Address: Port    | Effective Bitrate(M | Total Bitrate(Mbps) | Bitrate | TS Analysis  | Service Lis | t          |                       |                    |
| 1.1         | 227.10.20.1 : 1234  | 0.000               | 0.000               | Normal  | ۲            | 1           |            |                       |                    |
| 1.2         | 227.10.20.2 : 1234  | 0.000               | 0.000               | Normal  | ۲            | i           |            |                       |                    |
| 1.3         | 227.10.20.3 : 1234  | 0.000               | 0.000               | Normal  | ۲            | 1           |            |                       |                    |
| 1.4         | 227.10.20.4 : 1234  | 0.000               | 0.000               | Normal  | ۲            | i           |            |                       |                    |
| 1.5         | 227.10.20.5 : 1234  | 0.000               | 0.000               | Normal  | ۲            | i           |            |                       |                    |
| 1.6         | 227.10.20.6 : 1234  | 0.000               | 0.000               | Normal  | ۲            | 1           |            |                       |                    |
| 1.7         | 227.10.20.7 : 1234  | 0.000               | 0.000               | Normal  | ۲            | i           |            |                       |                    |
| 1.8         | 227.10.20.8 : 1234  | 0.000               | 0.000               | Normal  | ۲            | i           |            |                       |                    |
| 1.9         | 227.10.20.9 : 1234  | 0.000               | 0.000               | Normal  | ۲            | i           |            |                       |                    |
| 1.10        | 227.10.20.10 : 1234 | 0.000               | 0.000               | Normal  | ۲            | i           |            |                       |                    |
| 1.11        | 0.0.0.0:0           | 0.000               | 0.000               | Normal  | ۲            | i <b>=</b>  |            |                       |                    |
| 1.12        | 227.10.20.12 : 1234 | 0.000               | 0.000               | Normal  | ۲            | i           |            |                       |                    |
| 1.13        | 0.0.0.0:0           | 0.000               | 0.000               | Normal  | ۲            | i           |            |                       |                    |
| 1.14        | 0.0.0.0:0           | 0.000               | 0.000               | Normal  | ۲            | :=          |            |                       |                    |

Multicast output setting: You should fill the fit multicast IP addresses as output in the Destination IP Address box. Please avoid IP conflict among baseboard, encoder modules (see encoder modules page) and other devices when you set the multicast output.

- Unicast output setting: You should fill the unicast receiving end's IP addresses in the **Destination** IP Address box.
- Destination MAC: Normally you do not need to enable the Destination MAC switch. Only in some specific case where the unicast stream cannot be received due to unknown reasons, you can enable Destination MAC and fill in the correct receiver MAC in instead of using unicast IP addresses.

**Constant Rate** of any output channel/TS/port ought to be set manually about 2 Mbps higher than the **Effective Bitrates** in the corresponding output channel/TS/port, since the **Effective Bitrates** might fluctuate a little bit. If you set the **Constant Rate** much higher that the **Effective Bitrates**, there will be lots of null packets in the output transport stream.

#### If you want to configure a batch of channels, please click "Batch Setting".

Batch Setting of IP output channels is also similar to that of setting IP input.

| Output                                                                                                    | t                                          |                                             |                                                                                                    |                                        |                              |                                                                              |                     | Sta                                         | tus IP Settir | ng Service Conf                                                              | iguration |
|----------------------------------------------------------------------------------------------------|--------------------------------------------|---------------------------------------------|----------------------------------------------------------------------------------------------------|----------------------------------------|------------------------------|------------------------------------------------------------------------------|---------------------|---------------------------------------------|---------------|------------------------------------------------------------------------------|-----------|
| atch Settir                                                                                                    | <u>ng ^</u>                                |                                             |                                                                                                    |                                        |                              |                                                                              |                     |                                             |               |                                                                              |           |
| Select A                                                                                                    | AII                                        |                                             |                                                                                                    | Start C                                | Channel-En                   | d Channel                                                                    | 1                   |                                             | - 120         |                                                                              |           |
| 🗌 Enab                                                                                                    | ole                                        | Disable                                     | ~                                                                                                    | 🗌 Des                                  | stination IP                 | Address                                                                      | 227.10              | .20.80                                      | Same          | Ŧ                                                                            |           |
| Sour                                                                                                    | ce Port                                    | 1000                                        |                                                                                                    | 🗆 Des                                  | stination Po                 | ort                                                                          | 1234                |                                             | Same          | Ŧ                                                                            | l         |
| Prote                                                                                                    | ocol                                       | UDP                                         | ~                                                                                                    | 🗆 Pkt                                  | Length                       |                                                                              | 7                   | ~                                           |               |                                                                              |           |
| 🗆 Bitrat                                                                                                    | te                                         | 25                                          | (Mbps)                                                                                                    | 🗌 Ena                                  | able Destina                 | ation MAC                                                                    | Disable             | Ŧ                                           | AA:BB:CC:DD:  | EE:FF                                                                        |           |
|                                                                                                    |                                            |                                             |                                                                                                    | Batch                                  | n Setting                    |                                                                              |                     |                                             |               |                                                                              |           |
| K Interval                                                                                                    | 1: 100                                     | (n                                          | is) Null Packet F                                                                                                    | Batch                                  | <ul> <li>Setting</li> </ul>  |                                                                              |                     |                                             |               |                                                                              |           |
| K Interval                                                                                                    | 2 3                                        | (m<br>4 5 6<br>Source Port                  | IS) Null Packet F                                                                                                    | Batch                                  | Setting                      | Pkt Length                                                                   | Ritrate             | Enable De                                   | stination MAC | Destination M                                                                | _         |
| Cinterval                                                                                                    | 2 3<br>Enable                              | (m<br>4 5 6<br>Source Port                  | <ul> <li>Null Packet F</li> <li>8 &gt;</li> <li>Destination IP</li> <li>227.10.20.1</li> </ul>                                            | Batch<br>ilter: Disable<br>Destination | Setting     Protocol     UDP | Pkt Length                                                                   | Bitrate             | Enable Des                                  | stination MAC | <b>Destination M</b><br>01.00.5E.0A.14.01                                    |           |
| interval<br>interval<br>interv | 1: 100<br>2 3<br>Enable                    | (m<br>4 5 6<br>Source Port<br>1000          | <ul> <li>Null Packet F</li> <li>8 &gt;</li> <li>Destination IP</li> <li>227.10.20.1</li> <li>227.10.20.2</li> </ul>                       | Batch                                  | Protocol UDP UDP             | Pkt Length<br>7<br>7                                                         | Bitrate 10 10       | Enable Des<br>Disable<br>Disable            | stination MAC | Destination M<br>01:00:5E:0A.14:01<br>01:00:5E:0A.14:02                      |           |
| <b>X Interval</b><br><b>Channel</b><br>1.1<br>1.2<br>1.3                                                                                                    | : 100<br>2 3<br>Enable<br>2<br>2<br>3<br>C | (rr<br>4 5 6<br>Source Port<br>1000<br>1000 | <ul> <li>Null Packet Fi</li> <li>8 &gt;</li> <li>Destination IP</li> <li>227.10.20.1</li> <li>227.10.20.2</li> <li>227.10.20.3</li> </ul> | Destination 1234 1234 1234             | Protocol<br>UDP V<br>UDP V   | Pkt Length           7         ▼           7         ▼           7         ▼ | Bitrate<br>10<br>10 | Enable Des<br>Disable<br>Disable<br>Disable | stination MAC | Destination M<br>01:00:5E:0A:14:01<br>01:00:5E:0A:14:02<br>01:00:5E:0A:14:02 |           |

*IP Output >Service Configuration* 

You can make configuration for output services and TS.

|                                                                   |                  | Status   💮 Input   ۞ Output   ۞ System S | Setting   🧟 agent -  |
|-------------------------------------------------------------------|------------------|------------------------------------------|----------------------|
| Output                                                            |                  | Status IP Setting Service                | e Configuration PSIP |
| Olick "Apply" after modifying your parameters to save the configu | iration.         |                                          | ×                    |
| [1.1] TS 🛞                                                        | • ^              | [1.1] TS >> Program4                     | Apply                |
| 1. Program4                                                       | Service ID       | 35                                       |                      |
|                                                                   | Service Name     | Program4                                 | Clear<br>Config      |
|                                                                   | Service Provider | Program4                                 |                      |
|                                                                   | Service Type     | 2                                        |                      |
|                                                                   | PCR PID          | 3502                                     |                      |
|                                                                   | PMT PID          | 3501                                     |                      |
|                                                                   | Video(H264)      | 3502                                     |                      |
|                                                                   | Audio            | 3503                                     |                      |
|                                                                   | Private Data     | 3507                                     |                      |
|                                                                   | Private Data/AC3 | 3506                                     |                      |
|                                                                   |                  | OK Cancel                                |                      |

- TS setting: Click TS line (the blue area) to configure Original Network ID, TS ID and each Service ID, Service Name, and Service Provider.
- > NIT setting: Please refer to CM-QAM-00 module.
- > TOT setting: Configuration parameters about TOT.

|                                        |                                    |                            | Status IP Settin        | g Service Configuration |
|----------------------------------------|------------------------------------|----------------------------|-------------------------|-------------------------|
| Click "Apply" after modifying your par | ameters to save the configuration. |                            |                         | ×                       |
| [1.1] TS<br>1. Program4                | 8 <b>* ^</b><br>(17.1.1            | NIT TOT PMT                | [1.1] TOT Configuration | [1.1] Apply             |
|                                        |                                    | Country Code               | CHN                     | Clear                   |
|                                        |                                    | Country Region Id          | 8                       | <b>•</b>                |
|                                        |                                    | Local Time Offset Polarity | UTC -                   | <b>_</b>                |
|                                        |                                    | Time Of Change             | 2022/01/01 00:00:00     |                         |
|                                        |                                    | Local Time Offset          | 00:00                   |                         |
|                                        |                                    | Next Time Offset           | 00:00                   |                         |

> PMT setting: Adding ES and Descriptors

|                               |                     | Add ES                                                                                                    | system Setting | 🏠 IP Input    | 💮 IP Output           | R agent <del>-</del> |
|-------------------------------|---------------------|----------------------------------------------------------------------------------------------------|----------------|---------------|-----------------------|----------------------|
| D. Outmut                     | Other PID List      | Slot: [Main Board]; Channel: [1]; Other PID: [1795];                                                            |                |               |                       |                      |
| POutput                       | Stream Type [0,255] | 1                                                                                                    | Status         | Basic Setting | Service Configuration | PSIP                 |
| Click "Apply" after modifying | Tag(Hex)            | 40                                                                                                    |                |               |                       |                      |
|                               | Data(Hex)           | 0010e1                                                                                                    |                |               |                       |                      |
| I1 11 TS                      |                     | Add Cancel                                                                                                    |                |               | [1.2]                 | Apply                |
|                               |                     |                                                                                                    |                |               |                       |                      |
| 1. Program-01                 | (1.1.1              | <pre>B B program.map_PID:100 =&gt; Program-<br/>table_id:2<br/>- section_syntax_indicator:1</pre>               | 01             |               |                       | Clear<br>Config      |
|                               |                     | program_number:1     version_number:1     current_next_indicator:1     PCR_PID:101     program_info_descriptors |                |               |                       |                      |

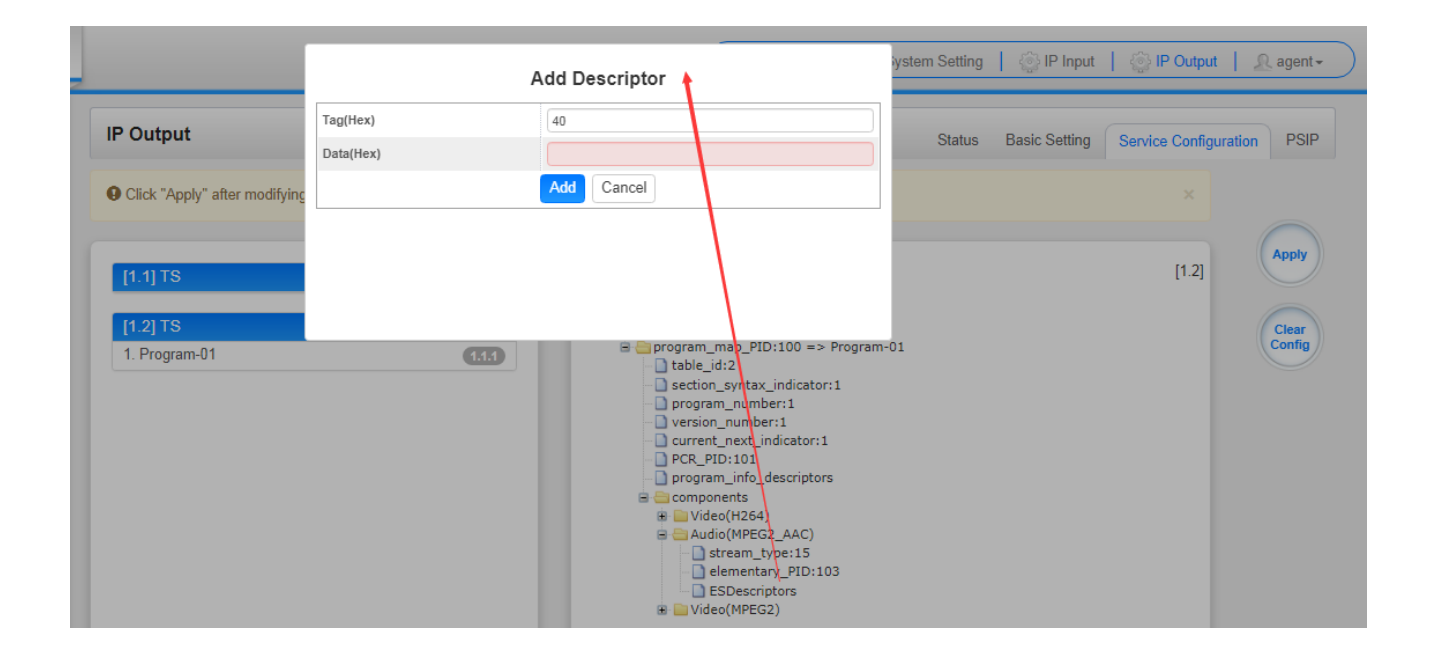

#### > IP Output >PSIP

PSIP page lets you out different tables such as PAT, PMT, SDT and the likes.

| Output          |            | Status Basic                 | Setting Service Configuration P |
|-----------------|------------|------------------------------|---------------------------------|
| Output Ch       | annel List | Output Channel [1.1] >> PSIP |                                 |
| < 1 2 3 4       | 4 5 6 7 8  | PAT Insert                   |                                 |
| Output Observal |            | PMT Insert                   |                                 |
| Output Channel  | Select All | SDT Insert                   |                                 |
| 1.1             |            | NIT Insert                   |                                 |
| 1.2             |            | CAT Insert                   |                                 |
| 1.3             | 0          | TDT Insert                   |                                 |
| 1.4             |            | TOT Insert                   |                                 |
| 1.5             |            | <u></u>                      |                                 |
| 1.6             | 0          | OK                           |                                 |
| 1.7             | 0          |                              |                                 |
| 1.8             |            |                              |                                 |
| 1.9             |            |                              |                                 |
| 1.10            |            |                              |                                 |
| 1.11            |            |                              |                                 |
| 1.12            |            |                              |                                 |

## 4.6 Admin

Click **Agent** and you can choose to set the password or to log out.

| May. 03                               | rd, 2023 04:47:42 |   |
|---------------------------------------|-------------------|---|
| 🛃 Status   😳 Input   😳 System Setting | R agent+          |   |
| User                                  | Log Out           | F |
# **5 Module Configuration**

# 5.1 Receiver Modules

# 5.1.1 CR2-DVBC-00

CR2-DVBC-00 is a 4-channel DVB- C /DTMB receiving and descrambling module with 1 RF female connector and 2 CI slots. It can receive 4 RF channels signal simultaneously and support 2 CAM cards descrambling.

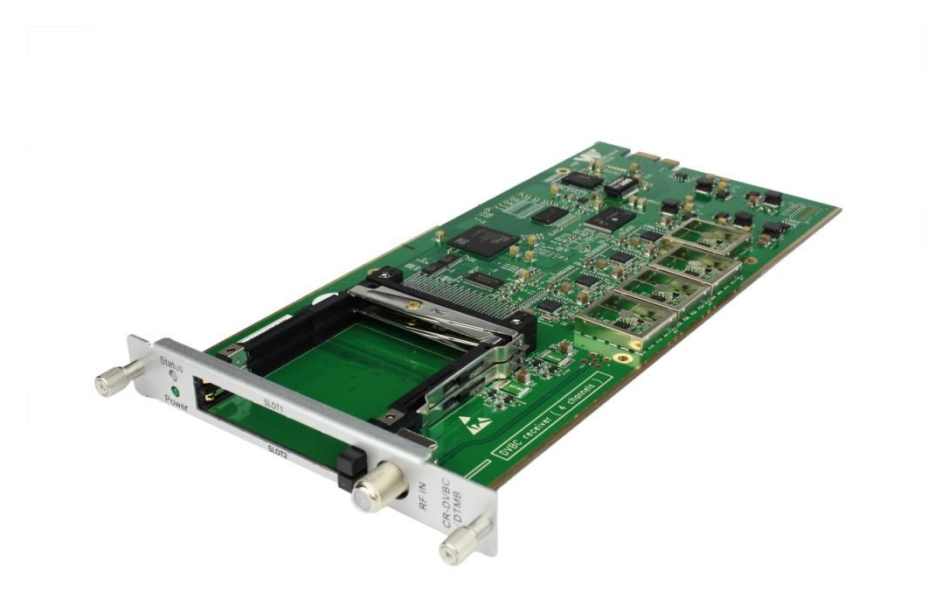

Click CR2-DVBC-00 in the Module List then go to CR2-DVBC-00 module page.

CR2-DVBC -00 >Status

| CR2-DVB | 0-00          |                     |                         |            | Status CI Basic | Setting Service | Configuration System |
|---------|---------------|---------------------|-------------------------|------------|-----------------|-----------------|----------------------|
| Channel | Locked Status | Total Bitrate(Mbps) | Effective Bitrate(Mbps) | PER        | RF Level        | TS Analysis     | Service List         |
| 1.1     | Unlocked      | 0.000               | 0.000                   | 0.00000000 | -               | ۲               |                      |
| 1.2     | Unlocked      | 0.000               | 0.000                   | 0.00000000 | -               | ۲               |                      |
| 1.3     | Unlocked      | 0.000               | 0.000                   | 0.00000000 | -               | ۲               |                      |
| 1.4     | Unlocked      | 0.000               | 0.000                   | 0.00000000 | -               | ۲               |                      |

Click **TS Analysis** of each channel, you can see TS Bitrate Analysis. Click **Reset Counter** to reset the Continuity Count Error counter. In Search bar, you can input key words or numbers, such as PIDs, Type or Service, for a quickly search.

| Channel1.1 TS Analysis |               |              |                        |        | Reset Counter |
|------------------------|---------------|--------------|------------------------|--------|---------------|
|                        |               |              |                        | Search | Q             |
| PID                    | Bitrate(Mbps) | Bandwidth(%) | Continuity Count Error | Туре   | Service       |
|                        |               | No           | Data                   |        |               |
|                        |               |              |                        |        |               |

Click the icon <sup>■</sup> to check service information of all the inputs.

|   | Channel1.1    |   | Channel1.2    |   | Channel1.3              |   | Channel1.4               |
|---|---------------|---|---------------|---|-------------------------|---|--------------------------|
| # | Service       | # | Service       | # | Service                 | # | Service                  |
| 1 | [302] CCTV 2  | 1 | [1] CNAI PAL  | 1 | [1] India News HARYAI 🔶 | 1 | [1] td HD Phx Infonews C |
| 2 | [303] CCTV 7  | 2 | [2] CNAI NTSC | 2 | [2] India News RAJAS1   | 2 | [2] td HD Phx Chinese C  |
| 3 | [304] CCTV 10 | 3 | [1001] TVB8   | 3 | [3] India News          | 3 | [3] td HD Phx HK Chann   |
| 4 | [305] CCTV 11 | 4 | [1003] CETV   | 4 | [4] LTV                 |   |                          |
| 5 | [306] CCTV 12 |   |               | 5 | [5] Delhi News          |   |                          |
| 6 | [307] CCTV 15 |   |               | 6 | [6] India News UP/UK    |   |                          |
|   |               | 1 |               | 7 | [7] India News MP       |   |                          |
|   |               |   |               | 8 | [8] NEWS X              |   |                          |

You can check program details by clicking the program item.

| Type                          | PID          | Bitrate(Mb |
|-------------------------------|--------------|------------|
| PCR                           | 4130(0x1022) | 4.995      |
| PMT                           | 4128(0x1020) | 0.051      |
| StreamType:27-<br>Video(H264) | 4130(0x1022) | 4.995      |
| StreamType:4-Audio            | 4131(0x1023) | 0.272      |

#### CR2-DVBC-00 >CI

For the encrypted services received on CR2-DVBC-00 module receiver, CI slot is needed to decrypt and re-broadcast the services. The CR2-DVBC-00 has 2 CAM slots and can decrypt services depending on the capability of the CAM module and Smart Card. You can select the CAM Max Bit Rate from 48Mbps to 108Mbps in pull-down list depending on the total effective bitrate of services you want to decrypt at.

| CR2-DVBC-00                                                                                                    | Status CI Basic Setting Service Configure | tion System |
|----------------------------------------------------------------------------------------------------|-------------------------------------------|-------------|
| CAM Max Bitrate: 72 Mbps  CAM1 Auto Reset: Disable  CAM2 Auto Reset: Disable CAM2 Auto Reset: Disable CAM1 (Not inserted) | MMI Setting CAM2 (Not inserted)           |             |
|                                                                                                    |                                           | Apply       |

Click the *Apply* button on the right side to make the change takes effect.

#### CR2-DVBC -00 >Basic Setting

| CR2-DVBC-00 |                | Status CI Basic Setting Service Configur | ration System |
|-------------|----------------|------------------------------------------|---------------|
| Channel     | Frequency(KHz) | SymbolRate(KBaud)                        |               |
| 1.1         | 208000         | 6875                                     |               |
| 1.2         | 208000         | 6875                                     | Apply         |
| 1.3         | 208000         | 6875                                     |               |
| 1.4         | 208000         | 6875                                     |               |

| Name                | Range        |
|---------------------|--------------|
| Frequency (KHz)     | 47000~862000 |
| Symbol Rate(KSym/s) | 3600~6950    |

Click the *Apply* button on the right side to make the change take effect.

#### CR2-DVBC-00 >Service Configuration

| CIVE-DVDC-00                |            |                        | Stat                                | us Cl | Basic Se | tting Service Configura | ation Sys |
|-----------------------------|------------|------------------------|-------------------------------------|-------|----------|-------------------------|-----------|
| Channel Select: Channel 1.1 | <b>→</b> S | canning Time(ms): 1000 | SI Search Time(ms): 5000 Program Sc | an    |          |                         |           |
| Service Name                |            | Descrambling           | Destination                         |       |          | Destination Setting     |           |
| Channel 1.1                 | +          |                        |                                     |       |          | ¢                       | Apply     |
| [1] HDMI                    |            | No Descrambling 💌      |                                     |       |          | 1                       |           |
| [2] SDI                     |            | No Descrambling 💌      |                                     |       |          | 1                       | Clear     |
| PID 20 (TOT, TDT)           |            | No Descrambling        |                                     |       |          | /                       | Config    |

Service Configuration page is where you can manage the received services and output them to their designated interface. The configuration of all modules in CMP201 is mostly the same.

First, you need to scan the port on each LOCKED TS. Each port might be scanned automatically or needed to be scanned manually when its source is changed.

After scanning each channel, you can start to configure the services. You need to click *Apply* button after you configure service to CAM for descrambling, otherwise the descrambling configuration will not be saved. Then you can choose the services to be routed, you can output each service by clicking the icon the icon hellow "Destination Settings". You can route a whole stream or a service(s) from the input channel toward the available output channels (IP or RF). Two types of routing are possible.

- Bypass mode. In this mode, you can route a whole input transport stream towards an IP or RF output which will be occupied only by this stream. Any attempt of routing other stream/service towards this channel will be an error. This mode can only be set by clicking the icon I on the TS.
- 2. **Multiplex mode** is the counter part of the bypass mode. This mode allows the administrator to perform the following operations:
- a. Route a single service towards an output channel to create SPTS.
- b. Route services towards a single output channel to create MPTS.
- c. Route service/s AND stream/s from multiple channels towards a single output channel to create MPTS.

In *Descrambling Settings* there are CAM1, CAM2, No Descrambling to choose. Click *Apply* or *Clear Configuration* button on the right side to make the change take effect or clear all configurations.

| CR2-DVBC-00                |                      |  | Status C | Basic Setting | Service Configuration | Syst |
|----------------------------|----------------------|--|----------|---------------|-----------------------|------|
| Change Modulate Type: DVBC | Apply                |  |          |               |                       |      |
| Program Auto Scan          |                      |  |          |               |                       |      |
| Enable                     | Set                  |  |          |               |                       |      |
| License                    |                      |  |          |               |                       |      |
| Product ID                 | EB13144680041        |  |          |               |                       |      |
| Import License             |                      |  | Browse   | Upload        |                       |      |
| Export License             | Export               |  |          |               |                       |      |
| SNMP MIB                   |                      |  |          |               |                       |      |
| Export MIB                 | Export               |  |          |               |                       |      |
| Logs                       |                      |  |          |               |                       |      |
| Open                       |                      |  |          |               |                       |      |
| Others                     |                      |  |          |               |                       |      |
| Reboot                     | Reset to<br>Defaults |  |          |               |                       |      |

On *System* page you can choose the modulation type as DVBC or DTMB Mode. Besides you can also perform *Import/Export License*, *Reboot* the module, *Restore the unit to factory defaults* and *Log Export* & *Clear*.

# 5.1.2 CR2-DVBC-01

4-channel DVB-C Annex A/C or ISDBT receiver descrambling board (one signal input interface, support signal internal loop connection, two CAM slots)

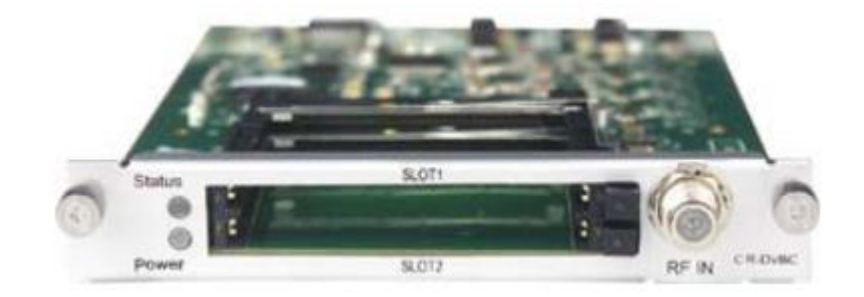

The configuration and parameters are almost the same as DVBC-00.

# 5.1.3 CR2-DVBS2CI-01

CR2-DVBS2CI-01 is a 4-channel DVB-S/S2 receiving descrambling board (two DVB-S2 signal input interfaces, two CAM slots).

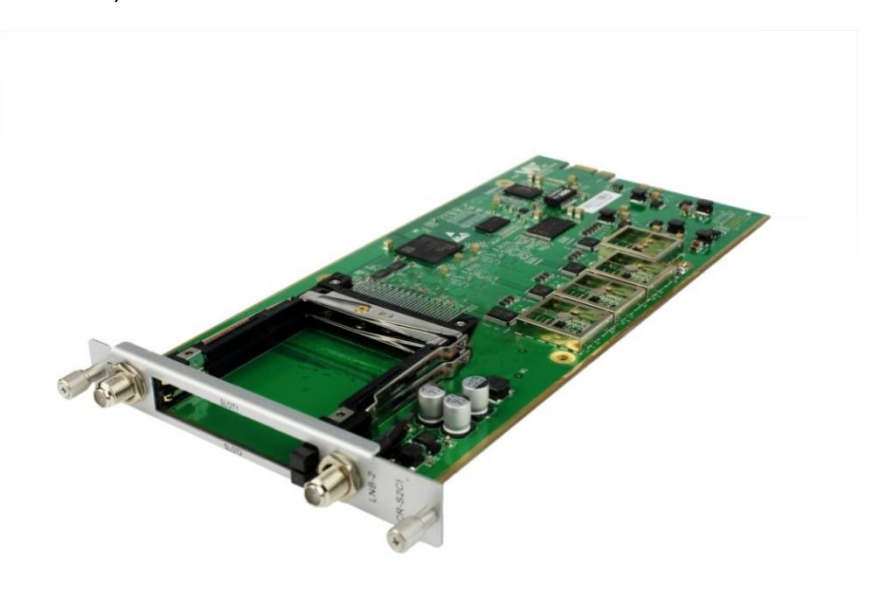

*Service configuration* is similar to CR2-DVBC-00. *Status*, *Cl Status* and *System* operation refer to CR2-DVBC -00 module section.

#### CR2-DVBS2CI-01 >Basic Setting

| CR2-DVBC-01 | Status CI Basic Setting Service Configuration | n System |
|-------------|-----------------------------------------------|----------|
| Channel     | Frequency(KHz)                                |          |
| 1.1         | 474000                                        |          |
| 1.2         | 384000                                        | Apply    |
| 1.3         | 474000                                        |          |
| 1.4         | 474000                                        |          |
|             |                                               |          |

| Name                | Range        |
|---------------------|--------------|
| Frequency (KHz)     | 47000~862000 |
| Symbol Rate(KSym/s) | 3600~6950    |

# 5.1.4 CR2-DVBS2FTA-01/01A

CR2-DVBS2FTA-01 is a 4-channel DVB-S/S2/S2XFTA receiving module with 4 RF connectors, and 4 LNBs that are independently powered. S2 supports up to 32APSK, S2X supports up to 64APSK.

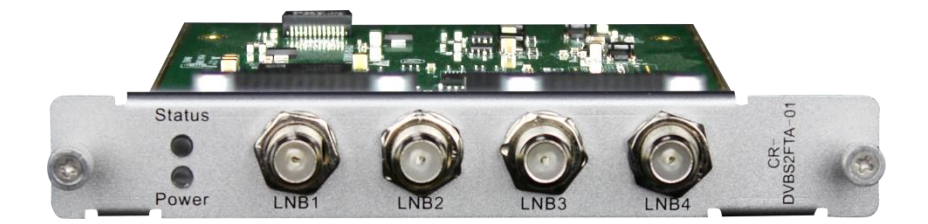

CR2-DVS2FTA-01 > Status

| 1: C   | R2-DVBS2FTA   | -01                 |                         | Status      | Biss Settings  | Service Configura | tion IP Outp | out System    | Operation  |          |           |
|--------|---------------|---------------------|-------------------------|-------------|----------------|-------------------|--------------|---------------|------------|----------|-----------|
| hannel | Locked Status | Total Bitrate(Mbps) | Effective Bitrate(Mbps) | PER         | RF Level       | CNR(dB)           | Link Margin( | FEC Code Rate | Modulation | TS Analy | Service L |
| 1.1    | Locked        | 130.159             | 7.500                   | 0.00000000  | -34dBm (74dBµV | 24.000            | 5            | 11/15         | 64APSK     | ۲        | :         |
| 2.1    | Unlocked      | 0.000               | 0.000                   | 0.000000000 | -              | 0.000             | 0            | 1/2           |            | ۲        | :=        |
| 3.1    | Unlocked      | 0.000               | 0.000                   | 0.00000000  | -              | 0.000             | 0            | 1/2           |            | ۲        | :=        |
| 4.1    | Unlocked      | 0.000               | 0.000                   | 0.000000000 | -              | 0.000             | 0            | 1/2           |            | ۲        | :=        |
| 4      |               |                     |                         |             |                |                   |              |               |            |          | •         |

Click **TS Analysis** of each channel, you can see TS bit rate analysis. Click **Reset Counter** to reset the Continuity Count Error counter. In Search bar, you can input key words or numbers, such as PIDs, Type or service, for a quickly search.

|              |               |              |                        | Search     |         |
|--------------|---------------|--------------|------------------------|------------|---------|
| PID          | Bitrate(Mbps) | Bandwidth(%) | Continuity Count Error | Туре       | Service |
| 0x0(0)       | 0.007         | 0.025        | 0                      | PAT        |         |
| 0x1eO(480)   | 0.007         | 0.025        | 0                      | PMT        |         |
| 0x1001(4097) | 7.213         | 26.091       | 0                      | PCR, Video |         |
| 0x1002(4098) | 0.270         | 0.977        | 0                      | Audio      |         |

Click the icon<sup>I</sup> to check service information of all the inputs.

|   | Channel : 1.1 | Channel : 2.1 |                    | Channel : 3.1 |   |                    |   | Channel : 4.1      |
|---|---------------|---------------|--------------------|---------------|---|--------------------|---|--------------------|
| # | Service       | #             | Service            |               | # | Service            | # | Service            |
| 1 | [100]         | 1             | [302] CCTV 2       |               | 1 | [302] CCTV 2       | 1 | [302] CCTV 2       |
|   |               | 2             | [307] CCTV 15      |               | 2 | [307] CCTV 15      | 2 | [307] CCTV 15      |
|   |               | 3             | [402] HNSTVHD      |               | 3 | [402] HNSTVHD      | 3 | [402] HNSTVHD      |
|   |               | 4             | [412] HNTVAVS+     |               | 4 | [412] HNTVAVS+     | 4 | [412] HNTVAVS+     |
|   |               | 5             | [2] Encryption     |               | 5 | [2] Encryption     | 5 | [2] Encryption     |
|   |               | 6             | [500] Jiajiakatong |               | 6 | [500] Jiajiakatong | 6 | [500] Jiajiakatong |

You can check program details by clicking the program item.

#### CR2-DVS2FTA-01 > Parameter Setting

| CR2-DV  | CR2-DVBS2FTA-01A Status Biss Basic Setting Service Configuration IP Output System |                   |                    |          |     |            |              |       |             |                   |   |       |
|---------|-----------------------------------------------------------------------------------|-------------------|--------------------|----------|-----|------------|--------------|-------|-------------|-------------------|---|-------|
| Channel | Satellite Frequency(MHz)                                                          | SymbolRate(KBaud) | LNB Frequency(MHz) | LNB Powe | r L | NB 22KHz   | DiSEqC Level |       | DiSEqC Port | DiSEqC Bytes(Hex) |   |       |
| 1.1     | 3840                                                                              | 27500             | 5150               | off      | •   | ff 🚽       | Disable •    | •] [• | · •         | FFFFFFFFFF        | Г |       |
| 2.1     | 3840                                                                              | 27500             | 5150               | off      | •   | <b>r</b> – | Disable      |       | · •         | FFFFFFFFFF        | ( | Apply |
| 3.1     | 3840                                                                              | 27500             | 5150               | off      | •   | " –        | Disable      | •     | · ·         | FFFFFFFFFF        |   |       |
| 4.1     | 3840                                                                              | 27500             | 5150               | off      | •   | ff 🔹       | Disable      | •     | · ·         | FFFFFFFFF         |   |       |
| 5.1     | 3840                                                                              | 27500             | 5150               | off      | - 0 | ff 👻       | Disable •    | 1     | · •         | FFFFFFFFF         |   |       |
| 6.1     | 3840                                                                              | 27500             | 5150               | off •    | •   | ff 🔹       | Disable      | 1     | · ·         | FFFFFFFFFF        |   |       |
| 7.1     | 3840                                                                              | 27500             | 5150               | off      | •   | ff 💌       | Disable •    | •     | · ·         | FFFFFFFFFF        |   |       |
| 8.1     | 3840                                                                              | 27500             | 5150               | off      |     | ff 💌       | Disable      | 1     | · ·         | FFFFFFFFF         |   |       |

Channel 1.1, 1.2, 1.3 and 1.4, 4 LNBs are powered independently.

| Name                      | Range              |
|---------------------------|--------------------|
| Satellite Frequency (MHz) | 950~14500          |
| Symbol Rate(KBaud)        | 1000~45000         |
| LNB Frequency(MHz)        | 0~13550            |
| LNB Power                 | Off/13v/18v        |
| LNB 22KHz                 | Off/22KHz          |
| DISEqC Level              | 1.0, 1.1, 1.1+1.0, |
|                           | Manually Defined,  |
|                           | Disable            |
| DISEqC Port               | 1,2,3,4            |
| DISEqC Bytes              | In HEX             |

The absolute value of the difference between the Satellite Frequency and the LNB Frequency must be in the range [950, 2150].

Click the **Apply** button on the right side to make the changes made take effect.

CR2-DVS2FTA-01 > Biss

Here you can create **Biss ID**, including **Mode**, **Key** and **Injected ID**. And you can check the Service Information in the **Service List**, then select **Biss ID/Biss-Off** for the services.

| 1: CR   | 2-DVBS2  | 2FTA-01          |                  |            | Status Biss S           | ettings Service Configuration IP | Output System Operat |
|---------|----------|------------------|------------------|------------|-------------------------|----------------------------------|----------------------|
|         | Biss-E 🔻 | 321434354654654€ | 32425543534646 + |            |                         | <b>^</b>                         |                      |
| Biss ID | Mode     | Key              | Injected ID      | ⊗.         | Service Information     | Biss ID                          | Appl                 |
| 1       | Biss-1 💌 | 111223232114     |                  | ×          | [1.1][302] CCTV 2       | 1                                | <b>-</b>             |
| 2       | Biss-E 🔻 | 3214343546546546 | 32425543534646   | <b>X</b> . | [1.1][307] CCTV 15      | 2                                | <b>•</b>             |
|         |          | ·                | ·                |            | [1.1][402] HNSTVHD      | Biss-Off                         | •                    |
|         |          |                  |                  |            | [1.1][412] HNTVAVS+     | Biss-Off                         | <b>•</b>             |
|         |          |                  |                  |            | [1.1][2] Encryption     | Biss-Off                         | •                    |
|         |          |                  |                  |            | [1.1][500] Jiajiakatong | Biss-Off                         | <b>•</b>             |
|         |          |                  |                  |            | [2.1][302] CCTV 2       | Biss-Off                         | <b>•</b>             |
|         |          |                  |                  |            | [2.1][307] CCTV 15      | Biss-Off                         | <b>•</b>             |
|         |          |                  |                  |            | [2.1][402] HNSTVHD      | Biss-Off                         | •                    |
|         |          |                  |                  |            | [2.1][412] HNTVAVS+     | Biss-Off                         | <b>•</b>             |
|         |          |                  |                  |            | [2.1][2] Encryption     | Biss-Off                         | -                    |
|         |          |                  |                  |            | [2.1][500] Jiajiakatong | Biss-Off                         | •                    |
|         |          |                  |                  |            | [3 1][302] CCTV 2       | Biss-Off                         | -                    |

Click the *Apply* button on the right side to make the changes made take effect.

CR2-DVS2FTA-01 > Service Configuration

| 1: CR2-DVBS2FTA-01                   |           | Status                                           | Biss    | Basic Setting | Service Configuration | IP Output         | Sj |
|--------------------------------------|-----------|--------------------------------------------------|---------|---------------|-----------------------|-------------------|----|
| <b>9</b> There are unapplied setting | gs, plea: | e click the apply button to apply your settings! |         |               |                       |                   |    |
| Channel Select : Channel 1.1         | ▼ So      | anning Time(ms) : 1000                           | annel S | can           |                       |                   | 6  |
| Service Name                         |           | Destination                                      | ı       |               |                       | Destina<br>Settir |    |
| Channel 1.1                          | +         |                                                  |         |               |                       | 3 ^               | 0  |
| 302] CCTV 2                          |           | 17.Baseboard                                     | 1.9]    |               |                       | 4                 |    |
| 307] CCTV 15                         |           | 7.CM2-ISDBT-R0                                   | IA[1.1] |               |                       |                   |    |
| 402] HNSTVHD                         |           |                                                  |         |               |                       | 4                 |    |
| 412] HNTVAVS+                        |           |                                                  |         |               |                       |                   |    |
| 2] Encryption                        |           |                                                  |         |               |                       | 4                 |    |
| 500] Jiajiakatong                    |           |                                                  |         |               |                       |                   |    |
| PID 1 (Other PID)                    |           |                                                  |         |               |                       | 1                 |    |
| PID 33 (Emm PID)                     |           |                                                  |         |               |                       |                   |    |
| Channel 2.1                          | +         |                                                  |         |               |                       | 3                 |    |
| 2001 00T ( 2                         |           | 47 Decebeerd                                     | 4.01    |               |                       |                   |    |

| 1.CR2-DVBS2FTA-01 < | < 1 2 3 4 >               |            |
|---------------------|---------------------------|------------|
| 2.CM2-MOD-02 >>     | Channeld                  | Multipley  |
| 7.CM2-ISDBT-R01A >> | Channell                  | C Walapiex |
| 17 Baseboard        | Channel2                  | Multiplex  |
| 17.basebbald        | Channel3                  | Multiplex  |
|                     | Channel4                  | Multiplex  |
|                     | Channel5                  | Multiplex  |
|                     | Channel6                  | Multiplex  |
|                     | Channel7                  | Multiplex  |
|                     | Channel8                  | Multiplex  |
| PID                 | Туре                      | Enable     |
| 8190(0x1ffe)        | PCR                       | 2          |
| 513(0x201)          | StreamType:2-Video(MPEG2) |            |
| 660(0x294)          | StreamType:4-Audio        |            |

Click **Apply** or **Clear Configuration** button on the right side to make the changes made take effect or clear all configuration.

 Scanning Time (ms)1000~12000. Please try to increase this value if service name is not present, while it will slow down scanning process.

| Channel Select : Channel 5.1    | Scanning Time(ms) : 1000                             | SI Search Time(ms) : 5000 | Program Scan |
|---------------------------------|------------------------------------------------------|---------------------------|--------------|
| Please try to increase this val | ue if service name is not present, while it will slo | w down scanning process.  |              |

 SI Search Time (ms)5000~12000. Please try to increase this value if SI is not present, while it will slow down scanning process.

| Channel Select : Channel 5.1         | Scanning Time(ms) :         | 1000                          | GSI Search Time(ms) : 5000 | Program Scan |
|--------------------------------------|-----------------------------|-------------------------------|----------------------------|--------------|
| Please try to increase this value it | if service name is not pres | sent, while it will slow down | scanning process.          |              |

#### CR2-DVS2FTA-01 > IP Output

This feature enables you to output S2 services directly without involving baseboard processing. No baseboard resources will be consumed in this way.

*IP Output > Status>* This page shows detailed status of each channel. The TS Analysis and Service List here have the same function to those on the Status page. See the image below for reference.

#### CMP201A User Guide

| 1: CR2-D   | VBS2FTA-01          |                         |         |               | Status     | Biss S      | ettings Service C | onfiguration | IP Output   | System Op      | eratior |
|------------|---------------------|-------------------------|---------|---------------|------------|-------------|-------------------|--------------|-------------|----------------|---------|
|            |                     |                         |         |               |            |             |                   | Status       | Settings S  | Service Config | uration |
| Channel    | Total Bitrate(Mbps) | Effective Bitrate(Mbps) | Bitrate | IP Address :  | Port TS    | Analysis    | Service List      |              | Chann       | el : 1.1       |         |
| 1.1        | 25.004              | 0.042                   | Normal  | 227.10.30.1 : | 1234       | ۲.          |                   | # Se         | ervice      |                |         |
| 1.2        | 25.004              | 0.042                   | Normal  | 227.10.30.2 : | 1234       | ۲           |                   | 4 12         |             |                |         |
| 1.3        | 0.000               | 0.000                   | Normal  | 227.10.30.3 : | 1234       | ۲           | :=                |              | 502] CCTV 2 |                |         |
| 1.4        | 0.000               | 0.000                   | Normal  | 227.10.30.4 : | 1234       | ۲           | :=                |              |             |                |         |
| 1.5        | 0.000               | 0.000                   | Normal  | 227.10.30.5 : | 1234       | ۲           |                   |              |             |                |         |
| 1.6        | 0.000               | 0.000                   | Normal  | 0.0.0.0 :     | D          | ۲           | i <b>=</b>        |              |             |                |         |
| 1.7        | 0.000               | 0.000                   | Normal  | 0.0.0.0 :     | D          | ۲           | :=                |              |             |                |         |
| 1.8        | 0.000               | 0.000                   | Normal  | 0.0.0.0 :     | D          | ۲           | i <b>=</b>        |              |             |                |         |
| 1.9        | 0.000               | 0.000                   | Normal  | 0.0.0.0 :     | D          | ۲           |                   |              |             |                |         |
| 1.10       | 0.000               | 0.000                   | Normal  | 0.0.0.0 :     | D          | ۲           | i <b>=</b>        |              |             |                |         |
| 1.11       | 0.000               | 0.000                   | Normal  | 0.0.0.0 :     | D          | ۲           | =                 |              |             |                |         |
| 1.12       | 0.000               | 0.000                   | Normal  | 0.0.0.0 :     | D          | ۲           | <b>I</b>          |              |             |                |         |
| 1.13       | 0.000               | 0.000                   | Normal  | 0000          | n          | ۲           | := <b>*</b>       |              |             |                |         |
| hannel 1.1 | TS Analysis         |                         |         |               |            |             |                   |              |             | Reset Counte   | er (    |
|            |                     |                         |         |               |            |             | Search            |              |             |                | Q,      |
|            | PID                 | Bitrate(Mbps)           | Band    | width(%)      | Continuity | Count Error | Тур               | )e           |             | Service        |         |
|            | 0x0(0)              | 0.015                   | 0       | .060          |            | 0           | PA                | Т            |             |                |         |
|            | 0x11(17)            | 0.013                   | 0       | .052          |            | D           | SD                | SDT          |             |                |         |
| 0:         | x102(258)           | 0.013                   | 0       | .052          |            | D           | PM                | Т            |             | CCTV 2         |         |
| 0:         | x201(513)           | 0.000                   | 0       | .000          |            | 0           | Vide              | 80           |             | CCTV 2         |         |

| 1: CR2-E | OVBS2FTA-01         |                      |         |                   | Status Biss S | Settings Service ( | Configuratior | IP Outp  | ut System Operation   |
|----------|---------------------|----------------------|---------|-------------------|---------------|--------------------|---------------|----------|-----------------------|
|          |                     |                      |         |                   |               |                    | Status        | Settings | Service Configuration |
| Channel  | Total Bitrate(Mbps) | Effective Bitrate(Mb | Bitrate | IP Address : Port | TS Analysis   | Service List       |               |          |                       |
| 1.52     | 0.000               | 0.000                | Normal  | 0.0.0.0 : 0       | ۲             |                    |               |          |                       |
| 1.53     | 0.000               | 0.000                | Normal  | 0.0.0.0:0         | ۲             |                    |               |          |                       |
| 1.54     | 0.000               | 0.000                | Normal  | 0.0.0.0:0         | ۲             |                    |               |          |                       |
| 1.55     | 0.000               | 0.000                | Normal  | 0.0.0.0:0         | ۲             |                    |               |          |                       |
| 1.56     | 0.000               | 0.000                | Normal  | 0.0.0.0:0         | ۲             | i <b>=</b>         |               |          |                       |
| 1.57     | 0.000               | 0.000                | Normal  | 0.0.0.0:0         | ۲             |                    |               |          |                       |
| 1.58     | 0.000               | 0.000                | Normal  | 0.0.0.0:0         | ۲             | <b>I</b>           |               |          |                       |
| 1.59     | 0.000               | 0.000                | Normal  | 0.0.0.0 : 0       | ۲             |                    |               |          |                       |
| 1.60     | 0.000               | 0.000                | Normal  | 0.0.0.0:0         | ۲             | =                  |               |          |                       |
| 1.61     | 0.000               | 0.000                | Normal  | 0.0.0.0 : 0       | ۲             |                    |               |          |                       |
| 1.62     | 0.000               | 0.000                | Normal  | 0.0.0.0 : 0       | ۲             | i <b>=</b>         |               |          |                       |
| 1.63     | 0.000               | 0.000                | Normal  | 0.0.0.0 : 0       | ۲             | =                  |               |          |                       |
| 1.64     | 0.000               | 0.000                | Normal  | 0.0.0.0:0         | ۲             | · ·                |               |          |                       |

*IP Output > Settings >*On this page, there are three tabs where you can modify the multicast IP, ports and parameters of IP Output. There is also Batch Setting. The destination IP address can be multicast IP address or unicast IP address.

There are 64 IP output channels. Mark the Enable checkbox in front of each channel. Input the correct Multicast/Unicast IP address, port and appropriate output bitrate, and select a correct output protocol. Click *Apply* to make the changes take effect.

Batch Setting is where you can input the IP output parameters in batch. See the image below for reference.

| 1: CR2-DVBS2FT                                                                                                    | A-01                                                                      |                                                                                                    |                                                                               |                                                                                                    | Status B                                                                 | iss                                                                 | Settings Servi                                                                  | ce Configuration IP Out                                                                                         | put Systen                                                         |
|----------------------------------------------------------------------------------------------------|---------------------------------------------------------------------------|----------------------------------------------------------------------------------------------------|-------------------------------------------------------------------------------|----------------------------------------------------------------------------------------------------|--------------------------------------------------------------------------|---------------------------------------------------------------------|---------------------------------------------------------------------------------|----------------------------------------------------------------------------------------------------|--------------------------------------------------------------------|
|                                                                                                    |                                                                           |                                                                                                    |                                                                               |                                                                                                    |                                                                          |                                                                     |                                                                                 | Status Settings                                                                                                 | Service Co                                                         |
| tch Setting ^                                                                                                    |                                                                           |                                                                                                    |                                                                               |                                                                                                    |                                                                          |                                                                     |                                                                                 |                                                                                                    |                                                                    |
| Select All                                                                                                    |                                                                           | Start Ch                                                                                                    | Start Channel-End Channel                                                     |                                                                                                    | 1                                                                        | 64                                                                  |                                                                                 |                                                                                                    |                                                                    |
| Enable                                                                                                    | Disable                                                                   | - Desti                                                                                                    | nation IP Address                                                             |                                                                                                    | 227.10.20.80                                                             | Same                                                                | Ŧ                                                                               |                                                                                                    |                                                                    |
| Source Port                                                                                                    | 1000                                                                      | Destin                                                                                                    | nation Port                                                                   |                                                                                                    | 1234                                                                     | Same                                                                | ~                                                                               |                                                                                                    |                                                                    |
| Protocol                                                                                                    | UDP                                                                       | - TS Pa                                                                                                    | ackets Per IP Pack                                                            | ket                                                                                                    | 7 •                                                                      |                                                                     |                                                                                 |                                                                                                    |                                                                    |
| Bitrate                                                                                                    | 25                                                                        | Enabl                                                                                                    | le Destination MA                                                             | C                                                                                                    | Disable 💌                                                                | AA:BE                                                               | B:CC:DD:EE                                                                      |                                                                                                    |                                                                    |
| Interval: 100                                                                                                    |                                                                           |                                                                                                    |                                                                               |                                                                                                    |                                                                          |                                                                     |                                                                                 |                                                                                                    |                                                                    |
| Interval: 100                                                                                                    | > Source Port                                                             | Destination IP Address                                                                                                    | Destination P                                                                 | Protocol                                                                                                    | TS Packets Per IP                                                        | Pa                                                                  | Bitrate(Mbps)                                                                   | Enable Destination M                                                                                            | Destin                                                             |
| Interval:     100       <                                                                                                    | Source Port                                                               | Destination IP Address<br>227.10.30.1                                                                                                    | Destination P                                                                 | Protocol<br>UDP •                                                                                                    | TS Packets Per IP                                                        | Pa                                                                  | Bitrate(Mbps)                                                                   | Enable Destination M<br>Disable                                                                                 | Destin<br>01:00:                                                   |
| Interval:     100       Image: Channel     Enable       1.1     Image: Channel       1.2     Image: Channel                                                                                                    | Source Port<br>1000<br>1000                                               | Destination IP Address<br>227.10.30.1<br>227.10.30.2                                                                                                    | Destination P<br>1234<br>1234                                                 | Protocol<br>UDP •<br>UDP •                                                                                                    | TS Packets Per IP                                                        | Pa                                                                  | Bitrate(Mbps)<br>25<br>25                                                       | Enable Destination M<br>Disable •<br>Disable •                                                                  | Destin<br>01:00:<br>01:00:                                         |
| Channel         Enable           1.1         Ø           1.2         Ø                                                                                                    | Source Port<br>1000<br>1000<br>1000                                       | Destination IP Address<br>227.10.30.1<br>227.10.30.2<br>227.10.30.3                                                                                                    | Destination P<br>1234<br>1234<br>1234                                         | Protocol<br>UDP •<br>UDP •                                                                                                    | TS Packets Per IP<br>7<br>7<br>7                                         | Pa<br>•                                                             | Bitrate(Mbps)<br>25<br>25<br>25<br>25                                           | Enable Destination M<br>Disable •<br>Disable •<br>Disable •                                                     | Destin<br>01:00:<br>01:00:<br>01:00:                               |
| Channel         Enable           1.1         Ø           1.2         Ø           1.3         Ø                                                                                                    | Source Port<br>1000<br>1000<br>1000<br>1000                               | Destination IP Address<br>227.10.30.1<br>227.10.30.2<br>227.10.30.3<br>227.10.30.4                                                                                               | Destination P<br>1234<br>1234<br>1234<br>1234                                 | Protocol<br>UDP •<br>UDP •<br>UDP •<br>UDP •                                                                                                    | TS Packets Per IP<br>7<br>7<br>7<br>7<br>7                               | Pa<br>•<br>•                                                        | Bitrate(Mbps)<br>25<br>25<br>25<br>25<br>25                                     | Enable Destination M<br>Disable •<br>Disable •<br>Disable •<br>Disable •                                        | Destin<br>01:00:<br>01:00:<br>01:00:<br>01:00:                     |
| Interval:         100           Image: 1         2         3         4           Channel         Enable         1.1         Ø           1.1         Ø         1.2         Ø           1.3         Ø         1.4         Ø           1.5         Ø         Ø                                    | Source Port 1000 1000 1000 1000 1000 1000 1000 10                         | Destination IP Address           227.10.30.1           227.10.30.2           227.10.30.3           227.10.30.4           227.10.30.5                                             | Destination P<br>1234<br>1234<br>1234<br>1234<br>1234<br>1234                 | Protocol<br>UDP •<br>UDP •<br>UDP •<br>UDP •                                                                                                    | TS Packets Per IP<br>7<br>7<br>7<br>7<br>7<br>7                          | Pa                                                                  | Bitrate(Mbps)<br>25<br>25<br>25<br>25<br>25<br>25<br>25                         | Enable Destination M<br>Disable •<br>Disable •<br>Disable •<br>Disable •<br>Disable •                           | Destin<br>01:00:<br>01:00:<br>01:00:<br>01:00:<br>01:00:           |
| Channel         Enable           1.1         2         3         4           1.1         2         3         4           1.2         2         3         4           1.3         2         3         4           1.4         2         3         4           1.5         2         3         5 | Source Port<br>1000<br>1000<br>1000<br>1000<br>1000<br>1000<br>1000       | Destination IP Address           227.10.30.1           227.10.30.2           227.10.30.3           227.10.30.4           227.10.30.5           227.10.30.6                       | Destination P<br>1234<br>1234<br>1234<br>1234<br>1234<br>1234<br>1234         | Protocol           UDP         •           UDP         •           UDP         •           UDP         •           UDP         •           UDP         •           UDP         •           UDP         •           UDP         •                         | TS Packets Per IP<br>7<br>7<br>7<br>7<br>7<br>7<br>7<br>7<br>7           | Pa                                                                  | Bitrate(Mbps)<br>25<br>25<br>25<br>25<br>25<br>25<br>25<br>25<br>25             | Enable Destination M<br>Disable •<br>Disable •<br>Disable •<br>Disable •<br>Disable •<br>Disable •              | Destin<br>01:00:<br>01:00:<br>01:00:<br>01:00:<br>01:00:<br>00:00: |
| Interval:         100           I         2         3         4           Channel         Enable         1.1         Ø           1.1         Ø         1.2         Ø         1.3         Ø           1.4         Ø         1.5         Ø         1.6         1.7         0                     | Source Port<br>1000<br>1000<br>1000<br>1000<br>1000<br>1000<br>1000<br>10 | Destination IP Address           227.10.30.1           227.10.30.2           227.10.30.3           227.10.30.4           227.10.30.5           227.10.30.6           227.10.30.7 | Destination P<br>1234<br>1234<br>1234<br>1234<br>1234<br>1234<br>1234<br>1234 | Protocol           UDP         •           UDP         •           UDP         •           UDP         •           UDP         •           UDP         •           UDP         •           UDP         •           UDP         •           UDP         • | TS Packets Per IP<br>7<br>7<br>7<br>7<br>7<br>7<br>7<br>7<br>7<br>7<br>7 | Pa<br>•<br>•<br>•<br>•<br>•<br>•<br>•<br>•<br>•<br>•<br>•<br>•<br>• | Bitrate(Mbps)<br>25<br>25<br>25<br>25<br>25<br>25<br>25<br>25<br>25<br>25<br>25 | Enable Destination M<br>Disable •<br>Disable •<br>Disable •<br>Disable •<br>Disable •<br>Disable •<br>Disable • | Destin<br>01:00:<br>01:00:<br>01:00:<br>01:00:<br>01:00:<br>00:00: |

If you want to use IP output channels in the receiver module and baseboard IP output channel at the same time, you should avoid multicast IP addresses conflicts. If there are two identical IP addresses enabled concurrently, both the multicast transport streams will be affected.

IP Output > Service Configuration>Users can make configuration for output services.

TS setting: Click TS line (the blue area) to make the modification of Original Network ID, TS ID and each Service ID, Service Name, and Service Provider, etc.

| CR2-DVBS2FTA-01                     |                                         |                         | Status Biss Settings | Service Configuration IP Outp | ut System Ope    |
|-------------------------------------|-----------------------------------------|-------------------------|----------------------|-------------------------------|------------------|
|                                     |                                         |                         |                      | Status Settings               | Service Configur |
| Please click "Apply" after modifyir | ng parameters. Otherwise, new configura | ation can not be saved. |                      |                               | ×                |
| [1.1] TS                            | ¢ ~                                     |                         | [1.1] TS             |                               | C                |
| I. CCTV 2                           | (11)                                    | Original Network ID     | 1                    |                               |                  |
| .2] TS                              | ¢ ~                                     | T S ID                  | 1                    |                               |                  |
| CCTV 2                              | (11)                                    | NO. Service ID          | Service Name         | Service Provider              | _                |
|                                     |                                         | 1 302                   | CCTV 2               | CCTV                          |                  |
|                                     |                                         |                         | OK Cancel            |                               |                  |
|                                     |                                         |                         |                      |                               |                  |
|                                     |                                         |                         |                      |                               |                  |
|                                     |                                         |                         |                      |                               |                  |
|                                     |                                         |                         |                      |                               |                  |

| <b>♦ ∨</b>             | [1.1] TS >> CCTV 2 |
|------------------------|--------------------|
| Service ID             | 302                |
| Service Name           | CCTV 2             |
| 1.1.1 Service Provider | CCTV               |
| PCR PID                | 8190               |
| PMT PID                | 258                |
| Video(MPEG2)           | 513                |
| Audio                  | 660                |

- TS setting: Click TS line (the blue area) to configure Original Network ID, TS ID and each Service ID, Service Name, and Service Provider, etc.
- > NIT setting: Click the icon 2 to modify NIT Network and NIT Stream.

| ]TS          | *        | NIT            |           |                       | [1.1]     |
|--------------|----------|----------------|-----------|-----------------------|-----------|
| rogram0      | (17.1.1) |                |           |                       |           |
| rogram1      | (17.1.1) |                | IT Stream |                       |           |
| rogram2      | (17.1.1) | Original Netwo | rk ID     | 0                     |           |
| ] TS[Bypass] | $\sim$   | T S ID         |           | 0                     |           |
| irogram0     | 17.1.1   |                |           | Add                   |           |
| rogram1      | 17.1.1   | I              |           |                       |           |
| rogram2      | (17.1.1) | Original N     | TS ID     | Descriptor<br>No Data | Operation |

#### CR2-DVS2FTA-01 > System

On **System** page you can Enable/Disable Program Auto Scan, import/export **License**, export SNMP MIB files, **Reboot** module, restore **factory default settings** and manage **logs**.

| CR2-D     | BS2FTA-01A     |               | Status | Biss | Basic Setting | Service Configuration | IP Output S | ystem |
|-----------|----------------|---------------|--------|------|---------------|-----------------------|-------------|-------|
| Program A | Auto Scan      |               |        |      |               |                       |             |       |
|           | Enable         | Set Set       |        |      |               |                       |             |       |
| License   |                |               |        |      |               |                       |             |       |
|           | Product ID     | DF29321220001 |        |      |               |                       |             |       |
|           | Import License |               |        |      | Browse        | pload                 |             |       |
|           | Export License | Export        |        |      |               |                       |             |       |
| SNMP MIB  | 1              |               |        |      |               |                       |             |       |
|           | Export MIB     | Export        |        |      |               |                       |             |       |
| Logs      |                |               |        |      |               |                       |             |       |
|           | Open           |               |        |      |               |                       |             |       |
| Others    |                |               |        |      |               |                       |             |       |
|           | Reboot         | Resetto       |        |      |               |                       |             |       |

Log Manage>This page shows the logs of the module. If there are issues encountered on this

module, exporting the logs will help R&D team to analyze and fix them.

Turn on *Enable Real-time Log* switch, see the real time log messages and the security level of each message below.

| Back             |                    |                                                                                             |                      |
|------------------|--------------------|---------------------------------------------------------------------------------------------|----------------------|
| Ô                | <u>نه</u> <u>+</u> | Enable Real-time Log: ON                                                                    | Filter: 🔽            |
|                  | Level              | Message                                                                                     |                      |
|                  | 0                  | [SYS][Resource_setSlotResource:728] ====Customer ID status:[1][0:not same,1:same]!====^M ^M |                      |
|                  | 0                  | [SYS][Resource_setSlotResource:730] au8CustomerNo[product]^M ^M                             |                      |
|                  | 6                  | [SYS][Resource_setSlotResource:732] au8MainBoardCustomerNo[product]^M ^M                    |                      |
|                  | A                  | Failed loading /etc/dropbear/dropbear_dss_host_key                                          |                      |
|                  | A                  | Failed loading /etc/dropbear/dropbear_ecdsa_host_key                                        |                      |
|                  | A                  | Failed listening on '22': Error listening: Address already in use                           |                      |
|                  | 6                  | Early exit: No listening ports available.                                                   |                      |
|                  | 0                  | [SOCKET][Resource_SetConnectService:625] BB set to open SSH Servert <sup>A</sup> M          |                      |
|                  |                    |                                                                                             |                      |
|                  |                    |                                                                                             |                      |
|                  |                    |                                                                                             |                      |
|                  |                    |                                                                                             |                      |
|                  |                    |                                                                                             |                      |
|                  |                    |                                                                                             |                      |
|                  |                    |                                                                                             |                      |
|                  |                    |                                                                                             |                      |
|                  |                    |                                                                                             |                      |
|                  |                    | Tips:  Debug Olnformati                                                                     | on 🛆 Warning 🔇 Error |
|                  |                    |                                                                                             |                      |
|                  |                    |                                                                                             |                      |
|                  |                    |                                                                                             |                      |
| $\geq$           | Click              | to clear all log messages on the screen.                                                    |                      |
|                  |                    |                                                                                             |                      |
|                  |                    | <b>一 而</b>                                                                                  |                      |
| 0                | Click              | to delete all log information                                                               |                      |
|                  | CIICK              | to delete all log information.                                                              |                      |
|                  |                    |                                                                                             |                      |
|                  |                    |                                                                                             |                      |
| $\triangleright$ | Click              | to export log information                                                                   |                      |
| -                | Short              | to experting mornation                                                                      |                      |
|                  |                    | =                                                                                           |                      |
|                  | Click              | to filter desired log messages                                                              |                      |
| -                |                    |                                                                                             |                      |
|                  |                    | 4                                                                                           |                      |

Clicking the filter icon, you can simply select what logs to be included.

| L           | evel      |  |
|-------------|-----------|--|
| Level       | Operation |  |
| Error       |           |  |
| Warning     |           |  |
| Information |           |  |
| Debug       |           |  |
| Mod         | ule List  |  |
| Module Name | Operation |  |
| SYS         |           |  |
| INIT        | <b>e</b>  |  |
| FPGA        |           |  |
| GPIO        | ✓         |  |
| CI          | ø         |  |
| TEMP        |           |  |
| N/ED        |           |  |

# 5.1.5 CR2-8VSB-00

CR2-8VSB-00 is a 4-channel 8VSB receiving module with 4 RF connectors.8VSB receiver is mainly adopted on ATSC standard.

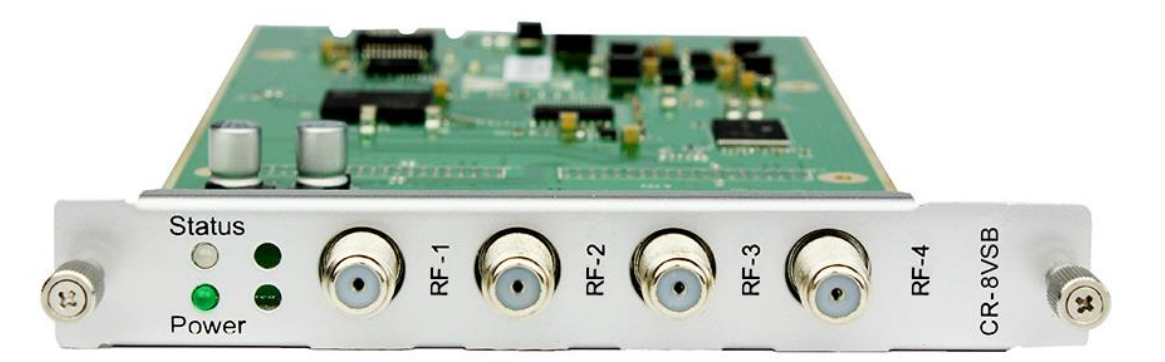

#### CR2-8VSB-00 >Status

| CR2-8VSE | 3-00          |                     | Status Basic            | Setting Service | Configuration System |              |
|----------|---------------|---------------------|-------------------------|-----------------|----------------------|--------------|
| Channel  | Locked Status | Total Bitrate(Mbps) | Effective Bitrate(Mbps) | RF Level        | TS Analysis          | Service List |
| 1.1      | Unlocked      | 0.000               | 0.000                   | -               | ۲                    |              |
| 2.1      | Unlocked      | 0.000               | 0.000                   | -               | ۲                    |              |
| 3.1      | Unlocked      | 0.000               | 0.000                   | -               | ۲                    |              |
| 4.1      | Unlocked      | 0.000               | 0.000                   | -               | ۲                    |              |

#### CR2-8VSB-00>Basic Setting

4 -channels receiving is supported with 4 connectors. All the CHs at specific frequency points are displayed when you select the fixed Channel Standard.

Don't forget to click *Apply* to finish configuration.

| CR2-8VSB-00               |           | Status Basic Setting Service Configuration S |
|---------------------------|-----------|----------------------------------------------|
| Channel Standard: Off-Air |           |                                              |
| Channel                   | СН        | Reboot Tuner                                 |
| 1.1                       | CH2-57MHz | Reboot Appl                                  |
| 2.1                       | CH2-57MHz | Reboot                                       |
| 3.1                       | CH2-57MHz | Reboot                                       |
| 4.1                       | CH2-57MHz | ✓ Reboot                                     |

| Channel<br>standard | СН                                               |
|---------------------|--------------------------------------------------|
| Off-Air             | CH2-57MHz, CH3-63MHz, CH4-69MHz~                 |
|                     | CH67-791MHz, CH68-797MHz, CH69-803MHz            |
| STD                 | CH2-57MHz, CH3-63MHz, CH4-69MHz~                 |
|                     | CH133-849MHz,CH134-855MHz, CH135-861MHz          |
| IRC                 | CH2-57MHz, CH3-63MHz, CH4-69MHz~                 |
|                     | CH133-849MHz,CH134-855MHz, CH135-861MHz          |
| HRC                 | CH2-55.75MHz, CH3-61.75MHz, CH4-67.75MHz~        |
|                     | CH133-847.75MHz,CH134-853.75MHz, CH135-859.75MHz |

Status, Service Configuration and System is similar to CR2-DVBC-00.

### 5.1.6 CR2-DVBT2CI-00

CR2-DVBT2CI-00 is a 4-channel DVB-T/T2 receiving and descrambling module with1 RF connectors and 2 CI slots.

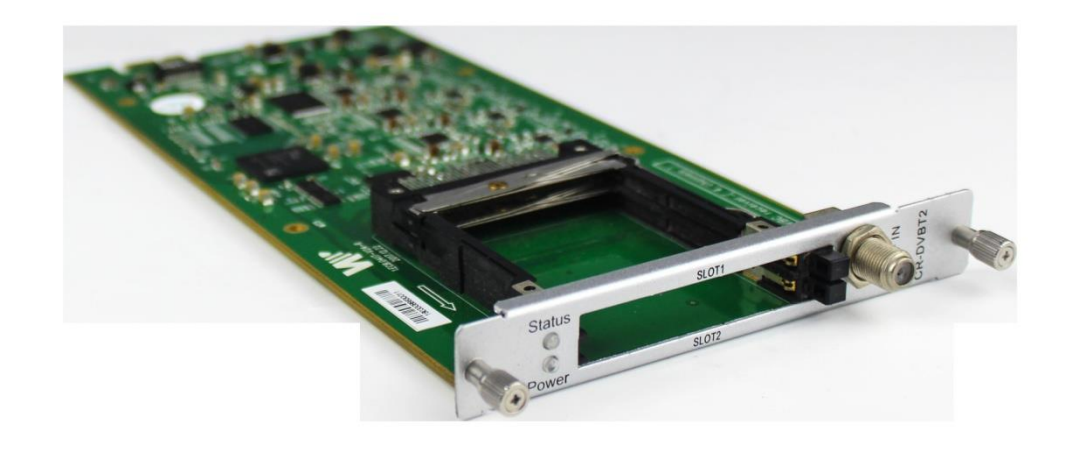

Module configuration is similar to CR2-DVBC-00.

#### CR2-DVBT2CI-00 >Basic Setting

| CR2-DVBT2CI | -00            |               |    |        | Status | Basic Setting | Service Configu | uration System |
|-------------|----------------|---------------|----|--------|--------|---------------|-----------------|----------------|
| Г2 MI: □    |                |               |    |        |        |               |                 |                |
| Channel     | Frequency(KHz) | Bandwidth(MHz | :) | PLP ID |        | Reboot        | Tuner           |                |
| 1.1         | 474000         | 8             | •  | 0      | •      | Reb           | oot             | Apply          |
| 1.2         | 474000         | 8             | •  | 0      | •      | Reb           | oot             |                |
| 1.3         | 474000         | 8             | Ŧ  | 0      | T      | Reb           | oot             |                |
| 1.4         | 474000         | 8             | •  | 0      | •      | Reb           | oot             |                |

| Name             | Range        |
|------------------|--------------|
| Frequency (KHz)  | 47000~862000 |
| Bandwidth (Mbps) | 6 / 7 / 8 M  |

Click the *Apply* button on the right side to make the change take effect.

Status, Cl, Service Configuration and System please refer to CR2-DVBC-00.

# 5.2 Encoder Modules

# 5.2.1 CE2-HDMI-00/R01

CE2-HDMI-00 is a 4-channel HDMI input encoder which supports H.264 HD/SD or MPEG-2 SD encoding. The module supports MPEG1-L2, AAC and AC3 audio encoding.

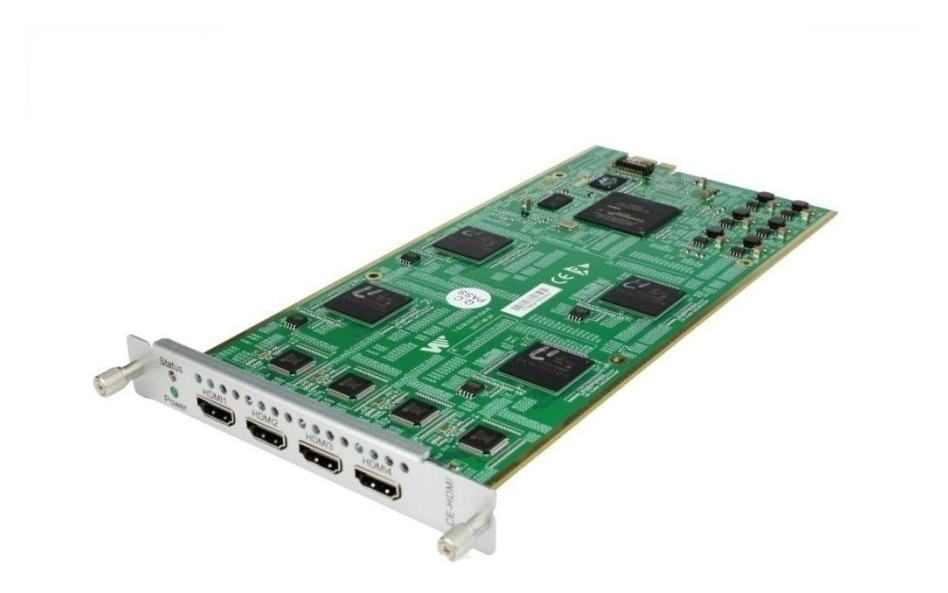

#### CE2-HDMI-00/R01 >Status

| CE2-HDI    | MI-R01 |                 |                        |                         |                     | Status Basic Sett       | ing Insertion | Output System |
|------------|--------|-----------------|------------------------|-------------------------|---------------------|-------------------------|---------------|---------------|
| HDCP turne | ed on. |                 |                        |                         |                     |                         |               |               |
| Program    | Signal | HDCP Encryption | Input Video Resolution | Output Video Resolution | Total Bitrate(Mbps) | Effective Bitrate(Mbps) | TS Analysis   | Program Name  |
| 1          | ×      | Unencrypted     | No_Video               | No_Video                | 0.000               | 0.000                   | ۲             | Program-01 8  |
| 2          | ×      | Unencrypted     | No_Video               | No_Video                | 0.000               | 0.000                   | ۲             | Program-02 🚯  |
| 3          | ×      | Unencrypted     | No_Video               | No_Video                | 0.000               | 0.000                   | ۲             | Program-03 🚯  |
| 4          | ×      | Unencrypted     | No_Video               | No_Video                | 0.000               | 0.000                   | ۲             | Program-04 🚯  |

#### CE2-HDMI-00/R01 >Basic Setting

| Advanc | ed Setting >          |                  |                     |          |         |                    |                       |                     |       |       |
|--------|-----------------------|------------------|---------------------|----------|---------|--------------------|-----------------------|---------------------|-------|-------|
| rogram | Video Encoding Format | Video Resolution | Video Bitrate(Kbps) | GOP Size | Profile | Video Aspect Ratio | Audio Encoding Format | Audio Bitrate(Kbps) | Volur |       |
| 1      | H.264 💌               | Auto 💉           | 8000                | 25       | Main 🔹  | Automatic 🔹        | MPEG1_Layer2          | 128 💌               | 0     | Apply |
| 2      | H.264 👻               | Auto 🥒           | 8000                | 25       | Main    | Automatic 🔹        | MPEG1_Layer2          | 128 👻               | 0     |       |
| 3      | H.264 💌               | Auto 💉           | 8000                | 25       | Main 🔻  | Automatic 🔹        | MPEG1_Layer2          | 128 💌               | 0     |       |
| 4      | H.264 👻               | Auto 🦨           | 8000                | 25       | Main -  | Automatic -        | MPEG1_Layer2 -        | 128 👻               | 0     |       |

Click *Advanced Setting* to see all parameters you can modify and check what specific parameters you want to set and see. Click the *Apply* button on the right side to make the change take effect.

| /ideo Parameter 🗹      |                    |           |                |          |
|------------------------|--------------------|-----------|----------------|----------|
| ✓Video Encoding Format | ✓Video Resolution  |           | ∠Video Bitrate |          |
| ✓Profile               | ✓Video Aspect Rati | io        |                |          |
| Audio Parameter 🔽      |                    |           |                |          |
| ✓Audio Encoding Format | Delay              |           | Audio Bitrate  | Volume   |
| Service Parameter 🔽    |                    |           |                |          |
| ✓Program Name          | Video PID          | Audio PID | PCR PID        | ✓PMT PID |
| ✓Provider Name         |                    |           |                |          |
| Shelter Parameter 🔽    |                    |           |                |          |
| X                      | ₩Y                 | Width     | ✓Height        | Color    |
| ✓Shelter               |                    |           |                |          |

#### Setting range:

| Video Encode<br>Settings     | Range                                                    | Video Encode<br>Settings  | Range           |
|------------------------------|----------------------------------------------------------|---------------------------|-----------------|
| Video Type                   | H264 , MPEG2                                             | GOP Close                 | Disable, Enable |
| Video Bitrate (Kbps)         | 600~20000                                                | PCR2 PID                  | 32~8190         |
| Video Mode                   | CBR, VBR                                                 | PMT PID                   | 32~8190         |
| Video Max Bitrate (K<br>bps) | 20000                                                    | Service Name              | Length is 1~16  |
| Video Min Bitrate (K<br>bps) | 0                                                        | Service Provider Na<br>me | Length is 1~16  |
| Video Resolution             | Auto , 1920×1080_60i ,                                   | VLC Mode                  | CABAC           |
|                              | 1920×1080_50i,                                           |                           | CAVLC           |
|                              | 1920×1080_30p,                                           |                           |                 |
|                              | 1920×1080_25p,                                           |                           |                 |
|                              | 1080×720_60p, 1080×720_50p,<br>720×480_60i , 720×576_50i |                           |                 |
| Video Frame Bitrate          | Auto                                                     | Profile                   | HIGH            |
|                              | 59.94/29.97                                              |                           | MAIN            |
| Video PID                    | 32~8190                                                  | Level                     | 3.0,3.1,3.2     |
|                              |                                                          |                           | 4.0,4.1,4.2     |

| GOP Structure | IPPB, IPPP, IBP | Video Aspect Ratio | Auto           |
|---------------|-----------------|--------------------|----------------|
|               |                 |                    | 16x9_LetterBox |
|               |                 |                    | 16x9_CutOff    |
|               |                 |                    | 4x3_PillarBox  |
|               |                 |                    | 4x3_CutOff     |
| GOP Size      | 6~63            |                    |                |

| Audio Encode Settings  | Range                                                   | Audio Encode Settings  | Range   |
|------------------------|---------------------------------------------------------|------------------------|---------|
| Encoding Type          | AC3                                                     | Audio Sampling Bitrate | 48      |
|                        | MPEG1_Layer2                                            | (KHz)                  |         |
|                        | MPEG2_AAC                                               |                        |         |
|                        | MPEG4_AAC                                               |                        |         |
| Audio Mode             | Dual Channel                                            | Audio PID              | 32~8190 |
|                        | Mono                                                    |                        |         |
|                        | Stereo                                                  |                        |         |
| Encoding Bitrate(Kbps) | 128~384 (AC3)                                           | Volume                 | 0~8     |
|                        | 64~384(MPEG1_Layer2)<br>32~384(MPEG2_AAC/<br>MPEG4_AAC) |                        |         |

### CE2-HDMI-R01 >Basic Setting

CE2-HDMI-00 is similar to CE2-HDMI-R01, there are a few differences on Advanced Setting range.

| Advanced Setting 🗸    |                 |             |                |          |  |
|-----------------------|-----------------|-------------|----------------|----------|--|
|                       |                 |             |                |          |  |
| Video Parameter 🗆     |                 |             |                |          |  |
| Video Encoding Format | Video Resolutio | n           | ✓Video Bitrate | GOP Size |  |
| Profile               | Uideo Aspect Ra | atio        |                |          |  |
| Audio Daramator       |                 |             |                |          |  |
| Audio Parameter       |                 |             |                |          |  |
| Audio Encoding Format | Delay           |             | Audio Bitrate  | Volume   |  |
| Service Parameter     |                 |             |                |          |  |
|                       | ⊂Video DID      | - Audio DID |                |          |  |
|                       |                 |             | PCKPID         |          |  |
| Provider Name         |                 |             |                |          |  |
| Shelter Parameter     |                 |             |                |          |  |
| X                     | ΠY              | Width       | Height         | Color    |  |
| Shelter               |                 |             |                |          |  |

| Video Encode<br>Settings | Range                                                 | Video Encode<br>Settings | Range          |
|--------------------------|-------------------------------------------------------|--------------------------|----------------|
| Video Type               | H264                                                  | PCR2 PID                 | 32~8190        |
| GOP Size                 | 1~99                                                  | PMT PID                  | 32~8190        |
| Video Resolution         | Auto,1920×1080_60i,                                   | Program Name             | Length is 1~16 |
|                          | 1920×1080_50i,                                        |                          |                |
|                          | 1920×1080_30p,                                        |                          |                |
|                          | 1920×1080_25p,                                        |                          |                |
|                          | 1080×720_60p 1080×720_50p,<br>720×480_60i,720×576_50i |                          |                |
| Profile                  | HIGH                                                  | Provider Name            | Length is 1~16 |
|                          | MAIN                                                  |                          |                |
| Video PID                | 32~8190                                               |                          |                |

| Audio Encode Settings | Range        | Audio Encode Settings | Range   |
|-----------------------|--------------|-----------------------|---------|
| Audio Type            | MPEG1_Layer2 | Audio PID             | 32~8190 |
|                       | AC3          |                       |         |
|                       | AAC          |                       |         |
| Audio Bit rate(Kbps)  | 32~192       | Volume(dB)            | -20~20  |
| Delays(ms)            | -2000~2000   |                       |         |

| Shelter Parameters | Range          | Shelter Parameters | Range                      |
|--------------------|----------------|--------------------|----------------------------|
| Shelter            | Enable/Disable | X                  | 0~1920 (Dual)              |
| Y                  | 0~1080 (Dual)  | Width              | 2~1920 (Dual)              |
| Height             | 2~1080 (Dual)  | Color              | White/Black/Blue/Green/Red |

#### CE2-HDMI-00/R01 >Output

|                                                                          |                                         |                                                                                     |                                 |                                                                | Status Dasit Setting                                                                                                    | Output Syste  |
|--------------------------------------------------------------------------|-----------------------------------------|-------------------------------------------------------------------------------------|---------------------------------|----------------------------------------------------------------|----------------------------------------------------------------------------------------------------|---------------|
| rect IP Output                                                           | Multiplexing                            |                                                                                     |                                 |                                                                |                                                                                                    |               |
| Program                                                                  | Enable                                  | Destination IP Address                                                              | Destination Port                | Enable Destination MAC                                         | Destination MAC                                                                                                    |               |
| 1                                                                        |                                         | 227.10.20.90                                                                        | 1234                            | Disable                                                        | 01:00:5E:0A:14:5A                                                                                                    |               |
| 2                                                                        |                                         | 227.10.20.90                                                                        | 1235                            | Disable                                                        | 00:00:00:00:00                                                                                                    |               |
| 3                                                                        |                                         | 227.10.20.90                                                                        | 1236                            | Disable                                                        | 00:00:00:00:00                                                                                                    |               |
| 4                                                                        |                                         | 227.10.20.90                                                                        | 1237                            | Disable                                                        | 00:00:00:00:00                                                                                                    | 1             |
| Ivanced Setting                                                          | 0                                       |                                                                                     | лр.                             |                                                                | Status Basic Setting Insertic                                                                                                  | on Output Sy  |
| dvanced Setting P-HDMI-R01 t IP Output M                                 | ultiplexing RT                          | MP Output                                                                           | μ                               |                                                                | Status Basic Setting Insertio                                                                                                  | on Output Sys |
| dvanced Setting P-HDMI-R01 tt IP Output M                                | ultiplexing RT                          | MP Output                                                                           | лц                              |                                                                | Status Basic Setting Insertio                                                                                                  | on Output Sys |
| dvanced Setting P-HDMI-R01 It IP Output M Program                        | ultiplexing RT<br>Enable                | MP Output<br>Destination IP Address                                                 | Destination Port                | Enable Destination MAC                                         | Status Basic Setting Insertio                                                                                                  | on Output Sys |
| -HDMI-R01<br>tiPPOutput M<br>1                                           | ultiplexing RT<br>Enable                | MP Output<br>Destination IP Address<br>[227.10 20.90                                | Destination Port                | Enable Destination MAC                                         | Status Basic Setting Insertio<br>Destination MAC                                                                               | on Output Sy: |
| -HDMI-R01<br>tiP Output M<br>1<br>2                                      | ultiplexing RT<br>Enable                | MP Output<br>227.10 20 90<br>227.10 20 90                                           | Destination Port 1234 1235      | Enable Destination MAC<br>Disable                              | Status Basic Setting Insertion<br>Destination MAC<br>01:00.5E:0A:14:5A<br>01:00.5E:0A:14:5A                                    | on Output Sys |
| Ivanced Setting<br>-HDMI-R01<br>tiP Output M<br>Program<br>1 4<br>2<br>3 | ultiplexing RT<br>Enable<br>2<br>2<br>2 | MP Output<br>Destination IP Address<br>227.10 20.90<br>227.10 20.90<br>227.10 20.90 | Destination Port 1234 1235 1236 | Enable Destination MAC Disable Disable Disable Disable Disable | Status         Basic Setting         Insertion           01:00:5E:0A:14:5A         01:00:5E:0A:14:5A         01:00:5E:0A:14:5A | on Output Sys |

For the Output, both models have direct IP output and multiplexing, but only CE2-HDMI-R01 has RTMP output settings.

This feature is specifically for single program encoding and IP output directly. Outputting in this way will not occupied baseboard multicast bandwidth.

If you want to use IP output channel in the encoder module and the baseboard IP module at the same time, you should avoid a multicast IP address conflict. If there are two same IP addresses enabled meantime, all the multicast videos will be affected.

- Destination IP Address and Destination Port: Using for multicast IP addresses or unicast IP addresses and ports.
- Enable Destination MAC: Generally, you do not need to enable this option. This is reserved for exceptional cases where the unicast stream cannot be received with unicast IP addresses. You can enable destination MAC and streaming out by setting Destination MAC.
- > Advance Setting (only available in CE2-HDMI-00):

| Advance Settings 🕢       |               |                 |                   |
|--------------------------|---------------|-----------------|-------------------|
| Enable the second eth: 🕢 |               |                 |                   |
| IP Address               | Subnet Mask   | Default Gateway | MAC Address       |
| 192.168.131.45           | 255.255.255.0 | 192.168.131.254 | A0:69:86:02:39:CE |

The second eth is reserved for you to output IP streams in another different VLAN. You can output unicast streams to the another VLAN by enabling the second eth and setting *IP Address*, *Subnet Mask*, *Default Gateway* in the same segment of the unicast IP (the another different VLAN).

| MI-R01              |                                                                                       | Stat                                                                                                    | us Basic Setting Insertion                                                                                                    | Output Syste                                                                                                    |
|---------------------|---------------------------------------------------------------------------------------|----------------------------------------------------------------------------------------------------|----------------------------------------------------------------------------------------------------|----------------------------------------------------------------------------------------------------|
| Dutput Multiplexing | RTMP Output                                                                           |                                                                                                    |                                                                                                    |                                                                                                    |
| Program Nan         | ne                                                                                    | Destination                                                                                                    | Destination Setting                                                                                                    | Apply                                                                                                    |
| Program-01          |                                                                                       |                                                                                                    | 1                                                                                                    |                                                                                                    |
| Program-02          |                                                                                       |                                                                                                    | 1                                                                                                    |                                                                                                    |
| Program-03          |                                                                                       |                                                                                                    | 1                                                                                                    | Clear<br>Config                                                                                                    |
| Program-04          |                                                                                       |                                                                                                    | 1                                                                                                    |                                                                                                    |
|                     | MI-R01<br>Dutput Multiplexing<br>Program-01<br>Program-02<br>Program-03<br>Program-04 | MI-ROI<br>Dutput Multiplexing RTMP Output<br>Frogram-02<br>Program-03<br>Program-04<br>Multiplexing RTMP Output<br>RTMP Output<br>RTMP OUTPUT<br>RTMP OUTPUT<br>RTMP OUTPUT<br>RTMP OU | MI-RO1 Multiplexing RTMP Output   Multiplexing RTMP Output     Program-01 Destination     Program-02 I   Program-03 I   Program-04 I | MI-RO1 basic Setting Insertion   Multiplexing RTMP Output   Multiplexing RTMP Output     Program-01 Forgram 0   Program-02 Image: Constraint of the setting of the setting of the sett |

#### To use Multiplexing mode on service level

- 1. Click on the pencil icon 
  . There will always be a Base Board selection for the IP output and other Output options depending on the modules inserted.
- 2. Select the correct Output and Channel you want to output the Service to.
- 3. Check Multiplex for the Channel you want to output through. You can output multiple services in the same channel or output the same service in multiple channels.

To use RTMP output to configure streaming to any website capable of receiving RTMP, it is necessary to create a new stream instance on the intended receiving platform and enter the corresponding URL and port.

| CE2-HI      | DMI-R01 | 1                        |              |      |           |           | Status   | Basic Setting Insertion | Output Sy |
|-------------|---------|--------------------------|--------------|------|-----------|-----------|----------|-------------------------|-----------|
| Direct IP ( | Dutput  | Multiplexing RTMP Output |              |      |           |           |          |                         |           |
| Program     | Enable  | FMS URL                  | Stream Na    | Port | Encrypt   | User Name | Password | Status                  | A         |
| 1           |         | rtmp://172.16.1.254/live | live_stream0 | 1935 | Disable 🔻 | admin     | admin    | Connection Failed!      | C.        |
| 2           |         | rtmp://172.16.1.254/live | live_stream1 | 1935 | Disable 💌 | admin     | admin    | Connection Failed!      |           |
| 3           |         | rtmp://172.16.1.254/live | live_stream2 | 1935 | Disable 🔻 | admin     | admin    | Connection Failed!      |           |
|             |         | dma://172.18.1.254/live  | Live streem? | 1025 | Disable   | admin     | admin    | Connection Eniled!      |           |

#### CE2-HDMI-R01 >Insertion (only available in the CE2-HDMI-R01 module)

You should choose a program first before you set Insertion.

| CE2-HDMI-R01   | Status | Basic Setting | Insertior |
|----------------|--------|---------------|-----------|
| Program1 2 3 4 |        |               |           |

LOGO setting: you can upload several pictures at the same time, and pick one to show o n the screen. The feild of the selected picture will turn green.

| Program1 2 3 4                                                                                                    |             |         |        |          |    |
|----------------------------------------------------------------------------------------------------|-------------|---------|--------|----------|----|
| LOGO                                                                                                    |             | QR Code |        | 0        | SD |
| Switch:                                                                                                    | Enabl       | le      |        |          |    |
| Position:                                                                                                    | Х           | 0       | Y      | 0        |    |
| Size:                                                                                                    | Width       | 100     | Heigh  | ht 100   |    |
| Empty the uploade                                                                                                    | ed pictures |         | Select | ed: Pic1 |    |
| Affred Factors<br>Affred Factors<br>Affred Factors |             |         |        |          |    |
| Pic1                                                                                                    | Pic2        | Pic3    | Pic4   | Pic5     |    |
|                                                                                                    |             |         |        |          |    |

| LOGO Parameter | Range         | LOGO Parameter | Range         |
|----------------|---------------|----------------|---------------|
| Position X     | 0~1920 (Dual) | Position Y     | 0~1080 (Dual) |
| Size width     | 0~1920 (Dual) | Size Height    | 0~1080 (Dual) |

#### > OSD setting:

| LOGO              |          | QR Code | OSD  |
|-------------------|----------|---------|------|
| Switch:           | Enable   |         |      |
| Position:         | Bottom   | -       |      |
| Position Offset:  | 0        | [-200~  | 200] |
| Horizontal Pixel: | 1920     |         |      |
| Scrolling Speed:  |          |         |      |
| Font Color:       | White    | *       |      |
| Font Size:        | 20       |         |      |
| Display Interval: | 3        |         |      |
| OSD:              | Welcome! |         |      |

| Subtitle Parameter | Range                                 | LOGO Parameter  | Range    |
|--------------------|---------------------------------------|-----------------|----------|
| Position           | Bottom/Top/Middle                     | Position Offset | -200~200 |
| Horizontal Pixel   | 10~1920                               | Scrolling Speed | 1~20     |
| Front Color        | White/Black/Blue/Green/<br>Red/Yellow | Front Size      | 0~100    |
| Display Interval   | 0~100                                 |                 |          |

> **QR Code setting**: QR Code picture picking method is same as LOGO setting.

| Switch: Enable<br>Position: X 600 Y 0<br>Size: Width 100 Height 100<br>Empty the uploaded pictures<br>Image not selected<br>Pic1  Pic2  Pic3  Pic4  Pic5<br>Pic6  Pic7  Pic8  Pic9  Pic10                                                                                                    | LOGO               |           | QR ( | Code  |         | 0           | SD |   |
|----------------------------------------------------------------------------------------------------|--------------------|-----------|------|-------|---------|-------------|----|---|
| Position:       X       600       Y       0         Size:       Width       100       Height       100         Empty the uploaded pictures       Image not selected       Image not selected         © Pic1       © Pic2       © Pic3       © Pic4       © Pic5         © Pic6       © Pic7       © Pic8       © Pic9       @ Pic10                                                                                                    | Switch:            | Enable    |      |       |         |             |    |   |
| Size: Width 100 Height 100<br>Empty the uploaded pictures Image not selected<br>Pic1 OPic2 OPic3 OPic4 OPic5<br>Pic6 OPic7 OPic8 OPic9 OPic10                                                                                                    | Position:          | X 600     |      |       | Y       | 0           |    |   |
| Empty the uploaded pictures     Image not selected     Image not selected </td <th>Size:</th> <td>Width 100</td> <td></td> <td></td> <td>Height</td> <td>100</td> <td></td> <td></td>                                                                                                    | Size:              | Width 100 |      |       | Height  | 100         |    |   |
|                                                                                                    | Empty the uploaded | pictures  |      |       | Image n | ot selected |    |   |
| <ul> <li>Pic1</li> <li>Pic2</li> <li>Pic3</li> <li>Pic4</li> <li>Pic5</li> </ul> <ul> <li>Pic6</li> <li>Pic7</li> <li>Pic8</li> <li>Pic9</li> <li>Pic10</li> </ul>                                                                                                    |                    |           |      |       |         |             |    | - |
| Image: Pic1       Image: Pic2       Image: Pic3       Image: Pic4       Image: Pic5         Image: Pic6       Image: Pic7       Image: Pic8       Image: Pic9       Image: Pic10                                                                                                    |                    |           |      |       |         |             |    |   |
| • Pic1         • Pic2         • Pic3         • Pic4         • Pic5         • Pic5         • Pic6         • Pic7         • Pic8         • Pic9         • Pic10         • Pic10 |                    |           |      |       |         |             |    |   |
| • Pic6               • Pic8               • Pic9               • Pic10                                                                                                    | Pic1               | Pic2      | Pic3 | • Pic | :4      | • Pic5      |    |   |
| Image: Pic6         Image: Pic7         Image: Pic8         Image: Pic9         Image: Pic10         Image: Pic10 <th></th> <td></td> <td></td> <td></td> <td></td> <td></td> <td></td> <td></td>                                                                                                    |                    |           |      |       |         |             |    |   |
| <ul> <li>Pic6</li> <li>Pic7</li> <li>Pic8</li> <li>Pic9</li> <li>Pic10</li> </ul>                                                                                                    |                    |           |      |       |         |             |    |   |
| O Pic6         O Pic7         O Pic8         O Pic9         O Pic10                                                                                                    |                    |           |      |       |         |             |    |   |
|                                                                                                    | Pic6     O         | Pic7      | Pic8 | • Pic | :9      | Pic10       |    |   |

| LOGO Parameter | Range         | LOGO Parameter | Range         |
|----------------|---------------|----------------|---------------|
| Position X     | 0~1920 (Dual) | Position Y     | 0~1080 (Dual) |
| Size width     | 0~1920 (Dual) | Size Height    | 0~1080 (Dual) |

#### CE2-HDMI-00/R01 >System

Please refer to CR2-DVBC module.

# 5.2.2 CE2-HDMI-02

CE2-HDMI-02 is a 2-channel HDMI encoder which supports H.264 HD/SD or MPEG-2 HD/SD encoding with 2-channel RCA for CC input. The module supports MPEG1-L2, AAC and AC3 audio encoding.

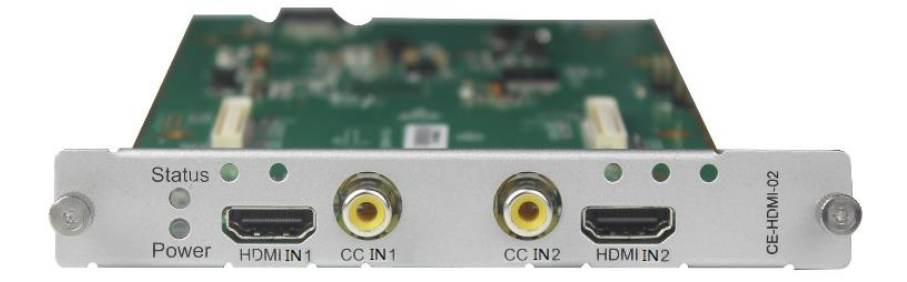

#### CE2-HDMI-02 >Status

| CE2-HI   | DMI-02   |                 |                        |                         |                     |                     | Status              | Basic Setting Output    | System |
|----------|----------|-----------------|------------------------|-------------------------|---------------------|---------------------|---------------------|-------------------------|--------|
| HDCP tur | rned on. |                 |                        |                         |                     |                     |                     |                         |        |
| Program  | Signal   | HDCP Encryption | Input Video Resolution | Output Video Resolution | Video Bitrate(Mbps) | Audio Bitrate(Mbps) | Total Bitrate(Mbps) | Effective Bitrate(Mbps) | TS Ar  |
| 1        | ×        | Unencrypted     | No_Video               | No_Video                | 0.000               | 0.000               | 0.000               | 0.000                   |        |
| 2        | ×        | Unencrypted     | No_Video               | No_Video                | 0.000               | 0.000               | 0.000               | 0.000                   |        |

#### CE2-HDMI-02 >Basic Setting

| CE2-HI    | DMI-02            |              |        |                      |                |         |                 |      |          |         |   | Status Basic Se      | ting | Output | t   |
|-----------|-------------------|--------------|--------|----------------------|----------------|---------|-----------------|------|----------|---------|---|----------------------|------|--------|-----|
| Basic Par | rameters Advance  | d Parameters |        |                      |                |         |                 |      |          |         |   |                      |      |        |     |
| 🌣 Advanc  | ced Setting >     |              |        |                      |                |         |                 |      |          |         |   |                      |      |        | C   |
| Program   | Input Source Type | Video Reso   | lution | Video Encoding Forma | t Video Bitrat | e(Kbps) | Video Aspect Ra | atio | GOP Size | Profile |   | Audio Encoding Forma | ıt   |        | App |
| 1         | номі              | Auto         | 1      | H264 -               | 10000          | 0       | Auto            | •    | 18       | High    | • | AC3                  | •    | 192    |     |
|           |                   | 1            |        | Luca i               | 40000          | •       | Austra          |      | 40       | 1 Date  |   | 1.00                 |      |        |     |

Click **Basic Parameters** then click **Advanced Setting** to see **Video Parameters& Audio Parameters & Service Parameters** that you can modify and check what specific parameters you want to see and set. Click the **Apply** button on the right side to make the change take effect.

| CE2-HDMI-02                  |                           |                | Status         | Basic Setting | Output | Sys   |
|------------------------------|---------------------------|----------------|----------------|---------------|--------|-------|
| Basic Parameters Advanced Pa | arameters                 |                |                |               |        |       |
| Advanced Setting 🗸           |                           |                |                |               | _ (    |       |
| Video Parameter 🗌            |                           |                |                |               |        | Apply |
| ✓Video Encoding Format       | <b>√</b> Video Resolution | ✓Video Bitrate | Video Mode     |               |        |       |
| GOP Structure                | GOP Size                  | Closed Caption | Profile        |               |        |       |
| Level                        | ✓Video Aspect Ratio       |                |                |               |        |       |
| Audio Parameter 🗌            |                           |                |                |               |        |       |
| Audio Source                 | Audio Encoding Format     | AAC Format     | ✓Audio Bitrate |               |        |       |
| ✓Volume                      |                           |                |                |               |        |       |
| Service Parameter 🗹          |                           |                |                |               |        |       |
| Video PID                    | Audio PID                 |                |                |               |        |       |
| Program Name                 | Provider Name             |                |                |               |        |       |
|                              |                           |                |                |               |        |       |

### Setting Range:

| Video Encode<br>Settings    | Range             | Video Encode<br>Settings | Range          |
|-----------------------------|-------------------|--------------------------|----------------|
| Video Type                  | H264 , MPEG2      | GOP Size                 | 18~48          |
| Video Bitrate (Kbps)        | 2000~18000        | PCR2 PID                 | 32~8190        |
| Video Mode                  | CBR               | PMT PID                  | 32~8190        |
| Video Max Bitrate<br>(Kbps) | 18000             | Service Name             | Length is 1~16 |
| Video Min Bitrate<br>(Kbps) | 2000              | Service Provider Name    | Length is 1~16 |
| СС                          | Enable<br>Disable | Video PID                | 32~8190        |
| Video PID                   | 32~8190           | Video Aspect Ratio       | Auto           |
|                             |                   |                          | 16x9           |
|                             |                   |                          | 4x3            |
| GOP Structure               | IBBP, IPPP, IBP   | P Frame                  | IBBP           |

P Frame: 5~15 IPPP

P Frame: 18~47

IBP

P Frame: 8~23

| Audio Encode Settings | Range                | Audio Encode Settings | Range   |
|-----------------------|----------------------|-----------------------|---------|
| Audio Type            | AC3                  | Volume                | 0~8     |
|                       | AC3_Passthrough      | AAC Format            | ADTS    |
|                       | MPEG1_Layer2         |                       | LATM    |
|                       | MPEG2_AAC            |                       |         |
|                       | MPEG4_AAC            |                       |         |
|                       | AAC_HE_V2            |                       |         |
| Audio Bitrate(Kbps)   | 128~384 (AC3)        | Audio PID             | 32~8190 |
|                       | 64~384(MPEG1_Layer2/ |                       |         |
|                       | MPEG2_AAC/           |                       |         |
|                       | MPEG4_AAC/ AC3       |                       |         |
|                       | Passthrough)         |                       |         |
|                       | 32~384(AAC_HE_V2)    |                       |         |

| CE2-HDMI-02                           |                  | Status Basic Setting Output Syste |
|---------------------------------------|------------------|-----------------------------------|
| Advanced Parameters Program1 Program2 |                  |                                   |
| Encoding Parameters                   |                  | ~                                 |
| Comb Dot Crawl Detect (0-100):        | 0                | Apply                             |
| Comb Luma Motion (0-100):             | 0                |                                   |
| Comb Chroma Motion (0-100):           | 0                |                                   |
| Comb Response (0-100):                | 0                |                                   |
| Temporal Noise Luma Motion (0-100):   | 0                |                                   |
| Temporal Noise Chroma Motion (0-100): | 0                |                                   |
| Spatial Noise Luma Edge (0-100):      | 0                |                                   |
| Spatial Noise Chroma Edge (0-100):    | 0                |                                   |
| Spatial Noise Strength (0-100):       | 0                |                                   |
| Filters:                              | COMB_FILTER_ONLY | •                                 |
| Time Base Calibration:                | Disable          | •                                 |
| Frame Field Coding:                   | Auto             | ▼                                 |
| Low Latency (0-1000):                 | 100              |                                   |
| Dvo Delay (0-1000):                   | 0                |                                   |
| Dts Delay From Pcr (0-1000):          | 0                |                                   |
| Max Video PES Size (0-1000):          | 2                |                                   |
| Stream Output Parameters              |                  | ^                                 |

### Click Advance Parameters to set Encoding Parameters & Stream Output Parameters & MPEG-2 Output Parameters & MPEG4/MPEG4\_AVC Output Parameters & Other Parameters for CH1.1/CH2.1 separately.

CE2-HDMI-02 module supports up to two channels of audio and video input. Each channel includes 1 HDMI port and 1 RCA port. It supports dual audio encoding per channel which means one audio track from HDMI input can be encoded into two different formats for output.

#### CE2-HDMI-02 >Output

| 2-HDMI-02     |              |                                        |                  |                        | Status Basic Setting                                           | Output Sys |
|---------------|--------------|----------------------------------------|------------------|------------------------|----------------------------------------------------------------|------------|
| ect IP Output | Multiplexing |                                        |                  |                        |                                                                |            |
|               |              |                                        |                  |                        |                                                                |            |
| Program       | Enable       | Destination IP Address                 | Destination Port | Enable Destination MAC | Destination MAC                                                | Apply      |
| Program       | Enable       | Destination IP Address<br>227.10.20.90 | Destination Port | Enable Destination MAC | Destination MAC <ul> <li>01:00:5E:0A:14:5A         </li> </ul> | Apply      |

This feature is specifically for single program encoding and IP output directly. Outputting in this way will not occupy baseboard multicast bandwidth.

If you want to use IP output channels in the encoder module and the baseboard IP module at same time, you should avoid the multicast IP address conflict. If there are two same IP addresses enabled meantime, all the multicast videos will be affected.

- Destination IP Address and Destination Port: Using for multicast IP addresses or unicast IP addresses and ports.
- Enable Destination MAC: Generally, you do not need to enable this option. This is reserved for exceptional cases where the unicast stream cannot be received with unicast IP addresses. You can enable destination MAC and streaming out by setting Destination MAC.

#### To use Multiplexing mode at service level

- 1. Click on pencil icon *I*. There will always be a Base Board selection for the IP output and other Output options depending on the module inserted.
- 2. Select the correct Output and Channel you want to output the service to.
- 3. Check Multiplex on the channel you want to output to. You can output multiple services to one channel or output one service to multiple channels.

#### CE2-HDMI-02 > System

Please refer to CR2-DVBC/DTMB module.

### 5.2.3 CE2-HDMI-02C

CE2-HDMI-02C is a 2-channel HDMI or component HD encoder. It supports H.264 / MPEG-2 HD/SD, MPEG1L2, AAC (optional), AC3 (optional) audio, CC subtitle and analog audio input.

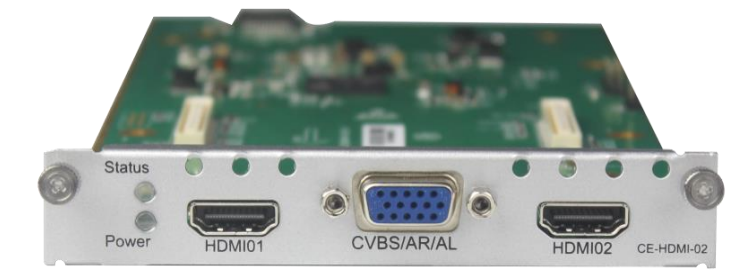

#### CE2-HDMI-02C>Status

| CE2-HD  | MI-02C   |             |                        |                     |                  |                  |                     | Status Basic         | Setting O | utput System |
|---------|----------|-------------|------------------------|---------------------|------------------|------------------|---------------------|----------------------|-----------|--------------|
| HDCP tu | urned on |             |                        |                     |                  |                  |                     |                      |           |              |
| Progr   | Signal   | HDCP Encry  | Input Video Resolution | Output Video Resolu | Video Bitrate(Mb | Audio Bitrate(Mb | Total Bitrate(Mbps) | Effective Bitrate(Mb | TS Anal   | Program Na   |
| 1       | ×        | Unencrypted | No_Video               | No_Video            | 0.000            | 0.000            | 0.000               | 0.000                | ۲         | Program-1    |
| 2       | ×        | Unencrypted | No_Video               | No_Video            | 0.000            | 0.000            | 0.000               | 0.000                | ۲         | Program-2    |

#### CE2-HDMI-02C>Basic Setting

| 062-111        | 5111-020                     |             |            |        |                       |                     | Statu              | is Basic Set | ting Outp   | put Syster |
|----------------|------------------------------|-------------|------------|--------|-----------------------|---------------------|--------------------|--------------|-------------|------------|
| Basic Par      | ameters A                    | dvanced P   | arameters  |        |                       |                     |                    |              |             |            |
|                |                              |             |            |        |                       |                     |                    |              |             |            |
| - Advanc       | ed Setting 🔪                 |             |            |        |                       |                     |                    |              |             |            |
| 🌣 Advanc       | ed Setting >                 |             |            |        | 1                     |                     | 1                  | 1            |             | Apply      |
| Advanc Program | ed Setting >                 | е Туре      | Video Reso | lution | Video Encoding Format | Video Bitrate(Kbps) | Video Aspect Ratio | GOP Size     | Pro         | Apply      |
| Program        | ed Setting ><br>Input Source | e Type<br>T | Video Reso | lution | Video Encoding Format | Video Bitrate(Kbps) | Video Aspect Ratio | GOP Size     | Prc<br>High | Apply      |

Click *Basic Settings* then click *Advance Settings* to see *Video Parameters & Audio Parameters & Service Parameters* where you can modify and check what specific parameters you want to see and set. Click the *Apply* button on the right side to make the change take effect.

| /ideo Parameter 🗌     |                        |                     |                |  |
|-----------------------|------------------------|---------------------|----------------|--|
| Video Encoding Format | ✓Video Resolution      | Video Bitrate       | Uideo Mode     |  |
| GOP Structure         | GOP Size               | Closed GOP          | Closed Caption |  |
| ✓Profile              | Level                  | ✓Video Aspect Ratio |                |  |
| Audio Parameter 🗆     |                        |                     |                |  |
|                       |                        |                     |                |  |
| Audio Source          | ✓Audio Encoding Format | AAC Format          | Audio Bitrate  |  |
| Volume                |                        |                     |                |  |
| Service Parameter 🗹   |                        |                     |                |  |
| ✓Video PID            | Audio PID              |                     |                |  |
| Program Name          | Provider Name          |                     |                |  |

#### Setting Range:

| Video Encode<br>Settings    | Range           | Video Encode<br>Settings | Range                     |
|-----------------------------|-----------------|--------------------------|---------------------------|
| Video Type                  | H264 , H265     | GOP Size                 | 18~48                     |
| Input Source Type           | HDMI, Component | Level                    | 3.0, 3.1, 3.2,4.0,4.1,4.2 |
| Video Bitrate (Kbps)        | 2000~18000      | PCR PID                  | 32~8190                   |
| Video Mode                  | CBR             | PMT PID                  | 32~8190                   |
| Video Max Bitrate<br>(Kbps) | 18000           | Service Name             | Length is 1~16            |
| Video Min Bitrate<br>(Kbps) | 2000            | Service Provider Name    | Length is 1~16            |

| Closed Caption | Enable          | Video PID          | 32~8190              |
|----------------|-----------------|--------------------|----------------------|
|                | Disable         |                    |                      |
| Video PID      | 32~8190         | Video Aspect Ratio | Auto                 |
|                |                 |                    | 16x9                 |
|                |                 |                    | 4x3                  |
| GOP Structure  | IBBP, IPPP, IBP | Profile            | High, Main, Baseline |

| Audio Encode Settings | Range                | Audio Encode Settings | Range   |
|-----------------------|----------------------|-----------------------|---------|
| Audio Type            | AC3                  | Volume                | 0~8     |
|                       | MPEG1_Layer2         | AAC Format            | ADTS    |
|                       | MPEG2_AAC            |                       | LATM    |
|                       | MPEG4_AAC            |                       |         |
| Audio Source 1        | HDMI                 | Audio Source 2        | HDMI    |
|                       | Analog               |                       | Analog  |
| Audio Bitrate(Kbps)   | 128~384 (AC3)        | Audio PID             | 32~8190 |
|                       | 64~384(MPEG1_Layer2/ |                       |         |
|                       | MPEG2_AAC/           |                       |         |
|                       | MPEG4_AAC/ AC3       |                       |         |
|                       | Passthrough)         |                       |         |
|                       | 32~384(AAC_HE_V2)    |                       |         |
| Volume                | -20~20               |                       |         |

CE2-HDMI-02C> Output

| CE2-HDMI-02C     |              |                        |                  |                        |   | Status Basic Setting | Output | System     |
|------------------|--------------|------------------------|------------------|------------------------|---|----------------------|--------|------------|
| Direct IP Output | Multiplexing |                        |                  |                        |   |                      |        |            |
| Program          | Enable       | Destination IP Address | Destination Port | Enable Destination MAC |   | Destination MAC      |        | Apply      |
| 1                | 2            | 227.100.200.90         | 1234             | Disable                | Ŧ | 01:00:5E:64:C8:5A    |        | $\bigcirc$ |
| 2                |              | 227.10.20.90           | 1235             | Disable                | Ŧ | 00:00:00:00:00:00    |        |            |

This feature is specifically for single program encoding and IP output directly. Outputting in this way will not occupy baseboard multicast bandwidth.

| ۴ |   |  |
|---|---|--|
|   | _ |  |
|   | _ |  |
|   |   |  |
|   | _ |  |

If you want to use IP output channels in the encoder module and baseboard TSoIP module at same time, you should avoid a multicast IP address conflict. If there are two same IP addresses enabled meantime, all the multicast video will be affected.

- Destination IP Address and Destination Port: Using for multicast IP addresses or unicast IP addresses and ports.
- Enable Destination MAC: Generally, you do not need to enable this option. This is reserved for exceptional cases where the unicast stream cannot be received with unicast IP addresses, you can enable destination MAC and streaming out by setting Destination MAC.

| CE2-HE    | MI-02C              | Status Basic Setting            | Output System |
|-----------|---------------------|---------------------------------|---------------|
| Direct IP | Output Multiplexing |                                 |               |
| Program   | Program Name        | Destination Destination Setting | Apply         |
| 1         | Program-1           | 1                               | Clear         |
| 2         | Program-2           | 1                               | Config        |

#### To use Multiplexing mode at service level:

- 1. Click on the pencil icon 
  There will always be a Base Board selection for the IP output and other Output options depending on the module inserted.
- 2. Select the correct Output and Channel you want to output the service to.
- 3. Check Multiplex on the channel you want to output to. You can output multiple services to one channel or output one service to multiple channels.

#### CE2-HDMI-02C> System

Please refer to CR2-DVBC/DTMB module.

### 5.2.4 CE2-HDMI-06B

4CH HDMI HD encoding board (broadcast grade), support H.264 HD/SD, support B frame, MPEG1L2 (support), AAC (optional), AC3 (optional).

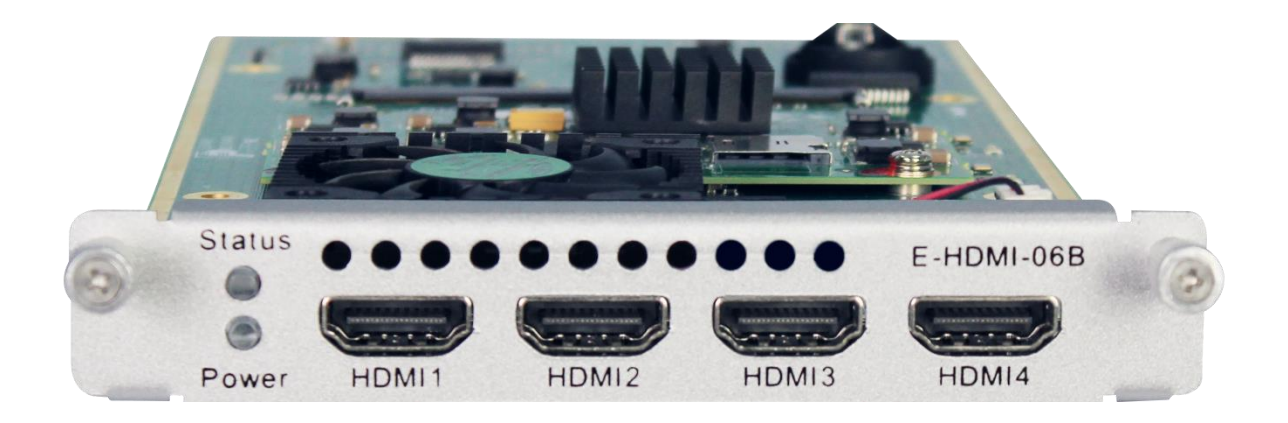

#### CE2-HDMI-06B>Status

Status page for CE2-HDMI-06B shows the following parameters: **Program, Signal, HDCP Encryption, Input Video Resolution, Output Video Resolution, Total Bitrate, Effective Bitrate, TS analysis** and **Program Name**. The following parameters will display values once a good HDMI source is connected.

| CE2-HDM         | MI-06B |                 |                        |                         |                     | Status                  | Basic Setting | Output System |  |  |  |  |
|-----------------|--------|-----------------|------------------------|-------------------------|---------------------|-------------------------|---------------|---------------|--|--|--|--|
| HDCP turned on. |        |                 |                        |                         |                     |                         |               |               |  |  |  |  |
| Program         | Signal | HDCP Encryption | Input Video Resolution | Output Video Resolution | Total Bitrate(Mbps) | Effective Bitrate(Mbps) | TS Analysis   | Program Name  |  |  |  |  |
| 1               | ~      | Unencrypted     | 1920×1080_59.94p       | 1920x1080_30p           | 8.548               | 8.548                   | ۲             | Program-01 8  |  |  |  |  |
| 2               | ~      | Unencrypted     | 1920×1080_59.94p       | 1920x1080_30p           | 8.559               | 8.559                   | ۲             | Program-02 6  |  |  |  |  |
| 3               | ~      | Unencrypted     | 1920×1080_59.94p       | 1920x1080_30p           | 8.548               | 8.548                   | ۲             | Program-03 0  |  |  |  |  |
| 4               | 1      | Unencrypted     | 1920×1080_59.94p       | 1920x1080_30p           | 8.559               | 8.559                   | ۲             | Program-04 0  |  |  |  |  |

#### CE2-HDMI-06B>Basic Setting

| 🗘 Advanc | ed Setting >          |                     |                       |                     |                |            |           |           |       |       |
|----------|-----------------------|---------------------|-----------------------|---------------------|----------------|------------|-----------|-----------|-------|-------|
| Program  | Video Encoding Format | Video Bitrate(Kbps) | Audio Encoding Format | Audio Bitrate(Kbps) | Audio Sampling | Volume(dB) | Delay(ms) | Audio PID | s     |       |
| 1        | H.264 💌               | 3000                | MPEG1_Layer2          | 128 💌               | 48 💌           | 0          | 0         | 103       | Disat | Apply |
| 2        | H.264 💌               | 8000                | MPEG1_Layer2          | 128 👻               | 48 👻           | 0          | 0         | 203       | Disat |       |
| 3        | H.264 💌               | 8000                | MPEG1_Layer2          | 128 💌               | 48 💌           | 0          | 0         | 303       | Disat |       |
| 4        | H.264 👻               | 8000                | MPEG1_Layer2 -        | 128 🗸               | 48 🗸           | 0          | 0         | 403       | Disat |       |

Click *Basic Settings* then click *Advance Settings* to see *Video Parameters & Audio Parameters & Service Parameters* where you can modify and check what specific parameters you want to see and set. Click the *Apply* button on the right side to make the change take effect.

| Advanc                                                                                                    | ed Setting 🗸                                                                      |                                          |                     |                                                                                     |                                                                                            |                              |                                |                    |                               |                                |                     |   |
|----------------------------------------------------------------------------------------------------|-----------------------------------------------------------------------------------|------------------------------------------|---------------------|-------------------------------------------------------------------------------------|--------------------------------------------------------------------------------------------|------------------------------|--------------------------------|--------------------|-------------------------------|--------------------------------|---------------------|---|
| Video                                                                                                    | Parameter 🗌                                                                       |                                          |                     |                                                                                     |                                                                                            |                              |                                |                    |                               |                                |                     | C |
| ✓Video Encoding Format                                                                                                    |                                                                                   | <b>⊘</b> Video Bitra                     | ✓Video Bitrate      |                                                                                     | □Video Mode                                                                                |                              | GOP Structure                  |                    | Smooth Output                 |                                |                     | C |
| Audio                                                                                                    | Parameter 🔽                                                                       |                                          |                     |                                                                                     |                                                                                            |                              |                                |                    |                               |                                |                     |   |
| Aud                                                                                                    | io Encoding Format                                                                | ✓Delay                                   |                     |                                                                                     | Audio Bitr                                                                                 | rate                         | <b>∠</b> Audio Sampling Rate   |                    | Volume                        |                                |                     |   |
| Servic                                                                                                    | e Parameter 🔽                                                                     |                                          |                     |                                                                                     |                                                                                            |                              |                                |                    |                               |                                |                     |   |
| 361 110                                                                                                    | ✓Program Name ✓Video PID                                                          |                                          |                     |                                                                                     | ✓Audio PID                                                                                 |                              |                                |                    |                               | PMT PID                        |                     |   |
| ✓Proj                                                                                                    | gram Name<br>vider Name                                                           | Video PID                                |                     | •                                                                                   | Audio PID                                                                                  | )                            | PCR PID                        |                    | PMT PID                       |                                |                     |   |
| ✓Pro                                                                                                    | gram Name<br>vider Name                                                           | Video PID                                |                     | Audio Encodior For                                                                  | Audio PID                                                                                  | )<br>die Ditrato/(/hana)     | PCR PID                        | Volume(dD)         | ✓PMT PID                      | Audia DID                      |                     |   |
| ✓Proy ✓Proy ✓Proy Ogram                                                                                                    | gram Name<br>vider Name<br>Video Encoding Format                                  | Video Bitrate(Kt                         | ops)                | Audio Encoding For                                                                  | Audio PID                                                                                  | )<br>Idio Bitrate(Kbps)      | PCR PID Audio Sampling         | . Volume(dB)       | ✓PMT PID<br>Delay(ms)         | Audio PID                      | S                   |   |
| ✓Prov ✓Prov ogram 1                                                                                                    | gram Name<br>vider Name<br>Video Encoding Format<br>H 264                         | Video Bitrate(Kk                         | ops)<br>Ø           | Audio Encoding Form                                                                 | Audio PID<br>nat Au<br>128                                                                 | )<br>Idio Bitrate(Kbps)      | PCR PID Audio Sampling 48      | Volume(dB)         | <pre>✓PMT PID</pre> Delay(ms) | Audio PID                      | S                   |   |
| <pre>vervec vervec verv</pre> | gram Name<br>vider Name                                                           | Video Bitrate(Kt                         | ops)<br>Ø           | Audio Encoding Form<br>MPEG1_Layer2<br>MPEG1_Layer2                                 | Audio PID<br>nat Au<br>128<br>128                                                          | )<br>Idio Bitrate(Kbps)<br>¥ | Audio Sampling                 | Volume(dB)         |                               | Audio PID 103 203              | S<br>Disat<br>Disat |   |
| <pre>verve</pre> verve verve                                                                                                    | gram Name<br>vider Name<br>Video Encoding Format<br>H 264 •<br>H 264 •<br>H 264 • | Video Bitrate(Kt<br>3000<br>8000<br>8000 | ops)<br>0<br>0<br>0 | Audio Encoding Form<br>MPEG1_Layer2<br>MPEG1_Layer2<br>MPEG1_Layer2<br>MPEG1_Layer2 | Audio PID           nat         Au           128           128           128           128 | )<br>Idio Bitrate(Kbps)<br>T | Audio Sampling<br>48 •<br>48 • | Volume(dB) 0 0 0 0 |                               | Audio PID<br>103<br>203<br>303 | S<br>Disat<br>Disat |   |

#### Setting Range:

| Video Encode<br>Settings    | Range        | Name                  | Range          |
|-----------------------------|--------------|-----------------------|----------------|
| Input TS Source             | HDMI         |                       |                |
| Video Type                  | H264 , H.264 | Smooth output         | Enable/Disable |
| Video Bitrate (Kbps)        | 2000~18000   | PCR PID               | 32~8190        |
| Video Mode                  | CBR          | PMT PID               | 32~8190        |
| Video Max Bitrate<br>(Kbps) | 18000        | Service Name          | Length is 1~16 |
| Video Min Bitrate<br>(Kbps) | 2000         | Service Provider Name | Length is 1~16 |
| Video PID                   | 32~8190      |                       |                |
| GOP Structure               | IBBP, IPPP   |                       |                |
| Audio Encode Settings | Range        | Audio Encode Settings | Range             |
|-----------------------|--------------|-----------------------|-------------------|
| Input Source Type     | HDMI         | Audio Bit Rate(Kbps)  | 128~384 (AC3)     |
|                       |              |                       | 64~384(MPEG1_Lay  |
| Audio Type            | AC3          |                       | er2/MPEG2_AAC/    |
|                       | MPEG1_Layer2 |                       | AC3_Passthrough/  |
|                       | AAC          |                       | MPEG4_AAC)        |
| Audio Sampling Rate   | 48           |                       | 32~384(AAC_HE_V2) |
|                       | Auto         | Delay (ms)            | -2000~2000        |
|                       |              |                       |                   |
|                       |              |                       |                   |
| Volume                | -20~20       | Audio PID             | 32~8190           |
|                       |              |                       |                   |

### CE2-HDMI-06B> Output

| CE2-HDMI-06      | 3            |                        |                  |                        |   | Status Basic Setting | Output Syste |
|------------------|--------------|------------------------|------------------|------------------------|---|----------------------|--------------|
| Direct IP Output | Multiplexing |                        |                  |                        |   |                      |              |
| Program          | Enable       | Destination IP Address | Destination Port | Enable Destination MAC |   | Destination MAC      | Apply        |
| 1                |              | 227.10.20.80           | 1111             | Disable                | - | 01:00:5E:0A:14:50    |              |
| 2                |              | 227.10.20.90           | 1235             | Disable                | Ŧ | 01:00:5E:0A:14:5A    |              |
| 3                |              | 227.10.20.90           | 1236             | Disable                | Ŧ | 01:00:5E:0A:14:5A    |              |
| 4                |              | 227.10.20.90           | 1237             | Disable                | Ŧ | 01:00:5E:0A:14:5A    |              |

This feature is specifically for single program encoding and IP output directly. Outputting in this way will not occupy baseboard multicast bandwidth.

If you want to use IP output channels in the encoder module and baseboard TSoIP module at same time, you should avoid a multicast IP address conflict. If there are two same IP addresses enabled meantime, all the multicast video will be affected.

- Destination IP Address and Destination Port: Using for multicast IP addresses or unicast IP addresses and ports.
- Enable Destination MAC: Generally, you do not need to enable this option. This is reserved for exceptional cases where the unicast stream cannot be received with unicast IP addresses, you can enable destination MAC and streaming out by setting Destination MAC.

| CE2-H       | E2-HDMI-06B Status Basic Setting C |                   |                     |  |  |  |  |
|-------------|------------------------------------|-------------------|---------------------|--|--|--|--|
| Direct IP ( | Dutput Multiplexing                |                   |                     |  |  |  |  |
| Program     | Program Name                       | Destination       | Destination Setting |  |  |  |  |
| 1           | Program-01                         | 17.Baseboard[1.1] |                     |  |  |  |  |
| 2           | Program-02                         |                   | 1                   |  |  |  |  |
| 3           | Program-03                         |                   | Clear<br>Config     |  |  |  |  |
|             |                                    |                   |                     |  |  |  |  |

### To use Multiplexing mode at service level:

- 4. Click on the pencil icon 
  There will always be a Base Board selection for the IP output and other Output options depending on the module inserted.
- 5. Select the correct Output and Channel you want to output the service to.
- 6. Check Multiplex on the channel you want to output to. You can output multiple services to one channel or output one service to multiple channels.

## CE2-HDMI-06B> System

Please refer to CR2-DVBC/DTMB module.

# 5.2.5 CE2-SDI-01

CE2-SDI-01 module supports 2-channel SDI HD encoding board, support H.264/MPEG-2 HD/SD, MPEG1L2 (support), AAC (support), AC3 (support), support CC subtitles

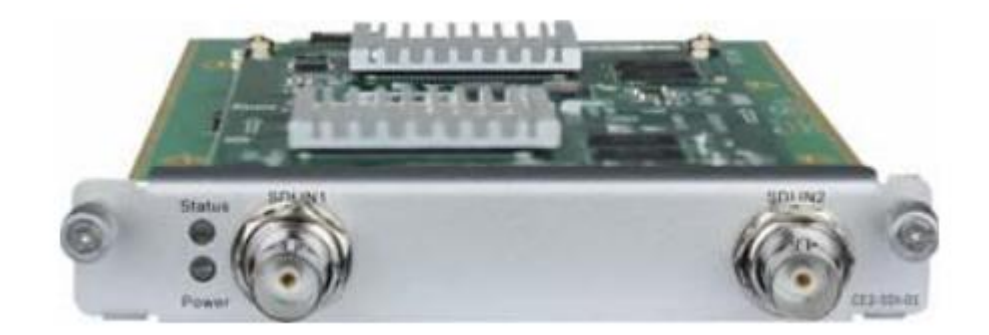

### CE2-SDI-01>Status

Status page for CE2-SDI-00 shows the following parameters: *Program, Signal, Input Video Resolution, Output Video Resolution, Video Bitrate, Audio Bitrate, Total Bitrate, Effective Bitrate, TS analysis* and *Program Name*. The following parameters will display values once a good SDI source is connected.

| CE2-SI  | CE2-SDI-01 Status Basic Setting O |                        |                         |                     |                     |                     |                         |  |
|---------|-----------------------------------|------------------------|-------------------------|---------------------|---------------------|---------------------|-------------------------|--|
| Program | Signal                            | Input Video Resolution | Output Video Resolution | Video Bitrate(Mbps) | Audio Bitrate(Mbps) | Total Bitrate(Mbps) | Effective Bitrate(Mbps) |  |
| 1       | 1                                 | 1920x1080_50i          | 1920x1080_50i           | 9.597               | 0.248               | 9.771               | 9.845                   |  |
| 2       | ×                                 | No_Video               | No_Video                | 0.000               | 0.000               | 0.000               | 0.000                   |  |
| 4       |                                   |                        |                         |                     |                     |                     | •                       |  |

## CE2-SDI-01 >Basic Setting

| CE2-SDI-01             |                       | Status Basic        | Setting Output | System |
|------------------------|-----------------------|---------------------|----------------|--------|
| Basic Parameters Advar | nced Parameters       |                     |                |        |
| Advanced Setting >     |                       |                     |                |        |
| Program                | Video Encoding Format | Video Bitrate(Kbps) |                | Apply  |
| 1                      | MPEG2                 | 10000               | 0              |        |
| 2                      | MPEG2                 | 10000               | 0              |        |

Click **Basic Parameters** then click **Advanced Setting** to see **Video Parameters& Audio Parameters & Service Parameters where** you can modify and check what specific parameters you want to see and set. Click the **Apply** button on the right side to make the change take effect.

| CE2-SDI-01                  |                       |                     | Status Basic Set    | ing Output System |
|-----------------------------|-----------------------|---------------------|---------------------|-------------------|
| Basic Parameters Advanced P | arameters             |                     |                     |                   |
| Advanced Setting V          |                       |                     |                     | Apply             |
| Video Parameter 🗌           |                       |                     |                     |                   |
| Video Encoding Format       | Video Resolution      | Video Bitrate       | □Video Mode         |                   |
| GOP Structure               | GOP Size              | Closed GOP          | Closed Caption      |                   |
| Profile                     | Level                 | □Video Aspect Ratio | Smooth Output       |                   |
| Audio Parameter 🗆           |                       |                     |                     |                   |
| Audio Source                | Audio Encoding Format | AAC Format          | Audio Bitrate       |                   |
| Volume                      |                       |                     |                     |                   |
| Service Parameter           |                       |                     |                     |                   |
| Video PID                   | Audio PID             |                     | PMT PID             |                   |
| Program Name                | Provider Name         |                     |                     |                   |
|                             |                       |                     |                     |                   |
| Dragram                     | Video Encoding Format |                     | Video Bitrato/Khao) |                   |
| Program                     | Video Encoding Format |                     | video bidate(Kbps)  |                   |
| 1                           | MPEGZ                 | ♥ 10000             |                     | Ø                 |
| 2                           | MPEG2                 | ▼ 10000             |                     | 0                 |

## Setting Range

| Video Encode<br>Settings  | Range           | Video Encode<br>Settings | Range                 |
|---------------------------|-----------------|--------------------------|-----------------------|
| Input Source Type         | CVBS, SDI       | GOP Size                 | 18~48                 |
| Video Type                | H264 , MPEG2    | PCR2 PID                 | 32~8190               |
| Video Bit Rate (Kbp<br>s) | 2000~18000      | PMT PID                  | 32~8190               |
| Video Mode                | CBR             | Program Name             | Length is 1~31        |
| сс                        | Disable, Enable | Provider Name            | Length is 0~31        |
| Video PID                 | 32~8190         | Video Aspect Ratio       | Auto                  |
|                           |                 |                          | 16x9                  |
|                           |                 |                          | 4x3                   |
| GOP Structure             | IPPB, IPPP, IBP | P Frame                  | IBBP                  |
|                           |                 |                          | P Frame: 5~15<br>IPPP |
|                           |                 |                          | P Frame: 18~47<br>IBP |

P Frame: 8~23

| Audio Encode Settings | Range           | Audio Encode Settings | Range            |
|-----------------------|-----------------|-----------------------|------------------|
| Input Source Type     | SDI             | Audio Bit Rate(Kbps)  | 128~384 (AC3)    |
|                       | CVBS            |                       | 64~384(MPEG1_Lay |
| Audio Source          | SDI1(2/3/4)     |                       | er2/MPEG2_AAC/   |
|                       | Analog          |                       | AC3_Passthrough) |
| Audio Type            | AC3             |                       | 16~384(MPEG4_AA  |
|                       | AC3_Passthrough | Audio AAC Format      | C)               |
|                       | MPEG1_Layer2    |                       | ADTS             |
|                       | MPEG2_AAC       |                       | LATM             |
|                       | MPEG4_AAC       |                       |                  |
| Volume                | -20~20          | Audio PID             | 32~8190          |

| CE2-SDI-01                           | Status Basic Setting Output Syste |
|--------------------------------------|-----------------------------------|
| Basic Parameters Advanced Parameters |                                   |
| Program1 Program2                    | Appl                              |
| Encoding Parameters                  |                                   |
| Stream Output Parameters             | ▲ _                               |
| MPEG-2 Output Parameters             | ^                                 |
| MPEG4/MPEG4_AVC Output Parameters    | ~ -                               |
| Other Parameters                     | ^                                 |
|                                      |                                   |

Click Advance Parameters to set Encoding Parameters & Stream Output Parameters & MPEG-2 Output Parameters & MPEG4/MPEG4\_AVC Output Parameters & Other Parameters for CH1.1/CH2.1 separately.

CE2-SDI-01>Output

| CE2-SDI-01       |              |                        |                  |                        | Status Basic Setting | Output System |
|------------------|--------------|------------------------|------------------|------------------------|----------------------|---------------|
| Direct IP Output | Multiplexing |                        |                  |                        |                      |               |
| Program          | Enable       | Destination IP Address | Destination Port | Enable Destination MAC | Destination MAC      | Apply         |
| 1                |              | 227.10.20.90           | 1234             | Disable                | • 01:00:5E:0A:14:5A  |               |
| 2                | 0            | 227.10.20.90           | 1235             | Disable                | - 00:00:00:00:00     | )             |

This feature is specifically for single program encoding and IP output directly. Outputting in this way will not occupied baseboard multicast bandwidth.

If you want to use IP output channel in the encoder module and baseboard TSoIP module at same time, you should avoid a multicast IP address conflict. If there are two same IP addresses enabled meantime, all the multicast videos will be affected.

- Destination IP Address and Destination Port: Using for multicast IP addresses or unicast IP addresses and ports.
- Enable Destination MAC: Generally, you do not need to enable this option. This is reserved for exceptional case when the unicast stream cannot be received by using unicast IP addresses, you can enable destination MAC and streaming out by setting Destination MAC.

### To use **Multiplexing mode at service level**:

- 1. Click on the pencil icon 
  There will always be a Base Board selection for the IP output and other Output options depending on the module inserted.
- 2. Select the correct Output and Channel you want to output the service to.
- 3. Check Multiplex on the channel you want to output to. You can output multiple services to one channel or output one service to multiple channels.

The second eth is reserved to output IP streams in another different VLAN. Enabling the second eth and set **IP Address**, **Subnet Mask**, **Default Gateway** in the same segment of the Unicast IP (the another different VLAN), you can output the Unicast stream to the another VLAN.

CE-SDI-01 >System

| CE2-S   | DI-01          |          |  | Status        | Basic Setting | Output System |
|---------|----------------|----------|--|---------------|---------------|---------------|
| License |                |          |  |               |               |               |
|         | Product ID     |          |  |               |               |               |
|         | Import License |          |  | Browse Upload |               |               |
|         | Export License | Export   |  |               |               |               |
|         | в              |          |  |               |               |               |
|         | Export MIB     | Export   |  |               |               |               |
| Logs    |                |          |  |               |               |               |
|         | Open           |          |  |               |               |               |
| Others  |                |          |  |               |               |               |
|         | Reboot         | Reset to |  |               |               |               |
|         |                | Leiduis. |  |               |               |               |

# 5.2.6 CE2-CVBS-00

CE2-CVBS-00 is a 6-channel CVBS encoder with 2 DB15 connectors each for 3 channels. It supports H.264/MPEG-2 SD encoding and MPEG1-L2, AAC (optional) and AC3(optional) audio.

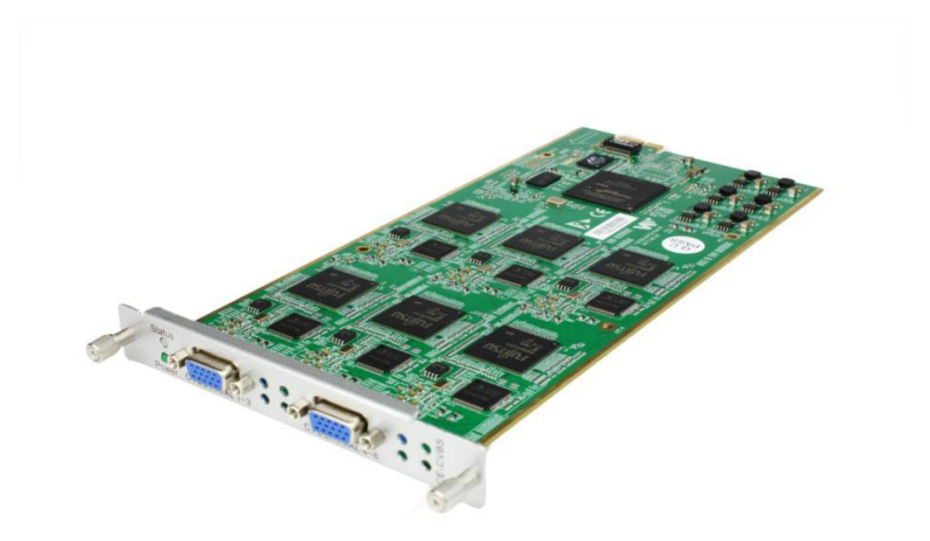

CE2-CVBS-00

Configuration is similar to CE2-HDMI module. Please refer to that module section.

CE2-CVBS-00 >Settings

| CE2-CV  | CE2-CVBS-00 Status |                     |                     |                     |                         |             | Output System |
|---------|--------------------|---------------------|---------------------|---------------------|-------------------------|-------------|---------------|
| Program | Video Resolution   | Video Bitrate(Mbps) | Audio Bitrate(Mbps) | Total Bitrate(Mbps) | Effective Bitrate(Mbps) | TS Analysis | Program Name  |
| 1       | No_Video           | 0.000               | 0.000               | 0.000               | 0.000                   | ۲           | Program-1 🚯   |
| 2       | No_Video           | 0.000               | 0.000               | 0.000               | 0.000                   | ۲           | Program-2 🕄   |
| 3       | No_Video           | 0.000               | 0.000               | 0.000               | 0.000                   | ۲           | Program-3 🕄   |
| 4       | No_Video           | 0.000               | 0.000               | 0.000               | 0.000                   | ۲           | Program-4     |
| 5       | No_Video           | 0.000               | 0.000               | 0.000               | 0.000                   | ۲           | Program-5     |
| 6       | No_Video           | 0.000               | 0.000               | 0.000               | 0.000                   | ۲           | Program-6 🚯   |

Click *Advanced Setting* to see all parameters you can modify and check what specific parameters you want to see and set. Click the *Apply* button on the right side to make the change take effect.

| Inced Setting > |                       |   |               |   |
|-----------------|-----------------------|---|---------------|---|
| Program         | Video Encoding Format |   | Video Bitrate | 1 |
| 1               | H264                  | • | 5000          | ( |
| 2               | H264                  | • | 2000          |   |
| 3               | H264                  | • | 2000          |   |
| 4               | H264                  | • | 5000          |   |
| 5               | H264                  | • | 5000          |   |
| 6               | H264                  | • | 5000          |   |

### Setting range:

| Video Encode<br>Settings    | Range           | Video Encode<br>Settings | Range          |
|-----------------------------|-----------------|--------------------------|----------------|
| Video Type                  | H264 , MPEG2    | Service Name             | Length is 1~16 |
| Video Bitrate (Kbps)        | 600~20000       | Service Provider<br>Name | Length is 1~16 |
| Video Mode                  | CBR, VBR        | Brightness               | 0~255          |
| Video Max Bitrate<br>(Kbps) | 0               | Contrast                 | 0~255          |
| Video Min Bitrate<br>(Kbps) | 20000           | Saturation               | 0~255          |
| Video PID                   | 32~8190         | Hue                      | -180~180       |
| GOP Structure               | IPPB, IPPP, IBP | VLC Mode                 | CABAC          |
|                             |                 |                          | CAVLC          |

| GOP Size  | 6~63            | Profile            | HIGH / MAIN (H.264)<br>MAIN (MPEG-2) |
|-----------|-----------------|--------------------|--------------------------------------|
| GOP Close | Disable, Enable | Level              | 3.0,3.1,3.2                          |
| PCR2 PID  | 32~8190         | Video Aspect Ratio | Auto                                 |
|           |                 |                    | 16x9_LetterBox                       |
|           |                 |                    | 16x9_CutOff                          |
|           |                 |                    | 4x3_PillarBox                        |
|           |                 |                    | 4x3_CutOff                           |
| PMT PID   | 32~8190         |                    |                                      |

| Audio Encoder Details  | Range                        | Audio Encoder Details          | Range     |
|------------------------|------------------------------|--------------------------------|-----------|
| Encoding Type          | MPEG1_Layer2                 | Audio Sampling<br>Bitrate(KHz) | 48        |
| Audio Mode (AC3)       | Dual Channel/Mono/<br>Stereo | Audio PID                      | 32~8190   |
| Encoding Bitrate(Kbps) | 64~384                       | Volume Setting                 | 0.00~8.00 |

### CE2-CVBS-00 > Output/ Insertion

Output and Insertion please refer to CE2-HDMI-R01 module.

### CE2-CVBS-00 > System

Please refer to CR2-DVBC module.

# 5.2.7 CE2-HDMI-R05/R05A

CE2-HDMI-R05/R05A is a 4/8-channel HDMI high-definition encoding board (commercial level), supports H.264/H.265 HD/SD (supports up to 1080p60 input for R05 and 1080p30 for 05), MPEG1L2 (support), AC3 (optional), AAC (optional), supports superimposed OSD subtitles, Logo, QR code.

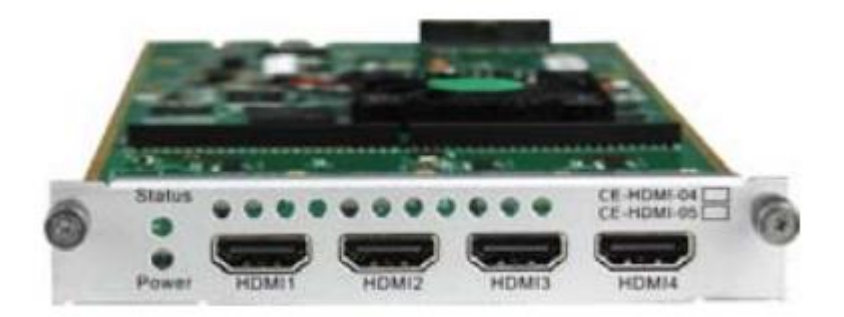

### CE2-HDMI-R05>Status

| CE2-HL   | DMI-R05  | ;               |                        |                         |                     | Status Basic Setting I  | nsertion Out | put System   |
|----------|----------|-----------------|------------------------|-------------------------|---------------------|-------------------------|--------------|--------------|
| HDCP tur | med off. |                 |                        |                         |                     |                         |              | ×            |
| Program  | Signal   | HDCP Encryption | Input Video Resolution | Output Video Resolution | Total Bitrate(Mbps) | Effective Bitrate(Mbps) | TS Analysis  | Program Name |
| 1        | ~        | Unencrypted     | 1920x1080_50i          | 1920x1080_25p           | 8.938               | 8.938                   | ۲            | Program-01 0 |
|          | ×        | Unencrypted     | No_Video               | No_Video                | 0.000               | 0.000                   | ۲            | Program-02   |
| 2        |          |                 |                        |                         |                     |                         |              |              |
| 2<br>3   | ×        | Unencrypted     | No_Video               | No_Video                | 0.000               | 0.000                   | ۲            | Program-03   |

### CE2-HDMI-R05 >Basic Setting

| Advance | ed Setting >          |                   |    |                  |          |         |                   |      |                    |       |
|---------|-----------------------|-------------------|----|------------------|----------|---------|-------------------|------|--------------------|-------|
| rogram  | Video Encoding Format | Video Bitrate(Kbp | s) | Video Resolution | GOP Size | Profile | Video Aspect Rati | io A | udio Encoding Form | at    |
| 1       | H.264 💌               | 8000              | 0  | Auto 🎤           | 25       | Main 🝷  | Automatic         | •    | IPEG1_Layer2       | - I ( |
| 2       | (H.264 💌              | 8000              | 0  | Auto 🥒           | 25       | Main 🝷  | Automatic         | • N  | IPEG1_Layer2       | -     |
| 3       | H.264 💌               | 8000              | 0  | Auto 🖌           | 25       | Main 👻  | Automatic         | • N  | IPEG1_Layer2       | •     |
| 4       | H.264 -               | 8000              | 0  | Auto 🥒           | 25       | Main 👻  | Automatic         | - N  | IPEG1_Layer2       | -     |

This page allows you to modify the Video, Audio and Service Parameters. Click *Advanced Setting* to see all parameters you can modify and check what specific parameters you want to set and see. Click the *Apply* button on the right side to make the change take effect.

| E2-HDMI-R05           |               |                |          |                     | Status  | Basic Setting | Insertion | Output | System |
|-----------------------|---------------|----------------|----------|---------------------|---------|---------------|-----------|--------|--------|
| Advanced Setting 🛩    |               |                |          |                     |         |               |           |        |        |
| Video Parameter 🗹     |               |                |          |                     |         |               |           |        | Apply  |
| Video Encoding Format | Video Bitrate |                | GOP Size |                     | Profile |               |           |        | C      |
| Video Resolution      |               |                |          |                     | Video   | Aspect Ratio  |           |        |        |
| Audio Parameter 🔽     |               |                |          |                     |         |               |           |        |        |
| Audio Encoding Format | Delay         | ZAudio Bitrate |          | Audio Sampling Rate |         | Volume        |           |        |        |
| Service Parameter 🗹   |               |                |          |                     |         |               |           |        |        |
| Program Name          | Video PID     | Audio PID      |          | PCR PID             |         |               |           |        |        |
| Provider Name         |               |                |          |                     |         |               |           |        |        |
| Shelter Parameter     |               |                |          |                     |         |               |           |        |        |
| □x                    | ΩY            | Width          |          | Height              |         | Color         |           |        |        |
| Shelter               |               |                |          |                     |         |               |           |        |        |

| Name                 | Range                      | Name          | Range          |
|----------------------|----------------------------|---------------|----------------|
| Video Type           | H.264 , H.265              | Video PID     | 32~8190        |
| Video Bitrate (Kbps) | 600~12000                  | PCR2 PID      | 32~8190        |
| GOP Size             | 1~60                       | PMT PID       | 32~8190        |
| Video Resolution     | Auto ,                     | Program Name  | Length is 1~31 |
|                      | Manual (Horizontal         |               |                |
|                      | Pixels: 160~1920, Vertical |               |                |
|                      | Pixels: 120~1080,          |               |                |
|                      | Framerate: 24~60, Scan     |               |                |
|                      | Type: Progressive)         |               |                |
| Video Aspect Ratio   | Automatic , 16×9 (SD) ,    | Provider Name | Length is 0~31 |
|                      | 4x3 (SD)                   |               |                |
| Profile              | MAIN                       |               |                |
|                      | HIGH                       |               |                |

Click Service Info in the line of Audio Encoding to set audio encoding.

| Audio Encoder Details | Range | Audio Encoder Details | Range |
|-----------------------|-------|-----------------------|-------|
|                       |       |                       |       |

| Audio Enable | Enable/Disable | Delay(ms)           | -2000~2000       |
|--------------|----------------|---------------------|------------------|
| Audio Type   | MPEG1_Layer2   | Audio Bitrate(Kbps) | 32~192(MPEG1_Lay |
|              | AAC            |                     | er2) 32~192(AAC) |
|              | AC3            |                     | 96~192 (AC3)     |
| Volume(dB)   | -20~20         | Audio PID           | 32~8190          |

| Shelter Parameters | Range          | Shelter Parameters | Range                      |
|--------------------|----------------|--------------------|----------------------------|
| Shelter            | Enable/Disable | X                  | 0~1920 (Dual)              |
| Y                  | 0~1080 (Dual)  | Width              | 2~1920 (Dual)              |
| Height             | 2~1080 (Dual)  | Color              | White/Black/Blue/Green/Red |

### CE2-HDMI-R05 >Output

| CE2-HDMI-R0      | 5            |                        |                  |                        | Stat  | us Basic Setting Insertion | Output | System |
|------------------|--------------|------------------------|------------------|------------------------|-------|----------------------------|--------|--------|
| Direct IP Output | Multiplexing | l.                     |                  |                        |       |                            |        |        |
| Program          | Enable       | Destination IP Address | Destination Port | Enable Destination MAC | Ĩ     | Destination MAC            |        | Apply  |
| 1                |              | 227.10.20.90           | 1234             | Disable                | • 00: | :00:00:00:00               |        | C      |
| 2                |              | 227.10.20.90           | 1235             | Disable                | • 00  | 00:00:00:00:00             |        |        |
| 3                |              | 227.10.20.90           | 1236             | Disable                | • 00  | 00:00:00:00                |        |        |
| 4                |              | 227.10.20.90           | 1237             | Disable                | - 00  | 00:00:00:00:00             |        |        |

This feature is specifically for single program encoding and IP output directly. Outputting in this way will not occupy baseboard multicast bandwidth.

If you want to use IP output channel in the encoder module and baseboard IP Output module at same time, you should avoid the multicast IP address conflict. If there are two same IP addresses enabled meantime, all the multicast videos will be affected.

- Destination IP Address and Destination Port: Using for multicast IP addresses or unicast IP addresses and ports.
- Enable Destination MAC: Generally, you do not need to enable this option. This is reserved for exceptional cases where the unicast stream cannot be received with unicast IP addresses You can enable destination MAC and streaming out by setting Destination MAC.

### CE2-HDMI-R05 >Insertion

You should choose a program first before you set Insertion.

| CE2-HDMI-R05         |         |     | Status Basic Setting Insertion                      |
|----------------------|---------|-----|-----------------------------------------------------|
| Program1 2 3 4 5 6 7 | 8       |     |                                                     |
| LOGO                 | QR Code | OSD | Preview(No real resolution, just for visual review) |

You can preview the effect or make adjustment after you set Insertion.

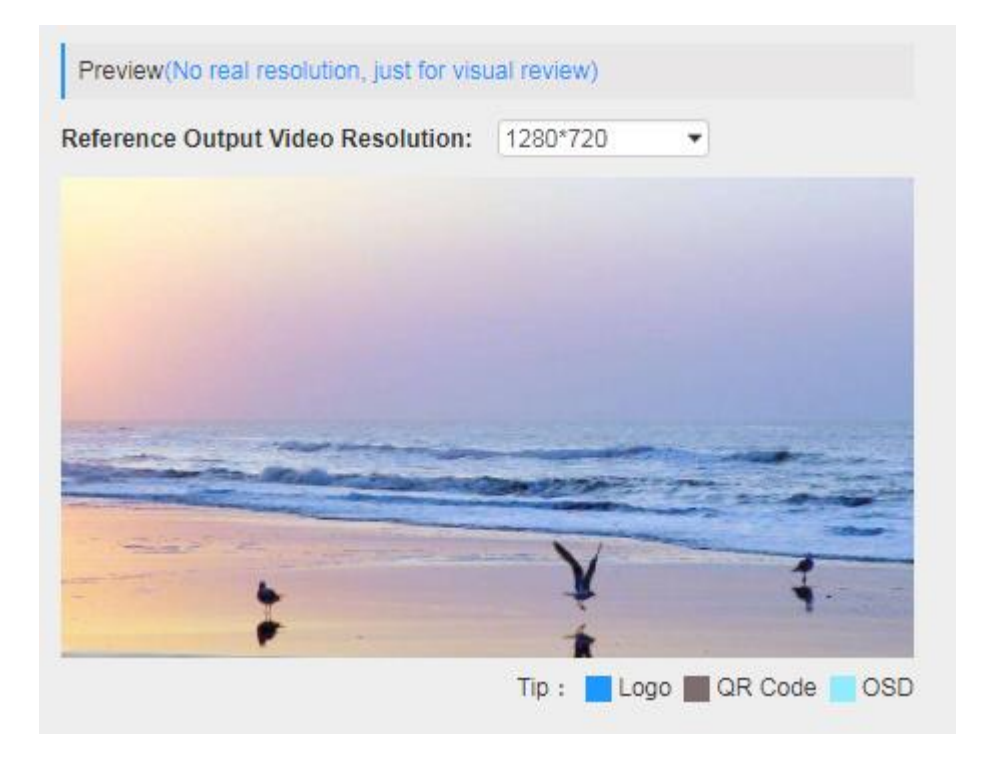

LOGO setting: you can upload several pictures at the same time, and pick one to show on the screen The field of the selected picture will turn green.

| CE2-HDMI-R05                |               |        | Status Basic Setting Insertion Output System        |
|-----------------------------|---------------|--------|-----------------------------------------------------|
| rogram1 2 3 4               |               |        |                                                     |
| LOGO                        | QR Code       | OSD    | Preview(No real resolution, just for visual review) |
| Switch:  Enable             |               |        | Reference Output Video Resolution: 1280'720         |
| Position: X 0               | Y             | 0      |                                                     |
| Size: Width 100             | Height        | 100    |                                                     |
| Empty the uploaded pictures | Selected      | : Pic1 |                                                     |
|                             |               |        |                                                     |
| Pic1     Pic2               | Pic3     Pic4 | • Pic5 | Tip: 📃 Logo 📃 QR Code 📃 OSD                         |
|                             |               |        |                                                     |

| LOGO Parameter | Range         | LOGO Parameter | Range         |
|----------------|---------------|----------------|---------------|
| Position X     | 0~1920 (Dual) | Position Y     | 0~1080 (Dual) |
| Size width     | 2~1920 (Dual) | Size Height    | 2~1080 (Dual) |

> OSD setting:

| CE2-HDMI-R05             |          |            |
|--------------------------|----------|------------|
| Program1 2 3 4           |          |            |
| LOGO                     | QR Code  | OSD        |
| Switch:                  | Enable   |            |
| Position:                | Bottom   |            |
| Position Offset:         | 0        | [-200~200] |
| Horizontal Pixel:        | 1920     |            |
| Scrolling Speed:         | 1        |            |
| Font Color:              | White    |            |
| Font Size:               | 20       |            |
| Background Color:        |          |            |
| Dauxground transparency: | Welcome! |            |
| 005.                     |          |            |

| Subtitle Parameter | Range                                 | LOGO Parameter  | Range    |
|--------------------|---------------------------------------|-----------------|----------|
| Position           | Bottom/Top/Middle                     | Position Offset | -200~200 |
| Horizontal Pixel   | 10~1920                               | Scrolling Speed | 1~20     |
| Front Color        | White/Black/Blue/Green/<br>Red/Yellow | Front Size      | 0~100    |

> **QR Code setting**: QR Code picture picking method is same as LOGO setting.

| Program1         2         3         4           LOGO         QR Code         OSD         Preview(No real resolution, just for visual review)                                                                                                    | Apply         |
|----------------------------------------------------------------------------------------------------|---------------|
| LOGO QR Code OSD Preview(No real resolution, just for visual review)                                                                                                    | Apply         |
|                                                                                                    |               |
| Switch: Enable Reference Output Video Resolution: 1280*720                                                                                                    | -             |
| Position: X 600 Y 0                                                                                                    |               |
| Size: Width 100 Height 100                                                                                                    |               |
| Empty the uploaded pictures     Image not selected                                                                                                    |               |
|                                                                                                    |               |
| Image: Pic1         Image: Pic2         Image: Pic3         Image: Pic4         Image: Pic5         Tip:         Logo         Image: Pic5         Tip:         Logo         Logo         Logo         Logo         Logo         Logo         Logo         Logo         Logo         Logo         Logo         Logo         Logo         Logo         Logo | QR Code 📃 OSD |
|                                                                                                    |               |

| QR Code Parameter | Range         | QR Code Parameter | Range         |
|-------------------|---------------|-------------------|---------------|
| Position X        | 0~1920 (Dual) | Position Y        | 0~1080 (Dual) |
| Size width        | 0~1920 (Dual) | Size Height       | 0~1080 (Dual) |

## CE2-HDMI-05A >Output

Output configuration please refer to CR2-DVBC module.

CE2-HDMI-05A > System

| CE2-HDMI-R05   |                      | Status Basic Setting Insertion Output System |
|----------------|----------------------|----------------------------------------------|
| License        |                      |                                              |
| Product ID     |                      |                                              |
| Import License |                      | Browse Upload                                |
| Export License | Export               |                                              |
| SNMP MIB       |                      |                                              |
| Export MIB     | Export               |                                              |
| Logs           |                      |                                              |
| Open           |                      |                                              |
| Others         |                      |                                              |
| Reboot         | Reset to<br>Defaults |                                              |

On **System** page you can **Import/Export License**, **Reboot** module, **Reset to Defaults** and Manage **Logs**.

# 5.2.8 CE2-HDMI-06

CE2-HDMI-06 is a 4-channel HDMI high-definition encoding board (broadcast level), support H.264/H.265 HD/SD, support B frame, MPEG1L2 (support), AAC (optional), AC3 (optional), support superimposed OSD subtitles, logo, two-dimensional Code.

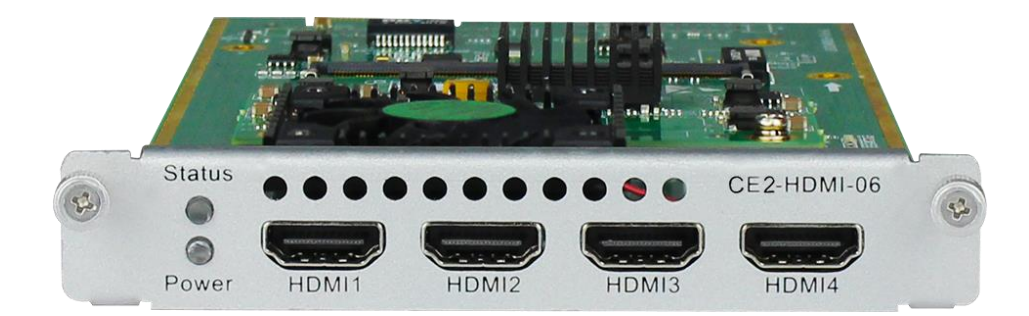

### CE2-HDMI-06>Status

| CE2-HD   | MI-06  |                 |                        |                         |                     | Status Basic Setting    | Insertion ( | Dutput System |
|----------|--------|-----------------|------------------------|-------------------------|---------------------|-------------------------|-------------|---------------|
| HDCP tur | ned on |                 |                        |                         |                     |                         |             |               |
| Program  | Signal | HDCP Encryption | Input Video Resolution | Output Video Resolution | Total Bitrate(Mbps) | Effective Bitrate(Mbps) | TS Analysis | Program Name  |
| 1        | ×      | Unencrypted     | No_Video               | No_Video                | 0.000               | 0.000                   | ۲           | Program-01    |
| 2        | ×      | Unencrypted     | No_Video               | No_Video                | 0.000               | 0.000                   | ۲           | Program-02    |
| 3        | ×      | Unencrypted     | No_Video               | No_Video                | 0.000               | 0.000                   | ۲           | Program-03    |
| 4        | ×      | Unencrypted     | No_Video               | No_Video                | 0.000               | 0.000                   | ۲           | Program-04    |

### CE2-HDMI-06>Basic Setting

| CE2-HDMI-06        |                                                         |                   | Status                    | Basic Setting | Insertion | Output | System    |
|--------------------|---------------------------------------------------------|-------------------|---------------------------|---------------|-----------|--------|-----------|
| Advanced Setting > |                                                         |                   |                           |               |           |        |           |
| Program            | Video Encoding Format                                   |                   | Video Bitra               | ate(Kbps)     |           |        | $\bigcap$ |
| 1                  | H.264                                                   | •                 | 12000                     |               | Θ         |        | Apply     |
| 2                  | H.264<br>H.265                                          |                   | 12000                     |               | 0         |        |           |
| 3                  | H.264                                                   | Ψ                 | 12000                     |               | 0         |        |           |
| 4                  | (H.264                                                  | •                 | 12000                     |               | 0         |        |           |
| DCP Test Mode : ON | HDCP test mode is for test purposes only. Please make s | sure you have the | right to use the content! |               |           | 1      |           |

This page allows you to modify the Video, Audio and Service Parameters. Click *Advanced Setting* to see all parameters you can modify and check what specific parameters you want to see and set. Click the *Apply* button on the right side to make the change take effect.

| E2-HDMI-06             |                |               |                     | Status Basic Setting Insertio | on Output Syste |
|------------------------|----------------|---------------|---------------------|-------------------------------|-----------------|
| Advanced Setting V     |                |               |                     |                               |                 |
| Video Parameter 🗌      |                |               |                     |                               | Apply           |
| ✓Video Encoding Format | ✓Video Bitrate | Uideo Mode    | GOP Structure       | Smooth Output                 | , which         |
| Audio Parameter 🗹      |                |               |                     |                               |                 |
| Audio Encoding Format  | ✓Delay         | Audio Bitrate | Audio Sampling Rate | Volume                        |                 |
| Service Parameter 🗹    |                |               |                     |                               |                 |
| ✓Program Name          | ✓Video PID     | Audio PID     |                     | PMT PID                       |                 |
| Provider Name          |                |               |                     |                               |                 |
| Shelter Parameter 🗹    |                |               |                     |                               |                 |
| ✓x                     | ₩Y             | Width         | ✓Height             | Color                         |                 |
| Shelter                |                |               |                     |                               |                 |

| Name                 | Range                      | Name          | Range           |
|----------------------|----------------------------|---------------|-----------------|
| Video Type           | H.264 , H.265              | Video PID     | 32~8190         |
| Video Bitrate (Kbps) | 600~12000                  | PCR2 PID      | 32~8190         |
| GOP Size             | 1~60                       | PMT PID       | 32~8190         |
| Video Resolution     | Auto ,                     | Program Name  | Length is 1~31  |
|                      | Manual (Horizontal         |               |                 |
|                      | Pixels: 160~1920, Vertical |               |                 |
|                      | Pixels: 120~1080,          |               |                 |
|                      | Framerate: 24~60, Scan     |               |                 |
|                      | Type: Progressive)         |               |                 |
| Video Aspect Ratio   | Automatic , 16×9 (SD) ,    | Provider Name | Length is 0~31  |
|                      | 4x3 (SD)                   |               |                 |
| Profile              | MAIN                       | Smooth Output | Enable, Disable |
|                      | HIGH                       |               |                 |

| Audio Encoder Details | Range          | Audio Encoder Details | Range            |
|-----------------------|----------------|-----------------------|------------------|
| Audio Enable          | Enable/Disable | Delay(ms)             | -2000~2000       |
| Audio Type            | MPEG1_Layer2   | Audio Bitrate(Kbps)   | 32~192(MPEG1_Lay |
|                       | AAC            |                       | er2) 32~192(AAC) |
|                       | AC3            |                       | 96~192 (AC3)     |
| Volume(dB)            | -20~20         | Audio PID             | 32~8190          |

| Shelter Parameters | Range          | Shelter Parameters | Range                      |
|--------------------|----------------|--------------------|----------------------------|
| Shelter            | Enable/Disable | X                  | 0~1920 (Dual)              |
| Y                  | 0~1080 (Dual)  | Width              | 2~1920 (Dual)              |
| Height             | 2~1080 (Dual)  | Color              | White/Black/Blue/Green/Red |

### CE2-HDMI-06>Output

| CE2-HDMI-06      |              |                        |                  |                        | Status Basic Setting Insertion | Output System |
|------------------|--------------|------------------------|------------------|------------------------|--------------------------------|---------------|
| Direct IP Output | Multiplexing |                        |                  |                        |                                |               |
| Program          | Enable       | Destination IP Address | Destination Port | Enable Destination MAC | Destination MAC                | Apply         |
| 1                |              | 227.10.20.94           | 1234             | Enable                 | 01:00:5E:0A:14:5E              |               |
| 2                |              | 227.10.20.94           | 1235             | Enable                 | 01:00:5E:0A:14:5E              |               |
| 3                |              | 227.10.20.94           | 1236             | Disable                | 01:00:5E:0A:14:5E              |               |
| 4                |              | 227.10.20.94           | 1237             | Disable                | 01:00:5E:0A:14:5E              | ]             |

This feature is specifically for single program encoding and IP output directly. Outputting this way will not occupy baseboard multicast bandwidth.

If you want to use IP output channels in the encoder module and baseboard IP Output module at same time, you should avoid a multicast IP address conflict. If there are two same IP addresses enabled meantime, all the multicast videos will be affected.

- Destination IP Address and Destination Port: Using for multicast IP addresses or unicast IP addresses and ports.
- Enable Destination MAC: Generally, you do not need to enable this option. This is reserved for exceptional cases where the unicast stream cannot be received with unicast IP addresses you can enable destination MAC and streaming out by setting Destination MAC.

| CE2-HD    | MI-06               | Status Bas  | ic Setting Insertion | Output Syster |
|-----------|---------------------|-------------|----------------------|---------------|
| Direct IP | Output Multiplexing |             |                      |               |
| Program   | Program Name        | Destination | Destination Setting  | Apply         |
| 1         | Program-01          | 15.[1.1]    | /                    | <u> </u>      |
| 2         | Program-02          |             | /                    | Class         |
| 3         | Program-03          |             | 1                    | Confi         |
| 4         | Program-04          |             | 1                    |               |

To use Multiplexing mode at service level:

- 1. Click on ✓ (pencil) icon. There will always be a Base Board selection for the IP output and other Output options depending on the module inserted.
- 2. Select the correct Output and Channel you want to output the service to.

Check Multiplex on the channel you want to output to. You can output multiple services to one channel or output one service to multiple channels.

### CE2-HDMI-06>Insertion

You should choose program first before you set Insertion.

| CE2-HDMI-06    |         |     | Status                                    | Basic Setting Insertion | Output | System |
|----------------|---------|-----|-------------------------------------------|-------------------------|--------|--------|
| Program1 2 3 4 |         |     |                                           |                         |        |        |
| LOGO           | QR Code | OSD | Preview(No real resolution, just for visu | al review)              |        | Apply  |

You can preview the effect or make adjustment after you set Insertion.

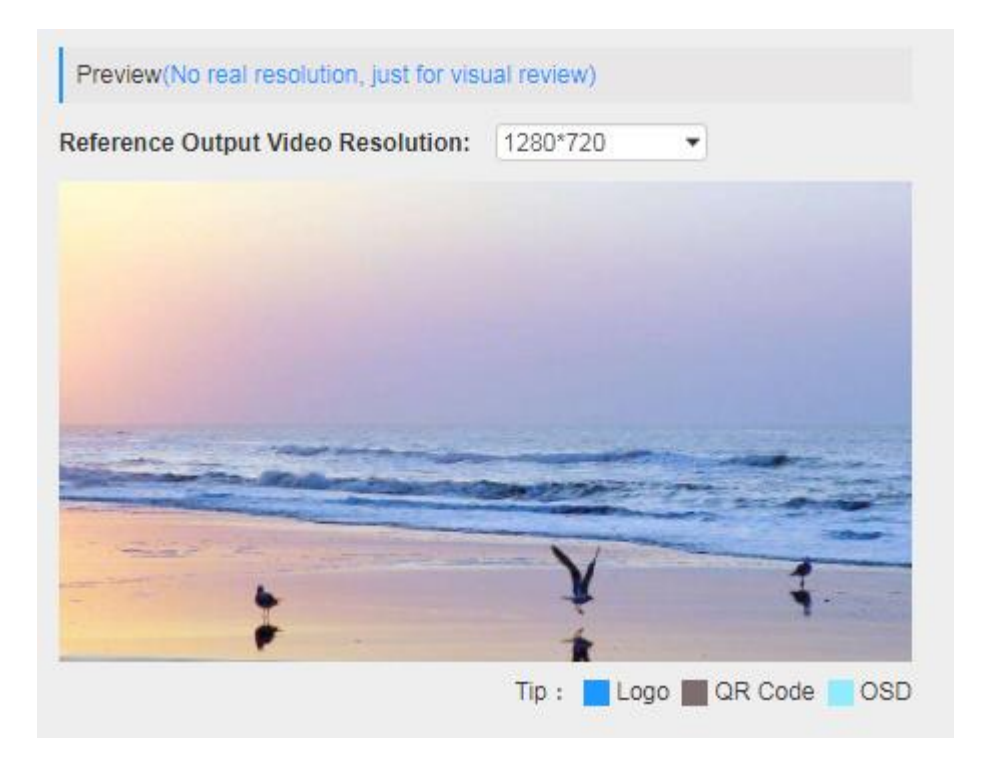

LOGO setting: you can upload several pictures at the same time, and pick one to show on the screen. Click the box in the picture to choose it.

| LOGO            |       | QR Code               |       | OSD               |
|-----------------|-------|-----------------------|-------|-------------------|
| Enable:         | Yes   | ® No                  |       |                   |
| Position:       | X     | 0                     | ) Y   | 0                 |
| Size:           | Width | 100                   | Heigl | ht 100            |
| Logo Selection: | Image | not selected 🔻        |       |                   |
| • Upload        | 💼 Del | ete Selected Pictures | 💼 De  | lete All Pictures |
| Pic1            |       |                       |       |                   |

| LOGO Parameter | Range         | LOGO Parameter | Range         |
|----------------|---------------|----------------|---------------|
| Position X     | 0~1920 (Dual) | Position Y     | 0~1080 (Dual) |
| Size width     | 2~1920 (Dual) | Size Height    | 2~1080 (Dual) |

> OSD setting:

| CE2-HDMI-06       |                    |         |     |
|-------------------|--------------------|---------|-----|
| Program1 2 3 4    |                    |         |     |
| LOGO              | QR Co              | de      | OSD |
| Enable:           | ®Yes ○No           |         |     |
| Position:         | X 0                | Y 0     |     |
| Horizontal Pixel: | 960                | [0-960] |     |
| Font Color:       | White              | •       |     |
| Font Size:        | 20                 |         |     |
| Subtitle:         | Welcome to Encoder |         |     |
|                   |                    |         |     |
|                   | [0~1024]           |         |     |

| Subtitle Parameter | Range                                 | LOGO Parameter  | Range |
|--------------------|---------------------------------------|-----------------|-------|
| Horizontal Pixel   | 10~1920                               | Scrolling Speed | 1~20  |
| Front Color        | White/Black/Blue/Green/<br>Red/Yellow | Front Size      | 0~100 |

> **QR Code setting**: QR Code picture picking method is same as LOGO setting.

| CE2-HDMI-06        |                          |                     |
|--------------------|--------------------------|---------------------|
| Program1 2 3 4     |                          |                     |
| LOGO               | QR Code                  | OSD                 |
| Enable:            | • Yes O No               |                     |
| Position:          | X 600                    | Y 0                 |
| Size:              | Width 100                | Height 100          |
| QR Code Selection: | Image not selected       |                     |
| • Upload           | Delete Selected Pictures | Delete All Pictures |
| Fic1               |                          |                     |

| QR Code Parameter | Range         | QR Code Parameter | Range         |
|-------------------|---------------|-------------------|---------------|
| Position X        | 0~1920 (Dual) | Position Y        | 0~1080 (Dual) |
| Size width        | 0~1920 (Dual) | Size Height       | 0~1080 (Dual) |

CE2-HDMI-06> System

| CE2-HDMI-06    |                      | Status | Basic Setting | Insertion | Output | Sys |
|----------------|----------------------|--------|---------------|-----------|--------|-----|
| icense         |                      |        |               |           |        |     |
| Product ID     | EB13146190100        |        |               |           |        |     |
| Import License |                      | Browse | Ipload        |           |        |     |
| Export License | Export               |        |               |           |        |     |
| NMP MIB        |                      |        |               |           |        |     |
| Export MIB     | Export               |        |               |           |        |     |
| ogs            |                      |        |               |           |        |     |
| Open           |                      |        |               |           |        |     |
| Others         |                      |        |               |           |        |     |
| Reboot         | Reset to<br>Defaults |        |               |           |        |     |

On the **System** page you can **Import/Export License**, **Reboot** module, **Reset to Defaults** and **Manage Logs**.

# 5.3 Modulation Output modules

# 5.3.1 CM2-QAMA-R00

## > CM2-QAMA-R00

CM2-QAMA-R00 module supports modulating 16 non-adjacent or channels with 1 RF female port for modulating output and 1 RJ45 network port is reserved for future use. QAMA and B share the same Hardware but Different Software. If you need to change the Module from A to B, please contact your local support for assistance.

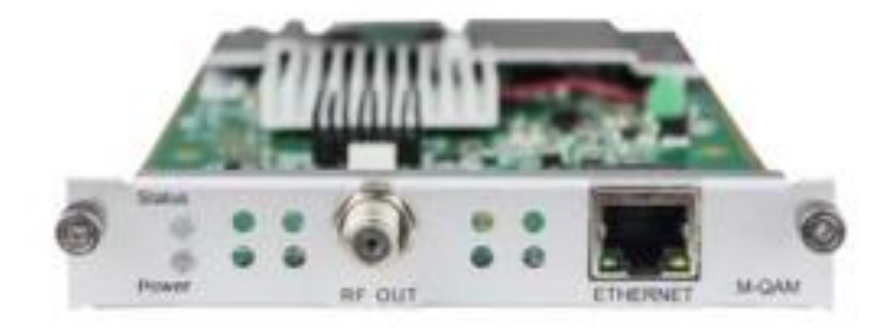

Module configuration is similar to IP Setting.

## CM2-QAMA-00 >Basic Setting

This page is where you can modify or set the frequency for the RF modulation. CM2-QAMA-00 has 16 non-adjacent channels while CM2-QAMA-R01 has 4 adjacent channels both at single port.

| RF Level: | 36     | (dBmV () dBuV () PSI/SI | Interval(ms): 100 |                |               |                   |      |
|-----------|--------|-------------------------|-------------------|----------------|---------------|-------------------|------|
| Channel   | Enable | QAM Mode                | Frequency(KHz)    | Bandwidth(MHz) | Constellation | SymbolRate(KBaud) |      |
| 1.1       |        | ANNEX A                 | 200000            | 8              | QAM64 🗸       | 6875              | Appl |
| 1.2       |        | ANNEX A                 | 208000            | 8              | QAM64 💌       | 6875              |      |
| 1.3       |        | ANNEX A                 | 216000            | 8              | QAM64 👻       | 6875              |      |
| 1.4       |        | ANNEX A                 | 224000            | 8              | QAM64         | 6875              |      |
| 1.5       |        | ANNEX A                 | 232000            | 8              | QAM64 💌       | 6875              |      |
| 1.6       |        | ANNEX A                 | 240000            | 8              | QAM64 💌       | 6875              |      |
| 1.7       |        | ANNEX A                 | 248000            | 8 💌            | QAM64 👻       | 6875              |      |
| 1.8       |        | ANNEX A                 | 256000            | 8              | QAM64         | 6875              |      |
| 1.9       |        | ANNEX A                 | 264000            | 8              | QAM64 🗸       | 6875              |      |
| 1.10      |        | ANNEX A                 | 272000            | 8 🔻            | QAM64 👻       | 6875              |      |
| 1.11      |        | ANNEX A                 | 280000            | 8              | QAM64 👻       | 6875              |      |
| 1.12      |        | ANNEX A                 | 288000            | 8              | QAM64         | 6875              |      |
| 1.13      |        | ANNEX A                 | 296000            | 8              | QAM64         | 6875              |      |
| 1.14      |        | ANNEX A                 | 304000            | 8              | QAM64         | 6875              |      |
| 1.15      |        | ANNEX A                 | 312000            | 8 💌            | QAM64 👻       | 6875              |      |
| 1.16      |        | ANNEX A                 | 320000            | 8              | QAM64         | 6875              |      |

Click the Apply button on the right side to make the change take effect.

| Name                | Range      | Name            | Range               |
|---------------------|------------|-----------------|---------------------|
| Bandwidth           | 6M, 7M, 8M | RF level        | 0~63 (dB μ V)       |
|                     |            |                 | 60~123 (dBmV)       |
| Symbol Rate (KBaud) | 4400~6956  | Frequency (KHz) | 48000~858000        |
|                     |            | Constellation   | QAM16/32/64/128/256 |

### CM2-QAMA-00 >Output

QAM Output will be different from the Receiver and Encoder module. Since the QAM module is an output module like IP output, all services configured in receiver, encoder and IP input will be seen here.

- > TS setting: Please refer to IP output service configuration.
- LCN setting: You need to add NIT streams of all frequencies in the base TS (frequency), which is used for your STB to automatically search and identify all the TS (frequencies) LCN information.
  - Check or reset Original Network ID and TS ID of each TS (frequency).Each TS should have different IDs.
  - Fill the Original Network ID and TS ID of each TS (frequency) in the field of the base TS (frequency) and then click *Add* to create a NIT stream for this TS (frequency).

• Click +*Descriptor* then LCN Descriptor to check all the programs which are contained in this frequency. Then set programs LCN.

|                               | (                     |                 |        | Import        | Export Clea |
|-------------------------------|-----------------------|-----------------|--------|---------------|-------------|
| <b>Fag:</b> 0x 40             | D                     | Network Name: 0 | Ad     | dd            |             |
|                               | Tag                   | Data            | Length | Operation     |             |
|                               | 010                   | 0               | 4      | <b>~</b>      |             |
| Stream                        | 0X40                  | 0               | 1      | •             |             |
| Stream<br>Driginal Ne         | etwork ID: 0          | TS ID:          | 0      | Add           |             |
| Stream<br>Driginal No<br>ONID | etwork ID: 0<br>TS ID | TS ID:          | 0<br>0 | Add Operation |             |

|     |            | Logical Ch   | annel Number  | Add                  |  |
|-----|------------|--------------|---------------|----------------------|--|
| TS  | Service ID | Service Name | LCN [0, 1023] | Visible Service Flag |  |
| 1.1 | 32         | Program3     | 1             | Visible 👻            |  |
| 1.2 | 32         | Program3     | 2             | Visible              |  |

|                                                                         |            | Ser        | vice L             | ist Add           |                    |                      |  |
|-------------------------------------------------------------------------|------------|------------|--------------------|-------------------|--------------------|----------------------|--|
| TS                                                                      | Service ID | Service Na | ame                | Service 1         | јуре               |                      |  |
| 1.1                                                                     | 32         | Program    | 3                  | Digital Radio Sou | nd Sen ×           |                      |  |
| 1.2                                                                     | 32         | Program    | 3                  | Digital Radio Sou | nd Sen ×           |                      |  |
| Satellite I<br>Frequency(MHz)<br>Symbol Rate(Ksymbol/s)<br>Polarization |            |            | 4740<br>0<br>Linea | ooo               | n<br>[480<br>[0,99 | 00,858000]<br>99000] |  |
|                                                                         |            |            |                    | Ad                | vanced Pa          | arameters 🗸          |  |
| Terrestrial Delivery System                                             |            |            |                    |                   |                    |                      |  |
|                                                                         | Centre F   | requency   | 1                  | [1, 42            | 294967295          | 5](10Hz)             |  |
|                                                                         | E          | Bandwidth  | 8MHz               |                   |                    | •                    |  |
|                                                                         |            |            |                    | Adv               | anced Pa           | rameters 🗸           |  |

 Click +Descriptor and add the Cable Descriptor in. Then fill in the correct frequency and symbol rate and choose the correct constellation of the TS (frequency). Then click OK. (this operation should be set on Modulator module only).

| Frequency(KHz)         | 474000      | [48000,858000] |
|------------------------|-------------|----------------|
| Symbol Rate(Ksymbol/s) | 0           | [0,999000]     |
| Modulation             | 16-QAM      | •              |
| FEC Outer              | not defined | •              |
| FEC Inner              | not defined | •              |

• Do same operations to add next TS (frequency) until NIT streams of all the frequencies have been included. At last click Apply button to let all configuration take effect. Then searching programs in your STB, you will get all programs in order of LCN which you set.

### CM2-QAMA-R00> System

| CM2-QAMA-00    |                          | Status Basic Setting Output PSIP System |
|----------------|--------------------------|-----------------------------------------|
|                |                          |                                         |
| Icense         |                          |                                         |
| Product ID     |                          |                                         |
| Import License |                          | Browse Upload                           |
|                |                          |                                         |
| Export License | Export                   |                                         |
| SNMP MIB       |                          |                                         |
| Export MIB     | Export                   |                                         |
|                |                          |                                         |
| ogs            |                          |                                         |
| Open           |                          |                                         |
| Others         |                          |                                         |
|                | Reboot Reset to Defaults |                                         |

On the **System** page you can **Import/Export License**, **Reboot** module, **Reset to Defaults** and **Manage Logs**.

# 5.3.2 CM2-8VSB-03

CM2-8VSB-03 module supports up to 8 8VSB adjacent frequencies modulating with 1 RF connector for output.

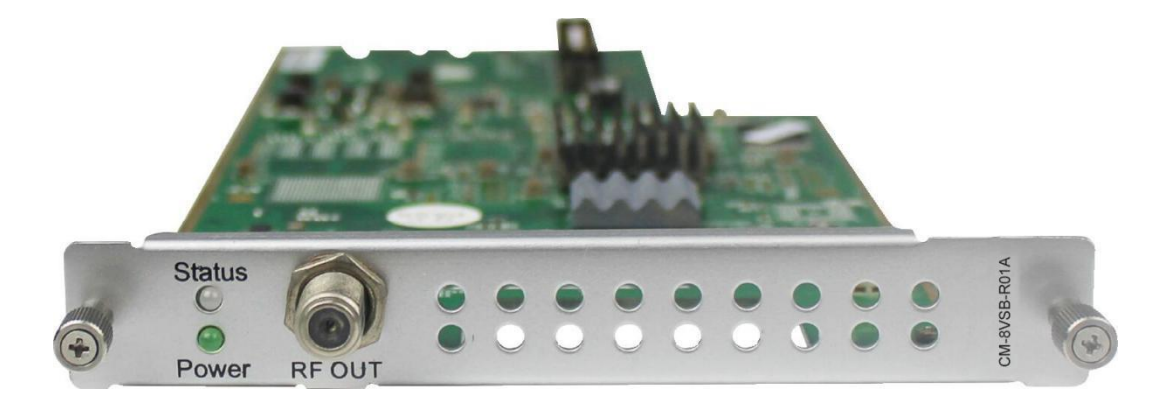

Module configuration is similar to IP Setting.

CM2-8VSB-03>Basic Setting

| 5 W 2-8 V 3 | SB-RUT |           |                 |                          |           |                           | Status | Basic Setting | Output | Syste |
|-------------|--------|-----------|-----------------|--------------------------|-----------|---------------------------|--------|---------------|--------|-------|
| RF Level:   | 40     |           | (dBmV ● dBuV ○) | PSI/SI Interval(ms): 100 |           | Channel Standard: OFF-AIR |        |               |        |       |
| Channel     | Enable |           |                 |                          | Frequency |                           |        |               |        |       |
| 1.1         |        | CH2-57MHz |                 |                          |           |                           |        |               | -      | App   |
| 1.2         |        | CH2-57MHz |                 |                          |           |                           |        |               | -      |       |
| 1.3         |        | CH2-57MHz |                 |                          |           |                           |        |               | •      |       |
| 1.4         |        | CH2-57MHz |                 |                          |           |                           |        |               | -      |       |

### Click the Apply button on the right side to make the change take effect.

| Name               | Range   | Name                 | Range       |
|--------------------|---------|----------------------|-------------|
| RF level (1=0.5dB) | 15~48   | PSI/SI Interval (ms) | 50~10000    |
| Channel Standard   | OFF-AIR | Frequency (KHz)      | CH2-57MHz   |
|                    | STD     |                      | ~           |
|                    | IRC     |                      | CH69-802MHz |
|                    | SRC     |                      |             |
|                    |         |                      |             |

### CM2-8VSB-03 >Output

- > TS setting: Please refer to IP output service configuration.
- > To use this board, you need to change the **Standard** to ATSC in **System Settings**.
- > Don't forget to click **APPLY** when you finish configuration.

|                                                                                                    | IP Output   🖉 System Settings   🎡 IP Input   🎡 IP Output   🧟 agent - |
|----------------------------------------------------------------------------------------------------|----------------------------------------------------------------------|
| System Settings                                                                                                    | Network Time System Password NMS Register Advance Settings SNMP      |
| Standard<br>Language<br>Authorized Use Time<br>Destination Module Number<br>CA Descriptor Filter<br>PAT Sync Update<br>VLAN Enable | ATSC                                                                 |

# 5.3.3 CM2-QAMB-R00

## > CM2-QAMB-R00

CM2-QAMB-00 module supports up to 16 channels of non-adjacent frequency QAM-B modulating board.

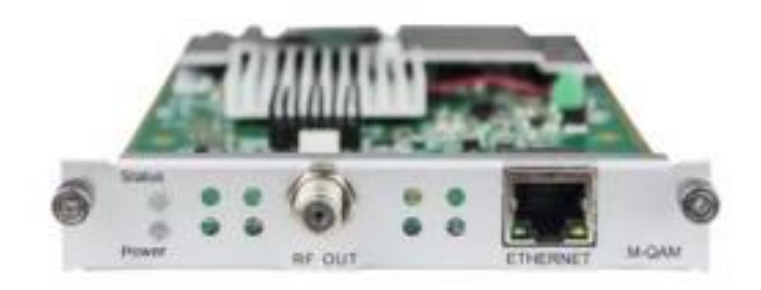

Module configuration is similar to IP Setting.

## CM2-QAMB-00 >Basic Setting

| F Level: 45 (dBmV ) PSI/SI Interval(ms): 100 Channel Standard: STD V |        |          |               |                |               |                   |       |  |
|----------------------------------------------------------------------|--------|----------|---------------|----------------|---------------|-------------------|-------|--|
| Channel                                                              | Enable | QAM Mode | Channel No.   | Bandwidth(MHz) | Constellation | SymbolRate(KBaud) |       |  |
| 1.1                                                                  |        | ANNEX B  | CH23-219MHz 👻 | 6 🗸            | QAM256        | 5361              | Apply |  |
| 1.2                                                                  |        | ANNEX B  | CH24-225MHz 👻 | 6              | QAM256        | 5361              |       |  |
| 1.3                                                                  |        | ANNEX B  | CH25-231MHz   | 6 💌            | QAM256 💌      | 5361              |       |  |
| 1.4                                                                  |        | ANNEX B  | CH5-79MHz 💌   | 6 💌            | QAM256 💌      | 5361              |       |  |
| 1.5                                                                  |        | ANNEX B  | CH6-85MHz 👻   | 6              | QAM256 👻      | 5361              |       |  |
| 1.6                                                                  |        | ANNEX B  | CH7-177MHz 👻  | 6              | QAM256 👻      | 5361              |       |  |
| 1.7                                                                  |        | ANNEX B  | CH8-183MHz 💌  | 6              | QAM256 💌      | 5361              |       |  |
| 1.8                                                                  |        | ANNEX B  | CH9-189MHz 👻  | 6              | QAM256 👻      | 5361              |       |  |
| 1.9                                                                  |        | ANNEX B  | CH10-195MHz 👻 | 6 💌            | QAM256 🗸      | 5361              |       |  |
| 1.10                                                                 |        | ANNEX B  | CH11-201MHz 👻 | 6 💌            | QAM256 👻      | 5361              |       |  |
| 1.11                                                                 |        | ANNEX B  | CH12-207MHz 👻 | 6 💌            | QAM256 -      | 5361              |       |  |
| 1.12                                                                 |        | ANNEX B  | CH13-213MHz 👻 | 6              | QAM256        | 5361              |       |  |
| 1.13                                                                 |        | ANNEX B  | CH14-123MHz 🔻 | 6              | QAM256        | 5361              |       |  |
| 1.14                                                                 |        | ANNEX B  | CH15-129MHz 👻 | 6 💌            | QAM256        | 5361              |       |  |
| 1.15                                                                 |        | ANNEX B  | CH16-135MHz - | 6 🔻            | QAM256        | 5361              |       |  |
| 1.16                                                                 |        | ANNEX B  | CH17-141MHz 👻 | 6              | QAM256        | 5361              |       |  |

| Name             | Range          | Name            | Range        |
|------------------|----------------|-----------------|--------------|
| Channel Standard | STD, IRC, HRC, | RF level (dBuV) | 85~105       |
|                  | Customized     |                 |              |
| Bandwidth (MHz)  | 6              | Constellation   | QAM64/QAM256 |
| Symbol Rate      | 5057(QAM64)    |                 |              |

#### 5361(QAM256)

Click the Apply button on the right side to make the change take effect.

### CM2-QAMB-00>Service Configuration

- > TS setting: Please refer to IP output service configuration.
- LCN setting: You need to add NIT streams of all frequencies to the base TS (frequency), which is for your STB to automatically search and identify all the TS (frequencies) LCN information.
  - Check or reset Original Network ID and TS ID of each TS (frequency)., Each TS should have different IDs.
  - Fill the Original Network ID and TS ID of each TS (frequency) in the field of the base TS (frequency) and then click *Add* to create a NIT stream for this TS (frequency).
  - Click +Descriptor then LCN Descriptor to check all the programs which are contained in this frequency. Then set programs LCN.

| NIT TOT                         | [1.1]                       | Apply           |            |     |                      |
|---------------------------------|-----------------------------|-----------------|------------|-----|----------------------|
| NIT Network                     | Import Export               | Clear<br>Config |            | LCN | Select Service       |
|                                 |                             |                 | Service ID | LCN | Visible Service Flag |
| Tag: 0x 40 Network Name: 0 Add  |                             |                 |            |     |                      |
| Tag Data Length                 | Operation                   |                 |            |     |                      |
|                                 |                             |                 |            |     | /                    |
| NIT Stream                      |                             |                 |            |     |                      |
| Original Network ID: 0 TS ID: 0 | Add                         |                 |            |     |                      |
| ONID TS ID Descriptor           | Logical Channel Nu          | mber            |            |     |                      |
|                                 | × +Des Cable Delivery Syste | em              |            |     |                      |
|                                 | Terrestrial Delivery S      | System          |            |     |                      |
| AUT A                           | Satellite Delivery Sy       | stem            |            |     |                      |
|                                 | Service List                |                 |            | ОК  | Close                |

| Service ID |              |                                                                          |                                                                                                    |                                                                                                    |                                                                                                    |                                                                                                    |                                                                                                    |
|------------|--------------|--------------------------------------------------------------------------|----------------------------------------------------------------------------------------------------|----------------------------------------------------------------------------------------------------|----------------------------------------------------------------------------------------------------|----------------------------------------------------------------------------------------------------|----------------------------------------------------------------------------------------------------|
|            | Service Name |                                                                          | Service ID                                                                                                    | LCN                                                                                                    | Visible Service Flag                                                                                                    |                                                                                                    | 0                                                                                                    |
| 1          | Program-01   |                                                                          | 1                                                                                                    | 1                                                                                                    | sible                                                                                                    | •                                                                                                    | ×                                                                                                    |
| 2          | Program-02   |                                                                          | 2                                                                                                    | 2                                                                                                    | Visible                                                                                                    | •                                                                                                    | ×                                                                                                    |
| 2          | Program-02   |                                                                          | 3                                                                                                    | 3                                                                                                    | Visible                                                                                                    | •                                                                                                    | ×                                                                                                    |
|            | 1<br>2<br>3  | Program-01           2         Program-02           3         Program-03 | Program-01     Image: Constraint of the second second | Program-01         Image: Constraint of the second second sec | Image: Program-01         Image: Program-02         Image: Program-02         Image: Program-03         Image: Program-03 | 1     Program-01     Image: Constraint of the second second secon | 1         Program-01         Image: Constraint of the state of the state of the s |

- Click +Descriptor and the Cable Descriptor. Then fill in the correct frequency and symbol rate and choose the correct constellation of the TS (frequency). Then click OK. (This operation should be set on Modulator module only).
- You can also add Cable Delivery System, Terrestrial Delivery System, Satellite Delivery system, and Service List.

|                | Cable Descriptor |               |
|----------------|------------------|---------------|
| Frequency(KHz) | SymbolRate(Ksymb | Constellation |
| 00000          | 6875             | QAM256        |

• Repeat the operations to add next TS (frequency) until NIT streams of all the frequencies have been included. Finally click *Apply* button to let all configuration take effect. Then searching programs in your STB, you will get all programs in the order of LCN which you set.

# 5.3.4 CM2-DTMB-03

## > CM2-DTMB-03

CM2-DTMB-03 module supports up to 8 channels of adjacent frequency DTMB modulating board

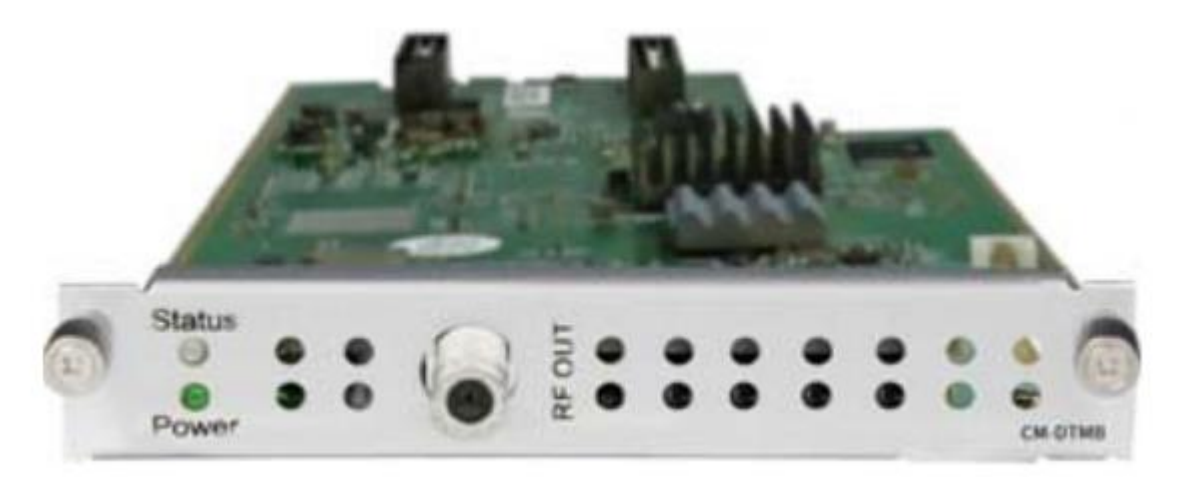

Module configuration is similar to IP Setting.

CM2-DTMB-03 >Basic Setting

| CM2-D        | TMB-03   |                |                         |     |               |    |                | Status | Basic Setting   | Output | System   |
|--------------|----------|----------------|-------------------------|-----|---------------|----|----------------|--------|-----------------|--------|----------|
| Batch Settir | ig 🗸     |                |                         |     |               |    |                |        |                 |        |          |
| RF Level(d   | BuV): 45 | (dBmV          | ● dBuV 〇) PSI/SI Interv | al( | ms): 100      |    |                |        |                 |        | $\frown$ |
| Channel      | Enable   | Frequency(KHz) | Constellation Mode      |     | Frame Head Mo | de | Carrier Mode   | RF     | Level Gain (dB) |        | Apply    |
| 1.1          |          | 474000         | 4QAM LDPC 0.4           | •   | 420 Variable  | •  | Single-Carrier | 0      |                 |        |          |
| 1.2          | 0        | 482000         | 4QAM LDPC 0.4           | *   | 420 Variable  | *  | Single-Carrier | 0      |                 |        |          |
| 1.3          |          | 490000         | 4QAM LDPC 0.4           | Ŧ   | 420 Variable  | *  | Single-Carrier | 0      |                 |        |          |
| 1.4          |          | 498000         | 4QAM LDPC 0.4           | *   | 420 Variable  | *  | Single-Carrier | 0      |                 |        |          |
| 1.5          |          | 578000         | 4QAM LDPC 0.4           | •   | 420 Variable  | •  | Single-Carrier | 0      |                 |        |          |
| 1.6          |          | 586000         | 4QAM LDPC 0.4           | +   | 420 Variable  | w  | Single-Carrier | 0      |                 |        |          |
| 1.7          |          | 594000         | 4QAM LDPC 0.4           | *   | 420 Variable  | •  | Single-Carrier | 0      |                 |        |          |
| 1.8          |          | 602000         | 4QAM LDPC 0.4           | +   | 420 Variable  | -  | Single-Carrier | 0      |                 |        |          |

| Name               | Range                  | Name              | Range          |
|--------------------|------------------------|-------------------|----------------|
| Frequency          | 48000~862000           | RF level Gain(dB) | -10~0          |
| Constellation Mode | 4QAM LDCP0.4/0.6/0.8   | Carrier Mode      | Single Carrier |
|                    | 16QAM LDCP 0.4/0.6/0.8 | RF Level (dBuV)   | 25~60          |
|                    | 32QAm LDCP 0.8         | PSI/SI Interval   | 50~10000       |
|                    | 64QAM LDCP 0.4/0.6/0.8 |                   |                |
| Frame Head Mode    | 420 Variable           |                   |                |
|                    | 595 Fixed              |                   |                |
|                    |                        |                   |                |

Click the *Apply* button on the right side to make the change take effect.

### CM2-DTMB-03>Service Configuration

- > TS setting: Please refer to IP output service configuration.
- LCN setting: You need to add NIT streams of all frequencies to the base TS (frequency), which is for your STB to automatically search and identify all the TS (frequencies) LCN information.
  - Check or reset Original Network ID and TS ID of each TS (frequency)., Each TS should have different IDs.
  - Fill the Original Network ID and TS ID of each TS (frequency) in the field of the base TS (frequency) and then click *Add* to create a NIT stream for this TS (frequency).
  - Click +*Descriptor* then *LCN Descriptor* to check all the programs which are contained in this frequency. Then set programs LCN.

| Original TS | iD Do        | Add         |            |                |   |
|-------------|--------------|-------------|------------|----------------|---|
| Original TS | iD Do        | escriptor   |            |                |   |
| 0           | 0            | socilition  | Operati    | on             |   |
| La          | ogical Chann | el Number ( | 2 V1 🗆 V2  | Add            | m |
| Service ID  | Service Name | LCN [0, 10  | 23] Visibl | e Service Flag | 0 |
| 2010        | SUPERTV      | 1           | Visible    | •              |   |

| Service List |            |              | LCN |            |     |                      |   |
|--------------|------------|--------------|-----|------------|-----|----------------------|---|
| тs           | Service ID | Service Name |     | Service ID | LCN | Visible Service Flag | C |
| 1.1          | 1          | Program-01   |     | 1          | 1   | sible                | × |
| 1.1          | 2          | Program-02   |     | 2          | 2   | Visible              | × |
| 11           | 3          | Program-03   |     | 3          | 3   | Visible              | × |

- Click +Descriptor and the Cable Descriptor. Then fill in the correct frequency and symbol rate and choose the correct constellation of the TS (frequency). Then click **OK**. (This operation should be set on Modulator module only).
- You can also add Terrestrial Delivery System

| Terrestrial Delivery System |      |                       |  |  |  |  |  |
|-----------------------------|------|-----------------------|--|--|--|--|--|
| Centre Frequency            | 1    | [1, 4294967295](10Hz) |  |  |  |  |  |
| Bandwidth                   | 8MHz | •                     |  |  |  |  |  |
|                             |      | Advanced Parameters 🗸 |  |  |  |  |  |
|                             |      |                       |  |  |  |  |  |
|                             |      |                       |  |  |  |  |  |

 Repeat the operations to add next TS (frequency) until NIT streams of all the frequencies have been included. Finally click *Apply* button to let all configuration take effect. Then searching programs in your STB, you will get all programs in the order of LCN which you set.

### CM2-DTMB-03> System

| CM2-D   | TMB-03         |                      | Status | Basic Setting | Output System |  |
|---------|----------------|----------------------|--------|---------------|---------------|--|
| License |                |                      |        |               |               |  |
|         | Product ID     |                      |        |               |               |  |
|         | Import License |                      | Browse | oad           |               |  |
|         | Export License | Export               |        |               |               |  |
| Logs    |                |                      |        |               |               |  |
|         | Open           |                      |        |               |               |  |
| Others  |                |                      |        |               |               |  |
|         | Reboot         | Reset to<br>Defaults |        |               |               |  |

On the **System** page you can **Import/Export License**, **Reboot** module, **Reset to Defaults** and **Manage Logs**.

# 5.3.5 CM2-QAMA-03

CM2-QAMA-03 module supports up to 8 channels of adjacent frequency QAM-A/C modulating board.

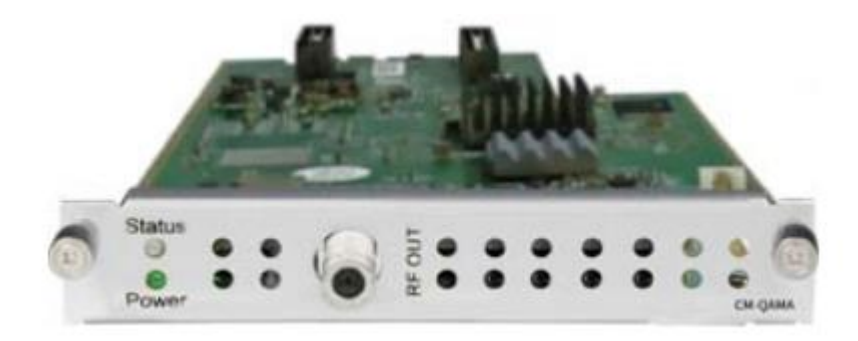

Module configuration is similar to IP Setting.

CM2-QAMA-03>Basic Setting
| atch Settir | g 🗸       |                      |          |   |                   |            |            |       |
|-------------|-----------|----------------------|----------|---|-------------------|------------|------------|-------|
| RF Level(d  | BuV): 105 | PSI/SI Interval(ms): | 100      |   |                   |            |            |       |
| Channel     | Enable    | Frequency(KHz)       | QAM Mode |   | SymbolRate(KBaud) | RF Level G | ain (dBuV) | Apply |
| 1.1         | <b>~</b>  | 200000               | QAM64    | • | 6875              | 0          |            |       |
| 1.2         |           | 208000               | QAM64    | • | 6875              | 0          |            |       |
| 1.3         |           | 216000               | QAM64    | • | 6875              | 0          |            |       |
| 1.4         |           | 224000               | QAM64    | • | 6875              | 0          |            |       |
| 1.5         |           | 232000               | QAM64    | • | 6875              | 0          |            |       |
| 1.6         |           | 240000               | QAM64    | • | 6875              | 0          |            |       |
| 1.7         |           | 248000               | QAM64    | • | 6875              | 0          |            |       |
| 1.8         |           | 256000               | QAM64    | - | 6875              | 0          |            |       |

Click the *Apply* button on the right side to make the change take effect.

| Name            | Range        | Name          | Range                               |
|-----------------|--------------|---------------|-------------------------------------|
| Symbol Rate     | 3600~3956    | RF level gain | -10`~0 (multiples of 0.<br>5)       |
| Frequency (KHz) | 48000~862000 | QAM Mode      | QAM16/QAM32/QAM6<br>4/QAM128/QAM256 |

### CM2-QAMA-03>Output

- > TS setting: Please refer to IP output configuration.
- LCN setting: You need to add NIT stream of all frequencies in the base TS (frequency) which is used for your STB auto search and identifies all the TS (frequencies) LCN information.
  - Check or reset Original Network ID and TS ID of each TS (frequency). Each TS should have different IDs.
  - Fill the Original Network ID and TS ID of each TS (frequency) in the field of the base TS (frequency) and then click *Add* to create a NIT stream for this TS (frequency).
    - Click **+***Descriptor* and *Cable Descriptor*. Then fill in the correct frequency and symbol rate and choose the correct constellation of the TS (frequency) and then click *OK* (this operation should be set on Modulator module only).

| Frequency(KHz) | '<br>SymbolRate(Ksymb | Constellation |
|----------------|-----------------------|---------------|
| 200000         | 6875                  | QAM256 👻      |

• Click +*Descriptor* and add the *LCN Descriptor* to check all the programs which are contained in this frequency. Then set programs LCN.

|              |             | [1.1] NIT                        | Apply                  |                    |
|--------------|-------------|----------------------------------|------------------------|--------------------|
| Original Net | twork ID ID |                                  | Clear                  | LCN Select Service |
| Orinin       | 70.10       | Add                              |                        |                    |
| 0            | 0           | 1 tag:0x83 X 2<br>2 tag:0x44 X 2 | LCN Descriptor         |                    |
| 0            | 1           | 1 tag:0x83 🗱 🗹<br>2 tag:0x44 🗮 🗹 | X +De Cable Descriptor |                    |
| 0            | 2           | 1 tag:0x83                       | × +Descriptor          |                    |
| 0            | 3           | 1 tag:0x83 X 🗹<br>2 tag:0x44 X 🕅 | × +Descriptor          | OK Close           |

|     | Service    | e List                |   |            |            |                      |                |
|-----|------------|-----------------------|---|------------|------------|----------------------|----------------|
| TS  | Service ID | Service Name          |   |            |            |                      |                |
| 1.1 | 1          | 2.5M-CCTV1            | • |            | LCN        |                      | Select Service |
| 1.2 | 1          | Program0              |   | Service ID | LCN        | Visible Service Flag | 0              |
| 1.3 | 1          | LipSync_1080i         |   | 1          | 66         | Visible              |                |
| 1.3 | 2          | td HD Phx Chinese Cha |   |            | <b>X</b> 0 | VISIDIE              |                |

• Repeat the operations to add next TS (frequency) until NIT streams of all the frequencies have been included. Finally click Apply button to let all configuration take effect. Then searching programs in your STB, you will get all programs in the order of LCN which you set.

## 5.3.6 CM2-OFDM-03

CM2-OFDM-03 module supports up to 8 channels of adjacent frequency OFDM modulating board.

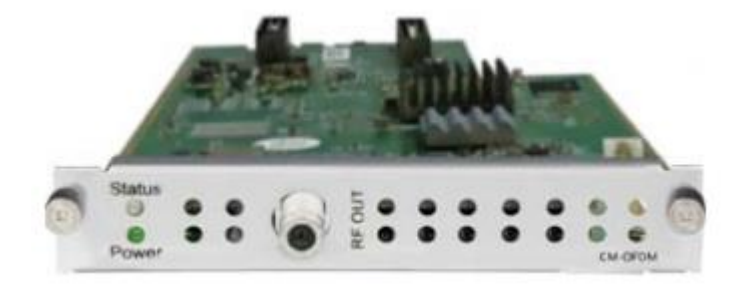

### Module configuration is similar to IP Setting.

### CM2-OFDM-03>Basic Setting

| CM2-0     | FDM-03   |                |                       |          |         |           |                      |                     |               |
|-----------|----------|----------------|-----------------------|----------|---------|-----------|----------------------|---------------------|---------------|
| CIIIZ-O   | I DM-05  |                |                       |          |         |           | Sta                  | atus Basic Setting  | Output System |
| RF Level: | 105      | (dBuV) PSI     | /SI Interval(ms): 100 |          |         |           |                      |                     |               |
| Channel   | Enable   | Frequency(KHz) | Bandwidth(MHz)        | FFT Mode | GI Mode | QAM Mode  | Convolutional Coding | RF Level Gain (dBuv |               |
| 1.1       | <b>~</b> | 200000         | 6 💌                   | 2К -     | 1/4     | • 64QAM • | • 1/2 •              | 0                   | Apply         |
| 1.2       |          | 208000         | 6 💌                   | 2К       | 1/4     | 64QAM     | • 1/2 •              | 0                   |               |
| 1.3       |          | 216000         | 6 💌                   | 2К 👻     | 1/4     | 64QAM     | <b>1</b> /2          | 0                   |               |
| 1.4       |          | 224000         | 6 💌                   | 2К       | 1/4     | 64QAM     | 1/2 💌                | 0                   |               |
| 1.5       |          | 232000         | 6 💌                   | 2к 🗸     | 1/4     | 64QAM     | • 1/2 •              | 0                   |               |
| 1.6       |          | 240000         | 6 💌                   | 2К -     | 1/4     | 64QAM     | • 1/2 •              | 0                   |               |
| 1.7       |          | 248000         | 6 -                   | 2К 👻     | 1/4     | 64QAM     | - 1/2 -              | 0                   |               |
| 1.8       |          | 256000         | 6 💌                   | 2К -     | 1/4     | 64QAM     | r 1/2 ·              | 0                   |               |

Click the Apply button on the right side to make the change take effect.

| Name                 | Range               | Name            | Range            |
|----------------------|---------------------|-----------------|------------------|
| Bandwidth            | 6M, 7M, 8M          | RF level (dbuV) | 85~120           |
| Frequency (KHz)      | 48000~862000        | FFT Mode        | 2k               |
| GI Mode              | 1⁄4,1/8,1/16,1/32   | QAM Mode        | QPSK/16QAM/64QAM |
| Convolutional Coding | 1/2,2/3,3/4,5/6,7/8 |                 |                  |

#### CM2-OFDM-03>Output

- > TS setting: Please refer to IP output configuration.
- LCN setting: You need to add NIT stream of all frequencies in the base TS (frequency) which is used for your STB auto search and identifies all the TS (frequencies) LCN information.
  - Check or reset Original Network ID and TS ID of each TS (frequency). Each TS should have different IDs.
  - Fill the Original Network ID and TS ID of each TS (frequency) in the field of the base TS (frequency) and then click *Add* to create a NIT stream for this TS (frequency).
    - Click **+***Descriptor* and *Cable Descriptor*. Then fill in the correct frequency and symbol rate and choose the correct constellation of the TS (frequency) and then click *OK* (this operation should be set on Modulator module only).

|                | Ctatus           | Cottingo 0    |
|----------------|------------------|---------------|
|                | Cable Descriptor |               |
| Frequency(KHz) | SymbolRate(Ksymb | Constellation |
| 200000         | 6875             | QAM256        |

• Click +*Descriptor* and add the *LCN Descriptor* to check all the programs which are contained in this frequency. Then set programs LCN.

| NIT Netwo    | rk NIT S    | [1.1] NIT        |               | Apply  |                |                      |
|--------------|-------------|------------------|---------------|--------|----------------|----------------------|
| Original Net | twork ID ID | 0                |               | Clear  | LCN            | Select Service       |
| TS ID        |             | 0                |               | Config | Service ID LCN | Visible Service Flag |
|              |             | Add              |               |        |                |                      |
| Origin       | TS ID       | Descriptor       | Operation     |        |                |                      |
| 0            | 0           | 1 tag:0x83 🛛 🗙 🗹 |               |        |                |                      |
| U            | U           | 2 tag:0x44 🛛 🗙 🗹 | LCN Descri    | ptor   |                |                      |
|              |             | 1 tag:0x83 🛛 🗙 🗹 | Cable Desc    | rintor |                |                      |
| U            | 1           | 2 tag:0x44 🛛 🗙 🗹 | Oable Desci   | iiptoi |                |                      |
|              |             | 1 tag:0x83 🗙 🗹   | *             | 100 C  |                |                      |
| 0            | 2           | 2 tag:0x44 🛛 🗙 🗹 | - Descriptor  |        |                |                      |
|              |             | 1 tag:0x83 🗙 🗹   |               |        |                |                      |
| 0            | 3           | 2 tao:0x44 🗙 🌠   | ★ +Descriptor | -      |                | Close                |

Service List

| TS  | Service ID | Service Name          |  |
|-----|------------|-----------------------|--|
| 1.1 | 1          | 2.5M-CCTV1            |  |
| 1.2 | 1          | Program0              |  |
| 1.3 | 1          | LipSync_1080i         |  |
| 1.3 | 2          | td HD Phx Chinese Cha |  |

Logical Channel Number 🛛 V1 🗆 V2 🗛

| TS  | Service ID | Service Name | LCN [0, 1023] | Visible Servi | ce Flag | 0 |   |
|-----|------------|--------------|---------------|---------------|---------|---|---|
| 1.1 | 38         | GOLDEN       | 1             | Visible       | •       |   | 2 |
| 1.1 | 37         | D PELICULA   | 2             | Visible       | •       |   |   |
| 1.1 | 38         | TLNOVELAS    | 3             | Visible       | •       | 0 |   |
| 1.2 | 39         | UNIVISION    | 4             | Visible       | *       |   |   |

• Repeat the operations to add next TS (frequency) until NIT streams of all the frequencies have been included. Finally click Apply button to let all configuration take effect. Then searching programs in your STB, you will get all programs in the order of LCN which you set.

# 5.3.7 CM2-ISDBT-03

CM2-ISDBT-03 module supports up to 8 channels of adjacent frequency ISDBT-T modulating board

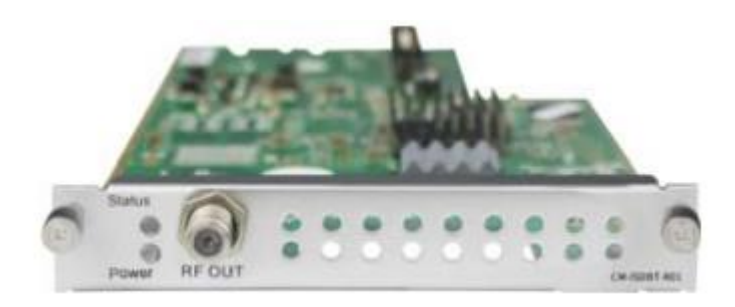

#### CM2-ISDBT-03>Basic Setting

| CM2-ISDI   | BT-03                   |                     |                                |                        |                  | Status         | Basic Setting     | Output     | Syste   |
|------------|-------------------------|---------------------|--------------------------------|------------------------|------------------|----------------|-------------------|------------|---------|
| Temperatur | <b>e:</b> 33°C (91.4°F) | Tip: The m          | odule will automatically power | off when the temperatu | re reaches or ex | ceeds 74 degre | ees Celsius(165.2 | degrees Fa | ahrenhe |
| Channel    | Effective Bitrate(Mbps) | Total Bitrate(Mbps) | Bitrate                        | TS Analysis            | Service List     |                |                   |            |         |
| 1.1        | 0.000                   | 0.000               | Normal                         | ۲                      |                  |                |                   |            |         |
| 1.2        | 0.000                   | 0.000               | Normal                         | ۲                      | i <b>=</b>       |                |                   |            |         |
| 1.3        | 0.000                   | 0.000               | Normal                         | ۲                      |                  |                |                   |            |         |
| 1.4        | 0.000                   | 0.000               | Normal                         | ۲                      |                  |                |                   |            |         |
| 1.5        | 0.000                   | 0.000               | Normal                         | ۲                      |                  |                |                   |            |         |
| 1.6        | 0.000                   | 0.000               | Normal                         | ۲                      | i <b>=</b>       |                |                   |            |         |
| 1.7        | 0.000                   | 0.000               | Normal                         | ۲                      |                  |                |                   |            |         |
|            |                         | 0.000               | Marmal                         |                        |                  |                |                   |            |         |

Click the *Apply* button on the right side to make the change take effect.

| Name            | Range                | Name              | Range                   |
|-----------------|----------------------|-------------------|-------------------------|
| Bandwidth(MHZ)  | 6M                   | RF level          | 25~45dBmV/85~105dB µ V  |
| Frequency (KHz) | 48000~862000         | FFT Mode          | 2K                      |
| GI Mode         | 1/4, 1/8, 1/16, 1/32 | RF Level Gain(dB) | 45~55                   |
| QAM Mode        | QPSK                 | Convolutional     | 1/2, 2/3, 3/4, 5/6, 7/8 |
|                 | 16QAM                | Coding            |                         |
|                 | 64QAM                |                   |                         |

### CM2-ISDBT-03>Output

- > TS setting: Please refer to IP output service configuration.
- LCN setting: You need to add NIT streams of all frequencies to the base TS (frequency) which is for your STB to automatically search and identify all the TS (frequencies) LCN information.
  - Check or reset Original Network ID and TS ID of each TS (frequency). Each TS should have different IDs.
  - Fill the Original Network ID and TS ID of each TS (frequency) in the field of the base TS (frequency) and then click *Add* to create a NIT stream for this TS (frequency).
  - Click +Descriptor and Cable Descriptor. Fill in the correct frequency and symbol rate and choose the correct constellation of the TS (frequency) and then click OK (this operation should be set on Modulator module only).

| Cable          | e Descriptor  |
|----------------|---------------|
| Frequency(KHz) | Constellation |
| 474000         | 64QAM 🗸       |
| O              | Close         |

• Click +*Descriptor* and *LCN Descriptor* to check all the programs which are contained in this frequency. Then set programs LCN.

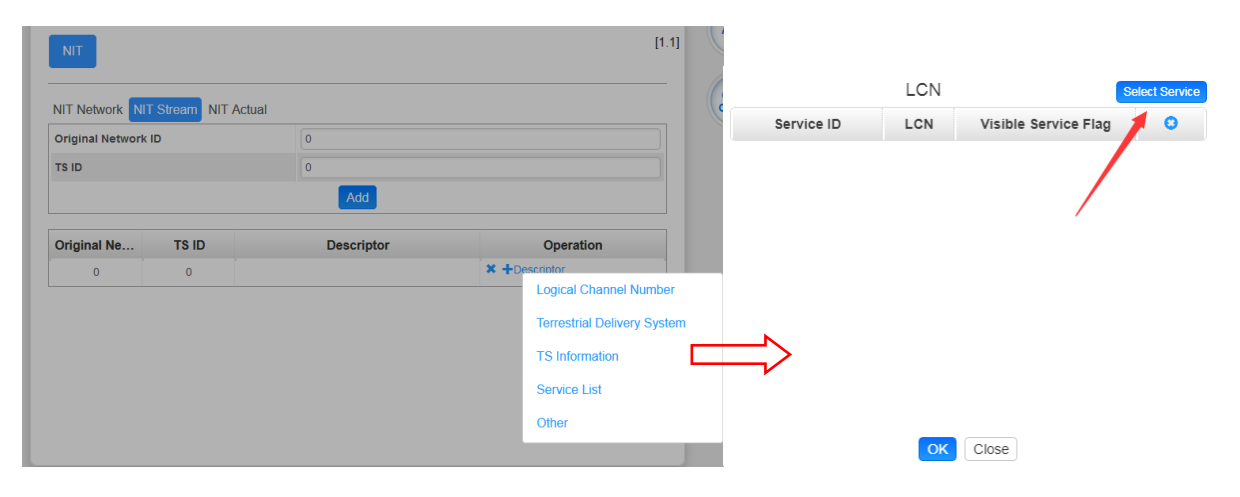

|     | Servic     | e List                 | _ |   |            |       |                      |                |
|-----|------------|------------------------|---|---|------------|-------|----------------------|----------------|
| TS  | Service ID | Service Name           | e | 9 |            | LCN   |                      | Select Service |
| 1.1 | 1          | Program-01             | e | 0 | Comvise ID | 1.011 | Visible Comise Flore |                |
| 1.1 | 2          | Program-02             |   |   | Service ID | LGN   | VISIBle Service Flag | •              |
| 1.1 | 3          | Progra <del>m-03</del> |   |   |            | 66    | Visible              | <b>-</b> ×     |

• Repeat the operations to add next TS (frequency) until NIT streams of all the frequencies have been included. Finally click Apply button to let all configuration take effect. Then searching programs in your STB, you will get all programs in the order of LCN you set.

## 5.3.8 CM2-QAMB-02

## 5.3.8 CM2-QAMB-02

CM2-QAMB-02 is a 16/32-channel QAM-B modulation output module with 2 gigabit IP input ports (single port supports 256-channel input),1 CAS interface (RJ45) supporting scrambling (It is not enabled by default and requires additional authorization) and1 RF output interface supporting up to 32 QAM-B non-adjacent frequencies modulating with independent constellation mode configuration.

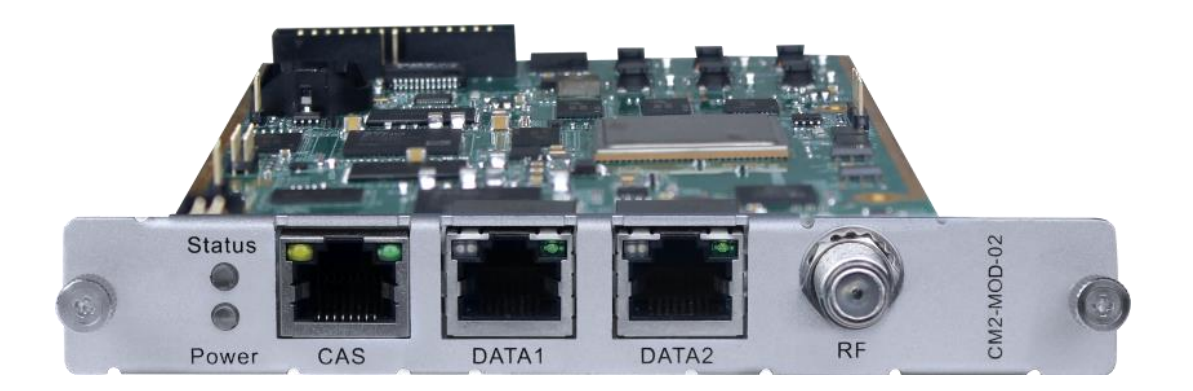

CM2-QAMB-02 > Status

The Status page contains status information of IP Input, Modulation Output and IP Output.

**IP Input** >CM2-MOD-02 has 1024 IP input channels. Those channels are divided into two RJ45 ports, each port has 512 IP input channels. Click Port 1tab, users can obtain the 256channels status information such asi input source IP address and port number, total bitrate (Mbps) and effective bitrate (Mbps). The TS analysis and Service List button on each channel allow users to check the detailed information in each TS. See the image below for reference.

|               |                  |        |                         |                     | Status 🛛 🏠  | } Input   🏠 C | utput 📔 🎡 System S  | Setting 🛛 🧟 agent 🗸   |
|---------------|------------------|--------|-------------------------|---------------------|-------------|---------------|---------------------|-----------------------|
| Input         |                  |        |                         |                     |             | Status IP S   | etting IGMP Setting | Service Configuration |
| Total Bitrate | e: 0.000 Mbps    |        |                         |                     |             |               |                     |                       |
| Channel       | IP Address: Port | Status | Effective Bitrate(Mbps) | Total Bitrate(Mbps) | TS Analysis | Service List  |                     |                       |
| 1.1           | 0.0.0.0 : 0      | ٠      | 0.000                   | 0.000               | ۲           |               |                     |                       |
| 1.2           | 0.0.0.0 : 0      | •      | 0.000                   | 0.000               | ۲           | 1             |                     |                       |
| 1.3           | 0.0.0.0 : 0      | ٠      | 0.000                   | 0.000               | ۲           | <b>=</b>      |                     |                       |
| 1.4           | 0.0.0.0 : 0      | •      | 0.000                   | 0.000               | ۲           | <b>i=</b>     |                     |                       |
| 1.5           | 0.0.0.0 : 0      | •      | 0.000                   | 0.000               | ۲           | 1             |                     |                       |
| 1.6           | 0.0.0.0 : 0      | •      | 0.000                   | 0.000               | ۲           | 1             |                     |                       |
| 1.7           | 0.0.0.0 : 0      | •      | 0.000                   | 0.000               | ۲           | <b>I</b>      |                     |                       |
| 1.8           | 0.0.0.0 : 0      | •      | 0.000                   | 0.000               | ۲           | <b>I</b>      |                     |                       |
| 1.9           | 0.0.0.0 : 0      | •      | 0.000                   | 0.000               | ۲           | <b>I</b>      |                     |                       |
| 1.10          | 0.0.0.0 : 0      | •      | 0.000                   | 0.000               | ۲           | i <b>=</b>    |                     |                       |
| 1.11          | 0.0.0.0 : 0      | •      | 0.000                   | 0.000               | ۲           |               |                     |                       |

| Input         |                  |        |                         |                     |             | Status IP Settin | IGMP Setting | Service Config |
|---------------|------------------|--------|-------------------------|---------------------|-------------|------------------|--------------|----------------|
| Total Bitrate | : 0.000 Mbps     |        |                         |                     |             |                  |              |                |
| Channel       | IP Address: Port | Status | Effective Bitrate(Mbps) | Total Bitrate(Mbps) | TS Analysis | Service List     |              |                |
| 1.1           | 0.0.0.0 : 0      | •      | 0.000                   | 0.000               | ۲           |                  |              |                |
| 1.2           | 0.0.0.0 : 0      |        | 0.000                   | 0.000               | ۲           |                  |              |                |
| 1.3           | 0.0.0.0:0        | •      | 0.000                   | 0.000               | ۲           |                  |              |                |
| 1.4           | 0.0.0.0 : 0      | •      | 0.000                   | 0.000               | ۲           | 1                |              |                |
| 1.5           | 0.0.0.0 : 0      | •      | 0.000                   | 0.000               | ۲           | :=               |              |                |
| 1.6           | 0.0.0.0 : 0      | •      | 0.000                   | 0.000               | ۲           | : <b>=</b>       |              |                |
| 1.7           | 0.0.0.0 : 0      | •      | 0.000                   | 0.000               | ۲           |                  |              |                |
| 1.8           | 0.0.0.0 : 0      | •      | 0.000                   | 0.000               | ۲           |                  |              |                |
| 1.9           | 0.0.0.0 : 0      | •      | 0.000                   | 0.000               | ۲           |                  |              |                |
| 1.10          | 0.0.0.0 : 0      | •      | 0.000                   | 0.000               | ۲           | :                |              |                |
| 1.11          | 0.0.0.0 : 0      |        | 0.000                   | 0.000               | ۲           |                  |              |                |

Click the eye icon , users can know all the PIDs such as PAT, CAT, PCR2, Video Audio, PCR2 PID etc in this TS. See the image below for reference.

| Input         |                  |        |                         |                     |             | Status IP S  | Setting | IGMP Setting | S | Servi | Service | Service C | Service Con | Service Config | Service Configur | Service Configura | Service Configura | Service Configura | Service Configura |
|---------------|------------------|--------|-------------------------|---------------------|-------------|--------------|---------|--------------|---|-------|---------|-----------|-------------|----------------|------------------|-------------------|-------------------|-------------------|-------------------|
| Total Bitrate | : 0.000 Mbps     |        |                         |                     |             |              |         |              |   |       |         |           |             |                |                  |                   |                   |                   |                   |
|               |                  |        |                         |                     |             |              |         |              |   |       |         |           |             |                |                  |                   |                   |                   |                   |
| Channel       | IP Address: Port | Status | Effective Bitrate(Mbps) | Total Bitrate(Mbps) | TS Analysis | Service List |         |              |   |       |         |           |             |                |                  |                   |                   |                   |                   |
| 1.1           | 0.0.0.0 : 0      | •      | 0.000                   | 0.000               | ٢           | =            |         |              |   |       |         |           |             |                |                  |                   |                   |                   |                   |
| 1.2           | 0.0.0.0 : 0      | •      | 0.000                   | 0.000               | ۲           | <b>=</b>     | 1       |              |   |       |         |           |             |                |                  |                   |                   |                   |                   |
| 1.3           | 0.0.0.0 : 0      | •      | 0.000                   | 0.000               | ۲           |              |         |              |   |       |         |           |             |                |                  |                   |                   |                   |                   |
| 1.4           | 0.0.0.0 : 0      | •      | 0.000                   | 0.000               | ۲           |              |         |              |   |       |         |           |             |                |                  |                   |                   |                   |                   |
| 1.5           | 0.0.0.0 : 0      | •      | 0.000                   | 0.000               | ۲           |              |         |              |   |       |         |           |             |                |                  |                   |                   |                   |                   |
| 1.6           | 0.0.0.0 : 0      | •      | 0.000                   | 0.000               | ۲           | =            |         |              |   |       |         |           |             |                |                  |                   |                   |                   |                   |
| 1.7           | 0.0.0.0 : 0      | •      | 0.000                   | 0.000               | ۲           |              |         |              |   |       |         |           |             |                |                  |                   |                   |                   |                   |
| 1.8           | 0.0.0.0 : 0      | •      | 0.000                   | 0.000               | ۲           | <b>I</b>     |         |              |   |       |         |           |             |                |                  |                   |                   |                   |                   |
| 1.9           | 0.0.0.0 : 0      | •      | 0.000                   | 0.000               | ۲           | =            |         |              |   |       |         |           |             |                |                  |                   |                   |                   |                   |
| 1.10          | 0.0.0.0 : 0      |        | 0.000                   | 0.000               | ۲           |              |         |              |   |       |         |           |             |                |                  |                   |                   |                   |                   |
| 1.11          | 0.0.0.0 : 0      |        | 0.000                   | 0.000               | ۲           |              |         |              |   |       |         |           |             |                |                  |                   |                   |                   |                   |

| Channel 1.1 TS Analysis |               |              |                        |        | Reset Counter |
|-------------------------|---------------|--------------|------------------------|--------|---------------|
|                         |               |              |                        | Search | ٩             |
| PID                     | Bitrate(Mbps) | Bandwidth(%) | Continuity Count Error | Туре   | Service       |
|                         |               | No I         | Data                   |        | ]             |

If the input stream has multiple programs, users can click the icon below "Service List" to see all the services in this stream. See the image below for reference.

| Channel       | IP Address : Port   | Effective Bitrate(Mbps) | Total Bitrate(Mbps) | TS Analysis | Service List                          |
|---------------|---------------------|-------------------------|---------------------|-------------|---------------------------------------|
| 1.1           | 227.40.50.88 : 1234 | 18.455                  | 19.764              | ۲           | · · · · · · · · · · · · · · · · · · · |
| 1.2           | 227.40.50.89 : 1234 | 18.446                  | 19.750              | ۲           | I                                     |
| 1.3           | 227.40.50.90 : 1234 | 18.446                  | 19.750              | ۲           | <b>I</b>                              |
| 1.4           | 227.40.50.91 : 1234 | 9.521                   | 10.064              | ۲           | I                                     |
| 1.5           | 227.40.50.92 : 1234 | 19.179                  | 20.129              | ۲           |                                       |
| 1.6           | 0.0.0.0 : 0         | 0.000                   | 0.000               | ۲           | <b>I</b>                              |
| 1.7           | 0.0.0.0 : 0         | 0.000                   | 0.000               | ۲           |                                       |
| 1.8           | 0.0.0.0 : 0         | 0.000                   | 0.000               | ۲           | I                                     |
| 1.0           | 0000.0              | 0.000                   | 0.000               |             |                                       |
| Channel : 1.1 |                     |                         |                     |             |                                       |
| # Service     |                     |                         |                     |             |                                       |
| 1 [3]         |                     |                         |                     |             |                                       |
| 2 [4]         |                     |                         |                     |             |                                       |
| 3 [5]         |                     |                         |                     |             |                                       |
|               |                     |                         |                     |             |                                       |

You can also check the details of a service by clicking the Service Name.

| CM-MOD-02     |                     |              |                      |           | Status   | Basic Set | ting Multi | plexing Scrambling System     |
|---------------|---------------------|--------------|----------------------|-----------|----------|-----------|------------|-------------------------------|
|               |                     |              | [3]                  |           |          |           | ID locut   | Madulatina Outauti 10 Outauti |
|               |                     | Туре         | PID                  | Bitrate(M |          |           | IP Input   | Modulation Output IP Output   |
|               |                     | PCR          | 49(0x31)             | 27.219    |          |           |            | Port 1 Port 2                 |
| Channel       | ID Address - Dort   | Video(MPEG2) | 48(0x30)<br>49(0x31) | 0.011     | te/Mbns) | TSAr      | alveie     | Service List                  |
| 1.1           | 227 /0 50 88 · 123/ | Audio(AC3)   | 52(0x34)             | 0.767     |          | ISAI      | 101y 515   |                               |
| 1.1           | 227.40.50.00 . 1254 | Audio(AC3)   | 53(0x35)             | 0.384     | 00       |           | -          |                               |
| 1.2           | 227.40.50.89 : 1234 |              | 01                   |           | 00       | (         | 9          |                               |
| 1.3           | 227.40.50.90 : 1234 |              | Close                |           | 11       | <         | ۲          |                               |
| 1.4           | 227.40.50.91 : 1234 |              |                      |           | 30       | <         | 9          | <b>I</b>                      |
| 1.5           | 227.40.50.92 : 1234 |              |                      |           | 58       | <         | 9          |                               |
| 1.6           | 0.0.0.0 : 0         |              |                      |           | 00       | <         | 9          | <b>I</b>                      |
| 1.7           | 0.0.0.0 : 0         |              | 0.000                |           |          | <         | 9          |                               |
| 1.8           | 0.0.0.0             |              | 0.000                | 0         | .000     | <         | 9          |                               |
| 10            | <u></u>             |              | 0.000                |           | 000      |           | <b>n</b>   | =                             |
| Channel : 1.1 |                     |              |                      |           |          |           |            |                               |
| # Service     |                     |              |                      |           |          |           |            |                               |
| 1 [2]         | -                   |              |                      |           |          |           |            |                               |
| 1 [0]         |                     |              |                      |           |          |           |            |                               |
| 2 [4]         |                     |              |                      |           |          |           |            |                               |
| 3 [5]         |                     |              |                      |           |          |           |            |                               |
|               |                     |              |                      |           |          |           |            |                               |

**Modulation Output>**CM2-QAMB-02 status shows the Modulation output. Just like the IP Input, this shows the total bitrate and effective bitrate of the 32 channels respectively. The TS Analysis and Service List have the same function as in the IP input. The Status also shows the current temperature of the unit on the upper left corner. See image below for reference.

|             |                         |                      |                              |                     | Status Basic S     | Setting Mul   | tiplexing Scrambling  | System       |
|-------------|-------------------------|----------------------|------------------------------|---------------------|--------------------|---------------|-----------------------|--------------|
|             |                         |                      |                              |                     |                    | IP Input      | Modulation Output     | IP Output    |
|             |                         |                      |                              |                     |                    |               |                       |              |
| Total Bitra | te: 253.430 Mbps        |                      |                              |                     |                    |               |                       |              |
|             |                         |                      |                              |                     |                    |               |                       |              |
| Temperatu   | Ire: 43°C (109.4°F)     | Tip: The             | module will stop RF output w | hen the temperature | e reaches or excee | ds 74 degrees | Celsius(165.2 degrees | Fahrenheit)! |
| · ·         | , , ,                   |                      |                              |                     |                    |               |                       |              |
| Channel     | Effective Bitrate(Mbna) | Total Bitrata (Mhna) | Ditroto                      | TE Analysia         | Samiaa Liat        |               |                       |              |
| L.H         |                         |                      | NUTTIAL                      |                     | Service List       |               |                       |              |
| 1.5         | 0.406                   | 50.686               | Normal                       | ۲                   | :                  |               |                       |              |
| 1.6         | 0.000                   | 0.000                | Normal                       | ۲                   | i <b>=</b> .       |               |                       |              |
| 1.7         | 0.000                   | 0.000                | Normal                       | ۲                   | i <b>=</b>         |               |                       |              |
| 1.8         | 0.000                   | 0.000                | Normal                       | ۲                   | i <b>=</b>         |               |                       |              |
| 1.9         | 0.000                   | 0.000                | Normal                       | ۲                   | :=                 |               |                       |              |
| 1.10        | 0.000                   | 0.000                | Normal                       | ۲                   | i <b>=</b>         |               |                       |              |
| 1.11        | 0.000                   | 0.000                | Normal                       | ۲                   | :=                 |               |                       |              |
| 1.12        | 0.000                   | 0.000                | Normal                       | ۲                   | i <b>=</b>         |               |                       |              |
| 1.13        | 0.000                   | 0.000                | Normal                       | ۲                   | :=                 |               |                       |              |
| 1.14        | 0.000                   | 0.000                | Normal                       | ۲                   | i <b>=</b>         |               |                       |              |
| 1.15        | 0.000                   | 0.000                | Normal                       | ۲                   | :=                 |               |                       |              |
| 1.16        | 0.000                   | 0.000                | Normal                       | ۲                   | i <b>=</b>         |               |                       |              |
| 1.17        | 0.000                   | 0.000                | Normal                       | ۲                   | :=                 |               |                       |              |
| 1.18        | 0.000                   | 0.000                | Normal                       | ۲                   | :                  |               |                       |              |
|             | 0.000                   | 0.000                |                              |                     |                    |               |                       |              |

| Channel   | Effective Bitrate(Mbps) | Total Bitrate(MI | bps) Bitrate | TS Analysis           | Service List |       |     | Channel : 1.1     |
|-----------|-------------------------|------------------|--------------|-----------------------|--------------|-------|-----|-------------------|
| 1.19      | 0.000                   | 0.000            | Normal       | ۲                     |              |       | # S | ervice            |
| 1.20      | 0.000                   | 0.000            | Normal       | 0                     |              |       | 1 1 | 21                |
| 1.21      | 0.000                   | 0.000            | Normal       | ۲                     |              |       |     | 2]                |
| 1.22      | 0.000                   | 0.000            | Normal       | ۲                     |              |       | 2 [ | [4]               |
| 1.23      | 0.000                   | 0.000            | Normal       | ۲                     |              |       | 3 [ | 51                |
| 1.24      | 0.000                   | 0.000            | Normal       | ۲                     | i <b>=</b>   | L     |     |                   |
| 1.25      | 0.000                   | 0.000            | Normal       | ۲                     |              |       |     |                   |
| 1.26      | 0.000                   | 0.000            | Normal       | ۲                     |              |       |     |                   |
| 1.27      | 0.000                   | 0.000            | Normal       | ۲                     |              |       |     |                   |
| 1.28      | 0.000                   | 0.000            | Normal       | ۲                     |              |       |     |                   |
| 1.29      | 0.000                   | 0.000            | Normal       | ۲                     | =            |       |     |                   |
| 1.30      | 0.000                   | 0.000            | Normal       | ۲                     | i <b>i</b>   |       |     |                   |
| 1.31      | 0.000                   | 0.000            | Normal       | ۲                     |              |       |     |                   |
| 1.32      | 0.000                   | 0.000            | Normal       | ۲                     |              |       |     |                   |
| Channel 1 | 1 TS Analysis           |                  |              |                       |              |       |     | Reset Counter 🛛 😣 |
|           |                         |                  |              |                       | Search       |       |     | Q                 |
|           | PID B                   | itrate(Mbps)     | Bandwidth(%) | Continuity Count Erro | r Typ        | е     |     | Service           |
|           | 0×0(0)                  | 0.015            | 0.039        | 84                    | PAT          |       |     | A                 |
|           | 0x11(17)                | 0.015            | 0.039        | 37                    | SDT,         | BAT   |     |                   |
|           | 0×30(48)                | 0.015            | 0.039        | 99                    | PM           | Г     |     |                   |
|           | 0x31(49)                | 0.000            | 0.000        | 127                   | PCR, V       | /ideo |     |                   |
|           | 0x34(52)                | 0.000            | 0.000        | 127                   | Audi         | 0     |     |                   |
|           | 0x35(53)                | 0.000            | 0.000        | 57                    | Audi         | 0     |     |                   |

**IP Output>**CM2-QAM-02 status also shows the IP output. Just like the IP Input, this shows the total bitrate and effective bitrate ofthe16 channels respectively. The TS Analysis and Service List have the same function as in the IP input. See image below for reference.

|                |                    |                      |                  |         |             | Status Basic S | etting Mul | tiplexing | Scrambling   | g Syster |
|----------------|--------------------|----------------------|------------------|---------|-------------|----------------|------------|-----------|--------------|----------|
|                |                    |                      |                  |         |             |                | IP Input   | Modula    | ation Output | IP Outpu |
|                |                    |                      |                  |         |             |                |            |           | Port         | 1 Port   |
| Total Bitrate: | 304.172 Mbps       |                      |                  |         |             |                |            |           |              |          |
|                |                    |                      |                  |         |             |                |            |           |              |          |
| Channel        | IP Address: Port   | Effective Bitrate(Mb | Total Bitrate(Mb | Bitrate | TS Analysis | Service List   |            |           |              |          |
| 1.1            | 224.20.20.1 : 1234 | 0.135                | 50.692           | Normal  | ۲           |                |            |           |              |          |
| 1.2            | 224.20.20.2 : 1234 | 0.180                | 50.702           | Normal  | ۲           | 1              |            |           |              |          |
| 1.3            | 224.20.20.3 : 1234 | 0.123                | 50.692           | Normal  | ۲           | =              |            |           |              |          |
| 1.4            | 224.20.20.4 : 1234 | 0.213                | 50.692           | Normal  | ۲           | 1              |            |           |              |          |
| 1.5            | 224.20.20.5 : 1234 | 0.406                | 50.702           | Normal  | ۲           | =              |            |           |              |          |
| 1.6            | 224.20.20.6 : 1234 | 0.000                | 50.692           | Normal  | ۲           | 1              |            |           |              |          |
| 1.7            | 0.0.0.0 : 0        | 0.000                | 0.000            | Normal  | ۲           | =              |            |           |              |          |
| 1.8            | 0.0.0.0:0          | 0.000                | 0.000            | Normal  | ۲           | 1              |            |           |              |          |
| 1.9            | 0.0.0.0 : 0        | 0.000                | 0.000            | Normal  | ۲           | =              |            |           |              |          |
| 1.10           | 0.0.0.0 : 0        | 0.000                | 0.000            | Normal  | ۲           | 1              |            |           |              |          |
| 1.11           | 0.0.0.0 : 0        | 0.000                | 0.000            | Normal  | ۲           | =              |            |           |              |          |
| 1.12           | 0.0.0.0:0          | 0.000                | 0.000            | Normal  | ۲           | 1              |            |           |              |          |
| 1.13           | 0.0.0.0 : 0        | 0.000                | 0.000            | Normal  | ۲           | =              |            |           |              |          |
| 1.14           | 0.0.0.0:0          | 0.000                | 0.000            | Normal  | ۲           | 1              |            |           |              |          |
| 1.15           | 0.0.0.0            | 0.000                | 0.000            | Normal  | ۲           | :=             |            |           |              |          |

|                |                    |                      |                  |         |             | Status Basic S | etting Multiplexing | g Scrambling   | Syste  |
|----------------|--------------------|----------------------|------------------|---------|-------------|----------------|---------------------|----------------|--------|
|                |                    |                      |                  |         |             |                | IP Input Mod        | ulation Output | IP Out |
|                |                    |                      |                  |         |             |                |                     | Port :         | 1 Por  |
|                |                    |                      |                  |         |             |                |                     | Fuit           | FU     |
| Total Bitrate: | 304,178 Mbps       |                      |                  |         |             |                |                     |                |        |
| istar pirato.  | 00 11 1 0 110p0    |                      |                  |         |             |                |                     |                |        |
| Channel        | IP Address: Port   | Effective Bitrate(Mb | Total Bitrate(Mb | Bitrate | TS Analysis | Service List   |                     |                |        |
| 1.1            | 224.20.20.1 : 1234 | 0.135                | 50.692           | Normal  | ۲           |                |                     |                |        |
| 1.2            | 224.20.20.2 : 1234 | 0.180                | 50.702           | Normal  | ۲           | :=             |                     |                |        |
| 1.3            | 224.20.20.3 : 1234 | 0.120                | 50.698           | Normal  | ۲           |                |                     |                |        |
| 1.4            | 224.20.20.4 : 1234 | 0.210                | 50.692           | Normal  | ۲           |                |                     |                |        |
| 1.5            | 224.20.20.5 : 1234 | 0.406                | 50.702           | Normal  | ۲           |                |                     |                |        |
| 1.6            | 224.20.20.6 : 1234 | 0.000                | 50.692           | Normal  | ۲           |                |                     |                |        |
| 1.7            | 0.0.0.0 : 0        | 0.000                | 0.000            | Normal  | ۲           |                |                     |                |        |
| 1.8            | 0.0.0.0 : 0        | 0.000                | 0.000            | Normal  | ۲           |                |                     |                |        |
| 1.9            | 0.0.0.0 : 0        | 0.000                | 0.000            | Normal  | ۲           | :=             |                     |                |        |
| 1.10           | 0.0.0.0 : 0        | 0.000                | 0.000            | Normal  | ۲           | :=             |                     |                |        |
| 1.11           | 0.0.0.0 : 0        | 0.000                | 0.000            | Normal  | ۲           | :=             |                     |                |        |
| 1.12           | 0.0.0.0 : 0        | 0.000                | 0.000            | Normal  | ۲           | :=             |                     |                |        |
| 1.13           | 0.0.0.0 : 0        | 0.000                | 0.000            | Normal  | ۲           |                |                     |                |        |
| 1.14           | 0.0.0.0 : 0        | 0.000                | 0.000            | Normal  | ۲           |                |                     |                |        |
| 1.15           | 0.0.0.0            | 0.000                | 0.000            | Normal  | ۲           |                |                     |                |        |

#### CM2-QAMB-02 > Basic Setting

CM2-QAMB-02 Basic Setting is where users input the parameters for IP Input, Modulation Output and IP Output.

**IP Input-Parameter Setting>** On this page, there are three tabs where you can modify the multicast IP, port and parameter of IP Input. There are *Port 1*, *Port 2*, and *Batch Setting*. The input can accept Multicast or Unicast and support MPTS and SPTS.

Port 1 and Port 2 have same interface. It shows the 512 channels. Check the box under **Enable** to enable a channel. Input the correct Multicast/Unicast IP address and IP port, and select the correct Protocol for the source IP. Once done, click **Apply** for the changes to take effect. See the image below for reference.

|              |        |             |                        |                  |          |            | Status Basic Setting   | Multiplexing Scram  | bling  |
|--------------|--------|-------------|------------------------|------------------|----------|------------|------------------------|---------------------|--------|
|              |        |             |                        |                  |          |            | IP In                  | put Modulation Outp | out IF |
|              |        |             |                        |                  |          |            |                        |                     |        |
|              |        |             |                        |                  |          |            |                        |                     | Port 1 |
| atch Setting | g 🗸    |             |                        |                  |          |            |                        |                     | _      |
| < 1          | >      |             |                        |                  |          |            |                        |                     |        |
|              |        |             |                        |                  |          |            |                        |                     | C      |
| Channel      | Enable | Source Port | Destination IP Address | Destination Port | Protocol | Pkt Length | Enable Destination MAC | Destination MAC     |        |
| 1.1          |        | 1000        | 224.20.20.1            | 1234             | UDP 🔻    | 7 •        | Disable                | 01:00:5E:14:14:01   |        |
| 1.2          |        | 1000        | 224.20.20.2            | 1234             | UDP 🔻    | 7 •        | Disable 🔹              | 01:00:5E:14:14:02   |        |
| 1.3          |        | 1000        | 224.20.20.3            | 1234             | UDP 🔻    | 7 🔹        | Disable                | 01:00:5E:14:14:03   |        |
| 1.4          |        | 1000        | 224.20.20.4            | 1234             | UDP 🔻    | 7 🔻        | Disable                | 01:00:5E:14:14:04   |        |
| 1.5          |        | 1000        | 224.20.20.5            | 1234             | UDP 👻    | 7 🔹        | Disable                | 01:00:5E:14:14:05   |        |
| 1.6          |        | 1000        | 224.20.20.6            | 1234             | UDP 🔻    | 7 •        | Disable                | 01:00:5E:14:14:06   |        |
| 1.7          |        | 1000        | 224.20.20.7            | 1234             | UDP 🔻    | 7 •        | Disable                | 00:00:00:00:00:00   |        |
| 1.8          |        | 1000        | 224.20.20.8            | 1234             | UDP 🔻    | 7 •        | Disable                | 00:00:00:00:00:00   |        |
| 1.9          |        | 1000        | 224.20.20.9            | 1234             | UDP 🔻    | 7 🔹        | Disable                | 00:00:00:00:00:00   |        |
| 1.10         |        | 1000        | 224.20.20.10           | 1234             | UDP 🔻    | 7 •        | Disable                | 00:00:00:00:00:00   |        |

Basic Setting is where users can input the IP input parameters in batch. See the image below for reference.

|                                                          |                                                                                                    |                                                                                                    |                                                                                                    |                                                                                                    |                                                                                                    |                                                                               | IP Input                                                                                           | Modulation Ou | itput I | P Output |
|----------------------------------------------------------|----------------------------------------------------------------------------------------------------|----------------------------------------------------------------------------------------------------|----------------------------------------------------------------------------------------------------|----------------------------------------------------------------------------------------------------|----------------------------------------------------------------------------------------------------|-------------------------------------------------------------------------------|----------------------------------------------------------------------------------------------------|---------------|---------|----------|
|                                                          |                                                                                                    |                                                                                                    |                                                                                                    |                                                                                                    |                                                                                                    |                                                                               |                                                                                                    |               | Port 1  | Port 2   |
| Batch Setting                                            | ^                                                                                                    |                                                                                                    |                                                                                                    |                                                                                                    |                                                                                                    |                                                                               |                                                                                                    |               |         |          |
| Select All                                               | I                                                                                                    |                                                                                                    | Start Channel-                                                                                                    | End Channel                                                                                                    | 1-2                                                                                                    | 56                                                                            |                                                                                                    |               |         |          |
| Enable                                                   | ÷                                                                                                    | Disable 👻                                                                                                    | Destination                                                                                                    | IP Address                                                                                                    | 227.10.20.80                                                                                                    | ame 👻                                                                         |                                                                                                    |               |         |          |
| Protoc                                                   | ol                                                                                                    | UDP -                                                                                                    | Destination                                                                                                    | Port                                                                                                    | 1234 S                                                                                                    | ame 👻                                                                         |                                                                                                    |               |         | Apply    |
| Enable                                                   | VLAN                                                                                                    | Disable 💌                                                                                                    | UIAN ID                                                                                                    |                                                                                                    | 1                                                                                                    |                                                                               |                                                                                                    |               |         |          |
|                                                          |                                                                                                    |                                                                                                    | TS Packets                                                                                                    | Per IP Packet                                                                                                    | 7 •                                                                                                    |                                                                               |                                                                                                    |               |         |          |
|                                                          |                                                                                                    |                                                                                                    |                                                                                                    |                                                                                                    |                                                                                                    |                                                                               |                                                                                                    |               |         |          |
|                                                          |                                                                                                    |                                                                                                    |                                                                                                    | Batch Setting                                                                                                    |                                                                                                    |                                                                               |                                                                                                    |               |         |          |
|                                                          |                                                                                                    |                                                                                                    |                                                                                                    | Batch Setting                                                                                                    |                                                                                                    |                                                                               |                                                                                                    |               |         |          |
| < 1                                                      | 2 3 4                                                                                                    | 4 5 6 7 8 9                                                                                                    | 0 10 11 12 13                                                                                                    | Batch Setting           3         14         15         16         >                                                                  |                                                                                                    |                                                                               |                                                                                                    |               |         |          |
| < 1<br>Channel                                           | 2 3 4<br>Enable                                                                                                    | 5 6 7 8 9<br>Destination IP Add                                                                                                    | 0 10 11 12 13<br>Destination Port                                                                                                    | Batch Setting           3         14         15         16         >           Protocol                                               | TS Packets Per IP                                                                                                    | VLAN Enable                                                                   |                                                                                                    | VIAN ID       |         |          |
| < 1<br>Channel<br>1.1                                    | 2 3 4<br>Enable<br>₹                                                                                                | 5 6 7 8 9<br>Destination IP Add<br>227.40.50.88                                                                                                    | 0 10 11 12 13 Destination Port 1234                                                                                                    | Batch Setting           3         14         15         16         >           Protocol         UDP         ▼                         | TS Packets Per IP<br>7 ▼                                                                                                    | VLAN Enable<br>Disable                                                        | ▼ 1                                                                                                | VIAN ID       | _       |          |
| < 1<br>Channel<br>1.1<br>1.2                             | 2 3 4<br>Enable<br>                                                                                                 | 5         6         7         8         9           Destination IP Add         227.40.50.88         227.40.50.89                                                                                                    | 10         11         12         13           Destination Port         1234         1234                                                                                                    | Batch Setting           3         14         15         16         >           Protocol         UDP         •           UDP         • | TS Packets Per IP<br>7<br>7                                                                                                    | VLAN Enable<br>Disable<br>Disable                                             | <ul> <li>▼</li> <li>1</li> <li>▼</li> </ul>                                                        | VIAN ID       |         |          |
| < 1<br>Channel<br>1.1<br>1.2<br>1.3                      | 2 3 4<br>Enable                                                                                                    | 5         6         7         8         9           Destination IP Add         227.40.50.88         227.40.50.89         227.40.50.90                                                                                                    | 10         11         12         13           Destination Port         1234         1234           1234         1234         1234                                                                                   | Batch Setting       3     14       15     16       Protocol       UDP       UDP       UDP                                             | TS Packets Per IP<br>7<br>7<br>7                                                                                                  | VLAN Enable<br>Disable<br>Disable<br>Disable                                  | • 1<br>• 1<br>• 1                                                                                  | VIAN ID       |         |          |
| < 1<br>Channel<br>1.1<br>1.2<br>1.3<br>1.4               | 2 3 4<br>Enable<br>?<br>?                                                                                           | 5         6         7         8         9           Destination IP Add         227.40.50.88         227.40.50.89         227.40.50.90         227.40.50.90         227.40.50.91         227.40.50.91         227.40.50.91         227.40.50.91         227.40.50.91         227.40.50.91         227.40.50.91         227.40.50.91         227.40.50.91         227.40.50.91         227.40.50.91         227.40.50.91         227.40.50.91         227.40.50.91         227.40.50.91         227.40.50.91         227.40.50.91         227.40.50.91         227.40.50.91         227.40.50.91         227.40.50.91         227.40.50.91         227.40.50.91         227.40.50.91         227.40.50.91         227.40.50.91         227.40.50.91         227.40.50.91         227.40.50.91         227.40.50.91         227.40.50.91         227.40.50.91         227.40.50.91         227.40.50.91         227.40.50.91         227.40.50.91         227.40.50.91         227.40.50.91         227.40.50.91         227.40.50.91         227.40.50.91         227.40.50.91         227.40.50.91         227.40.50.91         227.40.50.91         227.40.50.91         227.40.50.91         227.40.50.91         227.40.50.91         227.40.50.91         227.40.50.91         227.40.50.91         227.40.50.91         227.40.50.91         227.40.50.91         227.40.50.91         227.40.50.91         227.40.50.91         227.40.50. | 10         11         12         13           Destination Port         1234         1234           1234         1234         1234                                                                                   | Batch Setting       3     14       14     15       16       Protocol       UDP       UDP       UDP       UDP       UDP                | TS Packets Per IP       7       7       7       7       7       7       7       7                                                 | VLAN Enable<br>Disable<br>Disable<br>Disable<br>Disable                       | <ul> <li>1</li> <li>1</li> <li>1</li> <li>1</li> <li>1</li> </ul>                                  | VIAN ID       |         |          |
| < 1<br>Channel<br>1.1<br>1.2<br>1.3<br>1.4<br>1.5        | 2 3 4<br>Enable                                                                                                    | 5         6         7         8         9           Destination IP Add         227.40.50.88         227.40.50.89         227.40.50.90           227.40.50.91         227.40.50.91         227.40.50.92         227.40.50.92                                                                                                    | 2 10 11 12 13<br>Destination Port<br>1234<br>1234<br>1234<br>1234<br>1234<br>1234                                                                                                    | Batch Setting<br>3 14 15 16 ≥<br>Protocol<br>UDP ▼<br>UDP ▼<br>UDP ▼<br>UDP ▼<br>UDP ▼                                                | TS Packets Per IP       7       7       7       7       7       7       7       7       7       7       7       7       7         | VLAN Enable<br>Disable<br>Disable<br>Disable<br>Disable<br>Disable            | <ul> <li>▼</li> <li>1</li> <li>▼</li> <li>1</li> <li>▼</li> <li>1</li> <li>▼</li> <li>1</li> </ul> | VIAN ID       |         |          |
| < 1<br>Channel<br>1.1<br>1.2<br>1.3<br>1.4<br>1.5<br>1.6 | 2 3 4<br>Enable<br>2<br>2<br>2<br>3<br>4<br>2<br>3<br>4<br>4<br>3<br>4<br>3<br>4<br>4<br>3<br>4<br>3<br>4<br>3<br>4 | 5         6         7         8         9           Destination IP Add         227.40.50.88         227.40.50.89         227.40.50.90           227.40.50.91         227.40.50.91         227.40.50.92         227.40.50.92           227.40.50.92         227.40.50.92         227.40.50.92         227.40.50.92                                                                                                    | 10         11         12         13           Destination Port         1234         1234           1234         1234         1234           1234         1234         1234           1234         1234         1234 | Batch Setting<br>3 14 15 16 ≥<br>Protocol<br>UDP ▼<br>UDP ▼<br>UDP ▼<br>UDP ▼<br>UDP ▼<br>UDP ▼<br>UDP ▼                              | TS Packets Per IP       7       7       7       7       7       7       7       7       7       7       7       7       7       7 | VLAN Enable<br>Disable<br>Disable<br>Disable<br>Disable<br>Disable<br>Disable | • 1<br>• 1<br>• 1<br>• 1<br>• 1<br>• 1<br>• 1<br>• 1                                               | VIAN ID       |         |          |

**Modulation Output-Parameter Setting>**On this page, you can enable channels as you need and input the Frequency (KHz), QAM Mode, Symbol Rate (KBaud) and RF Level Gain (dBmV) to have an output.

|             |                                                                                                    |                   |                         |   | Status            | Basic Setting Multiplexing Sc | rambling Syste |
|-------------|----------------------------------------------------------------------------------------------------|-------------------|-------------------------|---|-------------------|-------------------------------|----------------|
|             |                                                                                                    |                   |                         |   |                   | IP Input Modulation           | Output IP Outp |
| atch Settin | g 🗸                                                                                                    |                   |                         |   |                   |                               |                |
| RF Level:   | 15                                                                                                    | (dBmV ⊙ dBuV ○) P | SI/SI Interval(ms): 100 |   |                   |                               | Apply          |
| Channel     | Enable                                                                                                    | Frequency(KHz)    | QAM Mode                |   | SymbolRate(KBaud) | RF Level Gain (dB)            |                |
| 1.1         | <ul> <li>Image: A start of the start of the start of</li></ul> | 200000            | QAM256                  | • | 6875              | 0                             |                |
| 1.2         |                                                                                                    | 208000            | QAM256                  | • | 6875              | 0                             |                |
| 1.3         | <b>~</b>                                                                                                    | 216000            | QAM256                  | • | 6875              | 0                             |                |
| 1.4         |                                                                                                    | 224000            | QAM256                  | • | 6875              | 0                             |                |
| 1.5         | <ul> <li>Image: A start of the start of the start of</li></ul> | 232000            | QAM256                  | • | 6875              | 0                             |                |
| 1.6         |                                                                                                    | 240000            | QAM256                  | • | 6875              | 0                             |                |
| 1.7         |                                                                                                    | 248000            | QAM64                   | • | 6875              | 0                             |                |
| 1.8         |                                                                                                    | 256000            | QAM64                   | • | 6875              | 0                             |                |
| 1.9         |                                                                                                    | 264000            | QAM64                   | • | 6875              | 0                             |                |
| 1.10        |                                                                                                    | 272000            | QAM64                   | • | 6875              | 0                             |                |
| 1.11        |                                                                                                    | 280000            | QAM64                   | • | 6875              | 0                             |                |
|             | _                                                                                                    |                   |                         | _ |                   | 1                             |                |

Here is the range parameter of the above info.

| Name             | Range          |
|------------------|----------------|
| Channel Standard | STD, IRC, HRC, |
|                  | Customized     |
| Bandwidth (MHz)  | 6              |
| Symbol Rate      | 5057(QAM64)    |
|                  | 5361(QAM256)   |

You can also set the RF level in a range of 85 to 120 as shown in the image below.

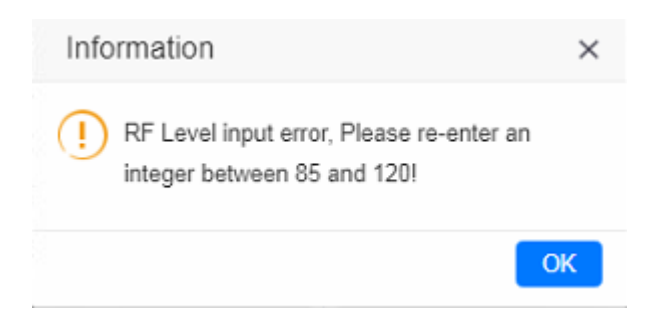

Batch Setting is where you can input the modulation parameters in batch. See the image below for reference.

|                                                                  |                                                                       |                                                                                                    |                                                                                                    |                                                           | IP Input Modulation Outp                                                                                                    | it IP Outp |
|------------------------------------------------------------------|-----------------------------------------------------------------------|----------------------------------------------------------------------------------------------------|----------------------------------------------------------------------------------------------------|-----------------------------------------------------------|----------------------------------------------------------------------------------------------------|------------|
| Batch Settin                                                     | ng <b>^</b>                                                           |                                                                                                    |                                                                                                    |                                                           |                                                                                                    |            |
| Select A                                                         | AII                                                                   |                                                                                                    | Start Channel-End Channel                                                                           | 1 - 32                                                    |                                                                                                    | Appi       |
| Enable                                                           | le                                                                    | Disable 💌                                                                                                    | Start Frequency                                                                                     | 48000                                                     |                                                                                                    | L          |
| Band                                                             | width                                                                 | 7 💌                                                                                                    | QAM Mode                                                                                            | QAM32 👻                                                   |                                                                                                    |            |
| Symbol                                                           | olRate                                                                | 6875                                                                                                    |                                                                                                    |                                                           |                                                                                                    |            |
|                                                                  |                                                                       |                                                                                                    | Batch Setting                                                                                       |                                                           |                                                                                                    |            |
|                                                                  |                                                                       |                                                                                                    |                                                                                                    |                                                           |                                                                                                    |            |
|                                                                  |                                                                       |                                                                                                    |                                                                                                    |                                                           |                                                                                                    |            |
| RF Level(d                                                       | BmV): 105                                                             | 5 PSI/SI                                                                                                    | Interval(ms): 100                                                                                   |                                                           |                                                                                                    |            |
| RF Level(d<br>Channel                                            | BmV): 105<br>Enable                                                   | Frequency(KHz)                                                                                                    | Interval(ms): 100<br>QAM Mode                                                                       | SymbolRate(KBaud)                                         | RF Level Gain (dBmV)                                                                                                    |            |
| RF Level(d<br>Channel<br>1.1                                     | BmV): 105<br>Enable                                                   | 5 PSI/SI<br>Frequency(KHz)<br>474000                                                                                 | Interval(ms): 100<br>QAM Mode<br>QAM64                                                              | SymbolRate(KBaud)                                         | RF Level Gain (dBmV)                                                                                                    |            |
| RF Level(d<br>Channel<br>1.1<br>1.2                              | BmV): 105<br>Enable<br>@                                              | 5 PSI/SI<br>Frequency(KHz)<br>474000<br>208000                                                                       | Interval(ms): 100<br>QAM Mode<br>QAM64                                                              | SymbolRate(KBaud)<br>6875<br>6875                         | RF Level Gain (dBmV)                                                                                                    |            |
| RF Level(dl<br>Channel<br>1.1<br>1.2<br>1.3                      | BmV): 105<br>Enable<br>C                                              | 5 PSI/SI<br>Frequency(KHz)<br>474000<br>208000<br>216000                                                             | Interval(ms): 100<br>QAM Mode<br>QAM64<br>QAM64                                                     | SymbolRate(KBaud) 6875 6875 6875                          | RF Level Gain (dBmV) 0 0 0 0 0 0                                                                                                    |            |
| RF Level(d<br>Channel<br>1.1<br>1.2<br>1.3<br>1.4                | BmV): 105<br>Enable<br>C<br>C<br>C                                    | Frequency(KHz)           474000           208000           216000           224000                                   | Interval(ms): 100<br>QAM Mode<br>QAM64<br>QAM64<br>QAM64<br>QAM64                                   | SymbolRate(KBaud) 6875 6875 6875 6875 6875                | RF Level Gain (dBmV)           0           0           0           0           0           0                                                                                     |            |
| RF Level(d)<br>Channel<br>1.1<br>1.2<br>1.3<br>1.4<br>1.5        | BmV): 105<br>Enable<br>C<br>C<br>C<br>C<br>C<br>C<br>C<br>C<br>C<br>C | Frequency(KHz)           474000           208000           216000           224000           490000                  | Interval(ms): 100<br>QAM64<br>QAM64<br>QAM64<br>QAM64<br>QAM64<br>QAM64                             | SymbolRate(KBaud) 6875 6875 6875 6875 6875 6875 6875 6875 | RF Level Gain (dBmV)           0           0           0           0           0           0           0           0                                                             |            |
| RF Level(d)<br>Channel<br>1.1<br>1.2<br>1.3<br>1.4<br>1.5<br>1.6 | BmV): 102<br>Enable<br>Ø<br>Ø<br>Ø<br>Ø                               | Frequency(KHz)           474000           208000           216000           224000           490000           240000 | Interval(ms): 100<br>QAM Mode<br>QAM 64<br>QAM 64<br>QAM 64<br>QAM 64<br>QAM 64<br>QAM 64<br>QAM 64 | SymbolRate(KBaud) 6875 6875 6875 6875 6875 6875 6875 6875 | RF Level Gain (dBmV)           0           0           0           0           0           0           0           0           0           0           0           0           0 |            |

**IP Output-IP Setting>** On this page, there are three tabs where you can modify the multicast IP, port and parameter of IP Output. There are *Port 1*, *Port 2* and *Batch Setting*. The output can accept Multicast or Unicast and support MPTS and SPTS.

Port 1 shows the 16 channels. Check the box under Enable to enable a channel. Input the correct Multicast/Unicast IP address, IP port and appropriate output bitrate, and select the correct Protocol for the output IP. Once done, click *Apply* for the changes to take effect. See the image below for reference.

| Output       |        |             |                     |               |       |     |            |          | Status ASI Setting IP  | Setting | Service Con      |
|--------------|--------|-------------|---------------------|---------------|-------|-----|------------|----------|------------------------|---------|------------------|
| atch Setting | l 🗸    |             |                     |               |       |     |            |          |                        |         |                  |
| Interval:    | 100    | (ms)        | Null Packet Filter: | Disable 🔻     |       |     |            |          |                        |         |                  |
| < 1          | 2 3 4  | 5 6 7       | 8 >                 |               |       |     |            |          |                        |         |                  |
| Channel      | Enable | Source Port | Destination IP A    | Destination P | Proto | col | Pkt Length | Bitrate( | Enable Destination MAC | : C     | Destination MAC  |
| 1.1          |        | 1000        | 227.10.20.2         | 1234          | UDP   | •   | 7          | - 15     | Disable                | • 00    | 0:00:00:00:00:00 |
| 1.2          |        | 1000        | 227.10.20.3         | 1234          | UDP   | Ŧ   | 7          | - 15     | Disable                | • 00    | 0:00:00:00:00:00 |
| 1.3          |        | 1000        | 227.10.20.4         | 1234          | UDP   | •   | 7          | - 15     | Disable                | • 00    | 0:00:00:00:00:00 |
| 1.4          |        | 1000        | 227.10.20.5         | 1234          | UDP   | •   | 7          | - 15     | Disable                | • 0     | 0:00:00:00:00:00 |
| 1.5          |        | 1000        | 227.10.20.6         | 1234          | UDP   | •   | 7          | - 15     | Disable                | • 00    | 0:00:00:00:00:00 |
| 1.6          |        | 1000        | 227.10.20.7         | 1234          | UDP   | •   | 7          | - 15     | Disable                | • 0     | 00:00:00:00:00   |
| 1.7          |        | 1000        | 227.10.20.8         | 1234          | UDP   | •   | 7          | 15       | Disable                | • 00    | 0:00:00:00:00:00 |
| 1.8          |        | 1000        | 227.10.20.9         | 1234          | UDP   | •   | 7          | 15       | Disable                | • 0     | 0:00:00:00:00    |
| 1.9          |        | 1000        | 227.10.20.10        | 1234          | UDP   | •   | 7          | 15       | Disable                | • 00    | 0:00:00:00:00    |
| 1.10         |        | 1000        | 227.10.20.11        | 1234          | UDP   | •   | 7          | 15       | Disable                | • 0     | 0:00:00:00:00    |
| 1.11         |        | 1000        | 227.10.20.12        | 1234          | UDP   | •   | 7          | 15       | Disable                | • 00    | 0:00:00:00:00    |
| 1.12         |        | 1000        | 227.10.20.13        | 1234          | UDP   | •   | 7          | 15       | Disable                | - 0     | 0:00:00:00:00    |

Batch Setting is where you can input the IP output parameters in batch. See the image below for reference.

|                                                                                   |                       |                                                                         |                                                                                                    |                                      |                                     |                               | IP Input Modulation Output                                         | IP Output |
|-----------------------------------------------------------------------------------|-----------------------|-------------------------------------------------------------------------|----------------------------------------------------------------------------------------------------|--------------------------------------|-------------------------------------|-------------------------------|--------------------------------------------------------------------|-----------|
|                                                                                   |                       |                                                                         |                                                                                                    |                                      |                                     |                               |                                                                    | Port 1    |
| Batch Setting                                                                     | <u>^</u>              |                                                                         |                                                                                                    |                                      |                                     |                               |                                                                    |           |
| Select                                                                            | All                   |                                                                         | Start Channel-End C                                                                                            | Channel 1                            | -                                   | 16                            |                                                                    | Apply     |
| 🗆 Enat                                                                            | ble                   | Disable                                                                 | Destination IP Ad                                                                                              | dress 22                             | 7.10.20.80                          | Same 👻                        |                                                                    | (helped)  |
| Sour                                                                              | rce Port              | 1000                                                                    | Destination Port                                                                                               | 12                                   | 34                                  | Same 👻                        |                                                                    |           |
| Prote                                                                             | ocol                  | UDP                                                                     | TS Packets Per IF                                                                                              | Packet 7                             | *                                   |                               |                                                                    |           |
|                                                                                   |                       | 05                                                                      | Enchie Destination                                                                                             | - MAC                                | - his                               | AA-00-00-00-55-               |                                                                    |           |
| Bitra                                                                             | ate                   | 25                                                                      | Enable Destination                                                                                             | IN MAC                               | sable 🔹                             | AA.BB.CC.DD.EE.               |                                                                    |           |
| U Bitra                                                                           | ate                   | 25                                                                      | Batch Set                                                                                                    |                                      | sable 👻                             | AA.BB.CC.DD.EE.               |                                                                    |           |
| U Bitra                                                                           | ate                   | 25                                                                      | Batch Set                                                                                                    | ting                                 | sable                               | AA.BB.CC.DD.EE.               |                                                                    |           |
| U Bitra                                                                           | >                     | 25                                                                      | Batch Set                                                                                                    | ting                                 | able                                | AA.BB.CC.DD.EE.               |                                                                    |           |
| Bitra                                                                             | ><br>Enable           | 25<br>Source Port                                                       | Destination IP Address                                                                                         | Destination Port                     | Protocol                            | TS Packets Per IP Packet      | Enable Destination MAC                                             |           |
| Bitra                                                                             | ><br>Enable<br>愛      | Source Port                                                             | Destination IP Address 224.20.20.1                                                                             | Destination Port                     | Protocol UDP                        | TS Packets Per IP Packet      | Enable Destination MAC                                             |           |
| Channel                                                                           | ><br>Enable<br>@      | <b>Source Port</b><br>1000<br>1000                                      | Destination IP Address 224.20.20.1 224.20.20.2                                                                 | Destination Port 1234 1234           | Protocol<br>UDP +<br>UDP +          | TS Packets Per IP Packet      | Enable Destination MAC<br>Disable                                  |           |
| <ul> <li>Bitra</li> <li>Channel</li> <li>1.1</li> <li>1.2</li> <li>1.3</li> </ul> | ><br>Enable<br>⊘<br>⊘ | Source Port           1000           1000                               | Destination IP Address           224.20.20.1           224.20.20.2           224.20.20.3                       | Destination Port 1234 1234           | Protocol<br>UDP •<br>UDP •          | TS Packets Per IP Packet<br>7 | Enable Destination MAC<br>Disable<br>Disable<br>Disable            |           |
| < 1<br>Channel<br>1.1<br>1.2<br>1.3<br>1.4                                        | ><br>Enable<br>Ø<br>Ø | Source Port           1000           1000           1000           1000 | Destination IP Address           224.20.20.1           224.20.20.2           224.20.20.3           224.20.20.4 | Destination Port 1234 1234 1234 1234 | Protocol<br>UDP •<br>UDP •<br>UDP • | TS Packets Per IP Packet<br>7 | Enable Destination MAC<br>Disable<br>Disable<br>Disable<br>Disable |           |

#### CM2-QAMB-02 > Multiplexing

### Multiplexing has four tabs: Source, Service Configuration, SI Table Setting and PID

Transmission. Here you are can set to output services from IP Input to Modulation Output. Click

*Multiplexing* to see 32 modulation output channels. Select a channel you want to configure and you will see *Source* setting of this channel.

| Output Channel                                                                                                    |                                                  | Status Basic Setting                           | Multiplexing Scrambling Syste     |
|----------------------------------------------------------------------------------------------------|--------------------------------------------------|------------------------------------------------|-----------------------------------|
| 1         2         3         4         5         6         7         8         9         10         11         12         13           17         18         19         20         21         22         23         24         25         26         27         28         29                                                                                                    | 14 15 16<br>30 31 32                             |                                                | Аррју                             |
| Source         Service Configuration         PSIP         PID Transmission           Port 1         Port 2                                                                                                    |                                                  |                                                | Clear<br>Config                   |
| 1 - 32         33 - 64         65 - 96         97 - 128         129 - 160         161 - 192         193 - 224           257 - 288         289 - 320         321 - 352         353 - 384         385 - 416         417 - 448         449 - 480                                                                                                    | 225 - 256<br>481 - 512                           |                                                |                                   |
| Please tick the input channel to get the source of the program Select All                                                                                                    |                                                  |                                                |                                   |
| III         II2         II3         II4         II5         II6         II7         II8           1.17         1.18         1.19         1.20         1.21         1.22         1.23         1.24                                                                                                    | 1.9     1.10     1.1       1.25     1.26     1.2 | 1 1.12 1.13 1.14<br>7 1.28 1.29 1.30           | 1.15     1.16       1.31     1.32 |
| Scanning Time(ms): 7000 SI Search Time(ms): 5000                                                                                                    | Set                                              |                                                |                                   |
| Source CCM/EMM Filter                                                                                                    | RF Output[1] 200000KH                            | Hz 6875KBaud                                   | [0.135/50.686M]                   |
| C                                                                                                    | Source                                           | Service Name                                   | 8                                 |
| □         [1,1] 239.132.0.200:10000         □         □         □         □         □         □         □         □         □         □         □         □         □         □         □         □         □         □         □         □         □         □         □         □         □         □         □         □         □         □         □         □         □         □         □         □         □         □         □         □         □         □         □         □         □         □         □         □         □         □         □         □         □         □         □         □         □         □         □         □         □         □         □         □         □         □         □         □         □         □         □         □         □         □         □         □         □         □         □         □         □         □         □         □         □         □         □         □         □         □         □         □         □         □         □         □         □         □         □         □         □         □         □         □ </th <th>1 1.1</th> <th>[257] STAR SPORTS FIRST<br/>[258] STAR SPORTS 2</th> <th>×</th> | 1 1.1                                            | [257] STAR SPORTS FIRST<br>[258] STAR SPORTS 2 | ×                                 |
|                                                                                                    | 3 1.1                                            | [259] NEWS 18 INDIA                            | ×                                 |

**Multiplexing-Source**> Source is where you select a source for output. You can chose **Port 1 2** for the source. Each port is divided into 16 groups to complete 512 channels. Select a Port and you can see service lists of Group and Channel as shown below.

|              |       |        |       |         |              |         |       |          |        |           |           |          |         |           |        |      | Sta      | atus Ba     | sic Setting | Multiple | king Scram  | bling S |
|--------------|-------|--------|-------|---------|--------------|---------|-------|----------|--------|-----------|-----------|----------|---------|-----------|--------|------|----------|-------------|-------------|----------|-------------|---------|
| Outpu        | ıt Ch | annel  |       |         |              |         |       |          |        |           |           |          |         |           |        |      |          |             |             |          |             |         |
| 1            | 2     | 3      | 4     | 5       | 6            | 7       | 8     | 9        | 10     | ) 11      | 12 13     | 14       | 15      | 16        |        |      |          |             |             |          |             |         |
| 17           | 18    | 19     | 20    | 21      | 22           | 23      | 24    | 25       | 26     | 6 27      | 28 29     | 30       | 31      | 32        |        |      |          |             |             |          |             | Apply   |
|              |       |        |       |         |              |         |       |          |        |           |           |          |         |           |        |      |          |             |             |          |             | Coppin  |
| Sourc        | е     | Servio | e Co  | nfigura | tion         | PSIP    | PII   | D Transr | nissio | n         |           |          |         |           |        |      |          |             |             |          |             |         |
| Port         |       | Por    | t 2   |         |              |         |       |          |        |           |           |          |         |           |        |      |          |             |             |          |             | Clear   |
| 1 - 30       | >     | 33 -   | 64    | 65 -    | 96           | 97 -    | 128   | 129 - 1  | 50 Ý   | 161 - 192 | 193 - 2   | 04 2     | 25 - 26 | 6         |        |      |          |             |             |          |             | Com     |
| 257 - 2      | 88    | 289 -  | 320   | 321 -   | 352          | 353 -   | 384   | 385 - 4  | 16 4   | 117 - 448 | 449 - 4   | <br>RO 4 | 81 - 51 | 2         |        |      |          |             |             |          |             |         |
| 201 - 2      | 00    | 200 -  | 020   | 021-    | 002          | 000 -   | 004   | 000-4    | 10 -   | 117 - 440 |           |          | 01-0    | 2         |        |      |          |             |             |          |             |         |
| Please       | tick  | the in | put c | hanne   | l to ge      | t the s | ource | of the p | rogra  | m 🗆       | Select A  | I        |         |           |        |      |          |             |             |          |             |         |
| <b>v</b> 1.1 |       | ] 1.2  |       | 1.3     | 1.           | .4      | 1.5   |          | 1.6    | 1.7       | 1.8       |          | 1.9     | 1.10      |        | 1.11 | 1.12     | 1.13        | 1.14        | 1.15     | 1.16        |         |
| 1.17         |       | ] 1.18 |       | 1.19    | 1            | .20     | 1.21  |          | 1.22   | 1.23      | 1.24      |          | 1.25    | 1.26      |        | .27  | 1.28     | 1.29        | 1.30        | 1.31     | 1.32        |         |
| Scannin      | g Tir | ne(ms  | ): 70 | 00      |              |         | 5     | SI Searc | h Tim  | e(ms): 5  | 000       |          |         | Set       |        |      |          |             |             |          |             |         |
|              | -     |        |       |         |              |         |       |          |        |           |           |          |         |           |        |      |          |             |             |          |             |         |
|              |       |        |       |         | Sourc        | e       |       |          | (      | _ ECM/E   | MM Filter |          | RF (    | Dutput[1] | 200000 | KHz  | 6875KBau | ıd          |             | [0.1     | 35/50.686M] |         |
|              |       |        |       |         |              |         |       |          |        | ~         | _         |          |         | Sou       | irce   |      |          | Service     | e Name      |          | ۲           |         |
| B · 🔲 🧁      | [1.1  | 239.1  | 92.0. | 200:10  | 000<br>S EID | ст      |       |          |        | S         | Bypas     | s        | 1       | 1.1       |        |      | [2       | 57] STAR SI | PORTS FIRST | -        | ×           |         |
|              |       | 258] S | TAR   | SPORT   | S 2          | 51      |       |          |        |           |           |          | 2       | 1.1       |        |      |          | [258] STAR  | SPORTS 2    |          | ×           |         |
| ~            | 10    | 259] N | EWS   | 18 INE  | AI           |         |       |          |        |           |           |          | 3       | 1.1       |        |      |          | [259] NEW   | S 18 INDIA  |          | ×           |         |

To output the service on the Modulation Output, you can simply put a tick in the box beside the service you want to output. You can output multiple Service from different Source channels or bypass the TS to Modulation output.

| Scanning Time(ms): 1000                                                                                                    | Set            |   |        |                                  |   |
|----------------------------------------------------------------------------------------------------|----------------|---|--------|----------------------------------|---|
| Source                                                                                                    | ECM/EMM Filter |   |        | RF Output[1] 474000KHz 6875KBaud |   |
|                                                                                                    |                |   | Source | Service Name                     | 8 |
| Image: State State St | 😏 🗆 Bypass     | 1 | 1.1    | [3]                              | × |
|                                                                                                    | C B Duran      | 2 | 1.1    | [4]                              | × |
|                                                                                                    | 💭 🗆 Bypass     | 3 | 1.1    | [5]                              | × |
|                                                                                                    |                | 4 | 1.4    | <li>[1] LipSync_1080i</li>       | × |
| . [5]                                                                                                    |                |   |        |                                  | i |

To Output the TS by Bypass mode, you can simply check the **Bypass** box of the TS. You can only bypass 1 TS and cannot output other services from different channel sources. Bypass mode allows you to keep the input signal automatically be redirected to Modulation output without re-scanning the input or transferring it to output.

| Source                                                                                                    | ECM/EMM Filter | RF Output[1] 474000KHz 6875KBaud |   |  |  |  |
|----------------------------------------------------------------------------------------------------|----------------|----------------------------------|---|--|--|--|
|                                                                                                    |                | [Bypass]Source                   | 8 |  |  |  |
| Image: Constraint of the state of the state of the s |                | [1.4] 227.40.50.91:1234          | × |  |  |  |

**Multiplexing-Service Configuration>** After output the services from IP input to Modulation output, you can now edit the Service ID and other PID on the output. Click on the Service Configuration to see this page, it shows the output service on this channel only.

| tput C                           | Channel                                               |                                          |          |             |                 |                                                                 |                                                                    |                                                      |                 |          |    |    |    |    |  |  |  |   |        |
|----------------------------------|-------------------------------------------------------|------------------------------------------|----------|-------------|-----------------|-----------------------------------------------------------------|--------------------------------------------------------------------|------------------------------------------------------|-----------------|----------|----|----|----|----|--|--|--|---|--------|
| 2                                | 3                                                     | 4                                        | 5        | 6           | 7               | 8                                                               | 9                                                                  | 10                                                   | 11              | 12       | 13 | 14 | 15 | 16 |  |  |  |   |        |
| 18                               | 19                                                    | 20                                       | 21       | 22          | 23              | 24                                                              | 25                                                                 | 26                                                   | 27              | 28       | 29 | 30 | 31 | 32 |  |  |  |   | Apply  |
| urce                             | Servic                                                | ce Con                                   | figurati | on          | PSIP            | PID                                                             | Transm                                                             | ssion                                                |                 |          |    |    |    |    |  |  |  |   |        |
|                                  |                                                       |                                          |          |             |                 |                                                                 |                                                                    |                                                      |                 |          |    |    |    |    |  |  |  |   | Clear  |
|                                  |                                                       |                                          |          |             |                 |                                                                 |                                                                    |                                                      |                 |          |    |    |    |    |  |  |  |   |        |
| ck "Apr                          | olv" after                                            | r modi                                   | fvina v  | our pa      | ramete          | rs to sa                                                        | ve the c                                                           | onfigur                                              | ation           |          |    |    |    |    |  |  |  | × | Config |
| ck "App                          | ply" after                                            | r modi                                   | fying yo | our pa      | ramete          | rs to sa                                                        | ve the c                                                           | onfigur                                              | ation.          |          |    |    |    |    |  |  |  | × | Config |
| ck "App                          | ply" after                                            | er modi                                  | fying yo | our pa      | ramete          | rs to sa                                                        | ve the c                                                           | onfigur                                              | ation.          |          |    |    |    |    |  |  |  | × | Config |
| ck "App                          | ply" after                                            | r modi                                   | fying yo | our pa<br>O | ramete<br>utput | rs to sa                                                        | ve the c                                                           | onfigur                                              | ation.<br>EditT | S NIT BA | π  |    |    |    |  |  |  | × | Config |
| ck "App                          | ply" after<br>Sou                                     | r modi                                   | fying yo | our pa      | ramete<br>utput | rs to sa<br>Serv                                                | ve the c                                                           | onfigur                                              | ation.<br>EditT | S NIT BA | σ  |    |    |    |  |  |  | × | Config |
| ck "App                          | ply" after<br>Sou                                     | er modi<br>urce<br>.1                    | fying yo | our pa      | utput           | rs to sa<br>Serv<br>257]ST/                                     | ve the c                                                           | onfigur<br>1e<br>TS FIRS                             | editT           | s nit Ba | σ  |    |    |    |  |  |  | × | Config |
| ck "App<br>1<br>2                | ply" after<br>Sou<br>1.                               | urce<br>.1                               | fying yo | our pa      | ramete<br>utput | serv<br>257]ST4<br>258]S                                        | ve the c<br>rice Nan<br>R SPOR<br>TAR SPO                          | nfigur<br>1e<br>TS FIRS<br>RTS 2                     | editt           | s nit Ba | σ  |    |    |    |  |  |  | × | Config |
| 1<br>2<br>3                      | ply" after<br>Sou<br>1.<br>1.<br>1.                   | urce<br>.1<br>.1                         | fying yo | our pa      | utput           | Serv<br>257]ST/<br>(258]S<br>(259]                              | rice Nam<br>R SPOR<br>TAR SPOR                                     | onfigur<br>1e<br>TS FIRS<br>RTS 2<br>INDIA           | EditT           | S NIT BA | σ  |    |    |    |  |  |  | × | Config |
| ck "App<br>1<br>2<br>3<br>4      | ply" after<br>Sou<br>1.<br>1.<br>1.<br>1.             | urce<br>.1<br>.1<br>.1<br>.1<br>.1       | fying yo | our pa      | utput           | Sen<br>257)ST/<br>258)S<br>259)<br>259)<br>259)<br>259)<br>259) | rice Nam<br>R SPOR<br>TAR SPOR<br>NEWS 18<br>260JSAB               | nfigur<br>S FIRS<br>RTS 2<br>INDIA<br>V              | editT           | s nit ba | σ  |    |    |    |  |  |  | × | Config |
| ck "App<br>1<br>2<br>3<br>4<br>5 | ply" after<br>Sou<br>1.<br>1.<br>1.<br>1.<br>1.<br>1. | urce<br>.1<br>.1<br>.1<br>.1<br>.1<br>.1 | fying yo | our pa      | utput           | Serv<br>257]ST/<br>* [258]S<br>* [259]<br>* [259]               | rice Nar<br>R SPOR<br>TAR SPOR<br>NEWS 18<br>260]SAB 1<br>51]SET M | nfigur<br>Te<br>TS FIRS<br>RTS 2<br>INDIA<br>V<br>AX | editT           | S NIT BA | σ  |    |    |    |  |  |  | × | Config |

You can click the Name of the service and it will show a table where you can modify some information of the service like Service ID, Service Name, Service Provider, PCR2 PMT AUDIO and Video PID. Click OK & Apply for the changes to take effect.

|   |        | Output               | EditTS NIT BAT |                  | [1.1] TS >> LipS | ync_1080i     |
|---|--------|----------------------|----------------|------------------|------------------|---------------|
|   | Source | Service Name         |                |                  | Original Value   | Value         |
| 1 | 1.1    | 13]                  |                | Service ID       | 1                | 1             |
| 2 | 1.1    | ▲ [4]                |                | Service Name     |                  | LipSync_1080i |
| 4 | 1.4    | [3] [1]LipSync 1080i |                | Service Provider |                  | Harmonic      |
|   |        |                      |                | PCR PID          | 512              | 512           |
|   |        |                      |                | PMT PID          | 256              | 256           |
|   |        |                      |                | Video(H264)      | 513              | 513           |
|   |        |                      |                | Audio            | 4112             | 4112          |
|   |        |                      |                | Private Data/AC3 | 4114             | 4114          |
|   |        |                      |                |                  | ОКС              | ancel         |

Here you can also edit the Original Network ID and TS ID of the Modulation Output.

|        | Output EditTS NIT BAT |        |               | [1.1] TS      |                 |
|--------|-----------------------|--------|---------------|---------------|-----------------|
| Source | Service Name          | Origin | al Network ID | 1             |                 |
| 1.1    | 🖍 [3]Program-1        | TS ID  |               | 1             |                 |
| 1.1    | 🖍 [4]Program-2        |        |               |               |                 |
| 1.1    | 🖍 [5]bbPBR            | NO.    | Service ID    | Service Name  | Service Provide |
| 1.4    | [1]LipSync_1080i      | 1      | 3             | Program-1     |                 |
|        |                       | 2      | 4             | Program-2     |                 |
|        |                       | 3      | 5             | bbPBR         |                 |
|        |                       | 4      | 1             | LipSync 1080i | Harmonic        |

Here you can also edit NIT and create NIT Network for the OTA upgrade.

|   |        | Output EditTS NIT BAT |           | Ptroom NIT Other |        |           |
|---|--------|-----------------------|-----------|------------------|--------|-----------|
|   | Source | Service Name          |           |                  |        |           |
| 1 | 1.1    | 🖍 [3]Program-1        | Tug(TICK) |                  |        |           |
| 2 | 1.1    | ✓ [4]Program-2        | Data(Hex) |                  |        |           |
| 3 | 1.1    | 🖍 [5]bbPBR            |           | Ad               | d      |           |
| 4 | 1.4    | 🖍 [1]LipSync_1080i    |           |                  |        |           |
|   |        |                       | Tag(Hex)  | Data(Hex)        | Length | Operation |
|   |        |                       | 40        | 123              | 3      | ×         |

Still in NIT, you can also create NIT Streams and generate LCN for channel list and Cable Descriptor for frequency auto search.

|               | m NIT Other      | NIT Stream    | NIT Network   | Output EditTS NIT BAT |        |   |
|---------------|------------------|---------------|---------------|-----------------------|--------|---|
|               | 2                | ork ID        | Original Note | Service Name          | Source |   |
|               | 2                |               | Original Net  | X [3]Program-1        | 1.1    |   |
|               | 2                |               | TS ID         | ✓ [4]Program-2        | 1.1    | 2 |
|               | Add              |               |               | 1.1 / [5]bbPBR        |        |   |
|               |                  |               |               | 🖍 [1]LipSync_1080i    | 1.4    | 4 |
| Operation     | Descriptor       | TS ID         | Original      |                       |        |   |
|               | 1 tag:0x44 🛛 🗙 🗹 | <u>1 ta</u>   |               |                       |        |   |
| × +Descriptor | 2 tag:0x83 🛛 🗙 🗹 | 1 <u>2 ta</u> | 1             |                       |        |   |
|               |                  | 2             | 2             |                       |        |   |

For the LCN Descriptor: input the Service ID and the LCN for the channel line-up of the services.

For the Cable Descriptor: input the correct frequency and Symbol Rate for the corresponding TS output. Cable descriptor depends on the setup you use. Mostly, Cable descriptor is created for 1 TS only. Some configuration need to be created in each TS.

Still in NIT, you can also create NIT Other.

| Please | e click "Apply" after | modifying parameters. Otherwise, ne | w configuration can r | ot be saved.   |           |
|--------|-----------------------|-------------------------------------|-----------------------|----------------|-----------|
|        |                       | Output                              | EditTS NIT BAT        |                |           |
|        | Source                | Service Name                        |                       | NII Network ID | NIT Other |
| 1      | 1.1                   | 💉 [3]Program-1                      |                       | Network ID     | 1234      |
| 2      | 1.1                   | 💉 [4]Program-2                      |                       | Version Number | 0         |
| 3      | 1.1                   | 🖍 [5]bbPBR                          |                       |                | OK        |
| 4      | 1.4                   | 🖍 [1]LipSync_1080i                  |                       |                |           |

#### Here you can also create BAT.

| Please | click "Apply" after | modifying parameters. Otherwise, ne | w configuration can n | ot be saved. |              |           |
|--------|---------------------|-------------------------------------|-----------------------|--------------|--------------|-----------|
|        |                     | Output                              | EditTS NIT BAT        |              | [1.1] BAT    |           |
|        | Source              | Service Name                        |                       | Bouquet Id   | P            |           |
| 1      | 1.1                 | 🖍 [3]Program-1                      |                       | Bouquet Name |              |           |
| 2      | 1.1                 | 💉 [4]Program-2                      |                       |              |              |           |
| 3      | 1.1                 | 💉 [5]bbPBR                          |                       |              | Add          |           |
| 4      | 1.4                 | 🖍 [1]LipSync_1080i                  | 1                     |              |              |           |
|        | i                   |                                     |                       | Bouquet Id   | Bouquet Name | Operation |
|        |                     |                                     |                       |              | No Data      |           |

**Multiplexing-SI Table Setting>** This page is to choose whether to insert/generate the SI tables or Copy the SI tables from the input streams.

| Output Ch | annel   |         |         |        |          |         |       |       |        |        |     |    |    |    |    |
|-----------|---------|---------|---------|--------|----------|---------|-------|-------|--------|--------|-----|----|----|----|----|
| 1 2       | 3       | 4       | 5       | 6      | 7        | 8       |       | 9     | 10     | 11     | 12  | 13 | 14 | 15 | 16 |
| 17 18     | 19      | 20      | 21      | 22     | 23       | 24      |       | 25    | 26     | 27     | 28  | 29 | 30 | 31 | 32 |
| Source    | Service | e Confi | igurati | on     | SI Tat   | ole Set | ting  | PI    | D Trai | nsmiss | ion |    |    |    |    |
|           |         |         |         | Ou     | itput [1 | 1.1]    |       |       |        |        |     |    |    |    |    |
| ☑PAT      | Insert  |         |         |        |          | E       | EIT S | hared |        |        |     |    |    |    |    |
| ✔CAT      | Insert  |         |         |        |          |         | AT S  | hared |        |        |     |    |    |    |    |
| ✓ SDT     | Insert  |         |         |        |          | S       | DT S  | hared |        |        |     |    |    |    |    |
| ✓TDT      | Insert  |         |         |        |          | T       | DT S  | hared |        |        |     |    |    |    |    |
| TOT       | Insert  |         |         |        |          | T       | OT S  | hared |        |        |     |    |    |    |    |
| BAT       | Insert  |         |         |        |          | B       | AT S  | hared |        |        |     |    |    |    |    |
| ■NIT      | Insert  |         |         |        |          |         | IIT S | hared |        |        |     |    |    |    |    |
| ⊘PMT      | Insert  |         |         |        |          |         |       |       |        |        |     |    |    |    |    |
| 0         | irce    |         | [1.1]:  | 227.40 | 0.50.88  | : 1234  |       |       |        |        |     | -  |    |    |    |

**Multiplexing-PID Transmission>** This page is to transmit the input PID to Output on the PID required by the system.

| Output Channel                                                                                                    |                                                         |                                                |              |                |
|----------------------------------------------------------------------------------------------------|---------------------------------------------------------|------------------------------------------------|--------------|----------------|
| 1         2         3         4         5           17         18         19         20         21         2           Source         Service Configuration | 6 7 8 9 10<br>22 23 24 25 26<br>SI Table Setting PID Tr | 11 12 13 14 15<br>27 28 29 30 31<br>ansmission | 5 16<br>1 32 |                |
| Input                                                                                                    | Input PID<br>No Data                                    | Output PID                                     | Delete Input | 1.1<br>PID 32  |
|                                                                                                    |                                                         |                                                | Outpu        | Add Delete All |

CM2-QAMB-02 > System

CM2-QAMB-02 System is composed of two sub menus namely Network and License.

**Network>** Here you can modify the IP Address, Subnet Mask and Gateway for each port of the module, except for the address of the module itself. This also shows the MAC Address of each port of the module. See the image below for reference.

| M-QAMI | B-02         |               |               |                   | Status     | Basic Setting | Multiplexing |
|--------|--------------|---------------|---------------|-------------------|------------|---------------|--------------|
|        |              |               |               |                   |            |               | Network      |
| Port   | IP Address   | Subnet Mask   | Gateway       | MAC Address       | Link Speed | Link Statu    | 5            |
| NMS    | 192.168.1.11 | 255.255.255.0 | 192.168.1.254 | A0:69:86:06:38:2F |            |               |              |
| CAS    | 192.168.2.10 | 255.255.255.0 | 192.168.2.254 | A0:69:86:06:38:30 | auto 👻     | link down     |              |
| DATA1  | 192.168.3.10 | 255.255.255.0 | 192.168.3.254 | A0:69:86:06:38:31 | auto 👻     | link down     |              |
| DATAD  | 192 168 4 10 | 255 255 255 0 | 192 168 4 254 | A0:69:86:06:38:32 | auto       | link down     |              |

License>Here you can import/export *license*, reboot module, *restore factory default settings* and *manage logs*.

| CM-QAMB-02                      |               | S   | tatus | Basic Setting | Multiplexing | System  |
|---------------------------------|---------------|-----|-------|---------------|--------------|---------|
|                                 |               |     |       |               | Network      | Setting |
| Program Auto Scan               |               |     |       |               |              |         |
| Enable                          | Set           |     |       |               |              |         |
| Clear all channel configuration |               |     |       |               |              |         |
|                                 | Clear         |     |       |               |              |         |
| Configuration                   |               |     |       |               |              |         |
| Import Configuration            |               | Bro | owse  | Upload        |              |         |
| Export Configuration            | Export        |     |       |               |              |         |
| License                         |               |     |       |               |              |         |
| Product ID                      | DF30999990036 |     |       |               |              |         |
| Import License                  |               | Bro | owse  | Upload        |              |         |
| Export License                  | Export        |     |       |               |              |         |
| Logs                            |               |     |       |               |              |         |
| Open                            |               |     |       |               |              |         |

**Log Manage>**This page shows the logs of the module. If there are issues encountered on this module, exporting the logs will help R&D team to analyze and fix them.

Turn on *Enable Real-time Log* switch to see the real time log messages and the severity level of each message below.

| CM-MOD-02 |                        |                 |         | Status | Basic Setting | Multiplexing | Scrambling | System  |
|-----------|------------------------|-----------------|---------|--------|---------------|--------------|------------|---------|
|           |                        |                 |         |        |               |              | Network    | License |
| Back      | able Real-time Log: ON |                 |         |        |               |              | Filte      | r: Ţ    |
| Level     |                        | No Data         | Message |        |               |              |            |         |
|           |                        |                 |         |        |               |              |            |         |
|           |                        |                 |         |        |               |              |            |         |
|           |                        |                 |         |        |               |              |            |         |
|           |                        |                 |         |        |               |              |            |         |
|           |                        |                 |         |        |               |              |            |         |
|           |                        |                 |         |        |               |              |            |         |
|           |                        |                 |         | [      | Tips: �Debug  | lnformation  | A Warning  | C Error |
| > Click   | to clear all log       | messages on the | screen  | l.     |               |              |            |         |

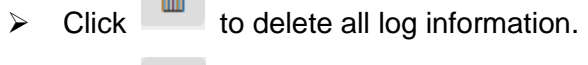

- Click to export log information.
- > Click T to filter desired log messages.

Clicking the filter icon, can simply select what logs to be included.

| og Filter                |                                                                                                    |
|--------------------------|----------------------------------------------------------------------------------------------------|
| Level                    |                                                                                                    |
| Operation                |                                                                                                    |
| Ø                        |                                                                                                    |
|                          |                                                                                                    |
|                          |                                                                                                    |
|                          |                                                                                                    |
| Iodule List<br>Operation |                                                                                                    |
|                          |                                                                                                    |
|                          |                                                                                                    |
|                          |                                                                                                    |
| ~                        |                                                                                                    |
| <ul> <li>✓</li> </ul>    | -                                                                                                    |
| e<br>e                   |                                                                                                    |
|                          | og Filter  Level  Operation  Ø  Operation  Indule List  Operation  Ø  Ø  Ø  Ø  Ø  Ø  Ø  Ø  Ø  Ø  Ø  Ø  Ø |

CM2-QAMA-02 is as same as CM2-QAMB-02, In addition to supporting the scrambling function, it is not a default authorization and requires additional authorization

## 5.3.9 CM2-QAMA-R02

CM2-QAMA-R02 is a 16/32-channel QAM-A modulation output module with 2 gigabit IP input ports (single port supports 256-channel input), 1 CAS interface (RJ45) supporting scrambling and 1 RF output interface supporting up to 32 QAM-A non-adjacent frequencies modulating with independent constellation mode configuration.

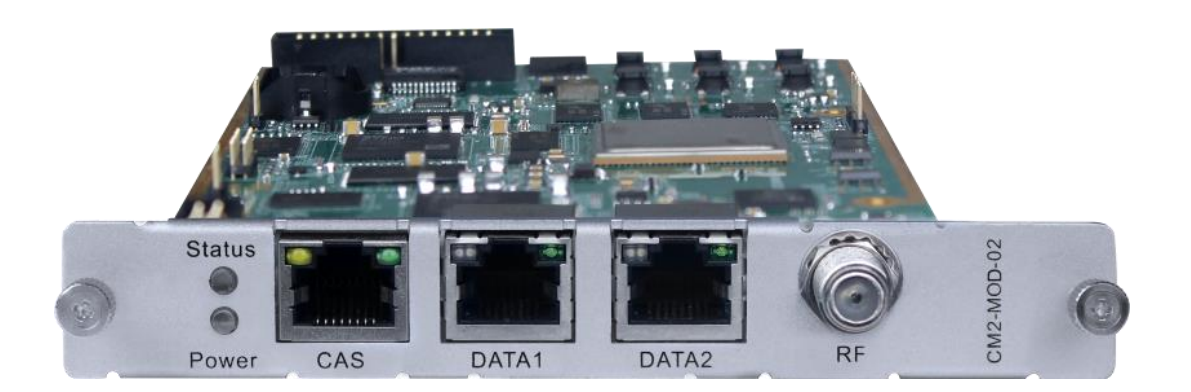

### CM2-QAMA-R02 > Status

The Status page contains status information of IP Input, Modulation Output and IP Output.

**IP Input >**CM2-QAMA-R02 has1024 IP input channels. Those channels are divided into two RJ45 ports, each port has 512 IP input channels. Click Port 1tab, users can obtain the 256 channels status information such ASI input source IP address and port number, total bitrate (Mbps) and effective bitrate (Mbps). The TS analysis and Service List button on each channel allow users to check the detailed information in each TS. See the image below for reference.

512 channels in port 1

#### CMP201A User Guide

|                                                                                                    |                                                                                                    |                                                                                                    |                                                                                                    | Status Basic Se  | tting Multiplexing Sys                                                                                                    |
|----------------------------------------------------------------------------------------------------|----------------------------------------------------------------------------------------------------|----------------------------------------------------------------------------------------------------|----------------------------------------------------------------------------------------------------|------------------|----------------------------------------------------------------------------------------------------|
|                                                                                                    |                                                                                                    |                                                                                                    |                                                                                                    | IP Input         | Modulation Output IP Output                                                                                                    |
|                                                                                                    |                                                                                                    |                                                                                                    |                                                                                                    |                  |                                                                                                    |
|                                                                                                    |                                                                                                    |                                                                                                    |                                                                                                    |                  | Port 1 P                                                                                                    |
| work Port Bitrate: 0.0                                                                                                    | 00 Mbps Total TS Bitrate: 0.000 N                                                                                                    | Abps                                                                                                    |                                                                                                    |                  |                                                                                                    |
| Channel                                                                                                    | IP Address : Port                                                                                                    | Effective Bitrate(Mbps)                                                                                                    | Total Bitrate(Mbps)                                                                                                    | TS Analysis      | Service List                                                                                                    |
| 1.1                                                                                                    | 239.192.10.200 : 10000                                                                                                    | 0.000                                                                                                    | 0.000                                                                                                    | ۲                |                                                                                                    |
| 1.2                                                                                                    | 239.192.10.201 : 10000                                                                                                    | 0.000                                                                                                    | 0.000                                                                                                    | ۲                |                                                                                                    |
| 1.3                                                                                                    | 239.192.10.202 : 10000                                                                                                    | 0.000                                                                                                    | 0.000                                                                                                    | ۲                |                                                                                                    |
| 1.4                                                                                                    | 239.192.0.205 : 10000                                                                                                    | 0.000                                                                                                    | 0.000                                                                                                    | ۲                |                                                                                                    |
| 1.5                                                                                                    | 0.0.0.0 : 0                                                                                                    | 0.000                                                                                                    | 0.000                                                                                                    | ۲                |                                                                                                    |
| 1.6                                                                                                    | 0.0.0.0 : 0                                                                                                    | 0.000                                                                                                    | 0.000                                                                                                    | ۲                |                                                                                                    |
| 1.7                                                                                                    | 0.0.0.0 : 0                                                                                                    | 0.000                                                                                                    | 0.000                                                                                                    | ۲                |                                                                                                    |
| 1.8                                                                                                    | 0.0.0.0 : 0                                                                                                    | 0.000                                                                                                    | 0.000                                                                                                    | ۲                | <b>I</b>                                                                                                    |
| 1.9                                                                                                    | 0.0.0.0:0                                                                                                    | 0.000                                                                                                    | 0.000                                                                                                    | ۲                |                                                                                                    |
| 1.10                                                                                                    | 0.0.0.0 : 0                                                                                                    | 0.000                                                                                                    | 0.000                                                                                                    | ۲                |                                                                                                    |
|                                                                                                    |                                                                                                    |                                                                                                    |                                                                                                    |                  |                                                                                                    |
| I-QAMA-R02                                                                                                    |                                                                                                    |                                                                                                    |                                                                                                    | Status Basic Set | tting Multiplexing Sys                                                                                                    |
| I-QAMA-R02                                                                                                    |                                                                                                    |                                                                                                    |                                                                                                    | Status Basic Set | tting Multiplexing Sys<br>Modulation Output IP Ou                                                                                                   |
| I-QAMA-R02                                                                                                    |                                                                                                    |                                                                                                    |                                                                                                    | Status Basic Set | tting Multiplexing Sys<br>Modulation Output IP Ou<br>Port 1 Po                                                                                      |
| work Port Bitrate : 0.0                                                                                                    | 10 Mbps Total TS Bitrate : 0.000 M                                                                                                    | 1bps                                                                                                    |                                                                                                    | Status Basic Sel | tting Multiplexing Sys<br>Modulation Output IP Ou<br>Port 1 Po                                                                                      |
| work Port Bitrate : 0.0                                                                                                    | 00 Mbps Total TS Bitrate : 0.000 M<br>IP Address : Port                                                                                                    | Abps<br>Effective Bitrate(Mbps)                                                                                                    | Total Bitrate(Mbps)                                                                                                    | Status Basic Sel | tting Multiplexing Sys<br>Modulation Output IP Ou<br>Port 1 Po<br>Service List                                                                      |
| work Port Bitrate : 0.01                                                                                                    | 00 Mbps Total TS Bitrate : 0.000 M<br>IP Address : Port<br>239.192.10.200 : 10000                                                                                                    | Abps<br>Effective Bitrate(Mbps)<br>0.000                                                                                                    | Total Bitrate(Mbps)<br>0.000                                                                                                    | Status Basic Sel | tting Multiplexing Sys<br>Modulation Output IP Ou<br>Port 1 Po<br>Service List                                                                      |
| work Port Bitrate : 0.01                                                                                                    | 00 Mbps Total TS Bitrate : 0.000 M<br>IP Address : Port<br>239.192.10.200 : 10000<br>239.192.10.201 : 10000                                                                                                    | Effective Bitrate(Mbps)           0 000           0 000           0 000                                                                                                    | Total Bitrate(Mbps)<br>0.000<br>0.000                                                                                                    | Status Basic Sel | tting Multiplexing Sys<br>Modulation Output IP Ou<br>Port 1 Po<br>Service List                                                                      |
| Vert Bitrate : 0.01                                                                                                    | 00 Mbps Total TS Bitrate : 0.000 M<br>IP Address : Port<br>239.192.10.200 : 10000<br>239.192.10.201 : 10000<br>239.192.10.202 : 10000                                                                                                    | Effective Bitrate(Mbps)           0.000           0.000           0.000           0.000           0.000           0.000           0.000                                                                                                    | Total Bitrate(Mbps)<br>0.000<br>0.000<br>0.000                                                                                                    | Status Basic Sel | tting Multiplexing Sys<br>Modulation Output IP Ou<br>Port 1 Po<br>Service List                                                                      |
| I-QAMA-R02           work Port Bitrate : 0.01           Channel           1.1           1.2           1.3           1.4                                           | 00 Mbps Total TS Bitrate : 0.000 M<br>IP Address : Port<br>239.192.10.200 : 10000<br>239.192.10.201 : 10000<br>239.192.10.202 : 10000<br>239.192.0.205 : 10000                                                                                                    | Effective Bitrate(Mbps)           0.000           0.000           0.000           0.000           0.000           0.000           0.000           0.000                                                                                                    | Total Bitrate(Mbps)<br>0.000<br>0.000<br>0.000<br>0.000<br>0.000                                                                                                    | Status Basic Sel | tting Multiplexing Sys<br>Modulation Output IP Ou<br>Port 1 Por<br>Service List                                                                     |
| I-QAMA-R02           work Port Bitrate : 0.01           Channel           1.1           1.2           1.3           1.4           1.5           1.0               | 00 Mbps Total TS Bitrate : 0.000 M<br>IP Address : Port<br>239.192.10.200 : 10000<br>239.192.10.201 : 10000<br>239.192.0.205 : 10000<br>239.192.0.205 : 10000<br>0.0.0.0 : 0                                                                                                    | Effective Bitrate(Mbps)           0.000           0.000           0.000           0.000           0.000           0.000           0.000           0.000           0.000           0.000           0.000           0.000                                                                                                    | Total Bitrate(Mbps)<br>0.000<br>0.000<br>0.000<br>0.000<br>0.000<br>0.000                                                                                                    | Status Basic Sel | tting Multiplexing Sys<br>Modulation Output IP Ou<br>Port 1 Po<br>Service List                                                                      |
| I-QAMA-R02           work Port Bitrate : 0.01           Channel           1.1           1.2           1.3           1.4           1.5           1.6           1.7 | 00 Mbps Total TS Bitrate : 0.000 M<br>IP Address : Port<br>239.192.10.200 : 10000<br>239.192.10.201 : 10000<br>239.192.0.202 : 10000<br>239.192.0.205 : 10000<br>0.0.0.0 : 0<br>0.0.0.0 : 0                                                                                                    | Effective Bitrate(Mbps)           0.000           0.000           0.000           0.000           0.000           0.000           0.000           0.000           0.000           0.000           0.000           0.000           0.000           0.000           0.000           0.000                                                                                 | Total Bitrate(Mbps)<br>0.000<br>0.000<br>0.000<br>0.000<br>0.000<br>0.000<br>0.000                                                                                                    | Status Basic Sel | tting Multiplexing Sys<br>Modulation Output IP Ou<br>Port 1 Po<br>Service List<br>III<br>III<br>III<br>III<br>III<br>III                            |
| Channel         0.01           1.1         1.2           1.3         1.4           1.5         1.6           1.7         4.9                                      | D0 Mbps         Total TS Bitrate : 0.000 N           IP Address : Port         239.192.10.200 : 10000           239.192.10.201 : 10000         239.192.10.202 : 10000           239.192.0.205 : 10000         0.0.0.0 : 0           0.0.0.0 : 0         0.0.0.0 : 0           0.0.0.0 : 0         0.0.0.0 : 0                                                                                     | Effective Bitrate(Mbps)           0 000           0 000           0 000           0 000           0 000           0 000           0 000           0 000           0 000           0 000           0 000           0 000           0 000           0 000           0 000           0 000           0 000                                                                 | Total Bitrate(Mbps)           0.000           0.000           0.000           0.000           0.000           0.000           0.000           0.000           0.000           0.000           0.000           0.000           0.000           0.000           0.000                                                                                                 | Status Basic Sel | tting Multiplexing Sys<br>Modulation Output IP Ou<br>Port 1 Po<br>Service List                                                                      |
| Channel         0.01           1.1         1.2           1.3         1.4           1.5         1.6           1.7         1.8           1.9         1.9            | D0 Mbps         Total TS Bitrate : 0.000 M           IP Address : Port         239.192.10.200 : 10000           239.192.10.201 : 10000         239.192.10.202 : 10000           239.192.0.205 : 10000         0.0.0.0 : 0           0.0.0.0 : 0         0.0.0.0 : 0           0.0.0.0 : 0         0.0.0.0 : 0                                                                                     | Effective Bitrate(Mbps)           0.000           0.000           0.000           0.000           0.000           0.000           0.000           0.000           0.000           0.000           0.000           0.000           0.000           0.000           0.000           0.000           0.000           0.000           0.000           0.000                 | Total Bitrate(Mbps)<br>0.000<br>0.000<br>0.000<br>0.000<br>0.000<br>0.000<br>0.000<br>0.000<br>0.000<br>0.000                                                                                                    | Status Basic Sel | tting Multiplexing Sys<br>Modulation Output IP Ou<br>Port 1 Po<br>Service List<br>III<br>III<br>III<br>III<br>III<br>III<br>III                     |
| Channel         0.01           1.1         1.2           1.3         1.4           1.5         1.6           1.7         1.8           1.9         1.10           | D0 Mbps         Total TS Bitrate : 0.000 M           IP Address : Port         239.192.10.200 : 10000           239.192.10.201 : 10000         239.192.10.202 : 10000           239.192.0.205 : 10000         0.0.0.0 : 0           0.0.0.0 : 0         0.0.0.0 : 0           0.0.0.0 : 0         0.0.0.0 : 0           0.0.0.0 : 0         0.0.0.0 : 0           0.0.0.0 : 0         0.0.0.0 : 0 | Effective Bitrate(Mbps)           0.000           0.000           0.000           0.000           0.000           0.000           0.000           0.000           0.000           0.000           0.000           0.000           0.000           0.000           0.000           0.000           0.000           0.000           0.000           0.000           0.000 | Total Bitrate(Mbps)           0.000           0.000           0.000           0.000           0.000           0.000           0.000           0.000           0.000           0.000           0.000           0.000           0.000           0.000           0.000           0.000           0.000           0.000           0.000           0.000           0.000 | Status Basic Sel | tting Multiplexing Sys<br>Modulation Output IP Ou<br>Port 1 Por<br>Service List<br>III<br>III<br>III<br>III<br>III<br>III<br>III<br>III<br>III<br>I |

Click the eye icon , users can know all the PIDs such as PAT, CAT, PCR2, Video Audio, PCR2 PID etc in this TS. See the image below for reference.

| Channel                                                                                                    | IP Address : Port                                                                   | Effective Bitrate(Mbps)                                                       | Total Bitrate(Mbps)                                                                                                    | TS Analysis                                               | Service List      |
|----------------------------------------------------------------------------------------------------|-------------------------------------------------------------------------------------|-------------------------------------------------------------------------------|----------------------------------------------------------------------------------------------------|-----------------------------------------------------------|-------------------|
| 1.1                                                                                                    | 227.40.50.88 : 1234                                                                 | 22.960                                                                        | 24.603                                                                                                    | ۲                                                         | i 🔳 🔺             |
| 1.2                                                                                                    | 227.40.50.89 : 1234                                                                 | 26.267                                                                        | 28.141                                                                                                    | ۲                                                         |                   |
| 1.3                                                                                                    | 227.40.50.90 : 1234                                                                 | 26.256                                                                        | 28.130                                                                                                    | ۲                                                         |                   |
| 1.4                                                                                                    | 227.40.50.91 : 1234                                                                 | 9.520                                                                         | 10.085                                                                                                    | ۲                                                         |                   |
| 1.5                                                                                                    | 227.40.50.92 : 1234                                                                 | 26.094                                                                        | 27.383                                                                                                    | ۲                                                         |                   |
| 1.6                                                                                                    | 0.0.0.0 : 0                                                                         | 0.000                                                                         | 0.000                                                                                                    | ۲                                                         |                   |
| 1.7                                                                                                    | 0.0.0.0 : 0                                                                         | 0.000                                                                         | 0.000                                                                                                    | ۲                                                         |                   |
|                                                                                                    |                                                                                     | 0.000                                                                         | 0.000                                                                                                    |                                                           |                   |
| 1.8                                                                                                    | 0.0.0.0 : 0                                                                         | 0.000                                                                         | 0.000                                                                                                    | ~                                                         | =                 |
| 1.8                                                                                                    | 0.0.0.0:0                                                                           | 0.000                                                                         | 0.000                                                                                                    | <u> </u>                                                  |                   |
| 1.8<br>1.0<br>Channel 1.1 TS Analysis                                                                              | 0.0.0.0:0                                                                           | 0.000                                                                         | 0.000                                                                                                    |                                                           | Reset Counter (8) |
| 1.8<br>1.0<br>Channel 1.1 TS Analysis                                                                              | 0.0.0.0:0                                                                           | 0.000                                                                         | Search                                                                                                    | <u>.</u>                                                  | Reset Counter     |
| 1.8<br>1.0<br>Channel 1.1 TS Analysis<br>PID                                                                       | 0.0.0.0:0                                                                           | 0.000<br>0.000<br>Bandwidth(%)                                                | Could Could | туре                                                      | Reset Counter     |
| 1.8<br>1.0<br>Channel 1.1 TS Analysis<br>PID<br>0x0(0)                                                             | 0.0.0.0:0<br>0.0.0.0<br>Bitrate(Mbps)<br>0.022                                      | Bandwidth(%)<br>0.113                                                         | Continuity Count Error<br>0                                                                                                    | Type<br>PAT                                               | Reset Counter     |
| 1.8<br>1.0<br>Channel 1.1 TS Analysis<br>PID<br>0x0(0)<br>0x31(49)                                                 | 0.0.0.0:0<br>0000-0<br>Bitrate(Mbps)<br>0.022<br>13.098                             | 0.000<br>0.000<br>Bandwidth(%)<br>0.113<br>67.180                             | Continuity Count Error<br>0                                                                                                    | Type<br>PAT<br>PCR, Video                                 | Reset Counter     |
| 1.8<br>1.0<br>Channel 1.1 TS Analysis<br>PID<br>0x0(0)<br>0X31(49)<br>0X34(52)                                     | 0.0.0.0:0<br>0.0.0.0<br>Bitrate(Mbps)<br>0.022<br>13.098<br>0.397                   | 0.000<br>0.000<br>Bandwidth(%)<br>0.113<br>67.180<br>2.036                    | Continuity Count Error<br>0<br>0<br>0                                                                                                    | Type<br>PAT<br>PCR, Video<br>Audio                        | Reset Counter     |
| 1.8<br>1.0<br>Channel 1.1 TS Analysis<br>PID<br>0x0(0)<br>0x31(49)<br>0x34(52)<br>0x34(53)                         | 0.0.0.0:0<br>0.0.0.0<br>Bitrate(Mbps)<br>0.022<br>13.098<br>0.397<br>0.198          | Bandwidth(%)<br>0.113<br>67.180<br>2.036<br>1.016                             | 0.000<br>0.000<br>Search<br>Continuity Count Error<br>0<br>0<br>0<br>0                                                                                                    | Type<br>PAT<br>PCR, Video<br>Audio                        | Reset Counter     |
| 1.8<br>1.0<br>Channel 1.1 TS Analysis<br>PID<br>0x0(0)<br>0x31(49)<br>0x34(52)<br>0x35(53)<br>0x41(65)             | 0.0.0.0:0<br>0.0.0.0<br>Bitrate(Mbps)<br>0.022<br>13.098<br>0.397<br>0.198<br>1.852 | Bandwidth(%)<br>0.113<br>0.113<br>0.113<br>0.7.180<br>2.036<br>1.016<br>9.499 | Continuity Count Error<br>0<br>0<br>0<br>0<br>0<br>0<br>0                                                                                                    | Type<br>PAT<br>PCR, Video<br>Audio<br>Audio<br>PCR, Video | Reset Counter     |
| 1.8<br>1.0<br>Channel 1.1 TS Analysis<br>PID<br>0x0(0)<br>0x31(49)<br>0x34(62)<br>0x35(53)<br>0x41(65)<br>0x44(68) | 0.0.0.0 : 0<br>0.0.0.0 : 0<br>0.022<br>13.098<br>0.397<br>0.198<br>1.852<br>0.198   | Bandwidth(%)<br>0.113<br>67.180<br>2.036<br>1.016<br>9.499<br>1.016           | Continuity Count Error<br>0<br>0<br>0<br>0<br>0<br>0<br>0<br>0<br>0<br>0<br>0                                                                                                    | Type<br>PAT<br>PCR, Video<br>Audio<br>PCR, Video<br>Audio | Reset Counter     |

If the input stream has multiple programs, users can click the icon below "Service List" to see all the services in this stream. See the image below for reference.

| Channel       | IP Address : Port   | Effective Bitrate(Mbps) | Total Bitrate(Mbps) | T S Analysis | Service List |   |
|---------------|---------------------|-------------------------|---------------------|--------------|--------------|---|
| 1.1           | 227.40.50.88 : 1234 | 18.455                  | 19.764              | ۲            |              | * |
| 1.2           | 227.40.50.89 : 1234 | 18.446                  | 19.750              | ۲            | I            |   |
| 1.3           | 227.40.50.90 : 1234 | 18.446                  | 19.750              | ۲            | I            |   |
| 1.4           | 227.40.50.91 : 1234 | 9.521                   | 10.064              | ۲            | i            |   |
| 1.5           | 227.40.50.92 : 1234 | 19.179                  | 20.129              | ۲            | I            |   |
| 1.6           | 0.0.0.0 : 0         | 0.000                   | 0.000               | ۲            |              |   |
| 1.7           | 0.0.0.0 : 0         | 0.000                   | 0.000               | ۲            | I            |   |
| 1.8           | 0.0.0.0 : 0         | 0.000                   | 0.000               | ۲            | I            |   |
| 1.0           | 0.0.0.0             | 0.000                   | 0.000               | <b>.</b>     | :=           | * |
| Channel : 1.1 |                     |                         |                     |              |              |   |
| # Service     |                     |                         |                     |              |              |   |
| 1 [3]         |                     |                         |                     |              |              |   |
| 2 [4]         |                     |                         |                     |              |              |   |
| 3 [5]         |                     |                         |                     |              |              |   |

You can also check the details of a service by clicking the Service Name.

| CM-MOD-02     |                     |              |                      |           | Status   | Basic Set | ting Multi | plexing Scrambling System     |
|---------------|---------------------|--------------|----------------------|-----------|----------|-----------|------------|-------------------------------|
|               |                     |              | [3]                  |           |          |           | ID locut   | Madulatina Outauti 10 Outauti |
|               |                     | Туре         | PID                  | Bitrate(M |          |           | IP Input   | Modulation Output IP Output   |
|               |                     | PCR          | 49(0x31)             | 27.219    |          |           |            | Port 1 Port 2                 |
| Channel       | ID Address - Dort   | Video(MPEG2) | 48(0x30)<br>49(0x31) | 0.011     | te/Mbns) | TSAr      | alveie     | Service List                  |
| 1.1           | 227 /0 50 88 · 123/ | Audio(AC3)   | 52(0x34)             | 0.767     |          | ISAI      | 101y 515   |                               |
| 1.1           | 227.40.50.00 . 1254 | Audio(AC3)   | 53(0x35)             | 0.384     | 00       |           | -          |                               |
| 1.2           | 227.40.50.89 : 1234 |              | 01                   |           | 00       | (         | 9          |                               |
| 1.3           | 227.40.50.90 : 1234 |              | Close                |           | 11       | <         | ۲          |                               |
| 1.4           | 227.40.50.91 : 1234 |              |                      |           | 30       | <         | 9          | <b>I</b>                      |
| 1.5           | 227.40.50.92 : 1234 |              |                      |           | 58       | <         | 9          |                               |
| 1.6           | 0.0.0.0 : 0         |              |                      |           | 00       | <         | 9          | <b>I</b>                      |
| 1.7           | 0.0.0.0 : 0         |              | 0.000                |           |          | <         | 9          |                               |
| 1.8           | 0.0.0.0             |              | 0.000                | 0         | .000     | <         | 9          |                               |
| 10            | <u></u>             |              | 0.000                |           | 000      |           | <b>n</b>   | =                             |
| Channel : 1.1 |                     |              |                      |           |          |           |            |                               |
| # Service     |                     |              |                      |           |          |           |            |                               |
| 1 [2]         | -                   |              |                      |           |          |           |            |                               |
| 1 [0]         |                     |              |                      |           |          |           |            |                               |
| 2 [4]         |                     |              |                      |           |          |           |            |                               |
| 3 [5]         |                     |              |                      |           |          |           |            |                               |
|               |                     |              |                      |           |          |           |            |                               |

**Modulation Output>**CM2-QAMA-R02 status shows the Modulation output. Just like the IP Input, this shows the total bitrate and effective bitrate of the 32 channels respectively. The TS Analysis and Service List have the same function as in the IP input. The Status also shows the current temperature of the unit on the upper left corner. See image below for reference.

| CM-QA       | MA-R02                  |                     |                              |                     | Sta               | atus Basic Setting Multiplexing Sy         | stem   |
|-------------|-------------------------|---------------------|------------------------------|---------------------|-------------------|--------------------------------------------|--------|
|             |                         |                     |                              |                     |                   | IP Input Modulation Output IP O            | utput  |
| Total Bitra | ite: 27.962 Mbps        |                     |                              |                     |                   |                                            |        |
| Temperat    | ture: 41°C (105.8°F)    | Tip: The m          | nodule will stop RF output w | hen the temperature | reaches or exceed | ds 74 degrees Celsius(165.2 degrees Fahren | heit)! |
| Channel     | Effective Bitrate(Mbps) | Total Bitrate(Mbps) | Bitrate                      | TS Analysis         | Service List      |                                            |        |
| 1.1         | 0.090                   | 27.962              | Normal                       | ۲                   |                   | *                                          |        |
| 1.2         | 0.000                   | 0.000               | Normal                       | ۲                   | =                 |                                            |        |
| 1.3         | 0.000                   | 0.000               | Normal                       | ۲                   | :=                |                                            |        |
| 1.4         | 0.000                   | 0.000               | Normal                       | ۲                   |                   |                                            |        |
| 1.5         | 0.000                   | 0.000               | Normal                       | ۲                   | i=                |                                            |        |
| 1.6         | 0.000                   | 0.000               | Normal                       | ۲                   | =                 |                                            |        |
| 1.7         | 0.000                   | 0.000               | Normal                       | ۲                   | i=                |                                            |        |
| 1.8         | 0.000                   | 0.000               | Normal                       | ۲                   |                   |                                            |        |
| 1.9         | 0.000                   | 0.000               | Normal                       | ۲                   | <b>i</b>          |                                            |        |
| 1.10        | 0.000                   | 0.000               | Normal                       | ۲                   | <b>I</b>          |                                            |        |
| 1.11        | 0.000                   | 0.000               | Normal                       | ۲                   | =                 |                                            |        |
| 1.12        | 0.000                   | 0.000               | Normal                       | ۲                   |                   |                                            |        |
| 1.13        | 0.000                   | 0.000               | Normal                       | ۲                   |                   |                                            |        |

| Channel   | Effective Bitrate(Mbps) | Total Bitrate(Mt | ops) Bitrate | TS Analysis            | Service List |       |     | Channel : 1.1 |   |
|-----------|-------------------------|------------------|--------------|------------------------|--------------|-------|-----|---------------|---|
| 1.19      | 0.000                   | 0.000            | Normal       | ۲                      |              | •     | # S | ervice        |   |
| 1.20      | 0.000                   | 0.000            | Normal       | 0                      |              |       | 1   | 21            |   |
| 1.21      | 0.000                   | 0.000            | Normal       | ۲                      |              |       |     | 2]            |   |
| 1.22      | 0.000                   | 0.000            | Normal       | ۲                      |              |       | 2   | [4]           |   |
| 1.23      | 0.000                   | 0.000            | Normal       | ۲                      |              |       | 3   | 5]            |   |
| 1.24      | 0.000                   | 0.000            | Normal       | ۲                      | i <b>=</b>   | L 1   | 1   |               |   |
| 1.25      | 0.000                   | 0.000            | Normal       | ۲                      |              |       |     |               |   |
| 1.26      | 0.000                   | 0.000            | Normal       | ۲                      |              |       |     |               |   |
| 1.27      | 0.000                   | 0.000            | Normal       | ۲                      | =            |       |     |               |   |
| 1.28      | 0.000                   | 0.000            | Normal       | ۲                      |              |       |     |               |   |
| 1.29      | 0.000                   | 0.000            | Normal       | ۲                      |              |       |     |               |   |
| 1.30      | 0.000                   | 0.000            | Normal       | ۲                      | i =          |       |     |               |   |
| 1.31      | 0.000                   | 0.000            | Normal       | ۲                      |              |       |     |               |   |
| 1.32      | 0.000                   | 0.000            | Normal       | ۲                      |              |       |     |               |   |
| Channel 1 | 1 TS Analysis           |                  |              |                        |              |       |     | Reset Counter | × |
|           |                         |                  |              |                        | Search       |       |     | Q             |   |
|           | PID B                   | itrate(Mbps)     | Bandwidth(%) | Continuity Count Error | Тур          | е     |     | Service       |   |
|           | 0x0(0)                  | 0.015            | 0.039        | 84                     | PAT          | Γ     |     |               |   |
|           | 0x11(17)                | 0.015            | 0.039        | 37                     | SDT, I       | BAT   |     |               |   |
|           | 0x30(48)                | 0.015            | 0.039        | 99                     | PMT          | Г     |     |               |   |
|           | 0x31(49)                | 0.000            | 0.000        | 127                    | PCR, V       | /ideo |     |               |   |
|           | 0x34(52)                | 0.000            | 0.000        | 127                    | Audi         | io    |     |               |   |
|           | 0x35(53)                | 0.000            | 0.000        | 57                     | Audi         | io    |     |               |   |

**IP Output>**CM2-QAM-R02 status also shows the IP output. Just like the IP Input, this shows the total bitrate and effective bitrate ofthe16 channels respectively. The TS Analysis and Service List have the same function as in the IP input. See image below for reference.

| CM-QAM        | A-R02              |                      |                  |         |              | Sta          | tus   | Basic Setting | Multiplexing  | System    |
|---------------|--------------------|----------------------|------------------|---------|--------------|--------------|-------|---------------|---------------|-----------|
|               |                    |                      |                  |         |              |              | IP II | nput Modu     | lation Output | IP Output |
|               |                    |                      |                  |         |              |              |       |               | Port          | 1 Port 2  |
| Total Bitrate | : 26.983 Mbps      |                      |                  |         |              |              |       |               |               | _         |
| Channel       | ID Address : Port  | Effective Ditrate/M  | Total Ritrato/Mb | Bitrata | TS Analysis  | Service List |       |               |               |           |
| Channer       | IF Address . Fort  | Lifective Ditrate(in | Total Ditate(mb  | Ditrate | 1 5 Analysis | Service List |       |               |               |           |
| 1.1           | 224.20.20.1 : 1234 | 0.090                | 26.983           | Normal  | ۲            |              |       |               |               |           |
| 1.2           | 0.0.0.0 : 0        | 0.000                | 0.000            | Normal  | 0            |              |       |               |               |           |
| 1.3           | 0.0.0.0 : 0        | 0.000                | 0.000            | Normal  | ۲            |              |       |               |               |           |
| 1.4           | 0.0.0.0 : 0        | 0.000                | 0.000            | Normal  | ۲            |              |       |               |               |           |
| 1.5           | 0.0.0.0 : 0        | 0.000                | 0.000            | Normal  | ۲            |              |       |               |               |           |
| 1.6           | 0.0.0.0 : 0        | 0.000                | 0.000            | Normal  | ۲            |              |       |               |               |           |
| 1.7           | 0.0.0.0 : 0        | 0.000                | 0.000            | Normal  | ۲            |              |       |               |               |           |
| 1.8           | 0.0.0.0 : 0        | 0.000                | 0.000            | Normal  | ۲            |              |       |               |               |           |
| 1.9           | 0.0.0.0 : 0        | 0.000                | 0.000            | Normal  | ۲            |              |       |               |               |           |
| 1.10          | 0.0.0.0 : 0        | 0.000                | 0.000            | Normal  | ۲            | <b>I</b>     |       |               |               |           |
| 1.11          | 0.0.0.0 : 0        | 0.000                | 0.000            | Normal  | ۲            |              |       |               |               |           |
| 1.12          | 0.0.0.0 : 0        | 0.000                | 0.000            | Normal  | ۲            |              |       |               |               |           |
| 1.13          | 0.0.0.0 : 0        | 0.000                | 0.000            | Normal  | ۲            |              |       |               |               |           |
| 1.14          | 0.0.0.0 : 0        | 0.000                | 0.000            | Normal  | ۲            |              |       |               |               |           |
| 1.15          | 0.0.0.0 : 0        | 0.000                | 0.000            | Normal  | ۲            |              | -     |               |               |           |

|         |                    |                     |                  |         |             |              | IP Input | Modulation Output | IP Outp |
|---------|--------------------|---------------------|------------------|---------|-------------|--------------|----------|-------------------|---------|
|         |                    |                     |                  |         |             |              |          |                   | Por     |
| Channel | IP Address : Port  | Effective Bitrate(M | Total Bitrate(Mb | Bitrate | TS Analysis | Service List | ]        |                   |         |
| 1.3     | 224.20.20.3 : 1234 | 0.045               | 37.714           | Normal  | •           | -            |          |                   |         |
| 1.4     | 224.20.20.4 : 1234 | 0.060               | 37.715           | Normal  | ۲           |              |          |                   |         |
| 1.5     | 224.20.20.5 : 1234 | 0.060               | 37.714           | Normal  | ۲           |              |          |                   |         |
| 1.6     | 224.20.20.6 : 1234 | 0.000               | 0.000            | Normal  | ۲           | <b>I</b>     |          |                   |         |
| 1.7     | 224.20.20.7 : 1234 | 0.000               | 0.000            | Normal  | ۲           |              |          |                   |         |
| 1.8     | 224.20.20.8 : 1234 | 0.000               | 0.000            | Normal  | ۲           | <b>I</b>     |          |                   |         |
| 1.9     | 0.0.0.0:0          | 0.000               | 0.000            | Normal  | ۲           |              |          |                   |         |
| 1.10    | 0.0.0.0:0          | 0.000               | 0.000            | Normal  | ۲           | =            |          |                   |         |
| 1.11    | 0.0.0.0:0          | 0.000               | 0.000            | Normal  | ۲           |              |          |                   |         |
| 1.12    | 0.0.0.0:0          | 0.000               | 0.000            | Normal  | ۲           |              |          |                   |         |
| 1.13    | 0.0.0.0 : 0        | 0.000               | 0.000            | Normal  | ۲           |              |          |                   |         |
| 1.14    | 0.0.0.0:0          | 0.000               | 0.000            | Normal  | ۲           |              |          |                   |         |
| 1.15    | 0.0.0.0:0          | 0.000               | 0.000            | Normal  | ۲           | =            |          |                   |         |
| 1.16    | 0.0.0.0:0          | 0.000               | 0.000            | Normal  | ۲           |              |          |                   |         |

#### CM2-QAMA-R02 > Basic Setting

CM2-QAMA-R02 Basic Setting is where users input the parameters for IP Input, Modulation Output and IP Output.

**IP Input-Parameter Setting>** On this page, there are three tabs where you can modify the multicast IP, port and parameter of IP Input. There are *Port 1*, *Port 2*, and *Batch Setting*. The input can accept Multicast or Unicast and support MPTS and SPTS.

Port 1 and Port 2 have same interface. It shows the 512 channels. Check the box under *Enable* to enable a channel. Input the correct Multicast/Unicast IP address and IP port, and select the correct Protocol for the source IP. Once done, click *Apply* for the changes to take effect. See the image below for reference.

| CM-QA       | MA-R02 | 2           |                        |                  |          |            | Status                 | Basic Setting Multiplexing |
|-------------|--------|-------------|------------------------|------------------|----------|------------|------------------------|----------------------------|
|             |        |             |                        |                  |          |            | IP II                  | nput Modulation Output     |
|             |        |             |                        |                  |          |            |                        | Port                       |
| atch Settir | ng 🗸   |             |                        |                  |          |            |                        |                            |
| < 1         | >      |             |                        |                  |          |            |                        |                            |
| Channel     | Enable | Source Port | Destination IP Address | Destination Port | Protocol | Pkt Length | Enable Destination MAC | Destination MAC            |
| 1.1         |        | 1000        | 224.20.20.1            | 1234             | UDP -    | 7          | Disable                | • 01:00:5E:14:14:01        |
| 1.2         |        | 1000        | 224.20.20.2            | 1234             | UDP -    | 7          | Disable                | - 00:00:00:00:00           |
| 1.3         | 0      | 1000        | 224.20.20.3            | 1234             | UDP -    | 7          | Disable                | • 00:00:00:00:00           |
| 1.4         |        | 1000        | 224.20.20.4            | 1234             | UDP -    | 7          | Disable                | • 00:00:00:00:00           |
| 1.5         | 0      | 1000        | 224.20.20.5            | 1234             | UDP -    | 7          | Disable                | • 00:00:00:00:00           |
| 1.6         | 0      | 1000        | 224.20.20.6            | 1234             | UDP -    | 7          | Disable                | - 00:00:00:00:00           |
| 1.7         |        | 1000        | 224.20.20.7            | 1234             | UDP -    | 7          | Disable                | • 00:00:00:00:00           |
| 1.8         |        | 1000        | 224.20.20.8            | 1234             | UDP -    | 7          | Disable                | - 00:00:00:00:00           |
| 19          | 0      | 1000        | 224.20.20.9            | 1234             | UDP -    | 7          | Disable                | • 00:00:00:00:00           |
| 1.0         |        |             |                        |                  |          |            |                        |                            |

Batch Setting is where users can input the IP input parameters in batch. See the image below for reference.

|                                                                                                    |                                                                                                    |                                                                                                    |                                                                                                    |                                                                                                    |                                                                                                    |                                                                               | IP Input                                                                                           | Modulation O | utput IP Output |
|----------------------------------------------------------------------------------------------------|----------------------------------------------------------------------------------------------------|----------------------------------------------------------------------------------------------------|----------------------------------------------------------------------------------------------------|----------------------------------------------------------------------------------------------------|----------------------------------------------------------------------------------------------------|-------------------------------------------------------------------------------|----------------------------------------------------------------------------------------------------|--------------|-----------------|
|                                                                                                    |                                                                                                    |                                                                                                    |                                                                                                    |                                                                                                    |                                                                                                    |                                                                               |                                                                                                    |              | Port 1 Port 2   |
| atch Setting                                                                                                    | ^                                                                                                    |                                                                                                    |                                                                                                    |                                                                                                    |                                                                                                    |                                                                               |                                                                                                    |              | 1               |
| Select All                                                                                                    | I                                                                                                    |                                                                                                    | Start Channel-                                                                                                    | End Channel                                                                                                    | 1 - 2                                                                                                    | 56                                                                            |                                                                                                    |              |                 |
| Enable                                                                                                    | •                                                                                                    | Disable 💌                                                                                                    | Destination                                                                                                    | IP Address                                                                                                    | 227.10.20.80 \$                                                                                                    | ame 👻                                                                         |                                                                                                    |              |                 |
| Protoc                                                                                                    | ol                                                                                                    | UDP 👻                                                                                                    | Destination                                                                                                    | Port                                                                                                    | 1234 S                                                                                                    | ame 🔻                                                                         |                                                                                                    |              | Apply           |
| Enable                                                                                                    | VLAN                                                                                                    | Disable 👻                                                                                                    | UIAN ID                                                                                                    |                                                                                                    | 1                                                                                                    |                                                                               |                                                                                                    |              |                 |
|                                                                                                    |                                                                                                    |                                                                                                    | TS Packets                                                                                                    | Per IP Packet                                                                                                    | 7 👻                                                                                                    |                                                                               |                                                                                                    |              |                 |
|                                                                                                    |                                                                                                    |                                                                                                    |                                                                                                    |                                                                                                    |                                                                                                    |                                                                               |                                                                                                    |              |                 |
|                                                                                                    |                                                                                                    |                                                                                                    |                                                                                                    | Daith Setting                                                                                                    |                                                                                                    |                                                                               |                                                                                                    |              |                 |
| < 1                                                                                                    | 2 3 4                                                                                                    | 4 5 6 7 8 9                                                                                                    | 10 11 12 13                                                                                                    | 14 15 16 >                                                                                                    |                                                                                                    | 1                                                                             |                                                                                                    |              |                 |
| Channel                                                                                                    | 2 3 4<br>Enable                                                                                                    | 4 5 6 7 8 9<br>Destination IP Add                                                                                                    | 10 11 12 13<br>Destination Port                                                                                                    | 14 15 16 ><br>Protocol                                                                                                    | TS Packets Per IP                                                                                                    | VLAN Enable                                                                   |                                                                                                    | VIAN ID      |                 |
| Channel                                                                                                    | 2 3 4<br>Enable                                                                                                    | 4 5 6 7 8 9<br>Destination IP Add<br>227.40.50.88                                                                                                    | 10 11 12 13<br>Destination Port<br>1234                                                                                                    | 14         15         16         >           Protocol         UDP         •                                                                                                    | TS Packets Per IP<br>7                                                                                                    | VLAN Enable                                                                   | • 1                                                                                                | VIAN ID      |                 |
| < 1<br>Channel<br>1.1<br>1.2                                                                                         | 2 3 4<br>Enable                                                                                                    | 4 5 6 7 8 9<br>Destination IP Add<br>227.40.50.88<br>227.40.50.89                                                                                                    | 10 11 12 13<br>Destination Port<br>1234                                                                                                    | 14         15         16         >           Protocol         UDP         ▼           UDP         ▼                                                                                                    | TS Packets Per IP<br>7<br>7<br>▼                                                                                              | VLAN Enable<br>Disable<br>Disable                                             | • 1<br>• 1                                                                                         | VIAN ID      |                 |
| < 1<br>Channel<br>1.1<br>1.2<br>1.3                                                                                  | 2 3 4<br>Enable<br>©<br>©                                                                                                    | 4 5 6 7 8 9<br>Destination IP Add<br>227.40.50.88<br>227.40.50.89<br>227.40.50.90                                                                                                    | 10         11         12         13           Destination Port         1234         1234           1234         1234         1234                                                                                 | 14         15         16         >           UDP         •         UDP         •           UDP         •         •         •                                                                                                    | TS Packets Per IP<br>7                                                                                                    | VLAN Enable<br>Disable<br>Disable<br>Disable                                  | <ul> <li>■ 1</li> <li>■ 1</li> <li>■ 1</li> <li>■ 1</li> </ul>                                     | VIAN ID      |                 |
| < 1<br>Channel<br>1.1<br>1.2<br>1.3<br>1.4                                                                           | 2 3 4<br>Enable<br>?<br>?                                                                                                    | 4     5     6     7     8     9       Destination IP Add     227.40.50.88     227.40.50.89       227.40.50.90     227.40.50.91                                                                                                    | 10         11         12         13           Destination Port         1234         1234         1234                                                                                                    | 14         15         16         >           UDP         •         •         •         •           UDP         •         •         •         •           UDP         •         •         •         •           UDP         •         •         •         •                                                          | TS Packets Per IP<br>7                                                                                                    | VLAN Enable<br>Disable<br>Disable<br>Disable<br>Disable                       | <ul> <li>▼ 1</li> <li>▼ 1</li> <li>▼ 1</li> <li>▼ 1</li> </ul>                                     | VIAN ID      |                 |
| < 1<br>Channel<br>1.1<br>1.2<br>1.3<br>1.4<br>1.5                                                                    | 2 3 4<br>Enable<br>?<br>?<br>?<br>?                                                                                                | 4         5         6         7         8         9           Destination IP Add         227.40.50.88         227.40.50.89         227.40.50.90         227.40.50.91         227.40.50.91         227.40.50.91         227.40.50.92         227.40.50.92         227.40.50.92         227.40.50.92         227.40.50.92         227.40.50.92         227.40.50.92         227.40.50.92         227.40.50.92         227.40.50.92         227.40.50.92         227.40.50.92         227.40.50.92         227.40.50.92         227.40.50.92         227.40.50.92         227.40.50.92         227.40.50.92         227.40.50.92         227.40.50.92         227.40.50.92         227.40.50.92         227.40.50.92         227.40.50.92         227.40.50.92         227.40.50.92         227.40.50.92         227.40.50.92         227.40.50.92         227.40.50.92         227.40.50.92         227.40.50.92         227.40.50.92         227.40.50.92         227.40.50.92         227.40.50.92         227.40.50.92         227.40.50.92         227.40.50.92         227.40.50.92         227.40.50.92         227.40.50.92         227.40.50.92         227.40.50.92         227.40.50.92         227.40.50.92         227.40.50.92         227.40.50.92         227.40.50.92         227.40.50.92         227.40.50.92         227.40.50.92         227.40.50.92         227.40.50.92         227.40.50.92         227.40.50.92 | 10         11         12         13           Destination Port         1234         1234         1234           1234         1234         1234         1234                                                       | 14         15         16         >           UDP         •         UDP         •           UDP         •         UDP         •           UDP         •         UDP         •           UDP         •         UDP         •                                                                                          | TS Packets Per IP           7           7           7           7           7           7           7           7           7 | VLAN Enable<br>Disable<br>Disable<br>Disable<br>Disable<br>Disable            | <ul> <li>1</li> <li>1</li> <li>1</li> <li>1</li> <li>1</li> <li>1</li> <li>1</li> </ul>            | VIAN ID      |                 |
| <ul> <li>1</li> <li>Channel</li> <li>1.1</li> <li>1.2</li> <li>1.3</li> <li>1.4</li> <li>1.5</li> <li>1.6</li> </ul> | 2 3 4<br>Enable<br>2<br>2<br>2<br>3<br>4<br>2<br>3<br>4<br>3<br>2<br>3<br>4<br>3<br>3<br>4<br>3<br>3<br>4<br>3<br>3<br>4<br>3<br>4 | 4         5         6         7         8         9           Destination IP Add         227.40.50.88         227.40.50.89         227.40.50.91         227.40.50.91         227.40.50.91         227.40.50.91         227.40.50.92         227.40.50.92         227.40.50.92         227.40.50.92         227.40.50.92         227.40.50.92         227.40.50.92         227.40.50.92         227.40.50.92         227.40.50.92         227.40.50.92         227.40.50.92         227.40.50.92         227.40.50.92         227.40.50.92         227.40.50.92         227.40.50.92         227.40.50.92         227.40.50.92         227.40.50.92         227.40.50.92         227.40.50.92         227.40.50.92         227.40.50.92         227.40.50.92         227.40.50.92         227.40.50.92         227.40.50.92         227.40.50.92         227.40.50.92         227.40.50.92         227.40.50.92         227.40.50.92         227.40.50.92         227.40.50.92         227.40.50.92         227.40.50.92         227.40.50.92         227.40.50.92         227.40.50.92         227.40.50.92         227.40.50.92         227.40.50.92         227.40.50.92         227.40.50.92         227.40.50.92         227.40.50.92         227.40.50.92         227.40.50.92         227.40.50.92         227.40.50.92         227.40.50.92         227.40.50.92         227.40.50.92         227.40.50.92         227.40.50.92 | 10         11         12         13           Destination Port         1234         1234         1234           1234         1234         1234         1234           1234         1234         1234         1234 | 14         15         16           Protocol           UDP         •           UDP         •           UDP         •           UDP         •           UDP         •           UDP         •           UDP         •           UDP         •           UDP         •           UDP         •           UDP         • | TS Packets Per IP       7       7       7       7       7       7       7       7       7       7       7       7       7     | VLAN Enable<br>Disable<br>Disable<br>Disable<br>Disable<br>Disable<br>Disable | <ul> <li>1</li> <li>1</li> <li>1</li> <li>1</li> <li>1</li> <li>1</li> <li>1</li> <li>1</li> </ul> | VIAN ID      |                 |

**Modulation Output-Parameter Setting>**On this page, you can enable channels as you need and input the Frequency (KHz), QAM Mode, Symbol Rate (KBaud) and RF Level Gain (dBmV) to have an output.

| CM-QA        | MA-R02 | 2              |                          |                   | Status Basic Setting Multiple | king Syste |
|--------------|--------|----------------|--------------------------|-------------------|-------------------------------|------------|
| Batch Sattir |        |                |                          |                   | IP Input Modulation Outp      | ut IP Outp |
| RF Level:    | 40     | (dBmV 🖲 dBuV ) | PSI/SI Interval(ms): 100 |                   |                               | Apply      |
| Channel      | Enable | Frequency(KHz) | QAM Mode                 | SymbolRate(KBaud) | RF Level Gain (dB)            |            |
| 1.1          |        | 57000          | QAM64                    | ▼ 5057            | 0                             |            |
| 1.2          |        | 63000          | QAM64                    | ▼ 5057            | 0                             |            |
| 1.3          |        | 69000          | QAM64                    | ▼ 5057            | 0                             |            |
| 1.4          |        | 79000          | QAM64                    | ▼ 5057            | 0                             |            |
| 1.5          |        | 85000          | QAM64                    | ▼ 5057            | 0                             |            |
| 1.6          |        | 177000         | QAM64                    | ▼ 5057            | 0                             |            |
| 1.7          |        | 183000         | QAM64                    | ▼ 5057            | 0                             |            |
| 1.8          |        | 189000         | QAM64                    | ▼ 5057            | 0                             |            |
| 1.9          |        | 195000         | QAM64                    | ▼ 5057            | 0                             |            |
| 1.10         |        | 201000         | QAM64                    | ▼ 5057            | 0                             |            |
| 1.11         |        | 207000         | QAM64                    | ▼ 5057            | 0                             |            |

Here is the range parameter of the above info.

| Name            | Range        | Name          | Range                               |
|-----------------|--------------|---------------|-------------------------------------|
| Symbol Rate     | 3600~3956    | RF level gain | -10`~0 (multiples of 0.<br>5)       |
| Frequency (KHz) | 48000~862000 | QAM Mode      | QAM16/QAM32/QAM6<br>4/QAM128/QAM256 |

You can also set the RF level in a range of 85 to 112 as shown in the image below.

| Information                                                          | × |
|----------------------------------------------------------------------|---|
| RF Level input error, Please re-enter an integer between 85 and 112! |   |
|                                                                      | K |

Batch Setting is where you can input the modulation parameters in batch. See the image below for reference.

|                                                                                                    |                                                                                                    |                                                                                        |                                                         |                                                                   | IP Input Modulation Output                                                                                                    | IP Ou |
|----------------------------------------------------------------------------------------------------|----------------------------------------------------------------------------------------------------|----------------------------------------------------------------------------------------|---------------------------------------------------------|-------------------------------------------------------------------|----------------------------------------------------------------------------------------------------|-------|
| atch Settin                                                                                                    | ng <b>^</b>                                                                                                    |                                                                                        |                                                         |                                                                   |                                                                                                    |       |
| Select A                                                                                                    | JI                                                                                                    |                                                                                        | Start Channel-End Channel                               | 1 - 32                                                            |                                                                                                    | (AP)  |
| Enable                                                                                                    | le                                                                                                    | Disable 💌                                                                              | Start Frequency                                         | 48000                                                             |                                                                                                    |       |
| Band                                                                                                    | width                                                                                                    | 7 -                                                                                    | QAM Mode                                                | QAM32 👻                                                           |                                                                                                    |       |
| Symbol Symbol | olRate                                                                                                    | 6875                                                                                   |                                                         |                                                                   |                                                                                                    |       |
|                                                                                                    |                                                                                                    |                                                                                        | Batch Setting                                           |                                                                   |                                                                                                    |       |
|                                                                                                    |                                                                                                    |                                                                                        |                                                         |                                                                   |                                                                                                    |       |
|                                                                                                    |                                                                                                    |                                                                                        |                                                         |                                                                   |                                                                                                    |       |
| F Level(d                                                                                                    | BmV): 105                                                                                                    | 5 PSI/SI                                                                               | nterval(ms): 100                                        |                                                                   |                                                                                                    |       |
| F Level(d<br>Channel                                                                                                    | BmV): 105<br>Enable                                                                                                | 5 PSI/SI<br>Frequency(KHz)                                                             | nterval(ms): 100<br>QAM Mode                            | SymbolRate(KBaud)                                                 | RF Level Gain (dBmV)                                                                                                    |       |
| F Level(d<br>Channel<br>1.1                                                                                                    | BmV): 105<br>Enable                                                                                                | 5 PSI/SI<br>Frequency(KHz)<br>474000                                                   | Interval(ms): 100<br>QAM Mode                           | SymbolRate(KBaud)                                                 | RF Level Gain (dBmV)                                                                                                    |       |
| F Level(d<br>Channel<br>1.1<br>1.2                                                                                                    | BmV): 105<br>Enable<br>@                                                                                           | 5 PSI/SI<br>Frequency(KHz)<br>474000<br>208000                                         | QAM Mode           QAM64           QAM64                | SymbolRate(KBaud)<br>6875<br>6875                                 | RF Level Gain (dBmV)                                                                                                    |       |
| F Level(d<br>Channel<br>1.1<br>1.2<br>1.3                                                                                                    | BmV): 105<br>Enable<br>@                                                                                           | 5 PSI/SI<br>Frequency(KHz)<br>474000<br>208000<br>216000                               | nterval(ms): 100<br>QAM Mode<br>QAM64<br>QAM64<br>QAM64 | SymbolRate(KBaud)<br>6875<br>6875<br>6875                         | RF Level Gain (dBmV) 0 0 0 0 0 0                                                                                                    |       |
| F Level(d)<br>Channel<br>1.1<br>1.2<br>1.3<br>1.4                                                                                                    | BmV): 105<br>Enable<br>C                                                                                           | 5 PSI/SI<br>Frequency(KHz)<br>474000<br>208000<br>216000<br>224000                     | nterval(ms): 100<br>QAM Mode<br>QAM64                   | SymbolRate(KBaud)<br>6875<br>6875<br>6875<br>6875                 | RF Level Gain (dBmV)           0           0           0           0           0           0           0                                                                         |       |
| F Level(d)<br>Channel<br>1.1<br>1.2<br>1.3<br>1.4<br>1.5                                                                                                    | BmV): 105<br>Enable<br>C<br>C<br>C<br>C<br>C<br>C<br>C<br>C<br>C<br>C<br>C<br>C<br>C<br>C<br>C<br>C<br>C<br>C<br>C | 5 PSWSI<br>Frequency(KHz)<br>474000<br>208000<br>216000<br>224000<br>490000            | nterval(ms): 100<br>QAM Mode<br>QAM64                   | SymbolRate(KBaud) 6875 6875 6875 6875 6875                        | RF Level Gain (dBmV)           0           0           0           0           0           0           0           0           0           0           0                         |       |
| <b>Channel</b><br>1.1<br>1.2<br>1.3<br>1.4<br>1.5<br>1.6                                                                                                    | BmV): 105<br>Enable<br>C<br>C<br>C<br>C<br>C<br>C<br>C<br>C<br>C<br>C<br>C<br>C<br>C<br>C<br>C<br>C<br>C<br>C<br>C | 5 PSI/SI<br>Frequency(KHz)<br>474000<br>208000<br>216000<br>224000<br>490000<br>240000 | nterval(ms): 100<br>QAM Mode<br>QAM64                   | SymbolRate(KBaud)<br>6875<br>6875<br>6875<br>6875<br>6875<br>6875 | RF Level Gain (dBmV)           0           0           0           0           0           0           0           0           0           0           0           0           0 |       |

**IP Output-Parameter Setting>** On this page, there are three tabs where you can modify the multicast IP, port and parameter of IP Output. There are *Port 1*, *Port 2* and *Batch Setting*. The output can accept Multicast or Unicast and support MPTS and SPTS.

Port 1 shows the 16 channels. Check the box under Enable to enable a channel. Input the correct Multicast/Unicast IP address, IP port and appropriate output bitrate, and select the correct Protocol for the output IP. Once done, click *Apply* for the changes to take effect. See the image below for reference.

| CM-QA        | MA-R02 | 2           |                        |                  |          |            | Status Ba              | sic Setting Multip |
|--------------|--------|-------------|------------------------|------------------|----------|------------|------------------------|--------------------|
|              |        |             |                        |                  |          |            | IP Inp                 | ut Modulation Ou   |
|              |        |             |                        |                  |          |            |                        |                    |
|              |        |             |                        |                  |          |            |                        |                    |
| 3atch Settir | ng 🌱   |             |                        |                  |          |            |                        |                    |
|              |        |             |                        |                  |          |            |                        |                    |
|              |        |             |                        |                  |          |            |                        |                    |
| Channel      | Enable | Source Port | Destination IP Address | Destination Port | Protocol | Pkt Length | Enable Destination MAC | Destination MAC    |
| 1.1          |        | 1000        | 224.20.20.1            | 1234             | UDP -    | 7 🔹        | Disable                | 01:00:5E:14:14:01  |
| 1.2          |        | 1000        | 224 20 20 2            | 1234             | UDP -    | 7 👻        | Disable                | 00:00:00:00:00:00  |
| 1.3          | O      | 1000        | 224.20.20.3            | 1234             | UDP -    | 7 •        | Disable 👻              | 00:00:00:00:00:00  |
| 1.4          | 0      | 1000        | 224.20.20.4            | 1234             | UDP -    | 7 💌        | Disable                | 00:00:00:00:00:00  |
| 1.5          | 0      | 1000        | 224.20.20.5            | 1234             | UDP -    | 7 🔻        | Disable                | 00:00:00:00:00:00  |
| 1.6          | 0      | 1000        | 224.20.20.6            | 1234             | UDP -    | 7 👻        | Disable 👻              | 00:00:00:00:00:00  |
| 1.7          | O      | 1000        | 224.20.20.7            | 1234             | UDP -    | 7 -        | Disable                | 00.00.00.00.00     |
| 1.8          |        | 1000        | 224.20.20.8            | 1234             | UDP -    | 7 👻        | Disable                | 00:00:00:00:00:00  |
| 10           |        | 1000        | 224 20 20 9            | 1234             |          | 7 -        | Disable                | 00.00.00.00.00.00  |

Batch Setting is where you can input the IP output parameters in batch. See the image below for reference.

|                                                                                                    |                             |                                                   |                                                                                                    |                                                                                                    |                                      |                                                           | IP Input Modulation Outp                                           |
|----------------------------------------------------------------------------------------------------|-----------------------------|---------------------------------------------------|----------------------------------------------------------------------------------------------------|----------------------------------------------------------------------------------------------------|--------------------------------------|-----------------------------------------------------------|--------------------------------------------------------------------|
|                                                                                                    |                             |                                                   |                                                                                                    |                                                                                                    |                                      |                                                           |                                                                    |
| ch Setting                                                                                           | ^                           |                                                   |                                                                                                    |                                                                                                    |                                      |                                                           |                                                                    |
| Select A                                                                                             | All                         |                                                   | Start Channel-End C                                                                                                    | hannel 1                                                                                                    | - [                                  | 16                                                        |                                                                    |
| Enab                                                                                                 | le                          | Disable                                           | Destination IP Ad                                                                                                    | dress 22                                                                                                    | 7.10.20.80                           | Same 👻                                                    |                                                                    |
| Source                                                                                               | ce Port                     | 1000                                              | Destination Port                                                                                                    | 123                                                                                                    | 34                                   | Same 👻                                                    |                                                                    |
| Proto                                                                                                | ocol                        | UDP                                               | TS Packets Per IP                                                                                                    | Packet 7                                                                                                    | Ŧ                                    |                                                           |                                                                    |
|                                                                                                    |                             |                                                   |                                                                                                    |                                                                                                    |                                      |                                                           |                                                                    |
| Bitrat                                                                                               | te                          | 25                                                | Enable Destination     Batch Set                                                                                                | n MAC Dis                                                                                                    | sable 💌                              | AA:BB:CC:DD:EE:                                           |                                                                    |
| Bitrat                                                                                               | > Enable                    | 25<br>Source Port                                 | Enable Destinatio     Batch Set  Destination IP Address                                                                         | In MAC Disting                                                                                                    | Protocol                             | AA:BB:CC:DD:EE:<br>TS Packets Per IP Packet               | Enable Destination MAG                                             |
| Bitrat                                                                                               | te<br>><br>Enable<br>⊛      | 25<br>Source Port<br>1000                         | Enable Destinatio     Batch Set  Destination IP Address  224.20.20.1                                                            | n MAC Disting Destination Port 1234                                                                               | Protocol UDP +                       | AA:BB:CC:DD:EE:<br>TS Packets Per IP Packet<br>7          | Enable Destination MAC                                             |
| Bitrat                                                                                               | te<br>><br>Enable<br>⊘<br>€ | 25<br>Source Port<br>1000<br>1000                 | Enable Destinatio     Batch Set  Destination IP Address  224.20.20.1  224.20.20.2                                               | Destination Port                                                                                                  | Protocol<br>UDP +<br>UDP +           | AA:BB:CC:DD:EE:<br>TS Packets Per IP Packet<br>7 ▼<br>7 ▼ | Enable Destination MAC<br>Disable                                  |
| Bitrat <ul> <li>Bitrat</li> </ul> <li>Channel <ul> <li>1.1</li> <li>1.2</li> <li>1.3</li> </ul></li> | Enable                      | 25<br>Source Port<br>1000<br>1000                 | Enable Destinatio     Batch Set  Destination IP Address  224.20.20.1  224.20.20.2  224.20.20.3                                  | n MAC         Dis           ting         Destination Port           1234         1234           1234         1234 | Protocol<br>UDP<br>UDP<br>UDP        | AA:BB:CC:DD:EE:<br>TS Packets Per IP Packet<br>7          | Enable Destination MAC<br>Disable<br>Disable                       |
| Bitrat                                                                                               | Enable                      | 25<br>Source Port<br>1000<br>1000<br>1000<br>1000 | Enable Destinatio     Batch Set      Destination IP Address      224.20.20.1      224.20.20.2      224.20.20.3      224.20.20.4 | n MAC         Dis           ting         Destination Port           1234         1234           1234         1234 | Protocol UDP UDP UDP UDP UDP UDP UDP | TS Packets Per IP Packet<br>7<br>7<br>7<br>7<br>7<br>7    | Enable Destination MAC<br>Disable<br>Disable<br>Disable<br>Disable |

### CM2-QAMA-R02 > Multiplexing

Multiplexing has four tabs: *Source*, *Service Configuration*, *SI Table Setting* and *PID Transmission*. Here you are can set to output services from IP Input to Modulation Output. Click *Multiplexing* to see 32 modulation output channels. Select a channel you want to configure and you will see *Source* setting of this channel.

| CM-QA        | MA-F     | R02     |         |          |         |         |        |         |          |          |              |          |          |          |          |         |         |              | Status     | Basic Setti | ng Multiple |
|--------------|----------|---------|---------|----------|---------|---------|--------|---------|----------|----------|--------------|----------|----------|----------|----------|---------|---------|--------------|------------|-------------|-------------|
| Output C     | Channe   | ł       |         |          |         |         |        |         |          |          |              |          |          |          |          |         |         |              |            |             |             |
| 1 2<br>17 18 | 3<br>19  | 4<br>20 | 5<br>21 | 6<br>22  | 7<br>23 | 8<br>24 |        | 9<br>25 | 10<br>26 | 11<br>27 | 12 1<br>28 2 | 13<br>29 | 14<br>30 | 15<br>31 | 16<br>32 |         |         |              |            |             |             |
| Source       | Serv     | vice Co | nfigura | ation    | PSIP    | PI      | D Trai | nsmiss  | sion     |          |              |          |          |          |          |         |         |              |            |             |             |
| Port 1       | Po       | ort 2   |         |          |         |         |        |         |          |          |              |          |          |          |          |         |         |              |            |             |             |
| 1 - 32       | 33       | - 64    | 65      | - 96     | 97 - 1  | 128     | 129 -  | 160     | 161      | - 192    | 193 - 2      | 224      | 225      | - 256    |          |         |         |              |            |             |             |
| 257 - 288    | 289      | - 320   | 321     | - 352    | 353 -   | 384     | 385 -  | 416     | 417      | - 448    | 449 -        | 480      | 481      | - 512    |          |         |         |              |            |             |             |
| Please tio   | ck the i | input c | hanne   | el to ge | t the s | ource   | of the | e proç  | Iram     | C        | Select       | All      |          |          |          |         |         |              |            |             |             |
| 1.1          | 1.2      |         | 1.3     | 1.4      |         | 1.5     | 0      | 1.6     | 1        | .7       | 1.8          | 0        | 1.9      |          | 1.10     | 1.11    | 1.12    | 1.13         | 0 1.14     | 1.15        | 1.16        |
| ) 1.17 (     | 1.18     |         | 1.19    | 1.2      | 0 🗆     | 1.21    |        | 1.22    | 1        | .23      | 1.24         |          | 1.25     |          | 1.26     | 1.27    | 1.28    | 1.29         | 1.30       | 1.31        | 1.32        |
| canning 1    | lime(m   | is): 1  | 000     |          |         |         | Set    | 1       |          |          |              |          |          |          |          |         |         |              |            |             |             |
|              |          |         | S       | ource    |         |         |        |         | ECN      | 1/EMN    | I Filter     |          | RF       | Outpu    | ut[1] 5  | 7000KHz | 5057KBa | ud           |            | [0.0        | 90/27.962M] |
|              |          |         |         | 0000     |         |         |        | 20      |          |          |              |          |          |          | Sourc    | e       |         | Service      | Name       |             | 8           |
|              | .3] 239  | 192.1   | 0.202:1 | 10000    |         |         |        |         | 4        | 3 🗆      | Bypass       |          | 1        |          | 1.2      |         |         | [149] DA VIN | CI KIDS HD |             | ×           |
|              | 41.000   | 102.0   | 205-10  | 1000     |         |         |        |         | 6        | 8 10     | Puppage      |          | 2        |          | 1.1      |         |         | [183] HI     | BO HD      |             | ×           |
|              | [1] Lin  | Svnc    | 1080i   | 0000     |         |         |        |         | *        |          | bypass       | 1        | 3        |          | 1.4      |         |         | [1] LipSyr   | nc_1080i   |             | ×           |
|              |          |         |         |          |         |         |        |         |          |          |              |          | 4        |          | 1.3      |         |         | [166] KC CH  | IANNEL HD  |             | ×           |

**Multiplexing-Source**> Source is where you select a source for output. You can chose *Port 1* **2** for the source. Each port is divided into 16 groups to complete 512 channels. Select a Port and you can see service lists of Group and Channel as shown below.

| CM-C     | AMA     | -R02    | 2      |          |          |       |            |       |           |        |        |         |         |         |          |      | Status | Basic Settin | Multiplexing |
|----------|---------|---------|--------|----------|----------|-------|------------|-------|-----------|--------|--------|---------|---------|---------|----------|------|--------|--------------|--------------|
| Output   | Chan    | nel     |        |          |          |       |            |       |           |        |        |         |         |         |          |      |        |              |              |
| 1        | 2       | 3       | 4      | 5 6      | 7        | 8     | 9          | 10    | 11 12     | 13     | 14     | 15      | 16      |         |          |      |        |              |              |
| 17       | 18 1    | 9 2     | 20 2   | 21 22    | 23       | 24    | 25         | 26    | 27 28     | 29     | 30     | 31      | 32      |         |          |      |        |              |              |
| Source   | S       | ervice  | Confia | uration  | PSIP     | PI    | D Transmis | sion  |           |        |        |         |         |         |          |      |        |              |              |
|          |         |         |        |          |          |       |            |       |           |        |        |         |         |         |          |      |        |              |              |
| Port 1   |         | Port 2  |        |          |          |       |            |       |           |        |        |         |         |         |          |      |        |              |              |
| 1 - 32   |         | 33 - 64 | (      | 65 - 96  | 97 -     | 128   | 129 - 160  | 161 - | 192 19    | 3 - 22 | 24 225 | 5 - 256 |         |         |          |      |        |              |              |
| 257 - 28 | 8 28    | 39 - 32 | 0 32   | 21 - 352 | 353 -    | 384   | 385 - 416  | 417 - | 448 44    | 9 - 48 | 80 481 | - 512   |         |         |          |      |        |              |              |
| Please   | tick th | e inpu  | t char | nel to g | et the s | ource | of the pro | gram  | Sele      | ect Al | I      |         |         |         |          |      |        |              |              |
| 1.1      | 2 1.    | 2       | 1.3    | 2 1.     | 4 (      | ) 1.5 | 1.6        | 1.7   |           | 8      | 1.9    | $\Box$  | 1.10    | 1.11    | 1.12     | 1.13 | 1.14   | 1.15         | 1.16         |
| 1.17     | □ 1.    | 18 [    | 1.19   | 01       | 20       | 1.21  | 1.22       | 1.2   | 3 🗆 1     | 24     | 1.25   |         | 1.26    | 1.27    | 1.28     | 1.29 | 1.30   | 1.31         | 1.32         |
| canning  | Time    | (ms) :  | 1000   |          |          |       | Set        |       |           |        |        |         |         |         |          |      |        |              |              |
|          |         |         |        | Source   |          |       | 3          | ECM/  | EMM Filte | er     | RF     | Outpu   | ut[1] 5 | 7000KHz | 5057KBau | ıd   |        | [0.09        | 0/27.962M]   |

To output the service on the Modulation Output, you can simply put a tick in the box beside the service you want to output. You can output multiple Service from different Source bypass the TS to Modulation output.

| Source                                   | ECM/EMM Filter |   | RF Ou  | tput[1] 474000KHz 6875KBaud |   |
|------------------------------------------|----------------|---|--------|-----------------------------|---|
|                                          |                |   | Source | Service Name                | 8 |
| □ [1.4] 227.40.50.91:1234                | 🗘 🗆 Bypass     | 1 | 1.1    | [3]                         | × |
|                                          | <i>C</i> = 5   | 2 | 1.1    | [4]                         | * |
| [] [1.1] 227.40.50.88:1234<br>[] [2] [3] | U Bypass       | 3 | 1.1    | [5]                         | * |
|                                          |                | 4 | 1.4    | [1] LipSync_1080i           | × |

To Output the TS by Bypass mode, you can simply check the **Bypass** box of the TS. You can only bypass 1 TS and cannot output other services from different channel sources. Bypass mode allows you to keep the input signal automatically be redirected to Modulation output without re-scanning the input or transferring it to output.

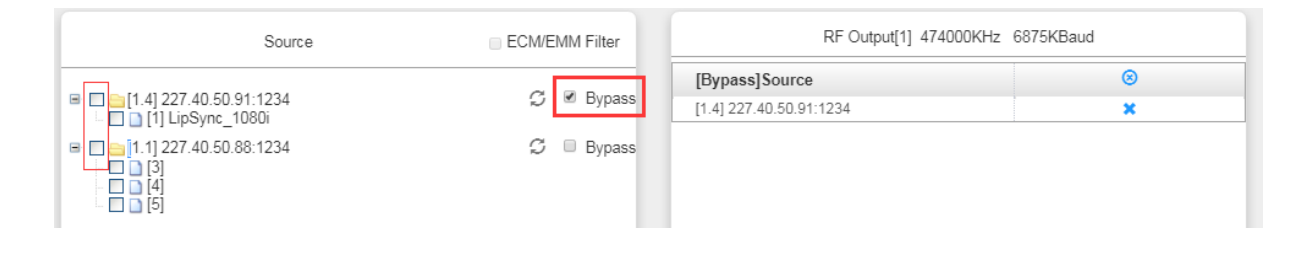

**Multiplexing-Service Configuration>** After output the services from IP input to Modulation output, you can now edit the Service ID and other PID on the output. Click on the Service Configuration to see this page, it shows the output service on this channel only.

|        | IOD-02                                    |                  |                 |                   |                   |                                                                                                    |                      |                  |          |        |         |       |    | St | itatus | Basic Setting | Multiplexing | Scrambling | Sy  |
|--------|-------------------------------------------|------------------|-----------------|-------------------|-------------------|----------------------------------------------------------------------------------------------------|----------------------|------------------|----------|--------|---------|-------|----|----|--------|---------------|--------------|------------|-----|
| Output | Channe                                    | 1                |                 |                   |                   |                                                                                                    |                      |                  |          |        |         |       |    |    |        |               |              |            |     |
| 1 2    | 2 3                                       | 4                | 5 6             | 7                 | 8                 |                                                                                                    | 10                   | 11               | 12       | 13     | 14      | 15    | 16 |    |        |               |              |            |     |
| 17 1   | 8 19                                      | 20               | 21 22           | 23                | 24                | 2                                                                                                    | 5 26                 | 27               | 28       | 29     | 30      | 31    | 32 |    |        |               |              |            | AD  |
|        |                                           |                  |                 |                   |                   |                                                                                                    |                      | -                |          |        |         |       |    |    |        |               |              |            | C   |
| Source | Servi                                     | ice Conf         | liguration      | SIIa              | ole Sett          | ng                                                                                                    | PID I ra             | nsmiss           | ion      |        |         |       |    |    |        |               |              |            |     |
|        | -                                         |                  |                 |                   |                   |                                                                                                    |                      |                  |          |        |         |       |    |    |        |               |              |            |     |
|        |                                           |                  |                 |                   |                   |                                                                                                    |                      |                  |          |        |         |       |    |    |        |               |              |            | CI  |
| Please | click "Apr                                | plv" afte        | r modifvin      | parame            | eters. O          | therw                                                                                                    | se, new (            | configu          | ration   | can no | t be sa | aved. |    |    |        |               |              |            | Cle |
| Please | click "App                                | ply" after       | r modifyin      | ) parame          | eters. O          | therw                                                                                                    | se, new (            | configu          | ration   | can no | t be sa | aved. |    |    |        |               |              | ×          | Cle |
| Please | click "App                                | ply" afte        | r modifyin      | ) parame          | eters. O          | therw                                                                                                    | se, new (            | configu          | ration   | can no | t be sa | aved. |    |    |        |               |              | ×          | Cle |
| Please | click "App                                | ply" after       | r modifyin<br>C | ) parame<br>utput | eters. O          | therwi                                                                                                    | se, new (            | configu<br>ditTS | NIT BA   | can no | t be sa | aved. |    |    |        |               |              | ×          | Cle |
| Please | click "App<br>Source                      | ply" after<br>ce | r modifyin<br>C | ) parame<br>utput | eters. O<br>Servi | therwi                                                                                                    | se, new (<br>E<br>me | configu<br>ditTS | NIT BA   | can no | t be sa | aved. |    |    |        |               |              | ×          | Cle |
| Please | click "App<br>Sourc                       | ply" after<br>ce | r modifyin<br>C | ) parame          | eters. O<br>Servi | therwitherwitherwitherwitherwitherwitherwitherwitherwitherwitherwitherwitherwitherwitherwitherwitherwitherwithe | se, new (<br>E<br>me | configu<br>ditTS | ration ( | can no | t be sa | aved. |    |    |        |               |              | ×          | Cle |
| Please | click "App<br>Source<br>1.1<br>1.1        | ply" after<br>ce | r modifyin<br>C | ) parame          | eters. O<br>Servi | therwind<br>ce Na<br>[3]                                                                                        | se, new o<br>E<br>me | configu<br>ditTS | NIT BA   | can no | t be sa | aved. |    |    |        |               |              | ×          | Ch  |
| Please | Click "App<br>Source<br>1.1<br>1.1<br>1.1 | ply" after       | r modifyin<br>C | ) parame          | eters. O<br>Servi | therwine ce Na [3]                                                                                              | se, new (<br>E       | iditTS           | NIT BA   | can no | t be sa | aved. |    |    |        |               |              | x          | Che |

You can click the Name of the service and it will show a table where you can modify some information of the service like Service ID, Service Name, Service Provider, PCR2 PMT AUDIO and Video PID. Click OK & Apply for the changes to take effect.
|   |        | Output       | EditTS NIT BAT |                  | [1.1] TS >> LipS | ync_1080i     |
|---|--------|--------------|----------------|------------------|------------------|---------------|
|   | Source | Service Name |                |                  | Original Value   | Value         |
| 1 | 1.1    | 13]          |                | Service ID       | 1                | 1             |
| 2 | 1.1    | [4]          |                | Service Name     |                  | LipSync_1080i |
| 4 | 1.4    | [0]          |                | Service Provider |                  | Harmonic      |
|   |        |              |                | PCR PID          | 512              | 512           |
|   |        |              |                | PMT PID          | 256              | 256           |
|   |        |              |                | Video(H264)      | 513              | 513           |
|   |        |              |                | Audio            | 4112             | 4112          |
|   |        |              |                | Private Data/AC3 | 4114             | 4114          |
|   |        |              |                |                  |                  | ancel         |
|   |        |              |                |                  |                  | ancei         |

Here you can also edit the Original Network ID and TS ID of the Modulation Output.

|        | Output EditTS NIT BA | π      |               | [1.1] TS     |                 |
|--------|----------------------|--------|---------------|--------------|-----------------|
| Source | Service Name         | Origin | al Network ID | 1            |                 |
| 1.1    | 🖍 [3]Program-1       | TS ID  |               | 1            |                 |
| 1.1    | 🖍 [4]Program-2       |        |               |              |                 |
| 1.1    | 🖍 [5]bbPBR           | NO.    | Service ID    | Service Name | Service Provide |
| 1.4    | X [1]LipSync_1080i   | 1      | 3             | Program-1    |                 |
|        |                      | 2      | 4             | Program-2    |                 |
|        |                      | 2      | 5             |              |                 |
|        |                      | 5      | 5             | DUFDIX       |                 |

Here you can also edit NIT and create NIT Network for the OTA upgrade.

|   |        | Output EditTS NIT BAT |                   |                  |        |           |
|---|--------|-----------------------|-------------------|------------------|--------|-----------|
|   | Source | Service Name          | NIT Network NIT S | Stream NIT Other |        |           |
| 1 | 1.1    | ✓ [3]Program-1        | Tag(Hex)          |                  |        |           |
| 2 | 1.1    | 🖍 [4]Program-2        | Data(Hex)         |                  |        |           |
| 3 | 1.1    | 🖍 [5]bbPBR            |                   | Ad               | d      |           |
| 4 | 1.4    | 🖍 [1]LipSync_1080i    |                   |                  |        |           |
|   |        |                       | Tag(Hex)          | Data(Hex)        | Length | Operation |
|   |        |                       | 40                | 123              | 3      | ×         |

Still in NIT, you can also create NIT Streams and generate LCN for channel list and Cable Descriptor for frequency auto search.

|   |        | Output EditTS NIT             | BAT NIT Notwork | NIT Stro | am NIT Other                     |                  |
|---|--------|-------------------------------|-----------------|----------|----------------------------------|------------------|
|   | Source | Service Name                  | Original Net    | work ID  | 2                                |                  |
| 1 | 1.1    | ✓ [3]Program-1 ✓ [4]Program-2 | TS ID           |          | 2                                |                  |
| 3 | 1.1    | / [5]bbPBR                    |                 |          | Add                              |                  |
| 4 | 1.4    | 🖍 [1]LipSync_1080i            |                 |          |                                  |                  |
|   |        |                               | Original        | TS ID    | Descriptor                       | Operation        |
|   |        |                               | 1               | 1        | 1 tag:0x44 🗙 🗹<br>2 tag:0x83 🗙 🗹 | × +Descriptor    |
|   |        |                               | 2               | 2        |                                  | LCN Descriptor   |
|   |        |                               |                 |          |                                  | Cable Descriptor |

For the LCN Descriptor: input the Service ID and the LCN for the channel line-up of the services.

For the Cable Descriptor: input the correct frequency and Symbol Rate for the corresponding TS output. Cable descriptor depends on the setup you use. Mostly, Cable descriptor is created for 1 TS only. Some configuration need to be created in each TS.

Still in NIT, you can also create NIT Other.

| Please | 'lease click "Apply" after modifying parameters. Otherwise, new configuration can not be saved.       × |                    |            |                        |             |  |  |  |  |  |  |
|--------|----------------------------------------------------------------------------------------------------|--------------------|------------|------------------------|-------------|--|--|--|--|--|--|
|        |                                                                                                    | Output Edit1       | TS NIT BAT |                        |             |  |  |  |  |  |  |
|        | Source Service Name                                                                                     |                    |            | NIT Network NIT Stream | n NIT Other |  |  |  |  |  |  |
| 1      | 1.1                                                                                                    | 🖍 [3]Program-1     |            | Network ID             | 1234        |  |  |  |  |  |  |
| 2      | 1.1                                                                                                    | 🖍 [4]Program-2     |            | Version Number         | 0           |  |  |  |  |  |  |
| 3      | 1.1                                                                                                    | 🖍 [5]bbPBR         |            |                        | OK          |  |  |  |  |  |  |
| 4      | 1.4                                                                                                    | 🖍 [1]LipSync_1080i |            |                        |             |  |  |  |  |  |  |

Here you can also create BAT.

|   |        | Output             | EditTS NIT BAT |              | [1.1] BAT |  |
|---|--------|--------------------|----------------|--------------|-----------|--|
| 9 | Source | Service Name       |                | Bouquet Id   |           |  |
| 1 | 1.1    | 🖍 [3]Program-1     |                | Bouquet Name |           |  |
| 2 | 1.1    | 💉 [4]Program-2     |                |              |           |  |
| 3 | 1.1    | 💉 [5]bbPBR         |                |              | Add       |  |
| 4 | 1.4    | 🖍 [1]LipSync_1080i |                |              |           |  |

**Multiplexing-SI Table Setting>** This page is to choose whether to insert/generate the SI tables or Copy the SI tables from the input streams.

| 1         2         3         4         5         6         7           17         18         19         20         21         22         23 | 8 9 10<br>24 25 26    | 11 12    | 13 | 14 | 15 | 16 |
|----------------------------------------------------------------------------------------------------|-----------------------|----------|----|----|----|----|
| 17 18 19 20 21 22 23                                                                                                    | 24 25 26              |          |    |    |    |    |
|                                                                                                    | 21 20 20              | 27 28    | 29 | 30 | 31 | 32 |
| Source Service Configuration SI Tab                                                                                                    | ble Setting PID Trans | smission |    |    |    |    |
| Output [1                                                                                                    | 1.1]                  |          |    |    |    |    |
| ⊘PAT Insert                                                                                                    | EIT Shared            |          |    |    |    |    |
|                                                                                                    | CAT Shared            |          |    |    |    |    |
| SDT Insert                                                                                                    | SDT Shared            |          |    |    |    |    |
| ✓TDT Insert                                                                                                    | TDT Shared            |          |    |    |    |    |
| TOT Insert                                                                                                    | TOT Shared            |          |    |    |    |    |
| BAT Insert                                                                                                    | BAT Shared            |          |    |    |    |    |
| ■NIT Insert                                                                                                    | NIT Shared            |          |    |    |    |    |
|                                                                                                    |                       |          |    |    |    |    |
| Source [1.1]:227.40.50.88                                                                                                    | : 1234                |          | •  |    |    |    |

**Multiplexing-PID Transmission>** This page is to transmit the input PID to Output on the PID required by the system.

| Output Channel                  |                                                                                                    |                      |                |
|---------------------------------|----------------------------------------------------------------------------------------------------|----------------------|----------------|
| 1 2 3 4 5 6<br>17 18 19 20 21 2 | 5         7         8         9         10         11         12         13           2         23         24         25         26         27         28         29 | 14 15 16<br>30 31 32 |                |
| Source Service Contiguration    | Input PID Iransmission                                                                                                    | Delete Input         |                |
|                                 | No Data                                                                                                    | Output PID           | 32 Creat       |
|                                 |                                                                                                    |                      | Add Delete All |

CM2-QAMA-R02 > Scrambling

CM2-QAMA-R02 Scramble is where you can encrypt a service on the Modulation Output. Scrambler can be connected 6 different CAS simultaneously. There are seven tabs on this page namely Service Scrambling and CAS1 to CAS6. 6 CAS tabs have the same interface.

Input the correct CA parameters on this page and make sure the ECMG and EMMG are connected GREEN. Some CA will provide a Super CAS ID with 8 digits. This is a combination of the 4-digit CAS System ID and 4-digit of ECMG Sub System ID.

| CM-QAMA-R02     |                   |               |          | Status Basic Setting Multiplexing Scra     |  |  |  |  |
|-----------------|-------------------|---------------|----------|--------------------------------------------|--|--|--|--|
|                 |                   |               |          | Service Scrambling CAS 1 CAS 2 CAS 3 CAS 4 |  |  |  |  |
| nable           | Enable 💌          | ECM Stream ID | 12       | ECM ID 12 ECM PID 4011                     |  |  |  |  |
|                 | Staus             | AC Data(Hex)  | 00010001 | 000100014010                               |  |  |  |  |
| tatus           | ECMG 😝 EMMG 🗑     | Export        |          | Browse Import                              |  |  |  |  |
| ount            | 0 0               | Stream ID ID  | PID      | AC Data(Hex)                               |  |  |  |  |
| ption Period(s) | 30                | 1 1           | 4000     | 000100014000 * 4                           |  |  |  |  |
| ent Period      | 0                 | 2 2           | 4001     | 000100014001 *                             |  |  |  |  |
|                 | ECMG              | 3 3           | 4002     | 000100014002 *                             |  |  |  |  |
| System ID       | Dec 5218 Hex 1462 | 4 4           | 4003     | 000100014003                               |  |  |  |  |
| G Sub System ID | Dec 0 Hex 0       | 5 5           | 4004     | 000100014004                               |  |  |  |  |
| GIP Address     | 192.168.1.199     |               | 4005     | 000100014005                               |  |  |  |  |
| G Port          | 5500              | 7 7           | 4008     |                                            |  |  |  |  |
| G Channel ID    | 1                 | , , ,         | 4000     |                                            |  |  |  |  |
|                 | EMMG              |               | 4007     |                                            |  |  |  |  |
| AG TCP Port     | 6000              | 0 0           | 4008     | 0001000100014008                           |  |  |  |  |
| MC UDD Dort     | 7000              | 10 10         | 4009     | 0001000100014009 *                         |  |  |  |  |
| ING ODP POIL    | 7000              | 11 11         | 4010     | 0001000100014010 🗶 🗸                       |  |  |  |  |
| AM Send Type    | ICP++UDP ▼        |               |          |                                            |  |  |  |  |
| IM PID          | 4097              |               |          |                                            |  |  |  |  |
| MM Bandwidth    | 500               |               |          |                                            |  |  |  |  |

**Service Scrambling>**On this page, you can encrypt a service in the Modulation Output. Select a channel for output and you will see a service list. The module supports up to 6 different CA, select one of them for encryption as you need, then select the CA ID of the service. Click *Apply* to finish setting.

|         |          |                    |           |   |      |   |      |   |        |   | CAS | 1 CAS 2 | CAS 3 | CAS 4        | Servic | e Scrambling |
|---------|----------|--------------------|-----------|---|------|---|------|---|--------|---|-----|---------|-------|--------------|--------|--------------|
| 0ι<br>1 | itput Cł | annel<br>3 4 5     |           |   |      |   |      |   |        |   |     |         | Scram | bled service | ə: O   | Apply        |
| Ser     | vice So  | rambling Setting   |           |   |      |   |      |   |        |   |     |         | 1     | Batch Setti  | ng 🗡   |              |
|         | NO.      | SERVICE(12)        | CAS       | 1 | CAS  | 2 | CAS  | 3 | CA \$4 |   |     |         |       |              |        |              |
|         | 1        |                    | None      | - | None | Ŧ | None | Ŧ | None   | Ŧ |     |         |       |              | -      |              |
|         | 2        | ■ □ [CH:1] > [4]   | None<br>1 |   | None | Ŧ | None | Ψ | None   | T |     |         |       |              |        |              |
|         | 3        | ■ 🔲 🚞 [CH:1] > [5] | 2         |   | None | Ŧ | None | Ψ | None   | Ŧ |     |         |       |              |        |              |
|         | 4        |                    | 4         |   | None | • | None | Ŧ | None   | • |     |         |       |              |        |              |
|         | 5        | ■ □ [CH:2] > [3]   | 6         |   | None | Ŧ | None | Ŧ | None   | Ŧ |     |         |       |              |        |              |
|         | 6        |                    | None      | Ŧ | None | Ŧ | None | Ŧ | None   | Ŧ |     |         |       |              |        |              |
|         | 7        | ■ 🔲 🚞 [CH:2] > [5] | None      | Ŧ | None | Ŧ | None | - | None   | Ŧ |     |         |       |              |        |              |
|         | 8        |                    | None      | Ŧ | None | • | None | Ŧ | None   | • |     |         |       |              |        |              |
|         | 9        |                    | None      | Ŧ | None | Ŧ | None | Ŧ | None   | Ŧ |     |         |       |              |        |              |
|         | 10       |                    | None      | Ŧ | None | Ŧ | None | Ŧ | None   | Ŧ |     |         |       |              |        |              |
|         | 11       |                    | None      | Ŧ | None | Ŧ | None | Ŧ | None   | Ŧ |     |         |       |              |        |              |
|         | 12       | ■ □ □ [CH:5] > [4] | None      | Ŧ | None | ~ | None | Ŧ | None   | - |     |         |       |              |        |              |

The Modulation Output Channel will only list the enabled channels but not all 32 channels. If the channels and CA ID to be used are arranged in a chronological order, you can use **Batch Setting** for

faster encryption. This is advisable if you have 10 or more services in a single channel for output. See the image below for reference.

| Output Channel                                 |              |                          |              |                    |        | Scrambled service: 0 |       |
|------------------------------------------------|--------------|--------------------------|--------------|--------------------|--------|----------------------|-------|
| 1 2 3 4 5                                      |              |                          |              |                    |        |                      |       |
| Service Scrambling Setting                     |              |                          |              |                    |        | Batch Setting ^      |       |
| When the number of programs exceeds the number | r of CASs th | at can be alloc          | ated, the C/ | AS setting will re | epeat. | ×                    | Apply |
| Select Batch Setting Parameter Auto Assig      | 1            | Start Service            | Number ~     | End Service N      | umber  |                      |       |
| Service Ø                                      |              |                          |              |                    |        |                      |       |
| CAS1 None                                      |              |                          |              |                    |        |                      |       |
| CAS2 None -                                    |              | 1                        |              | ~ 5                |        | Ж                    |       |
| CAS3 None 👻                                    |              |                          |              |                    |        |                      |       |
| CAS4 None -                                    |              |                          |              |                    |        |                      |       |
| NO. SERVICE(12)                                | CAS          | 1 C                      | A \$2        | CA \$3             | CA \$4 |                      |       |
| 1 🔹 💌 🧫 [CH:1] > [3]                           | 1            | ▼ None                   | Ŧ            | None 🔻             | None 💌 | A                    |       |
| 2 ● 🗹 🚞 [CH:1] > [4]                           | 2            | None                     | Y            | None *             | None 💌 |                      |       |
| 3 ● 🗹 🚞 [CH:1] > [5]                           | 3            | ▼ None                   | Ŧ            | None 🔻             | None 🔻 |                      |       |
| 4                                              | 4            | <ul> <li>None</li> </ul> | •            | None 👻             | None 💌 |                      |       |

#### CM2-QAMA-R02 > System

CM2-QAMA-R02 System is composed of two sub menus namely Network and License.

**Network>** Here you can modify the IP Address, Subnet Mask and Gateway for each port of the module, except for the address of the module itself. This also shows the MAC Address of each port of the module. See the image below for reference.

| CM-QAM | A-R02        |               |               |                   | Status     | Basic Setting | Iultiplexing System |
|--------|--------------|---------------|---------------|-------------------|------------|---------------|---------------------|
|        |              |               |               |                   |            |               | Network Setting     |
| Port   | IP Address   | Subnet Mask   | Gateway       | MAC Address       | Link Speed | Link Status   |                     |
| NMS    | 192.168.1.24 | 255.255.255.0 | 192.168.1.254 | A0:69:86:06:38:06 |            |               | Арру                |
| CAS    | 192.168.2.10 | 255.255.255.0 | 192.168.2.254 | A0:69:86:06:38:07 | auto 👻     | link down     |                     |
| DATA1  | 192.168.3.10 | 255.255.255.0 | 192.168.3.254 | A0:69:86:06:38:08 | auto       | link down     |                     |
| DATA2  | 192.168.4.10 | 255.255.255.0 | 192.168.4.254 | A0:69:86:06:38:09 | auto       | link down     |                     |

License>Here you can import/export *license*, reboot module, *restore factory default settings* and *manage logs*.

| CM-QA     | AMA-R02               |                    |               | Status | Basic Setting | Multiplexing | System  |
|-----------|-----------------------|--------------------|---------------|--------|---------------|--------------|---------|
|           |                       |                    |               |        |               | Network      | Setting |
| Program   | Auto Scan             |                    |               |        |               |              |         |
|           | Enable                | □ Set              |               |        |               |              |         |
| Clear all | channel configuration |                    |               |        |               |              |         |
|           |                       | Clear              |               |        |               |              |         |
| Configur  | ation                 |                    |               |        |               |              |         |
|           | Import Configuration  |                    | Browse Upload |        |               |              |         |
|           | Export Configuration  | Export             |               |        |               |              |         |
| License   |                       |                    |               |        |               |              |         |
|           | Product ID            | DF3099990031       |               |        |               |              |         |
|           | Import License        |                    | Browse Upload |        |               |              |         |
|           | Export License        | Export             |               |        |               |              |         |
| Logs      |                       |                    |               |        |               |              |         |
|           | Open                  |                    |               |        |               |              |         |
| SNMP MIE  | B                     |                    |               |        |               |              |         |
|           | Export MIB            | Export             |               |        |               |              |         |
| Others    |                       |                    |               |        |               |              |         |
|           | Reboot                | Read to Connection |               |        |               |              |         |

**Log Manage>**This page shows the logs of the module. If there are issues encountered on this module, exporting the logs will help R&D team to analyze and fix them.

Turn on *Enable Real-time Log* switch to see the real time log messages and the severity level of each message below.

| CN   | I-MOD-02   |              |                                        | Status | Basic Setting | Multiplexing | Scrambling | System  |
|------|------------|--------------|----------------------------------------|--------|---------------|--------------|------------|---------|
|      |            |              |                                        |        |               |              | Network    | License |
| Back | <u>क</u> न | <b>⊥</b> Ena | ble Real-time Log: ON                  |        |               |              | Filte      | r: 🔻    |
|      | Level      |              | Messa                                  | ige    |               |              |            |         |
|      |            |              |                                        |        |               |              |            |         |
|      |            |              |                                        |        | Tips: �Debug  | Information  | A Warning  | C Error |
|      | Click      | ۵            | to clear all log messages on the scree | en.    |               |              |            |         |
|      | Click      | Ē            | to delete all log information.         |        |               |              |            |         |
| ۶    | Click      | _ <b>±</b>   | to export log information.             |        |               |              |            |         |

> Click T to filter desired log messages.

| Clicking the filter | icon, you | can simply | select what | logs to | be included. |
|---------------------|-----------|------------|-------------|---------|--------------|
|---------------------|-----------|------------|-------------|---------|--------------|

| Lev                                                  | /el                                                                                                    |  |  |  |  |
|------------------------------------------------------|----------------------------------------------------------------------------------------------------|--|--|--|--|
| Level                                                | Operation                                                                                                    |  |  |  |  |
| Error                                                | <b></b>                                                                                                    |  |  |  |  |
| Warning                                              |                                                                                                    |  |  |  |  |
| Information                                          |                                                                                                    |  |  |  |  |
| Debug                                                |                                                                                                    |  |  |  |  |
| Module List                                          |                                                                                                    |  |  |  |  |
| Module Name                                          | e List<br>Operation                                                                                                    |  |  |  |  |
| Module<br>SYS                                        | e List<br>Operation<br>🕜                                                                                                    |  |  |  |  |
| Module Name<br>SYS<br>PARAMS                         | e List<br>Operation<br>e                                                                                                    |  |  |  |  |
| Module Name<br>SYS<br>PARAMS<br>UPGRADE              | e List<br>Operation<br>If I and I and I an |  |  |  |  |
| Module Name<br>SYS<br>PARAMS<br>UPGRADE<br>TSPROCESS | e List<br>Operation<br>If and the second second se |  |  |  |  |
| Module Name SYS PARAMS UPGRADE TSPROCESS SIPROCESS   | e List<br>Operation<br>Ø<br>Ø<br>Ø<br>Ø<br>Ø                                                                                                    |  |  |  |  |

CM2-QAMA-02 is as same as CM2-QAMB-02, In addition to supporting the scrambling function, it is not a default authorization and requires additional authorization

### 5.3.10 CM2-QAMA-R01/R01A

CM2-QAMA-R01 / R01A module supports modulating 4/8 adjacent channels with 1 RF female port for modulating output.

CMP201A User Guide

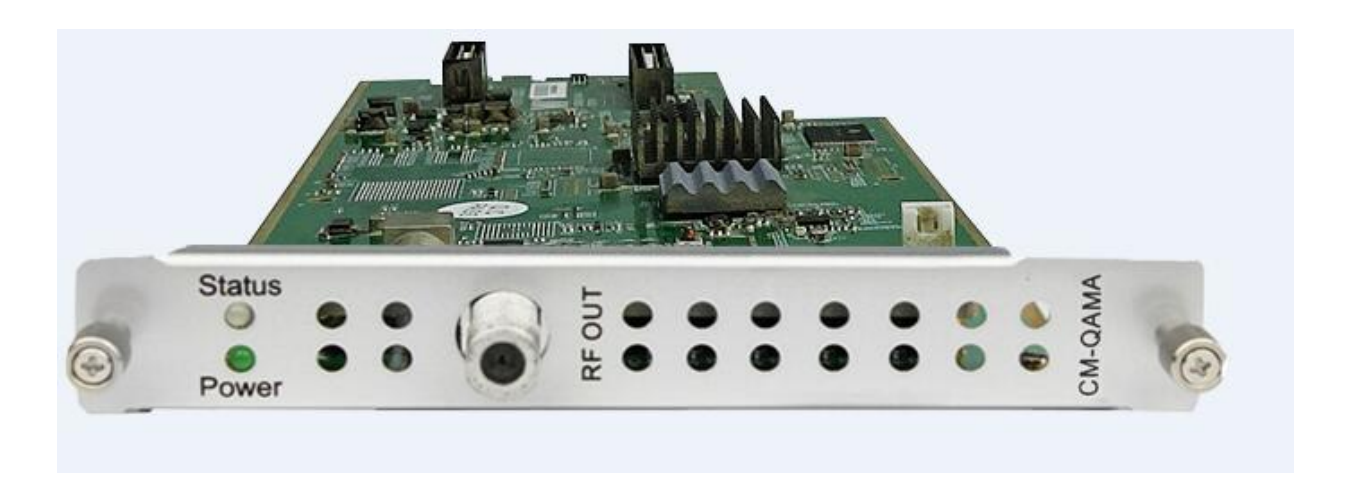

#### CM2-QAMA-R01>Basic Setting

| CM2-QA    | MA-R01 |                |                        |    |                   | Status Basic Setting | Outpu |
|-----------|--------|----------------|------------------------|----|-------------------|----------------------|-------|
| RF Level: | 25     | (dBmV ● dBuV ⊂ | ) PSI/SI Interval(ms): | 50 |                   |                      |       |
| Channel   | Enable | Frequency(KHz) | QAM Mode               |    | SymbolRate(KBaud) | Bandwidth(MHz)       |       |
| 1.1       |        | 474000         | QAM64                  | •  | 5185              | 6                    | - App |
| 1.2       |        | 482000         | QAM64                  | •  | 5185              | 6                    |       |
| 1.3       |        | 490000         | QAM64                  | •  | 5185              | 6                    | -     |
| 14        |        | 498000         | QAM64                  | -  | 5185              | 6                    | -     |

Click the *Apply* button on the right side to make the change take effect.

| Name                | Range                      | Name                 | Range        |
|---------------------|----------------------------|----------------------|--------------|
| Symbol Rate (KBaud) | 3780~6956                  | PSI/SI Interval (ms) | 50~10000     |
| RF level            | 25~45dBmV/85~105dB $\mu$ V | Frequency (KHz)      | 47000~862000 |
| QAM Mode            | QAM16/32/64/128/256        |                      |              |

#### CM2-QAMA- R01/R01A>Output

QAM Output will be different from the Receiver and Encoder module. Since the QAM module is an output module like IP output, all service configured in receiver, encoder and IP input will be seen here.

> TS setting: Please refer to IP output service configuration.

- LCN setting: You need to add NIT streams of all frequencies in the base TS (frequency), which is used for your STB to automatically search and identify all the TS (frequencies) LCN information.
  - Check or reset Original Network ID and TS ID of each TS (frequency).Each TS should have different IDs.
  - Fill the Original Network ID and TS ID of each TS (frequency) in the field of the base TS (frequency) and then click *Add*to create a NIT stream for this TS (frequency).
  - Click +*Descriptor*then LCN Descriptor to check all the programs which are contained in this frequency. Then set programs LCN.

| NIT Netwo    | rk NIT S    | [1.1] NIT                        |                       | Apply  |                                     |      |
|--------------|-------------|----------------------------------|-----------------------|--------|-------------------------------------|------|
| Original Net | twork ID ID | 0                                |                       | Clear  | LCN Select Serv                     | vice |
| TS ID        |             | 0                                |                       | Config | Service ID LCN Visible Service Flag |      |
|              |             | Add                              |                       |        |                                     |      |
| Origin       | TS ID       | Descriptor                       | Operation             |        |                                     |      |
| 0            | 0           | 1 tag:0x83 X 🗹<br>2 tag:0x44 X 🗹 | LCN Descriptor        |        |                                     |      |
| 0            | 1           | 1 tag:0x83 🗰 🗹<br>2 tag:0x44 🗮 🗹 | × +De Cable Descripto | or 🗖   | $\Rightarrow$                       |      |
| 0            | 2           | 1 tag:0x83 ¥ ☑<br>2 tag:0x44 ¥ ☑ | × +Descriptor         |        |                                     |      |
| 0            | 3           | 1 tag:0x83 🗙 🗹<br>2 tag:0x44 🗶 🕅 | × +Descriptor         |        | OK Close                            |      |

| Complete ID |              |                                              |                                                  |                                                                                                    |                                                                                                    |                                                                                                    |
|-------------|--------------|----------------------------------------------|--------------------------------------------------|----------------------------------------------------------------------------------------------------|----------------------------------------------------------------------------------------------------|----------------------------------------------------------------------------------------------------|
| Service ID  | Service Name |                                              | Service ID                                       | LCN                                                                                                   | Visible Service Flag                                                                                                    | 0                                                                                                    |
| 1           | Program 01   |                                              | 1                                                | 1                                                                                                    | Visible                                                                                                    | ×                                                                                                    |
| 2           | Program-02   |                                              | 2                                                | 2                                                                                                    | Visible                                                                                                    | ≫                                                                                                    |
| 2           | Program 02   |                                              | 3                                                | 3                                                                                                    | Visible                                                                                                    | ×                                                                                                    |
|             | 1<br>2<br>3  | 1 Program 01<br>2 Program-02<br>3 Program-03 | 1 Program-01 2<br>Program-02 2<br>3 Program-03 2 | 1         Program 01         2         1         2           3         Program-03         2         3 | 1         Program 01         Image: Constraint of the constraint of the constra | 1         Program 01         Image: Constraint of the constraint of the constra |

• Click +*Descriptor* and *Cable Descriptor*. Then fill in the correct frequency and symbol rate and choose the correct constellation of the TS (frequency). Then click *OK* (this operation should be set on Modulator module only).

|                | Cable Descriptor | Cottingo    | 0  |
|----------------|------------------|-------------|----|
| Frequency(KHz) | SymbolRate(Ksymb | Constellati | on |
| 200000         | 6875             | QAM256      | -  |

 Repeat the operations to add next TS (frequency) until NIT streams of all the frequencies have been included. Finally click *Apply* to let all configuration take effect. Then searching programs in your STB, you will get all programs in the order of LCN you set.

# 5.3.11 CM2-8VSB-R01/R01A

CM2-8VSB-R01 / R01A module supports up to 4/8 8VSB adjacent frequencies modulating with 1 RF connector for output.

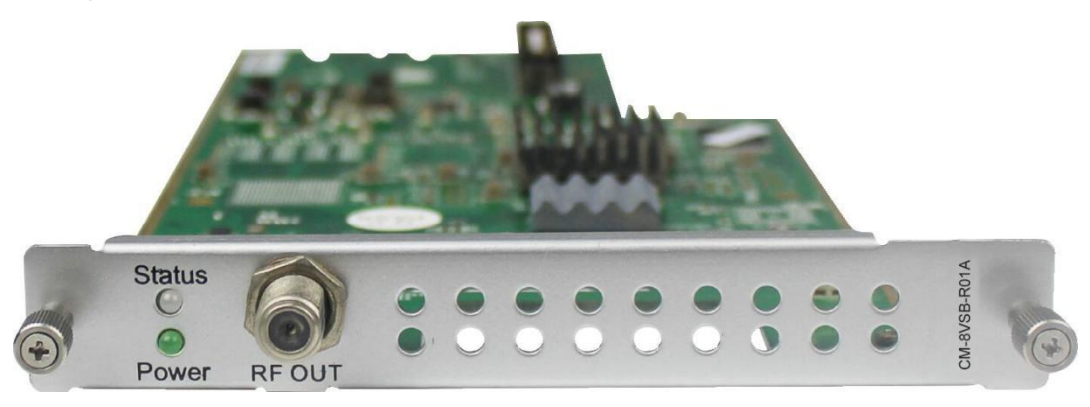

Module configuration is similar to IP Setting.

#### CM2-8VSB-R01>Basic Setting

| CM2-8VS   | SB-R01 |           |                 |                          |           |                             | Status | Basic Setting | Output | System |
|-----------|--------|-----------|-----------------|--------------------------|-----------|-----------------------------|--------|---------------|--------|--------|
| RF Level: | 40     |           | (dBmV ⊛ dBuV ☉) | PSI/SI Interval(ms): 100 |           | Channel Standard: OFF-AIR - |        |               |        |        |
| Channel   | Enable |           |                 |                          | Frequency |                             |        |               |        |        |
| 1.1       |        | CH2-57MHz |                 |                          |           |                             |        |               | •      | Apply  |
| 1.2       |        | CH2-57MHz |                 |                          |           |                             |        |               | •      |        |
| 1.3       |        | CH2-57MHz |                 |                          |           |                             |        |               | •      |        |
| 1.4       |        | CH2-57MHz |                 |                          |           |                             |        |               | -      |        |

Click the Apply button on the right side to make the change take effect.

| Name               | Range | Name                 | Range    |
|--------------------|-------|----------------------|----------|
| RF level (1=0.5dB) | 15~48 | PSI/SI Interval (ms) | 50~10000 |

| Channel Standard | OFF-AIR | Frequency (KHz) | CH2-57MHz   |
|------------------|---------|-----------------|-------------|
|                  | STD     |                 | ~           |
|                  | IRC     |                 | CH69-802MHz |
|                  | SRC     |                 |             |
|                  |         |                 |             |

#### CM2-8VSB-R01/R01A >Output

- > TS setting: Please refer to IP output service configuration.
- To use this board, you need to change the Standard to ATSC in Advance Settings-System Settings.
- > Don't forget to click **APPLY** when you finish configuration.

|                 |               | Status                          | System Settings    | IP Input     | IP Output        | R agent + |
|-----------------|---------------|---------------------------------|--------------------|--------------|------------------|-----------|
| System Settings |               | Network Time                    | System Password    | NMS Register | Advance Settings | SNMP      |
|                 |               |                                 |                    |              |                  |           |
| Standard        |               | ATSC                            | • 9                |              |                  |           |
| Language        |               | English                         | • 0                |              |                  | Apply     |
| Authorized      | Use Time      | Stay With First Level Authorize | ed Time 🔻 Never ex | (pires       |                  |           |
| Destination     | Module Number | 4                               | • 9                |              |                  |           |
| CA Descrip      | tor Filter    | Disable                         | • 9                |              |                  |           |
| PAT Sync U      | lpdate        | Disable                         | • 9                |              |                  |           |
| VLAN Enat       | le            | Disable                         | • 9                |              |                  |           |

## 5.3.12 CM2-QAMB-R01/R01A

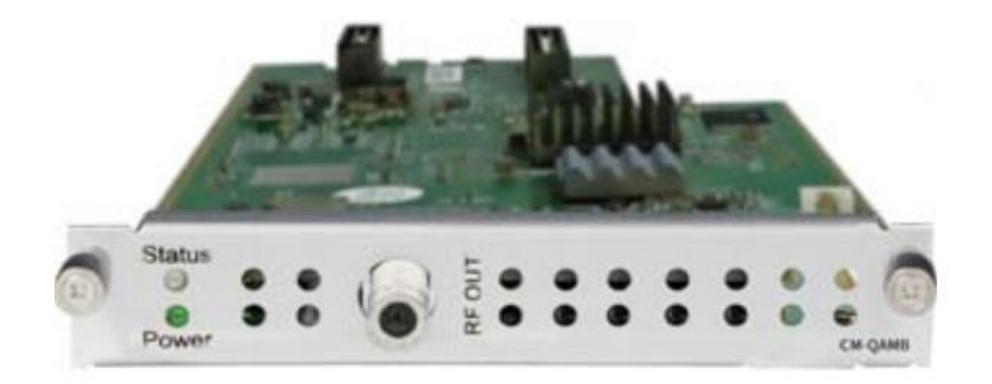

CM2-QAMB-R01 / R01A module supports up to 4/8 adjacent frequencies modulating with 1 RF female connector for output.

Module configuration is similar to IP Setting.

CM2-QAMB-R01/R01A>Basic Setting

| CM2-QA    | MB-R01 |              |                                       |                | Status        | Basic Setting Out | tput System |
|-----------|--------|--------------|---------------------------------------|----------------|---------------|-------------------|-------------|
| RF Level: | 40     | (dBmV ⊛ dBuV | • • • • • • • • • • • • • • • • • • • | Channel Standa | ard: STD 👻    |                   |             |
| Channel   | Enable | Frequency    |                                       | QAM Mode       | SymbolRate(KB | aud)              |             |
| 1.1       |        | CH2-57MHz    | ▼ QAM256                              | •              | 5361          |                   | Apply       |
| 1.2       |        | CH2-57MHz    | ▼ QAM256                              | •              | 5361          |                   |             |
| 1.3       |        | CH2-57MHz    | <ul> <li>QAM256</li> </ul>            | Ŧ              | 5361          |                   |             |
| 1.4       |        | CH2-57MHz    | <ul> <li>QAM256</li> </ul>            | •              | 5361          |                   |             |

Click the *Apply* button on the right side to make the change take effect.

| Name                | Range                      | Name                 | Range        |
|---------------------|----------------------------|----------------------|--------------|
| Symbol Rate (KBaud) | 5057 (QAM64)               | PSI/SI Interval (ms) | 50~10000     |
|                     | 5361 (QAM256)              |                      |              |
| RF level            | 25~45dBmV/85~105dB $\mu$ V | Frequency (KHz)      | 48000~862000 |
| QAM Mode            | QAM64/256                  |                      |              |

#### CM2-QAMB-R01>Service Configuration

- > TS setting: Please refer to IP output service configuration.
- LCN setting: You need to add NIT streams of all frequencies to the base TS (frequency), which is for your STB to automatically search and identify all the TS (frequencies) LCN information.
  - Check or reset Original Network ID and TS ID of each TS (frequency)., Each TS should have different IDs.
  - Fill the Original Network ID and TS ID of each TS (frequency) in the field of the base TS (frequency) and then click *Add* to create a NIT stream for this TS (frequency).
  - Click +*Descriptor* then *LCN Descriptor* to check all the programs which are contained in this frequency. Then set programs LCN.

| T Netwo             | rk NIT S   | [1.1] NIT                        | î                | Apply           |               |
|---------------------|------------|----------------------------------|------------------|-----------------|---------------|
| Driginal Net<br>SID | work ID ID | 0                                |                  | Clear<br>Config | Service ID    |
| Origin              | TS ID      | Add                              | Operation        |                 |               |
| 0                   | 0          | 1 tag:0x83 🗱 🗹<br>2 tag:0x44 🕱 🖸 | LCN Descriptor   | -               |               |
| 0                   | 1          | 1 tag:0x83 🗶 🗭<br>2 tag:0x44 🗶 🗭 | Cable Descriptor |                 | $\Rightarrow$ |
| 0                   | 2          | 1 tag:0x83 X 🗹<br>2 tag:0x44 X 🗹 | * +Descriptor    |                 |               |
| 0                   | 3          | 1 tag:0x83 🗰 🗹<br>2 tag:0x44 🗮 🕅 | × +Descriptor    |                 |               |

| Service ID | Service Name              |                                                                                                    | Service ID                                                                                       | LCN                                                                                                    | Visible Service Flag                                                                                                    | 0                                                                                                    |
|------------|---------------------------|----------------------------------------------------------------------------------------------------|--------------------------------------------------------------------------------------------------|----------------------------------------------------------------------------------------------------|----------------------------------------------------------------------------------------------------|----------------------------------------------------------------------------------------------------|
| 1          | Program 01                |                                                                                                    | 1                                                                                                | 1                                                                                                    | Visible                                                                                                    | ×                                                                                                    |
| 2          | Program-02                |                                                                                                    | 2                                                                                                | 2                                                                                                    | Visible 🗨                                                                                                    | ≻                                                                                                    |
| 3          | Program-03                |                                                                                                    | 3                                                                                                | 3                                                                                                    | Visible                                                                                                    | ×                                                                                                    |
|            | Service ID<br>1<br>2<br>3 | Service ID Service Name           Service Name           1         Program 01           2         Program-02           3         Program-03 | Service ID     Service Name       1     Program 01       2     Program-02       3     Program-03 | Service ID     Service Name     Image: Constraint of the service ID       1     Program 01     Image: Constraint of the service ID       2     Program-02     Image: Constraint of the service ID       3     Program-03     Image: Constraint of the service ID | Service ID     Service Name     Image: Constraint of the service ID     LCN       1     Program 01     Image: Constraint of the service ID     1     1       2     Program 02     Image: Constraint of the service ID     1     1       3     Program 03     Image: Constraint of the service ID     3     3 | Service ID     Service Name     Image: Service ID     LCN     Visible Service Flag       1     Program-01     Image: Service ID     1     Visible Image: Service ID       2     Program-02     Image: Service ID     1     Visible Image: Service ID       3     Program-03     Image: Service ID     1     Visible Image: Service ID |

• Click +Descriptor and the Cable Descriptor. Then fill in the correct frequency and symbol rate and choose the correct constellation of the TS (frequency). Then click **OK**. (This operation should be set on Modulator module only).

| Frequency(KHz) | SymbolRate(Ksymb | Constellation |
|----------------|------------------|---------------|
| 0000           | 6875             | QAM256        |

• Repeat the operations to add next TS (frequency) until NIT streams of all the frequencies have been included. Finally click *Apply* button to let all configuration take effect. Then searching programs in your STB, you will get all programs in the order of LCN which you set.

## 5.3.13 CM2-OFDM-R01/R01A

CM2-OFDM-R01 / R01A module supports up to 4/8 adjacent frequencies modulating with 1 RF female connector for output.

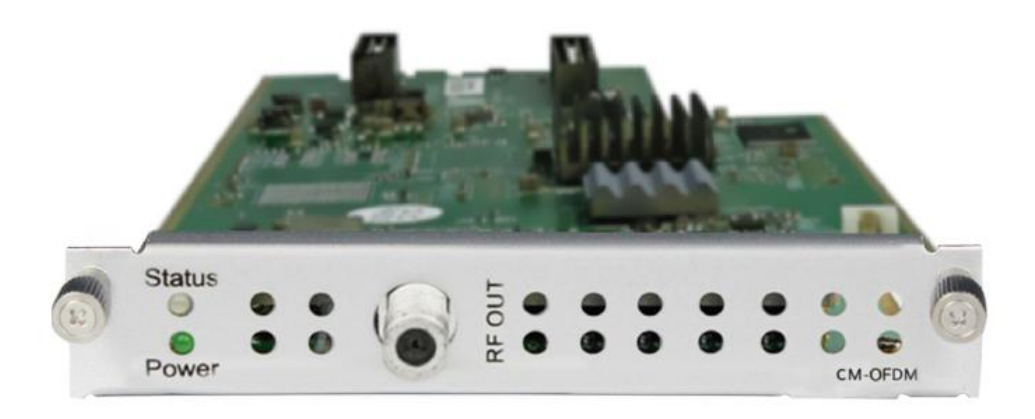

Module configuration is similar to IP Setting.

#### CM2-OFDM-R01>Basic Setting

| M2-OF    | DM-R01 |                |                |          |          | Stat     | tus Basic Setting    | Output |
|----------|--------|----------------|----------------|----------|----------|----------|----------------------|--------|
| F Level: | 40     | (dBmV          | ● dBuV ◯)      |          |          |          |                      |        |
| Channel  | Enable | Frequency(KHz) | Bandwidth(MHz) | FFT Mode | GI Mode  | QAM Mode | Convolutional Coding |        |
| 1.1      |        | 474000         | 6 🔻            | 2К -     | • 1/32 • | 64QAM 🔻  | 7/8 🔻                | Apply  |
| 1.2      |        | 482000         | 6 💌            | 2К       | • 1/32 • | 64QAM 💌  | 7/8 💌                |        |
| 1.3      |        | 490000         | 6 💌            | 2К       | • 1/32 💌 | 64QAM 🔻  | 7/8 💌                |        |
| 1.4      |        | 498000         | 6 🔻            | 2К       | 1/32 🔻   | 64QAM 👻  | 7/8 🔻                |        |

Click the *Apply* button on the right side to make the change take effect.

| Name Range | Name | Range |  |
|------------|------|-------|--|
|------------|------|-------|--|

| Bandwidth 6M, 7M, 8M RF level |                        |
|-------------------------------|------------------------|
| ,                             | )-31.5dBmv/60-91.5dB µ |
|                               | ,                      |
| Frequency (KHz) 48000~862000  |                        |

#### CM2-OFDM-R01A>Output

- > TS setting: Please refer to IP output configuration.
- LCN setting: You need to add NIT stream of all frequencies in the base TS (frequency) which is used for your STB auto search and identifies all the TS (frequencies) LCN information.
  - Check or reset Original Network ID and TS ID of each TS (frequency). Each TS should have different IDs.
  - Fill the Original Network ID and TS ID of each TS (frequency) in the field of the base TS (frequency) and then click *Add* to create a NIT streamfor this TS (frequency).
  - Click +Descriptor and Cable Descriptor. Then fill in the correct frequency and symbol rate and choose the correct constellation of the TS (frequency) and then click OK (this operation should be set on Modulator module only).

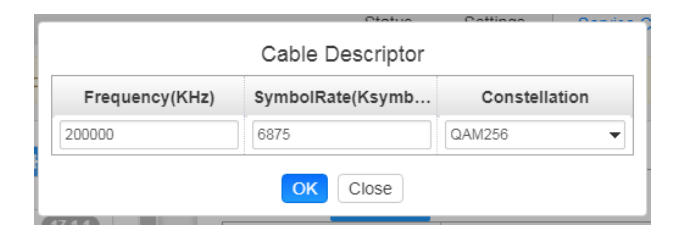

• Click +*Descriptor* and add the *LCN Descriptor*to check all the programs which are contained in this frequency. Then set programs LCN.

|              | rtk NIT S   | [1.1] NIT                        | <b>^</b>         | Apply           |                |                      |
|--------------|-------------|----------------------------------|------------------|-----------------|----------------|----------------------|
| Original Net | twork ID ID | 0                                |                  |                 | LCN            | Select Service       |
| TS ID        |             | 0                                |                  | Clear<br>Config | Service ID LCN | Visible Service Flag |
| Origin       | TS ID       | Add                              | Operation        |                 |                |                      |
| 0            | 0           | 1 tag:0x83 🗰 🗹<br>2 tag:0x44 🗮 🗹 | LCN Descriptor   | -               |                |                      |
| 0            | 1           | 1 tag:0x83 🗱 🗹<br>2 tag:0x44 🗮 🗹 | Cable Descriptor |                 |                |                      |
| 0            | 2           | 1 tag:0x83 X 🗹<br>2 tag:0x44 X 🗹 | * +Descriptor    |                 |                |                      |
| 0            | 3           | 1 tag:0x83 🗰 🗹<br>2 tag:0x44 🗮 🕅 | × +Descriptor -  |                 |                | Close                |

|     | Service    | e List                |            |                       |                      |                |
|-----|------------|-----------------------|------------|-----------------------|----------------------|----------------|
| TS  | Service ID | Service Name          |            |                       |                      |                |
| 1.1 | 1          | 2.5M-CCTV1            |            | LCN                   |                      | Select Service |
| 1.2 | 1          | Program0              | Service ID | LCN                   | Visible Service Flag | 0              |
| 1.3 | 1          | LipSync_1080i         | 1          | 66                    | Visible              |                |
| 1.3 | 2          | td HD Phx Chinese Cha |            | <b>V</b> <sup>0</sup> | V ISIDIC             | <u> </u>       |

• Repeat the operations to add next TS (frequency) until NIT streams of all the frequencies have been included. Finally click Apply button to let all configuration take effect. Then searching programs in your STB, you will get all programs in the order of LCN which you set.

### 5.3.14 CM2-ISDBT-R01/R01A

CM2-ISDBT-R01/R01A module supports up to 4/8 adjacent frequencies modulating with 1 RF female connector for output.

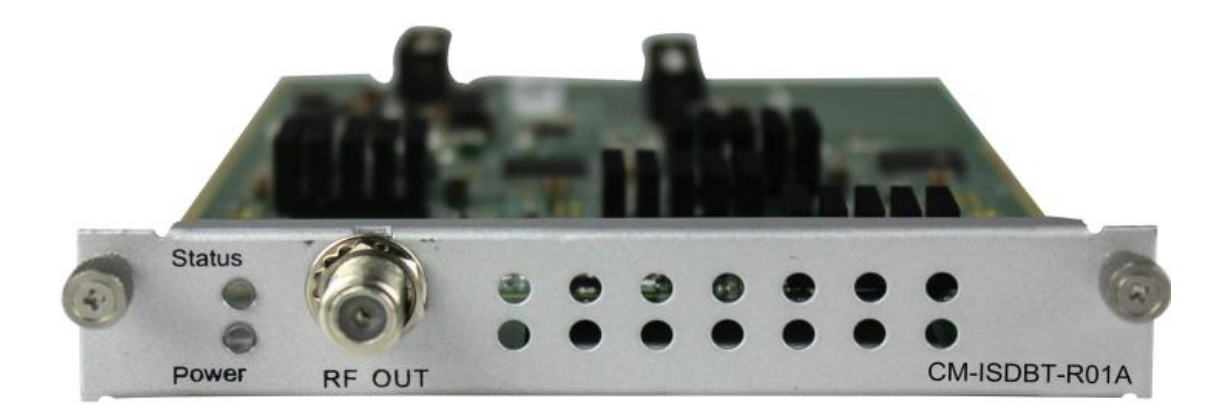

CM2-ISDBT-R01>Basic Setting

|           |        |                |                |          |         |          | Statu              | is Basic Setting Outp | out Sys |
|-----------|--------|----------------|----------------|----------|---------|----------|--------------------|-----------------------|---------|
| RF Level: | 40     | (dB            | mV⊛ dBuV☉)     |          |         |          |                    |                       |         |
| Chan      | Enable | Frequency(KHz) | Bandwidth(MHz) | FFT Mode | GI Mode | QAM Mode | Convolutional Codi | Segment Mode          |         |
| 1.1       |        | 474000         | 6 🗸            | 2K 💌     | 1/4 💌   | 64QAM 👻  | 7/8 🔹              | Full Seg 💌            | A       |
| 1.2       |        | 482000         | 6 •            | 2K *     | 1/4 💌   | 64QAM 👻  | 7/8 🔹              | Full Seg 💌            |         |
| 1.3       |        | 490000         | 6 *            | 2К 💌     | 1/4 💌   | 64QAM 👻  | 7/8 👻              | Full Seg 💌            |         |
| 1.4       |        | 498000         | 6 💌            | 2K *     | 1/4 💌   | 64QAM 👻  | 7/8 👻              | Full Seg 👻            |         |

Click the Apply button on the right side to make the change take effect.

| Name            | Range                | Name              | Range                   |
|-----------------|----------------------|-------------------|-------------------------|
| Bandwidth(MHZ)  | 6M                   | RF level          | 25~45dBmV/85~105dB µ V  |
| Frequency (KHz) | 48000~862000         | FFT Mode          | 2К                      |
| GI Mode         | 1/4, 1/8, 1/16, 1/32 | RF Level Gain(dB) | 45~55                   |
| QAM Mode        | QPSK                 | Convolutional     | 1/2, 2/3, 3/4, 5/6, 7/8 |
|                 | 16QAM                | Coding            |                         |
|                 | 64QAM                |                   |                         |

#### CM2-ISDBT-R01/R01A>Output

- > TS setting: Please refer to IP output service configuration.
- LCN setting: You need to add NIT streams of all frequencies to the base TS (frequency) which is for your STB to automatically search and identify all the TS (frequencies) LCN information.
  - Check or reset Original Network ID and TS ID of each TS (frequency). Each TS should have different IDs.
  - Fill the Original Network ID and TS ID of each TS (frequency) in the field of the base TS (frequency) and then click *Add* to create a NIT stream for this TS (frequency).
  - Click +Descriptor and Cable Descriptor. Fill in the correct frequency and symbol rate and choose the correct constellation of the TS (frequency) and then click OK (this operation should be set on Modulator module only).

| Cable          | Descriptor    |
|----------------|---------------|
| Frequency(KHz) | Constellation |
| 474000         | 64QAM 🔻       |
| ОК             | Close         |

• Click +*Descriptor* and *LCN Descriptor*to check all the programs which are contained in this frequency. Then set programs LCN.

| Original Net<br>TS ID | work ID ID | 0<br>0<br>Add                    |                       | Clear<br>Config | Service ID    | LCN Visible Service Flag 3 |
|-----------------------|------------|----------------------------------|-----------------------|-----------------|---------------|----------------------------|
| Origin                | TS ID      | Descriptor                       | Operation             |                 |               |                            |
| 0                     | 0          | 1 tag:0x83 🗶 🗹<br>2 tag:0x44 🗶 🗹 | LCN Descriptor        | _               |               |                            |
| 0                     | 1          | 1 tag:0x83 🗰 🗹<br>2 tag:0x44 🗰 🗹 | × +De Cable Descripto | r 🗖             | $\Rightarrow$ |                            |
| 0                     | 2          | 1 tag:0x83 🗙 🖸<br>2 tag:0x44 🗶 🗹 | × +Descriptor         |                 |               |                            |
| 0                     | 3          | 1 tag:0x83 💥 🗭<br>2 tag:0x44 💥 🕅 | × +Descriptor         |                 |               | OK Close                   |

|     | Servic     | e List                 |     |            |       |                      |                |
|-----|------------|------------------------|-----|------------|-------|----------------------|----------------|
| TS  | Service ID | Service Name           |     |            | LCN   |                      | Select Service |
| 1.1 | 1          | Program-01             |     | Comise ID  | 1.011 | Visible Osmiss Flag  | _              |
| 1.1 | 2          | Program-02             |     | Service ID | LGN   | VISIBLE SERVICE Flag | •              |
| 1.1 | 3          | Progra <del>m-03</del> | > 🖉 |            | 66    | Visible              | <b>-</b> ×     |
| 1.1 | 3          | Progra <del>m-03</del> |     |            | 66    | Visible              |                |

r

• Repeat the operations to add next TS (frequency) until NIT streams of all the frequencies have been included. Finally click Apply button to let all configuration take effect. Then searching programs in your STB, you will get all programs in the order of LCN you set.

# 5.4 Function modules

# 5.4.1 CP2-EAS-00

CP2-EAS-00 module provides the ability to interrupt Encoder playback and switch to an external transport stream. This feature is for the US market and requires the CMP201A chassis to be set for ATSC standard. A common application of Emergency Alert Systems is for Broadcast and Audio Muting.

The trigger switched video content on the Encoders can be sensed using a DC contact closure or the SCTE-18 EAS standard over ASI/IP when the EAS is "Paved" or actively replacing the encoder outputs.

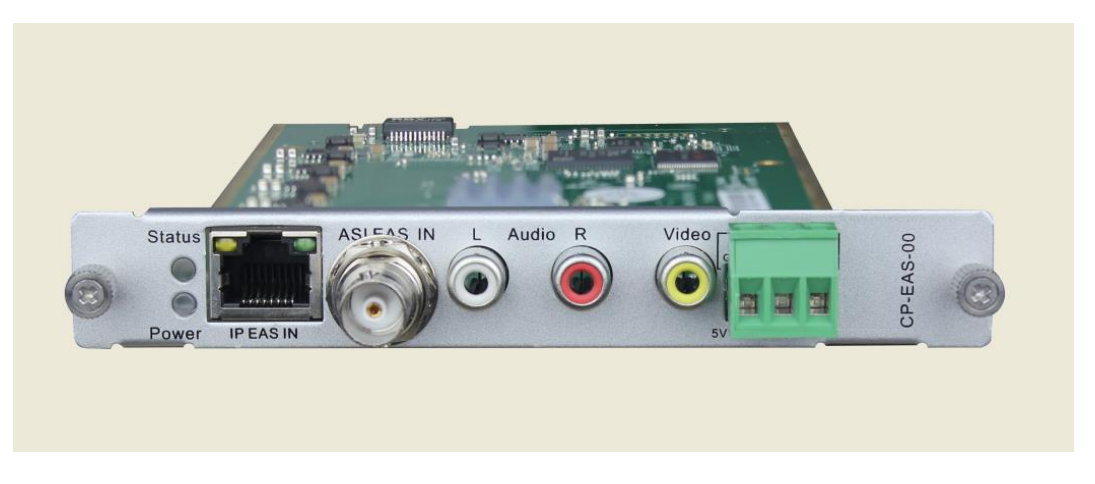

CP2-EAS-00>Basic Setting

| EAS Source Setting    |                 | • |
|-----------------------|-----------------|---|
| EAS Signal Input:     | Analogue(Relay) | • |
| EAS Program Input:    | ASI             | • |
| Trigger Mode:         | Normally Open   | • |
| Command Input Setting |                 | * |
| PID:                  | 1               |   |
| IP Address:           | 192.1.1.100     |   |
| IP Port :             | 5050            |   |
| Encoder Setting       |                 | * |
| Video Type:           | Mpeg-2          | • |
| Audio Type:           | Mpeg4-AAC       | • |
| Video Bitrate (Kbps): | 5000            |   |
| Audio Bitrate (Kbps): | 320             | • |
| Volume:               | 10              |   |

| P Output Setting                              |                                                                                                    | ~  |
|-----------------------------------------------|----------------------------------------------------------------------------------------------------|----|
| Note: Don't take up<br>modify other subboards | the UDP multicast address,avoid the IP conflict.If you want to modify them ,you need to<br>s synchronously. |    |
| Editable:                                     | Enable                                                                                                    | •  |
| IP Address:                                   | 227.10.50.60                                                                                                |    |
| Command Port:                                 | 1235                                                                                                    |    |
|                                               |                                                                                                    | 11 |

### Click the *Apply* button on the right side to make the change take effect.

| Name                  | Range                 | Name              | Range |
|-----------------------|-----------------------|-------------------|-------|
| Command Input Setting |                       |                   |       |
| EAS Signal Input      | Digital(IP)           | EAS Program Input | ASI   |
|                       | Analogue(Dry Contact) |                   | AV    |

|                      | Analogue(Relay) |                      |      |        |        |        |
|----------------------|-----------------|----------------------|------|--------|--------|--------|
| Trigger Mode         | Normally Open   |                      |      |        |        |        |
|                      | Normally Closed |                      |      |        |        |        |
| Encoder Setting      |                 |                      |      |        |        |        |
| Video Type           | H.264, MPEG-2   | Audio Type           | AC3, | Mpeg-  | 1 Laye | er 2   |
|                      |                 |                      | Mpeg | 2-AAC, | Мрес   | J4-AAC |
| Video Bit rate(Kbps) | 1500~20000      | Audio Bit rate(Kbps) | 128, | 192,   | 256,   | 384    |
| Volume               | -10~10          |                      |      |        |        |        |

When you set the IP output of the EAS module, you should set the same parameters for other modules that the service(s) will be paved by EAS input (ASI or AV signal). Then the EAS module will be detected automatically by other modules to complete more configuration. When it is triggered by external IP or analogue (Dry Contact) signals, the configured services(s) on other modules will be switched to the AV or ASI services from EAS module.

CP2-EAS-00>Status

| EAS Status                                                                   |                                                      |
|------------------------------------------------------------------------------|------------------------------------------------------|
| EAS Status:                                                                  | Unlocked                                             |
| AV Input                                                                     |                                                      |
| Video Resolution:                                                            | No Video                                             |
| Encoder Status                                                               |                                                      |
| Total Bitrate:<br>Effective Bitrate:<br>Video Resolution:                    | 0.000 Mbps<br>0.000 Mbps<br>No Video                 |
| A SI Input                                                                   |                                                      |
| Signal Lock:<br>Total Bitrate:<br>Effective Bitrate:<br>Program Scan Status: | Unlocked<br>0.000 Mbps<br>0.000 Mbps<br>Abnormal     |
| IP Output                                                                    |                                                      |
| Total Bitrate:<br>Video Bitrate:<br>Audio Bitrate:<br>Effective Bitrate:     | 0.000 Mbps<br>0.000 Mbps<br>0.000 Mbps<br>0.000 Mbps |
| Version Info                                                                 |                                                      |
| Firmware Version:<br>Software Version:<br>Hardware Version:                  | V0.3.0<br>V1.4.3<br>V0.0.0                           |

### 5.4.2 CP2-CAM-00

CP2-CAM-00 is a scrambling & descrambling module with 2 CI slots. It supports almost all kinds of CAM card descrambling and the number of descrambled services is defined by the CAM card. It supports descrambling services which are multiplexed from different IP/RF channels or modules. The scrambling function is designed for specific users. Currently the module only supports Xcrypt CAMCAS scrambling.

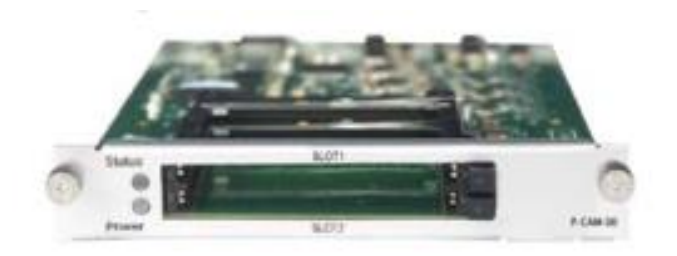

1

#### CP2-CAM-00 >Status

*Status* shows the total bitrate and effective bitrate of each channel. It also supports TS analysis and service list.

| CP2-CAM-00 |                     |                         | Status      | CI Service Configuration System |
|------------|---------------------|-------------------------|-------------|---------------------------------|
| Channel    | Total Bitrate(Mbps) | Effective Bitrate(Mbps) | TS Analysis | Service List                    |
| 1.1        | 0.000               | 0.000                   | ۲           | i <b>=</b>                      |
| 1.2        | 0.045               | 0.045                   | ۲           |                                 |
| 1.2        | U.045               | 0.045                   | ۷           |                                 |

Click the icon ( 
 ) below the TS Analysis to see the TS analyzing result of this channel. Click the

icon ( 📕 ) below the *Service List* to see the Services of this channel.

#### • TS Analysis

Click **Reset Counter** to clear continuity count error and restart counting. Fill the key words of PID, bitrate, bandwidth, table type or service name in the search bar to check the info you wanted.

|             |               |              |                        | Search     |              |
|-------------|---------------|--------------|------------------------|------------|--------------|
| PID         | Bitrate(Mbps) | Bandwidth(%) | Continuity Count Error | Туре       | Service      |
| 0x0(0)      | 0.058         | 0.150        | 0                      | PAT        |              |
| 0x10(16)    | 0.000         | 0.000        | 0                      | Other      |              |
| 0x11(17)    | 0.003         | 0.008        | 0                      | SDT        |              |
| 0x12(18)    | 0.379         | 0.978        | 0                      | Other      |              |
| 0x14(20)    | 0.000         | 0.000        | 0                      | Other      |              |
| 0x424(1060) | 3.793         | 9.788        | 0                      | PCR, Video | Russia Today |
| 0x425(1061) | 0.198         | 0.511        | 0                      | Audio      | Russia Today |

• Service List

Click the service name to check the detail info of this service.

| Channel               |   | Tota | I Bitrate(MI | bps) | [6] R                         | ussia Today                 |           |
|-----------------------|---|------|--------------|------|-------------------------------|-----------------------------|-----------|
| 1.1                   |   |      | 0.000        |      | Туре                          | PID                         | Bitrate(M |
| 1.2                   |   |      | 0.045        |      | PCR<br>PMT                    | 1060(0x424)<br>5006(0x138e) | 0.000     |
| Channel + 1.1         |   |      |              | Chan | StreamType:2-<br>Video(MPEG2) | 1060(0x424)                 | 0.000     |
| Channer . T.T         | _ |      | C            | Chan | StreamType:4-Audio            | 1061(0x425)                 | 0.000     |
| # Service             |   | #    | Service      |      | ECM                           | 5006(0x138e)                | 0.000     |
| 1 [6] Russia Today    |   | 1    | [1] Progra   | am-1 |                               | Close                       |           |
| 2 [9] Al Jazeera Inte |   |      |              |      |                               | CIUSE                       |           |
| 3 [12] TV5            |   |      |              |      |                               |                             |           |
| 4 [30] DW (Asien)     |   |      |              |      |                               |                             |           |
| 5 [37] DW09           |   |      |              |      |                               |                             |           |
| 6 [40] RFI Francais   |   |      |              |      |                               |                             |           |
| 7 MAI DEL Divoro A    | • |      |              |      |                               |                             |           |

#### CP2-CAM-00 >CI

*CI* page not only shows the CAM card name and CA system ID, but also shows the service PID, service information and scrambling/descrambling status.

CAM Max Bitrate is from 48Mbps to 108Mbps, which you can choose in the pull-down list.

| CP2-CAM-00                  |                                                       |                     | Status C | Service Configuration | System |
|-----------------------------|-------------------------------------------------------|---------------------|----------|-----------------------|--------|
| CAM Max Bitrate: 72Mbps -   | CAM1 Auto Reset: Disable - CAM2 Auto Reset: Disable - |                     |          | MMI Setting           |        |
| 48MDps<br>56Mbps<br>64Mbps  | CAM1 (Not inserted)                                   | CAM2 (Not inserted) |          |                       | Apply  |
| 72Mbps<br>80Mbps<br>100Mbps |                                                       |                     |          |                       |        |
| 108Mbps                     |                                                       |                     |          |                       |        |
|                             |                                                       |                     |          |                       |        |
|                             |                                                       |                     |          |                       |        |
|                             |                                                       |                     |          |                       |        |

|              | CAM1 (Initialize Success)        | Reset               |
|--------------|----------------------------------|---------------------|
| AM Card Name | CAMCAS Cam C-                    | Kur TV-C-KUR TV     |
| A System ID  | 19                               | 153                 |
| PID          | Service Information              | Descrambling Status |
| 1060(V/deo)  | 1.1 [6] Russia Today             | Descrambling Failed |
| 090(Video)   | 1.1 (9) Al Jazeera International | Descrambling Failed |
| 1120(Video)  | 1.1 [12] TV5                     | Descrambing Falled  |
| 300(V/deo)   | 1.1 [30] DW (Asien)              | Descrambling Failed |
| 371(Audio)   | 1.1 [37] DW09                    | Descrambling Failed |
| 1401(Audio)  | 1.1 (40) RFI Francais            | Descrambling Failed |
| 1411(Audio)  | 1.1 [41] RFI Divers 4            | Descrambling Failed |
| 1421(Audio)  | 1.1 [42] RFI Cambodge            | Descrambling Failed |
| 2020(Video)  | 1.1 (202) DW                     | Descrambling Failed |

Click *Reset* to reboot the CAM card. Click *Apply* on the right side to make the change take effect.

#### CP2-CAM-00 >Service Configuration

When this module is licensed to scramble, on this page, you can set the output destination of all services.

| Service Name                | Destination | Destination<br>Settings |
|-----------------------------|-------------|-------------------------|
| Channel 1.1 +               |             | 0                       |
| 6) Russia Today             |             | 1                       |
| 9] Al Jazeera International |             | 1                       |
| 12] TV5                     |             | 1                       |
| 30] DW (Asien)              |             | /                       |
| 37] DW09                    |             | 1                       |
| 40] RFI Francais            |             | /                       |
| 41] RFI Divers 4            |             | 1                       |
| 42] RFI Cambodge            |             | 1                       |
| 2021 OW                     |             | /                       |

When this module is licensed to descramble, on this page, you can select the descrambled services and set the output destination of all services.

| hannel Select : Channel 1.1 | Channel Scan               |                   |  |
|-----------------------------|----------------------------|-------------------|--|
| Service Name                | Descrambling               | Destination       |  |
| Channel 1.1                 |                            | 17.Baseboard[1.1] |  |
| )] Russia Today             | No Descrambl <del>in</del> |                   |  |
| 9] Al Jazeera International | (No Descramble)            |                   |  |
| 12] TV5                     | No Descramble              |                   |  |
| 30] DW (Asien)              | No Descramble              |                   |  |
| 37] DW09                    | No Descrambl <del>ix</del> |                   |  |
| 40] RFI Francais            | No Descramblin             |                   |  |
| 41] RFI Divers 4            | No Descramble              |                   |  |
| 42] RFI Cambodge            | No Descramblin             |                   |  |
| 202] DW                     | No Descrambl <del>ix</del> |                   |  |
| Channel 1.2                 | •                          |                   |  |
| 11 Program-1                | No Descrambl <del>ir</del> |                   |  |

Click *Apply* on the right side to make the change take effect. Click *Clear Configuration* to clear all configurations.

#### CP2-CAM-00 >System

When this module is licensed to scramble, it has the functions of scrambling and descrambling. Change the **CAM Mode** through pull-down list. Click **Apply** to save the change.

| CP2-CA    | M-00                 |                         |  |        | Status | CI | Service Configuration | System |
|-----------|----------------------|-------------------------|--|--------|--------|----|-----------------------|--------|
| Change CA | AM Mode : Scrambling | Apply                   |  |        |        |    |                       |        |
| License   | Descrambling         |                         |  |        |        |    |                       |        |
|           | Import License       |                         |  | Browse | Upload |    |                       |        |
|           | Export License       | Export                  |  |        |        |    |                       |        |
| Logs      |                      |                         |  |        |        |    |                       |        |
|           | Open                 |                         |  |        |        |    |                       |        |
| Others    |                      |                         |  |        |        |    |                       |        |
|           | Reboot               | Reset<br>to<br>Defaults |  |        |        |    |                       |        |
|           |                      |                         |  |        |        |    |                       |        |

When this module is licensed to descramble, it only can be served as descrambling.

| CP2-CA  | M-00           |                         |        | Status | CI | Service Configuration | System |
|---------|----------------|-------------------------|--------|--------|----|-----------------------|--------|
| License |                |                         |        |        |    |                       |        |
|         | Import License |                         | Browse | Upload |    |                       |        |
|         | Export License | Export                  |        |        |    |                       |        |
| Logs    |                |                         |        |        |    |                       |        |
|         | Open           |                         |        |        |    |                       |        |
| Others  |                |                         |        |        |    |                       |        |
|         | Reboot         | Reset<br>to<br>Defaults |        |        |    |                       |        |

On System Operation page you can Import/Export License, Reboot module, Factory Reset and Manage logs.

#### • Log Manage

Turn on Enable Real-time Log switch to see the real time log message and level below.

| Level | Message                                                         |  |
|-------|-----------------------------------------------------------------|--|
| 0     | [SYS][Resource_Refresh:995] =================================== |  |
| 6     | [SYS][Resource_Refresh:996] Refresh slot13 resource!^M          |  |
| 6     | [SYS][Resource_Refresh:997] ===============================M    |  |
| 6     | [SYS][Resource_Refresh:995] =================================== |  |
| 0     | [SYS][Resource_Refresh:996] Refresh slot14 resource!^M          |  |
| 6     | [SYS][Resource_Refresh:997] =================================== |  |
| 6     | [SYS][Resource_Refresh:995] =================================== |  |
| 0     | [SYS][Resource_Refresh:996] Refresh slot15 resource!^M          |  |
| 6     | [SYS][Resource_Refresh:997] =================================== |  |
|       |                                                                 |  |
|       |                                                                 |  |

Click to clear all log messages on the screen.
Click to delete all log information.
Click to export log information.
Click To filter desired log message.

|         |                                     | Log         | Filter    |          |         |
|---------|-------------------------------------|-------------|-----------|----------|---------|
| 💊 🔸 Ena | ble Real-time Log: ON               | Le          | evel      |          | Filter: |
|         |                                     | Level       | Operation |          |         |
| Level   |                                     | Error       |           |          |         |
| 0       | [SYS][Resource_Refresh:995] ======  | Warning     |           |          |         |
| 0       | [SYS][Resource_Refresh:996] Refresh | Information |           |          |         |
| 0       | [SYS][Resource_Refresh:997] ======  | Debug       |           |          |         |
| 0       | [SYS][Resource_Refresh:995] ======  |             |           |          |         |
| 0       | [SYS][Resource_Refresh:996] Refresh | Modu        | ile List  |          |         |
| 6       | [SYS][Resource_Refresh:997] ======  | Module Name | Operation |          |         |
| 6       | [SYS][Resource_Refresh:995] ======  | SYS         | 2         |          |         |
| 6       | [SYS][Resource_Refresh:996] Refresh | INIT        | 2         |          |         |
| 0       | [SYS][Resource_Refresh:997] ======  | FPGA        | 2         |          |         |
|         |                                     | GPIO        |           |          |         |
|         |                                     | CI          | 2         | <b>.</b> |         |
|         |                                     |             |           |          |         |
|         |                                     | OK          | Cancel    |          |         |
|         |                                     | OK          | odificor  |          |         |

# 5.4.3 CP2-EIT-00

CP2-EIT-00 is an EIT multiplex module. It supports up to 32 TS inputs and up to 16 TS outputs. It also supports EIT multiplexing enable control at module level, TS level and program level. Multiple EIT multiplexing modules can run simultaneously in a single chassis.

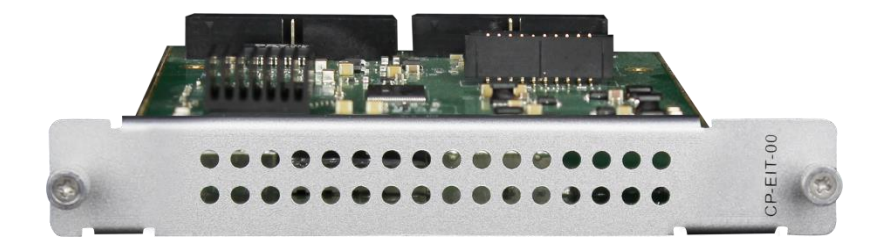

The GUI of EIT module includes three pages: Status, Module Setting and System.

#### CP2-EIT-00 >Status

The Status Page displays modules and services with EIT enabled. The indicator in front of each service shows its working status.

Green: EIT is enabled and normal.

Red: EIT is enabled but abnormal. No EIT content from the source or no EIT output.

| Gray: | EIT | is | disabled. |
|-------|-----|----|-----------|
|-------|-----|----|-----------|

| 11-00              |         |                                                                    | Statu                    | Module Setting System                                                   |
|--------------------|---------|--------------------------------------------------------------------|--------------------------|-------------------------------------------------------------------------|
| EIT Enabled Module | Channel | Service Name                                                       | Service ID               | Source                                                                  |
| 4.CM-QAMA-01       | CH1     | CNN                                                                | 32→302                   | Slot 6: CR-DVBS2CI-00                                                   |
| 5.CM-QAMB-01       | CH2     | Bloomberg     BBC World                                            | 56→303<br>1→55           | Slot 6: CR-DVBS2CI-00<br>Slot 6: CR-DVBS2CI-00                          |
|                    | CH3     | <ul> <li>Animal Planet</li> </ul>                                  | 123                      | Slot 6: CR-DVBS2CI-00                                                   |
|                    | CH4     | <ul> <li>EuroSports</li> <li>CNN</li> <li>American idol</li> </ul> | 12→19<br>672→77<br>65→68 | Slot 6: CR-DVBS2CI-00<br>Slot 6: CR-DVBS2CI-00<br>Slot 6: CR-DVBS2CI-00 |

CP2-EIT-00 >Settings

|                    |                            | Status Module Setting S                     |
|--------------------|----------------------------|---------------------------------------------|
| EIT Enabled Module | EIT Enable/Disable Control | Tips                                        |
| Baseboard          |                            | 1. EIT function is enabled by default on    |
| 3.CM2-ISDBT-R01A   |                            | modulator module and disabled on all IP     |
| 6.CM2-QAMA-R01A    |                            | output channels of baseboard.               |
|                    |                            | 2. EIT Enable/Disable Control is only used  |
|                    |                            | when certain service has wrong EIT          |
|                    |                            | information or the total output TS with EIT |
|                    |                            | enabled exceed the maximum limit of 16 for  |
|                    |                            | each EIT module or an IP output channel     |
|                    |                            | requires an EIT output.                     |
|                    |                            | 3. Click checkbox to enable or disable EIT  |
|                    |                            | function of relative TS stream or service.  |

Here you can select all modules or click checkbox of the module option which you need to make EIT enabled configuration. EIT function is enabled by default on modulator module and disabled on all IP output channels of baseboard. You can check the detailed information in the Tips tab.

- Supports parsing of EIT table with DVB-S/S2/S2X/C/T/T2, ISDB-T, IP input.
- Supports QAM-A/OFDM/IP output EIT table.

Click **Apply** button on the right side to make the changes made take effect.

When there is a CP2-EIT-00 module, you should still start the configuration from receiving modules and output the required services to modulation module or IP output of baseboard, since the EIT module will utilize the created service list to generate a new EIT table accordingly. Here is an example of CR2-DVBS2CI-00 DVB-S/S2 receiver module and CM2-QAMA-R01A modulation module as an example.

Select the corresponding modulation module and a channel for each service. The service will be multiplexed automatically on the modulation module.

| <ul> <li>2.CM-QAMA-R01A</li> <li>Channel1</li> <li>Multiplex</li> <li>Channel2</li> <li>Multiplex</li> </ul> 3.CM-ISDBT-R01       Channel2       Multiplex         17.Baseboard       Channel3       Multiplex         Channel4       Multiplex       Channel5       Multiplex         Channel5       Multiplex       Channel6       Multiplex         Channel6       Multiplex       Channel7       Multiplex         Channel8       Multiplex       Multiplex         Kannel8       Multiplex       Multiplex         Kannel8       Multiplex       Kannel8         Kannel8       Multiplex       Kannel8         Kannel8       Kannel8       Kannel8         Kannel4       Kannel8       Kannel8         Kannel8       Kannel8       Kannel8         Kannel8       Kannel8       Kannel8         Kannel8       Kannel8       Kannel8         Kannel8       Kannel8       Kannel8         Kannel8       Kannel8       Kannel8         Kannel8       Kannel8       Kannel8         Kannel8       Kannel8       Kannel8         Kannel8       Kannel8       Kannel8                                                                                                    |            | [13]NU                    | 6                             |
|----------------------------------------------------------------------------------------------------|------------|---------------------------|-------------------------------|
| 3.CM-ISDBT-R01       >         17.Baseboard       >         Channel3       Multiplex         Channel4       Multiplex         Channel5       Multiplex         Channel6       Multiplex         Channel7       Multiplex         Channel8       Multiplex         Multiplex       Channel6         Multiplex       Channel6         Multiplex       Channel7         Multiplex       Channel8         PID       Type         448       PCR         448       StreamType:27-Video(H264)         449       StreamType:4-Audio         450       StreamType:4-Multip                                                                                                    | IA-R01A << | Channel1                  | <ul> <li>Multiplex</li> </ul> |
| 17.Baseboard       Channel3       Multiplex         Channel4       Multiplex         Channel5       Multiplex         Channel6       Multiplex         Channel7       Multiplex         Channel8       Multiplex         Channel8       Multiplex         HID       Type       Enable         448       PCR          448       StreamType:27-Video(H264)          449       StreamType:4-Audio          440       StreamType:4-Audio                                                                                                    | BT-R01 >>  | >> Channel2               | Multiplex                     |
| Channel4     Multiplex       Channel5     Multiplex       Channel6     Multiplex       Channel7     Multiplex       Channel8     Multiplex       Channel8     Multiplex       PID     Type       448     PCR       448     StreamType:27-Video(H264)       449     StreamType:4-Audio       440     Channel7                                                                                                    | oard >>    | >> Channel3               | Multiplex                     |
| Channel5     Multiplex       Channel6     Multiplex       Channel7     Multiplex       Channel8     Multiplex       Channel8     Multiplex       PID     Type       443     PCR       443     StreamType:27-Video(H264)       449     StreamType:4-Audio       440     StreamType:4-Multip                                                                                                    | ·          | Channel4                  | Multiplex                     |
| Channel6     Multiplex       Channel7     Multiplex       Channel8     Multiplex       Channel8     Multiplex       PID     Type       448     PCR       448     StreamType:27-Video(H264)       449     StreamType:4-Audio       440     StreamType:4-Audio                                                                                                    |            | Channel5                  | Multiplex                     |
| Channel7     Multiplex       Channel8     Multiplex       PID     Type     Enable       448     PCR     Image: Compare the second second s                                                    |            | Channel6                  | Multiplex                     |
| Channel8     Multiplex       PID     Type     Enable       448     PCR     Image: Compare the second second secon                     |            | Channel7                  | Multiplex                     |
| PID     Type     Enable       448     PCR     Image: Comparison of the stream Type: 27-Video(H264)       449     Stream Type: 4-Audio     Image: Comparison of the stream Type: 4-Audio       450     Charam Tupe: 4-Audio     Image: Comparison of the stream Type: 4-Audio                                                                                                    |            | Channel8                  | Multiplex                     |
| PID         Type         Enable           448         PCR         Image: Compare the second second |            |                           |                               |
| 448         PCR           448         StreamType:27-Video(H264)           449         StreamType:4-Audio           450         StreamType:4-Audio                                                                                                    | PID        | Туре                      | Enable                        |
| 448         StreamType:27-Video(H264)         Image: Comparison of the stream Type:4-Audio           449         Stream Type:4-Audio         Image: Comparison of Audio           450         Stream Type: 4-Audio         Image: Comparison of Audio                                                                                                    | 448        | PCR                       |                               |
| 449 StreamType:4-Audio                                                                                                    | 448        | StreamType:27-Video(H264) |                               |
| AED StroomTupo: ( Audio                                                                                                    | 449        | StreamType:4-Audio        |                               |
| 450 Stream Type.4-Audio                                                                                                    | 450        | StreamType:4-Audio        |                               |

After finish the service configuration, you can go to the EIT module to enable or disable the EIT multiplexing for specific services and check the EIT multiplexing status. EIT function is enabled on modulation module and disabled on IP output of baseboard by default.

| EIT-00                    |                                                                                                    | Status Module Setting Sy                                                                                                    |
|---------------------------|----------------------------------------------------------------------------------------------------|----------------------------------------------------------------------------------------------------|
| EIT Enabled Module        | EIT Enable/Disable Control                                                                                                    | Tips                                                                                                    |
| Baseboard<br>4.CM-QAMA-01 | [CH1]     [CH1]     [CNN[123][NetworkID_121][TSID_235]     [Fox[123][NetworkID_121][TSID_235]                                       | 1. EIT function is enabled by default on<br>modulator module and disabled on all IP     Ap                                           |
| 5.018-02-010-01           | <ul> <li>♥ [CH2]</li> <li>⊕ [CH3]</li> </ul>                                                                                        | 2. EIT Enable/Disable Control is only used<br>when certain service has wrong EIT                                                     |
|                           | CH4     EuroSports[123][NetworkID_121][TSID_235]     CNN[123][NetworkID_121][TSID_235]     American Idol[51][NetworkID_21][TSID_23] | Information or the total output TS with EIT<br>enabled exceed the maximum limit of 16 for<br>each EIT module or an IP output channel |
|                           | 🖲 🔽 📴 [CH5]                                                                                                    | requires an EIT output.                                                                                                    |
|                           |                                                                                                    | 3. Click checkbox to enable or disable EIT<br>function of relative TS stream or service.                                             |
|                           | - 🗹 🗋 [CH7]                                                                                                    |                                                                                                    |
|                           | ⊕ 🗹 🦲 [CH8]                                                                                                    |                                                                                                    |

All service lists will be obtained automatically from related modulation modules or IP output channels

#### CP2-EIT-00 >System

On **System** page you can import/export *license*, reboot module, *restore factory default setting* **s** and *manage logs* for trouble-shooting.

| CP-EI    | T-00           |                      |        |  |        |        |                |        |
|----------|----------------|----------------------|--------|--|--------|--------|----------------|--------|
| CP2-EI   | Т-00           |                      |        |  |        | Status | Module Setting | System |
| License  |                |                      |        |  |        |        |                |        |
|          | Product ID     |                      |        |  |        |        |                |        |
|          | Import License |                      |        |  | Browse | Upload |                |        |
|          | Export License |                      | Export |  |        |        |                |        |
| SNMP MIE | В              |                      |        |  |        |        |                |        |
|          | Export MIB     |                      | Export |  |        |        |                |        |
| Logs     |                |                      |        |  |        |        |                |        |
|          | Open           |                      |        |  |        |        |                |        |
| Others   |                |                      |        |  |        |        |                |        |
|          | Reboot         | Reset to<br>Defaults |        |  |        |        |                |        |

Log Manage>This page shows the logs of the module. If there are issues encountered on this module, exporting the logs will help R&D team to analyze and fix them.

Turn on *Enable Real-time Log* switch to see the real time log messages and the severity level of each message below.

| EIT-00                                                                                                    | al-time Log: or<br>[TSP]952 EIT_GetInputTSNumber:3226 Get Input TS Num [1] from slot [16]<br>[TSP]952 EIT_GetInputTSNumber:3226 Get Input TS Num [1] from slot [16]<br>[TSP]952 EIT_GetInputTSNumber:3226 Get Input TS Num [1] from slot [16]<br>[TSP]952:EIT_GetInputTSNumber:3226 Get Input TS Num [1] from slot [16]<br>[TSP]952:EIT_GetInputTSNumber:3226 Get Input TS Num [1] from slot [16]<br>[TSP]952:EIT_GetInputTSNumber:3226 Get Input TS Num [1] from slot [16]<br>[TSP]952:EIT_GetInputTSNumber:3226 Get Input TS Num [1] from slot [16]<br>[TSP]952:EIT_GetInputTSNumber:3226 Get Input TS Num [1] from slot [16]<br>[TSP]952:EIT_GetInputTSNumber:3226 Get Input TS Num [1] from slot [16]                      | Message |  | Status | Module Settin | ng Syst   |
|----------------------------------------------------------------------------------------------------|----------------------------------------------------------------------------------------------------|---------|--|--------|---------------|-----------|
| Level<br>Clevel<br>Clevel | al-time Log:<br>[TSP]952.EIT_GetInputTSNumber: 3226 Get Input TS Num [1] from slot [16]<br>[TSP]952.EIT_GetInputTSNumber: 3226 Get Input TS Num [1] from slot [16]<br>[TSP]952.EIT_GetInputTSNumber: 3226 Get Input TS Num [1] from slot [16]<br>[TSP]952.EIT_GetInputTSNumber: 3226 Get Input TS Num [1] from slot [16]<br>[TSP]952.EIT_GetInputTSNumber: 3226 Get Input TS Num [1] from slot [16]<br>[TSP]952.EIT_GetInputTSNumber: 3226 Get Input TS Num [1] from slot [16]<br>[TSP]952.EIT_GetInputTSNumber: 3226 Get Input TS Num [1] from slot [16]<br>[TSP]952.EIT_GetInputTSNumber: 3226 Get Input TS Num [1] from slot [16]<br>[TSP]952.EIT_GetInputTSNumber: 3226 Get Input TS Num [1] from slot [16]                | Message |  |        |               | Filter: 🝸 |
| Level<br>O<br>O<br>O<br>O<br>O<br>O<br>O<br>O<br>O<br>O<br>O<br>O<br>O                                                                                                    | [TSP]952:EIT_GetInputTSNumber:3226 Get Input TS Num [1] from slot [16]<br>[TSP]952:EIT_GetInputTSNumber:3226 Get Input TS Num [1] from slot [16]<br>[TSP]952:EIT_GetInputTSNumber:3226 Get Input TS Num [1] from slot [16]<br>[TSP]952:EIT_GetInputTSNumber:3226 Get Input TS Num [1] from slot [16]<br>[TSP]952:EIT_GetInputTSNumber:3226 Get Input TS Num [1] from slot [16]<br>[TSP]952:EIT_GetInputTSNumber:3226 Get Input TS Num [1] from slot [16]<br>[TSP]952:EIT_GetInputTSNumber:3226 Get Input TS Num [1] from slot [16]<br>[TSP]952:EIT_GetInputTSNumber:3226 Get Input TS Num [1] from slot [16]                                                                                                    | Message |  |        |               |           |
|                                                                                                    | [TSP]952:EIT_GetInputTSNumber:3226 Get Input TS Num [1] from slot [16]         [TSP]952:EIT_GetInputTSNumber:3226 Get Input TS Num [1] from slot [16]         [TSP]952:EIT_GetInputTSNumber:3226 Get Input TS Num [1] from slot [16]         [TSP]952:EIT_GetInputTSNumber:3226 Get Input TS Num [1] from slot [16]         [TSP]952:EIT_GetInputTSNumber:3226 Get Input TS Num [1] from slot [16]         [TSP]952:EIT_GetInputTSNumber:3226 Get Input TS Num [1] from slot [16]         [TSP]952:EIT_GetInputTSNumber:3226 Get Input TS Num [1] from slot [16]         [TSP]952:EIT_GetInputTSNumber:3226 Get Input TS Num [1] from slot [16]         [TSP]952:EIT_GetInputTSNumber:3226 Get Input TS Num [1] from slot [16] |         |  |        |               |           |
| 0<br>0<br>0<br>0<br>0<br>0                                                                                                    | [TSP]952.EIT_GetInputTSNumber:3226 Get Input TS Num [1] from slot [16]         [TSP]952.EIT_GetInputTSNumber:3226 Get Input TS Num [1] from slot [16]         [TSP]952.EIT_GetInputTSNumber:3226 Get Input TS Num [1] from slot [16]         [TSP]952.EIT_GetInputTSNumber:3226 Get Input TS Num [1] from slot [16]         [TSP]952.EIT_GetInputTSNumber:3226 Get Input TS Num [1] from slot [16]         [TSP]952.EIT_GetInputTSNumber:3226 Get Input TS Num [1] from slot [16]         [TSP]952.EIT_GetInputTSNumber:3226 Get Input TS Num [1] from slot [16]         [TSP]952.EIT_GetInputTSNumber:3226 Get Input TS Num [1] from slot [16]                                                                                |         |  |        |               |           |
| 0<br>0<br>0<br>0                                                                                                    | [TSP]952.EIT_GetInputTSNumber:3226 Get Input TS Num [1] from slot [16]         [TSP]952.EIT_GetInputTSNumber:3226 Get Input TS Num [1] from slot [16]         [TSP]952.EIT_GetInputTSNumber:3226 Get Input TS Num [1] from slot [16]         [TSP]952.EIT_GetInputTSNumber:3226 Get Input TS Num [1] from slot [16]         [TSP]952.EIT_GetInputTSNumber:3226 Get Input TS Num [1] from slot [16]         [TSP]952.EIT_GetInputTSNumber:3226 Get Input TS Num [1] from slot [16]                                                                                                    |         |  |        |               |           |
| 0<br>0<br>0<br>0                                                                                                    | [TSP]952.EIT_GetInputTSNumber:3226 Get Input TS Num [1] from slot [16]<br>[TSP]952.EIT_GetInputTSNumber:3226 Get Input TS Num [1] from slot [16]<br>[TSP]952.EIT_GetInputTSNumber:3226 Get Input TS Num [1] from slot [16]<br>[TSP]952.EIT_GetInputTSNumber:3226 Get Input TS Num [1] from slot [16]<br>[TSP]952.EIT_GetInputTSNumber:3226 Get Input TS Num [1] from slot [16]                                                                                                    |         |  |        |               |           |
| 0<br>0<br>0                                                                                                    | [TSP]952:EIT_GetInputTSNumber:3226 Get Input TS Num [1] from slot [16]         [TSP]952:EIT_GetInputTSNumber:3226 Get Input TS Num [1] from slot [16]         [TSP]952:EIT_GetInputTSNumber:3226 Get Input TS Num [1] from slot [16]         [TSP]952:EIT_GetInputTSNumber:3226 Get Input TS Num [1] from slot [16]                                                                                                    |         |  |        |               |           |
| 0<br>0<br>0                                                                                                    | [TSP]952:EIT_GetInputTSNumber:3226 Get Input TS Num [1] from slot [16]<br>[TSP]952:EIT_GetInputTSNumber:3226 Get Input TS Num [1] from slot [16]<br>[TSP]952:EIT_GetInputTSNumber:3226 Get Input TS Num [1] from slot [16]                                                                                                    |         |  |        |               |           |
| 0<br>0                                                                                                    | [TSP]952:EIT_GetInputTSNumber:3226 Get Input TS Num [1] from slot [16]<br>[TSP]952:EIT_GetInputTSNumber:3226 Get Input TS Num [1] from slot [16]                                                                                                    |         |  |        |               |           |
| 0                                                                                                    | [TSP]952:EIT_GetInputTSNumber:3226 Get Input TS Num [1] from slot [16]                                                                                                    |         |  |        |               |           |
|                                                                                                    |                                                                                                    |         |  |        |               |           |
|                                                                                                    |                                                                                                    |         |  |        |               |           |
|                                                                                                    |                                                                                                    |         |  |        |               |           |
|                                                                                                    |                                                                                                    |         |  |        |               |           |
|                                                                                                    |                                                                                                    |         |  |        |               |           |
|                                                                                                    |                                                                                                    |         |  |        |               |           |
|                                                                                                    |                                                                                                    |         |  |        |               |           |
|                                                                                                    |                                                                                                    |         |  |        |               |           |
|                                                                                                    |                                                                                                    |         |  |        |               |           |
|                                                                                                    |                                                                                                    |         |  |        |               |           |
|                                                                                                    |                                                                                                    |         |  |        |               |           |
|                                                                                                    |                                                                                                    |         |  |        |               |           |
|                                                                                                    |                                                                                                    |         |  |        |               |           |

Click is to clear all log messages on the screen.
Click is to delete all log information.
Click is to export log information.
Click is to filter desired log messages.

Clicking the filter icon, you can simply select what logs to be included.

|             | Level       |
|-------------|-------------|
| Level       | Operation   |
| Error       |             |
| Warning     | ۲           |
| Information | ×           |
| Debug       |             |
|             |             |
|             | Module List |
| Module Name | Operation   |
| SYS         |             |
| INIT        |             |
| FPGA        |             |
| GPIO        |             |
| CI          |             |
| TEMP        |             |
|             |             |

### 5.4.4 CP2-ASI-00

CP2-ASI-00 module is an ASI module that has 5 bidirectional ASI ports. Each port can be defined as either ASI input port or ASI output port. It supports different TS stream formats of 188/204 bytes packet length and Byte/Packet stream mode with up to 150Mbps TS stream bitrate.

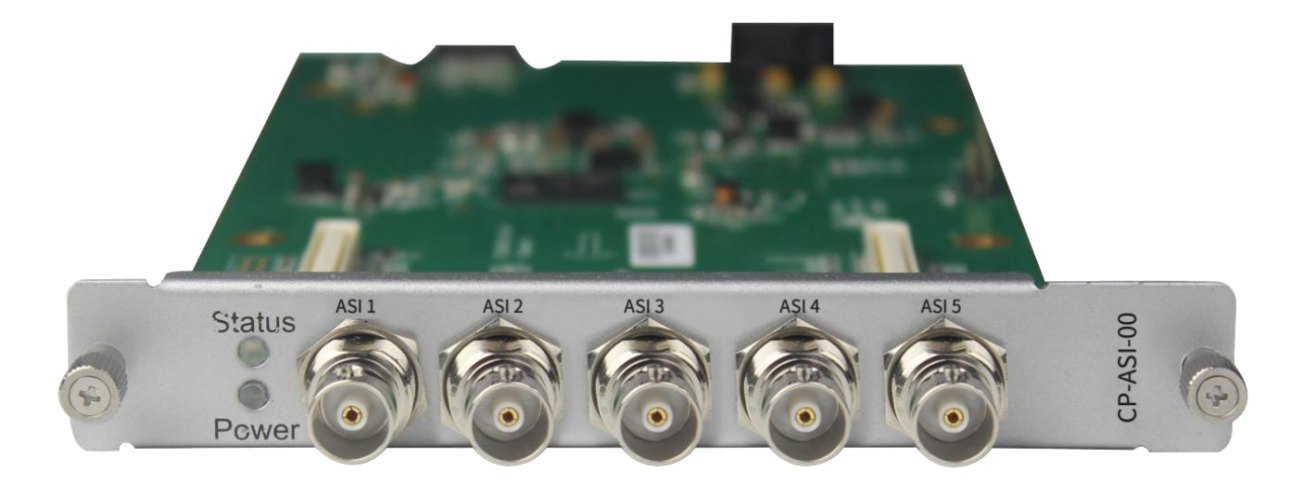

Click CP2-ASI-00 in the Module List to reach CP2-ASI-00 module page.

#### CP2-ASI-00 >Status

| CP2-ASI- | -00          |               |                         |                     |         | SI          | atus Basic Setting | ASI Input | ASI Output | PSIP | System |
|----------|--------------|---------------|-------------------------|---------------------|---------|-------------|--------------------|-----------|------------|------|--------|
| Channel  | Input/Output | Locked Status | Effective Bitrate(Mbps) | Total Bitrate(Mbps) | Bitrate | TS Analysis | Service List       |           |            |      |        |
| 1.1      | Output       |               | 3.548                   | 36.000              | Normal  | ۲           |                    |           |            |      |        |
| 1.2      | Output       |               | 0.000                   | 36.000              | Normal  | ۲           |                    |           |            |      |        |
| 1.3      | Output       |               | 0.000                   | 36.000              | Normal  | ۲           |                    |           |            |      |        |
| 1.4      | Input        | Unlocked      | 0.000                   | 0.000               |         | ۲           | 1                  |           |            |      |        |
| 1.5      | Input        | Unlocked      | 0.000                   | 0.000               |         | ۲           |                    |           |            |      |        |
|          |              |               |                         |                     |         |             |                    |           |            |      |        |

Click **TS Analysis** of each channel, you can see TS bitrate Analysis. Click **Reset Counter** to reset the Continuity Count Error counter. In the Search bar, you can input key words or numbers, such as PIDs, Type or Service, for a quick search.

| I.1 TS Analysis |               |              |                        |            | Reset Count |
|-----------------|---------------|--------------|------------------------|------------|-------------|
|                 |               |              |                        | Search     |             |
| PID             | Bitrate(Mbps) | Bandwidth(%) | Continuity Count Error | Туре       | Service     |
| 0x0(0)          | 0.015         | 0.100        | 0                      | PAT        |             |
| Dx1(1)          | 0.015         | 0.100        | 0                      | Other      |             |
| 0x10(16)        | 0.000         | 0.000        | 0                      | Other      |             |
| Ox11(17)        | 0.001         | 0.007        | 0                      | SDT        |             |
| 0x12(18)        | 0.001         | 0.007        | 0                      | Other      |             |
| 0x14(20)        | 0.000         | 0.000        | 0                      | Other      |             |
| 0x101(257)      | 0.015         | 0.100        | 0                      | PMT        | LVJ Main    |
| 0x102(258)      | 0.330         | 2.200        | 0                      | Audio      | LVJ Main    |
| 0x200(512)      | 13.832        | 92.213       | 0                      | PCR, Video | LVJ Main    |

Click the icon <a>i</a> to check service information of all the inputs.

|   | Channel : 1.1 | Channel : 1.2 |
|---|---------------|---------------|
| # | Service       | # Service     |
| 1 | [1] LVJ Main  | No Data       |

You can check program details by clicking the program item.

| Туре                               | PID        | Bitrate(Mbps |
|------------------------------------|------------|--------------|
| PCR                                | 512(0x200) | 13.841       |
| PMT                                | 257(0x101) | 0.015        |
| StreamType:36-Video(H265)          | 512(0x200) | 13.841       |
| StreamType:15-<br>Audio(MPEG2_AAC) | 258(0x102) | 0.329        |
|                                    | CHUSC      |              |

CP2-ASI-00 >Basic Setting

| CP2-ASI-00 |              | Statu         | Basic Setting ASI Input ASI Output | PSIP System |
|------------|--------------|---------------|------------------------------------|-------------|
| Channel    | Input/Output | Packet Length | Total Bitrate(Mbps)                |             |
| 1.1        | Output -     | 188 🗸         | 36                                 |             |
| 1.2        | Output -     | 188           | 36                                 | Apply       |
| 1.3        | Output -     | 188           | 36                                 |             |
| 1.4        | Input -      |               |                                    |             |
| 1.5        | Input 🗸      |               |                                    |             |
|            |              |               |                                    |             |

| Name                 | Range      |
|----------------------|------------|
| Total Bitrate (Mbps) | 0.25 - 180 |
| Packet Length        | 188/204    |

Click the *Apply* button on the right side to make the change take effect.

#### CP2-ASI-00 >ASI Input

| CP2-ASI-00                                                        | Sta                      | itus | Basic Setting | ASI | Input  | ASI Output    | PSIP | System   |
|-------------------------------------------------------------------|--------------------------|------|---------------|-----|--------|---------------|------|----------|
| Channel Select: Channel 1.4    Scanning Time(mathematical select) | ns): 1000 • Program Scan |      |               |     |        | 1             |      |          |
| Service Name                                                      | Destination              |      |               |     | Destin | ation Setting |      | $\frown$ |
|                                                                   | No Data                  |      |               |     |        |               |      | Apply    |
|                                                                   |                          |      |               |     |        |               |      |          |
|                                                                   |                          |      |               |     |        |               | (    | Clear    |
|                                                                   |                          |      |               |     |        |               | Q    | Config   |
|                                                                   |                          |      |               |     |        |               |      |          |

You can route a whole stream or a service(s) from the input channel toward the available output channels (IP or RF). Two types of routing are available.

#### To use **Bypass mode**

In this mode, you can route a whole input transport stream towards an IP or RF output which will be occupied only by this stream. Any attempt of routing other stream/service towards this channel will be

an error. This mode can only be set by clicking the icon on the TS.

#### To use Multiplex mode

This mode allows the administrator to perform the following operations:

- 1. Route a single service towards an output channel to create SPTS.
- 2. Route services towards a single output channel to create MPTS.

3. Route service(s) AND stream/s from multiple channels towards a single output channel to create MPTS.

#### CP2-ASI-00 >ASI Output

| CP2-ASI-00                                         |                        |                     |    |          | Status      | Basic Setting | ASI Input     | ASI Output | PSIP | System          |
|----------------------------------------------------|------------------------|---------------------|----|----------|-------------|---------------|---------------|------------|------|-----------------|
| Olick "Apply" after modifying your parameters to s | ave the configuration. |                     |    |          |             |               |               | ×          |      |                 |
| [1.1] TS                                           | ¢ ^                    |                     |    |          | [1.1] TS    |               |               |            |      | Apply           |
| 1. Program4                                        | (17.1.1)               | Original Network ID |    |          | 0           |               |               |            |      | Clear<br>Config |
|                                                    |                        | TSID                | 0  |          | 0           |               |               |            |      |                 |
|                                                    |                        | NO.<br>1            | 35 | Program4 | ervice Name | Program4      | ervice Provid | ier        |      |                 |
|                                                    |                        |                     |    |          | OK Cancel   |               |               |            |      |                 |
|                                                    |                        |                     |    |          |             |               |               |            |      |                 |
|                                                    |                        |                     |    |          |             |               |               |            |      |                 |

- > TS setting: Please refer to IP Output service configuration on baseboard IP output.
- LCN setting: You need to add NIT streams of all frequencies to the base TS (frequency), which is for your STB to automatically search and identify all the TS (frequencies) LCN information.
  - Check or reset Original Network ID and TS ID of each TS (frequency). Each TS should have different IDs.
  - Fill the Original Network ID and TS ID of each TS (frequency) in the field of the base TS (frequency) and then click *Add* to create a NIT stream for this TS (frequency).
  - Click +*Descriptor* then *LCN Descriptor* to check all the programs which are contained in this frequency. Then set programs LCN.
| T Network INT States       1         tprat Network ID       1         tprat Network ID       1                                                                                                    | лт                      |                      |                                        |                                                    |                |             | [1.4]         |                  |                      |                             | Logical Chan                                             | nel Number         |             |  |
|----------------------------------------------------------------------------------------------------|-------------------------|----------------------|----------------------------------------|----------------------------------------------------|----------------|-------------|---------------|------------------|----------------------|-----------------------------|----------------------------------------------------------|--------------------|-------------|--|
| T Network UT Steam<br>ignal Network ID<br>1<br>2<br>1<br>1<br>2<br>1<br>4<br>1<br>1<br>2<br>1<br>4<br>1<br>1<br>2<br>1<br>4<br>1<br>1<br>2<br>1<br>4<br>1<br>1<br>2<br>1<br>4<br>1<br>1<br>2<br>1<br>4<br>1<br>1<br>4<br>1<br>1<br>1<br>1<br>1<br>1<br>1<br>1<br>1<br>1<br>1<br>1<br>1                                                                                                    |                         |                      |                                        |                                                    |                |             |               |                  | TS                   | Service ID                  | LCN [0,16383]                                            | Visible Servi      | ice Flag    |  |
| I retront to to to to to to to to to to to to to                                                                                                    | T. Mahurada 🗖           | IIT Channel          |                                        |                                                    |                |             |               | 8                | 1.4                  | 1                           | 1                                                        | Visible            | •           |  |
| Regional Number<br>TS Service ID LCN [0,16383] Visible Service Flag 2<br>1 2 Visible Visible Service Flag 2<br>1 4 1 1 1 1 1 1 1 1 1 1 1 1 1 1 1 1 1 1                                                                                                    | ining Network           |                      |                                        |                                                    |                |             |               |                  | 1.5                  | 1                           | 2                                                        | Visible            | -           |  |
| Logical Channel Number         1       1         1       1         1       2         1       3         2       2         1       4         2       2         1       4         2       2         1       4         2       2         1       4         2       2         1       4         2       2         1       4         2       2         1       1         1       1         1       2         1       1         1       2         1       1         1       1         1       1         1       1         1       1         1       1         1       1         1       1         1       1         1       1         1       1         1       1         1       1         1       1         1       1         <                                                                                                    | s in                    | (ID)                 | 4                                      |                                                    |                |             |               |                  |                      |                             |                                                          |                    |             |  |
| Image: Instruction I       1       Image: Image: Im | 510                     |                      |                                        | Add                                                |                |             |               |                  |                      |                             |                                                          |                    |             |  |
| Inginal Ne       TS ID       Descriptor       Operation         1       1       X + Concentration       X + Concentration         1       3       X + Concentration       X + Concentration         1       4       X + Concentration       X + Concentration         1       4       X + Concentration       X + Concentration         1       4       X + Concentration       X + Concentration         1       1       X + Concentration       X + Concentration         1       1       X + Concentration       X + Concentration         1       1       X + Concentration       X + Concentration         1       1       X + Concentration       X + Concentration         1       1       X + Concentration       X + Concentration         1       X + Concentration       X + Concentration       X + Concentration         1       X + Concentration       X + Concentration       X + Concentration         1       X + Concentration       X + Concentration       X + Concentration         1       X + Concentration       X + Concentration       X + Concentration         1       X + Concentration       X + Concentration       X + Concentration         1       X + Concentra                                                                                                    |                         |                      |                                        |                                                    |                |             |               |                  |                      |                             |                                                          |                    |             |  |
| 1       1       X       Construction         1       2       X       Construction         1       3       X       Construction         1       4       X       Construction         1       4       X       Construction         1       4       X       Construction         1       4       X       Construction         1       4       X       Construction         1       4       X       Construction         1       5       Construction       Construction         1       1       Construction       Construction         1       1       Construction       Construction         1       1       Construction       Construction         1       1       Construction       Construction         1       1       Construction       Construction         1       1       Construction       Construction         1       1       Construction       Construction       Construction         1       1       Construction       Construction       Construction       Construction         1       1       Constretion       Constru                                                                                                    | riginal Ne              | TS ID                |                                        | escriptor                                          |                | Operatio    | 'n            |                  |                      |                             |                                                          |                    |             |  |
| 1       2       X + 0         1       3       X + 0         1       4       X + 0         1       4       X + 0         I       4       X + 0         I       4       X + 0         I       4       X + 0         I       4       X + 0         I       4       X + 0         I       5       Image: Close         Image: Close       Image: Close       Image: Close         Image: Close       Image: Close       Image: Close         Image: Close       Image: Close       Image: Close         Image: Close       Image: Close       Image: Close         Image: Close       Image: Close       Image: Close         Image: Close       Image: Close       Image: Close         Image: Close       Image: Close       Image: Close         Image: Close       Image: Close       Image: Close         Image: Close       Image: Close       Image: Close         Image: Close       Image: Close       Image: Close         Image: Close       Image: Close       Image: Close         Image: Close       Image: Close       Image: Close         Image: Close       Imag                                                                                                    | 1                       | 1                    |                                        |                                                    | <b>×</b> +De   | sorintor    | hannel Number |                  |                      |                             |                                                          |                    |             |  |
| 1       3       4       4       4       4       4       4       4       4       4       4       4       4       4       4       4       4       4       4       4       4       4       4       4       4       4       4       4       4       4       4       4       4       4       4       4       4       4       4       4       4       4       4       4       4       4       4       4       4       4       4       4       4       4       4       4       4       4       4       4       4       4       4       4       4       4       4       4       4       4       4       4       4       4       4       4       4       4       4       4       4       4       4       4       4       4       4       4       4       4       4       4       4       4       4       4       4       4       4       4       4       4       4       4       4       4       4       4       4       4       4       4       4       4       4       4       4       4                                                                                                    | 1                       | 2                    |                                        |                                                    | × +De          | Logical Ci  |               |                  |                      |                             |                                                          |                    |             |  |
| Logical Channel Number         TS         Service ID       LCN [0,16383]         Visible       Visible         15       1         15       2         Visible       2         I       1         Visible       2         Visible       2         Visible       2                                                                                                    | 1                       | 3                    |                                        |                                                    | × +De          |             |               |                  |                      |                             |                                                          |                    |             |  |
| Cose         Logical Channel Number         TS       Service ID       LCN [0,16383]       Visible Service Flag       2         1.5       1       2       Visible       2       2         Visible       2       2       2       2       2         1.5       1       2       Visible       2       2                                                                                                    |                         |                      |                                        |                                                    |                |             |               |                  |                      |                             |                                                          |                    |             |  |
| Is         Service ID         LCN [0,16383]         Visible Service Flag         D           1.4         1         1         Visible         D         D           1.5         1         2         Visible         C         D           1.5         1         2         Visible         C         D           1.5         1         2         Visible         C         D           1.5         1         2         Visible         C         D           1.4         1         1         Visible Service Flag         C         D           1.4         1         1         Visible Visible         C         D         D         Visible Visible         C                                                                                                    |                         |                      |                                        |                                                    |                |             | _             | 1                |                      |                             | ОК                                                       | Close              |             |  |
| 1.4       1       1       Visible       Image: Constraint of the service of the service o                   |                         |                      | Logical Ch                             | nnel Number                                        |                |             | _             | 1                |                      |                             | ОК                                                       | Close              |             |  |
| I.S.         I.Z.         Visible         I.Z.         Logical Channel Number           TS         Service ID         LCN [0,16383]         Visible Service Flag         I.Z.           1.4         1         1         Visible         I.Z.         Visible         I.Z.           1.5         1         2         Visible         I.Z.         I.Z.         I.Z.                                                                                                    | TS                      | Service ID           | Logical Cha                            | nnel Number<br>Visible Serv                        | rice Flag      |             | _             | 1                |                      |                             | ОК                                                       | Close              |             |  |
| Logical Channel Number       TS     Service ID     LCN [0,16383]     Visible Service Flag     Z       1.4     1     1     Visible     Z       1.5     1     2     Visible     Z                                                                                                    | TS<br>1.4               | Service ID<br>1      | Logical Ch:<br>LCN [0,16383]           | nnel Number<br>Visible Serv                        | rice Flag      |             |               | 1                |                      |                             | OK                                                       | Close              |             |  |
| TSService IDLCN [0,16383]Visible Service FlagC1.411VisibleC1.512VisibleC                                                                                                    | TS<br>1.4<br>1.5        | Service ID<br>1<br>1 | Logical Ch.<br>LCN [0,16383]<br>1<br>2 | Visible Serv                                       | rice Flag      |             | -             |                  |                      |                             | OK                                                       | Close              |             |  |
| 1.4     1     1     Vaible     ☑       1.5     1     2     Vaible     ☑                                                                                                    | TS<br>1.4<br>1.5        | Service ID<br>1<br>1 | Logical Ch.<br>LCN [0,16383]<br>1<br>2 | Innel Number<br>Visible Serv<br>Visible<br>Visible | rice Flag<br>• |             |               |                  |                      | Logica                      | OK                                                       | er                 |             |  |
| 1.5 1 2 Visible Visible Z                                                                                                    | TS<br>1.4<br>1.5        | Service ID<br>1<br>1 | Logical Ch.<br>LCN [0,16383]<br>1<br>2 | Innel Number<br>Visible Serv<br>Visible<br>Visible | rice Flag<br>T | 2           | -             | TS               | Service ID           | Logica                      | I Channel Number<br>16383] Visible                       | er<br>Service Flag | ٥           |  |
|                                                                                                    | <b>TS</b><br>1.4<br>1.5 | Service ID<br>1<br>1 | Logical Ch.<br>LCN [0,16383]<br>1<br>2 | Innel Number<br>Visible Serv<br>Visible<br>Visible | rice Flag      | 2<br>2<br>2 | -             | <b>TS</b><br>1.4 | Service ID           | Logica<br>LCN [0,7          | I Channel Number<br>16383] Visible                       | er<br>Service Flag | 0           |  |
| 1.5 1 2 Visible 👻 💋                                                                                                    | TS<br>1,4<br>1.5        | Service ID<br>1<br>1 | Logical Ch.<br>LCN [0,16383]<br>1<br>2 | Innel Number<br>Visible Serv<br>Visible<br>Visible | rice Flag<br>v |             | -             |                  |                      | Logica                      | OK                                                       | er                 |             |  |
|                                                                                                    | TS<br>1.4<br>1.5        | Service ID<br>1<br>1 | Logical Ch.<br>LCN [0,16383]<br>1<br>2 | Innel Number<br>Visible Serv<br>Visible<br>Visible | rice Flag<br>V | 2           |               | <b>TS</b><br>1.4 | Service ID           | Logica<br>LCN [0,1          | I Channel Numb<br>(16383) Visible<br>Visible             | er<br>Service Flag | 0           |  |
|                                                                                                    | TS<br>1.4<br>1.5        | Service ID<br>1<br>1 | Logical Ch.<br>LCN [0,16383]<br>1<br>2 | Innel Number<br>Visible Serv<br>Visible<br>Visible | ice Flag<br>V  | 2           |               | TS<br>1.4<br>1.5 | Service ID<br>1<br>1 | Logica<br>LCN [0,1<br>2     | I Channel Numb<br>16383] Visible<br>Visible<br>Visible   | er<br>Service Flag |             |  |
|                                                                                                    | <b>TS</b><br>1.4<br>1.5 | Service ID<br>1<br>1 | Logical Ch.<br>LCN [0,16383]<br>1<br>2 | Innel Number<br>Visible Serv<br>Visible            | rice Flag<br>V | 2<br>2<br>2 |               | TS<br>1.4<br>1.5 | Service ID<br>1<br>1 | Logica<br>LCN [0, 1<br>2    | I Channel Number<br>16383] Visible<br>Visible<br>Visible | er<br>Service Flag |             |  |
|                                                                                                    | TS<br>1.4<br>1.5        | Service ID<br>1<br>1 | Logical Ch.<br>LCN [0,16383]<br>1<br>2 | Innel Number<br>Visible Serv<br>Visible            | rice Flag<br>V | 2           |               | TS<br>1.4<br>1.5 | Service ID<br>1<br>1 | Logica<br>LCN [0,<br>1<br>2 | I Channel Number<br>16363] Visible<br>Visible<br>Visible | er<br>Service Flag | 0<br>0<br>0 |  |
|                                                                                                    | <b>TS</b><br>1.4<br>1.5 | Service ID<br>1      | Logical Ch.<br>LCN [0,16383]<br>1<br>2 | Innel Number<br>Visible Serv<br>Visible<br>Visible | vice Flag<br>v |             |               | TS<br>14<br>1.5  | Service ID<br>1      | Logica<br>LCN [0,<br>1<br>2 | I Channel Numbri<br>16383] Visible<br>Visible<br>Visible | er<br>Service Flag | 2           |  |
|                                                                                                    | <b>TS</b><br>1.4<br>1.5 | Service ID           | Logical Ch.<br>LCN [0,16383]<br>1<br>2 | Innel Number<br>Visible Serv<br>Visible<br>Visible | vice Flag<br>v |             |               | TS<br>1.4<br>1.5 | Service ID<br>1<br>1 | Logica<br>LCN [0,<br>1<br>2 | I Channel Number<br>16363] Visible<br>Visible<br>Visible | er<br>Service Flag | 2           |  |

 Repeat the operations to add next TS (frequency) until NIT streams of all the frequencies have been included. Finally click *Apply* to let all configuration take effect. Then searching programs in your STB, you will get all programs in the order of LCN you set.

#### CP2-ASI-00>PSIP

Here in PSIP tab, the user can insert different tables like PAT, PMT, SDT,NIT, and CAT.

|            | Output Channel [1.1] >> PSIP |                                                                 |    |                                                                                                    |                                                                                                    |    |
|------------|------------------------------|-----------------------------------------------------------------|----|----------------------------------------------------------------------------------------------------|----------------------------------------------------------------------------------------------------|----|
|            |                              |                                                                 |    |                                                                                                    |                                                                                                    |    |
| Select All | PAT Insert                   |                                                                 |    |                                                                                                    |                                                                                                    |    |
|            | PMT Insert                   |                                                                 |    |                                                                                                    |                                                                                                    |    |
|            | SDT Insert                   |                                                                 |    |                                                                                                    |                                                                                                    |    |
|            | NIT Insert                   |                                                                 |    |                                                                                                    |                                                                                                    |    |
|            | OK                           |                                                                 |    |                                                                                                    |                                                                                                    |    |
|            |                              |                                                                 |    |                                                                                                    |                                                                                                    |    |
|            |                              |                                                                 |    |                                                                                                    |                                                                                                    |    |
|            |                              |                                                                 |    |                                                                                                    |                                                                                                    |    |
|            |                              | PMT Insert     SDT insert     NIT Insert     CAT Insert      OK | CK | Image: Control of the sector of the sector of the secto | Image: Construction of the second second | CK |

#### CP2-ASI-00>System

| CP2-A    | SI-00          |                      | Status | Basic Setting | ASI Input | ASI Output | PSIP | System |
|----------|----------------|----------------------|--------|---------------|-----------|------------|------|--------|
| Program  | Auto Scan      |                      |        |               |           |            |      |        |
|          | Enable         | C Set                |        |               |           |            |      |        |
| License  |                |                      |        |               |           |            |      |        |
|          | Product ID     | DK21145490056        |        |               |           |            |      |        |
|          | Import License |                      |        | Browse        | oad       |            |      |        |
|          | Export License | Export               |        |               |           |            |      |        |
| SNMP MIE | 3              |                      |        |               |           |            |      |        |
|          | Export MIB     | Export               |        |               |           |            |      |        |
| Logs     |                |                      |        |               |           |            |      |        |
|          | Open           |                      |        |               |           |            |      |        |
| Others   |                |                      |        |               |           |            |      |        |
|          | Reboot         | Reset to<br>Defaults |        |               |           |            |      |        |

On **System** page you can choose to: Import/Export license, Export SNMP/MIB, Manage logs ,Reboot the unit, Restore the unit to factory defaults

# 5.4.5 CP2-IP-00

CP-IP-00 is an IP modele that supports multiple network protocols such as UDP/RTP/HLS/RTSP/SRT/Zixi/RIST. The module has 1 internal GbE port, 3 external GbE ports, 1 USB port and 1 Mini-HDMI port. The GbE ports will be used for IP stream input and output while USB ports and Mini-HDMI port will be used for OS installation. With CP2-IP-00 module, you are able to output any program streams via different network protocols or receive any network streams and convert to RF signal for further transmission.

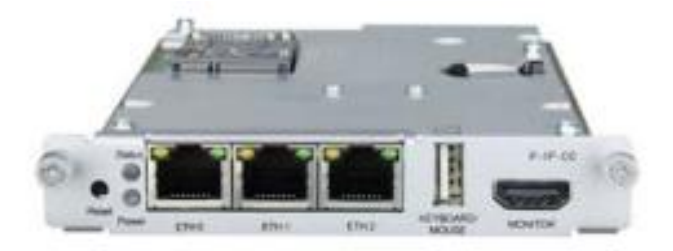

#### CP2-IP-00 >Status

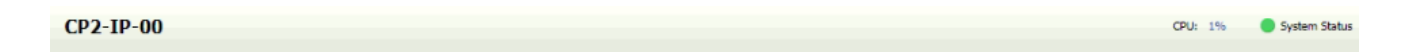

The CPU status ( CPU: 1% ) is shown as a percentage. It reflects the amount of processing capacity that is currently being used.

The System Status ( System Status ) which reports the current status of the system. Green indicates the system operation is good while Red indicates there is some detail about the system that is currently in Alarm condition. A Red condition prompts the user to seek further information about the Alarm condition by viewing the Logs tab.

#### CP2-IP-00 >Basic Settings

The Basic Settings Tab is used to configure the video processing details. This will include signal direction (transmit, receive or both), addresses to be received or delivered to and labeling of the gateways to help the user distinguish gateways from one another.

The number of available gateways will depend upon the license key that is applied.

| 2-IP-00                     |                           |                           |                  |              | CPU: 2%  | 🛑 Syste |
|-----------------------------|---------------------------|---------------------------|------------------|--------------|----------|---------|
|                             |                           |                           | B                | asic Setting | Logs     | System  |
| onfigure IP Input & Output  |                           |                           |                  |              |          |         |
| dd Channel                  |                           |                           |                  |              |          |         |
| Channel 1                   |                           |                           |                  |              |          | 0       |
| Configure Channel Add Input | Add Output Switch to      | Primary Input             |                  |              |          | Remove  |
| Input Selection A           | ctive: None Primary: MPEG | IP Receive 1 Backup: None |                  |              |          |         |
| 🗉 🥒 Input 1 (MPEG/IP)       | Interface: eth0           | 239.192.0.200:10000       | FEC: Not Present | ×            | 0.000 Mt | ops 🔴   |
| 🗉 🥒 Output 1 (MPEG/IP)      | Interface: eth0           | 239.192.0.200:10000       |                  | ×            | 0.000 Mt | ops 🔴   |
|                             | Interface: eth0           | 239.192.0.201:10000       |                  | ×            | 0.000 Mt | ops 🔴   |
| Image: Output 2 (MPEG/IP)   |                           |                           |                  |              |          |         |
| Output 2 (MPEG/IP)          |                           |                           |                  |              |          | 0       |
| Channel 3 Channel 4         |                           |                           |                  |              |          | 0       |

#### Adding a Channel

| P2-TP-00                               | Add Channel       |               | CPU: 3% 🔴 Svs                    |
|----------------------------------------|-------------------|---------------|----------------------------------|
|                                        | Input 1 Output 1  |               |                                  |
|                                        | Receive Type:     | MPEG/IP ~     | Basic Setting Logs System        |
| Configure IP Input & Output            | Receive:          | Enabled v     |                                  |
| Add Channel                            | Interface:        | eth0 ~        |                                  |
|                                        | VLAN:             | None *        |                                  |
| Channel 1                              | Mode:             | Multicast v   | 0                                |
| Configure Channel Add Input Add Output | Destination IP:   | 239.192.0.200 | Remove                           |
| Input Selection Active: None Prima     | Destination Port: | 10000 ‡       |                                  |
| Input 1 (MPEG/IP)     Interface:       | FEC:              | Disabled ~    | EC: Not Present 🗙 0.000 Mbps 🔴   |
| Output 1 (MPEG/IP)     Interface:      | IGMP Filter Mode: | Exclude ~     | 🗙 0.000 Mbps 🔴                   |
| Output 2 (MPEG/IP)     Interface:      | Add IGMP Address  | Remove All    | 🗙 0.000 Mbps 🔵                   |
| Channel 3                              | IGMP Address      | Remove        | 0                                |
| Configure Channel Add Input Add Output |                   |               | Remove                           |
| Input Selection Active: SRT Receive 1  |                   |               |                                  |
| Input 1 (SRT)  Interface:              |                   |               | Call Mode: Caller 🗙 0.000 Mbps 🔴 |
| Output 1 (SRT)     Interface:          |                   |               | Call Mode: Caller 🗙 0.000 Mbps 🧶 |
| Channel 4                              |                   |               | 0                                |

Click on the Add Channel button in the upper left area of the page to create a new or additional

gateway. This will open a configuration window and allow the user to define the 'Alias' or label for the gateway; the receive and/or transmit addresses

The configuration window that opens will provide the user with two tabs: Input and Output.

The Input tab(s) is where the user will define the details for the stream to be received and any IGMP filtering. The Output tab(s) will define the details for the stream(s) to be sent out of this gateway.

### **Input Settings**

This menu is used to configure IP receive settings for MPEG/IP, SRT, Zixi, HLS, Seamless RTP (SMPTE 2022-7 for Hitless Switching) and RIST inputs. Based upon the type of protocol the user selects, the available configuration settings will adapt to provide the best fit.

Three settings that are common to all protocols are "Receive", which can be set to Enabled or Disabled, "Interface", which can be set to eth0, eth1, eth2 or Internal (options may change depending on the number of interfaces and user defined interface name) and "VLAN", which will filter incoming streams for VLAN tags.

| Input 1 Output 1<br>Receive Type:<br>Receive:<br>Interface:<br>VLAN:<br>Mode:<br>Destination IP:<br>Destination Port: | MPEG/IP<br>Enabled<br>eth0<br>None<br>Multicast<br>239.192.0.200<br>10000<br>Disabled | ×<br>×<br>×<br>×                      |
|----------------------------------------------------------------------------------------------------|---------------------------------------------------------------------------------------|---------------------------------------|
| Receive Type:<br>Receive:<br>Interface:<br>VLAN:<br>Mode:<br>Destination IP:<br>Destination Port:                     | MPEG/IP<br>Enabled<br>eth0<br>None<br>Multicast<br>239.192.0.200<br>10000<br>Disabled | · · · · · · · · · · · · · · · · · · · |
| Receive:<br>Interface:<br>VLAN:<br>Mode:<br>Destination IP:<br>Destination Port:                                      | Enabled<br>eth0<br>None<br>Multicast<br>239.192.0.200<br>10000<br>Disabled            | ×<br>×<br>×                           |
| Interface:<br>VLAN:<br>Mode:<br>Destination IP:<br>Destination Port:                                                  | eth0<br>None<br>Multicast<br>239.192.0.200<br>10000<br>Disabled                       | ×<br>×<br>×                           |
| VLAN:<br>Mode:<br>Destination IP:<br>Destination Port:                                                                | None<br>Multicast<br>239.192.0.200<br>10000<br>Disabled                               | ~<br>~                                |
| Mode:<br>Destination IP:<br>Destination Port:                                                                         | Multicast<br>239.192.0.200<br>10000<br>Disabled                                       | •                                     |
| Destination IP:<br>Destination Port:                                                                                  | 239.192.0.200<br>10000<br>Disabled                                                    |                                       |
| Destination Port:                                                                                                    | 10000<br>Disabled                                                                     |                                       |
|                                                                                                    | Disabled                                                                              |                                       |
| FEC:                                                                                                    |                                                                                       | *                                     |
| IGMP Filter Mode:                                                                                                    | Exclude                                                                               | Ŧ                                     |
| Add IGMP Address                                                                                                    | Remo                                                                                  | ve All                                |
| IGMP Address                                                                                                    | F                                                                                     | Remove                                |
|                                                                                                    |                                                                                       |                                       |
|                                                                                                    |                                                                                       |                                       |
|                                                                                                    |                                                                                       |                                       |
|                                                                                                    |                                                                                       |                                       |
|                                                                                                    |                                                                                       |                                       |
|                                                                                                    |                                                                                       |                                       |
|                                                                                                    |                                                                                       |                                       |
|                                                                                                    |                                                                                       |                                       |
|                                                                                                    |                                                                                       |                                       |
|                                                                                                    |                                                                                       |                                       |
|                                                                                                    |                                                                                       |                                       |
|                                                                                                    |                                                                                       |                                       |
|                                                                                                    | Apply                                                                                 | Cancel                                |

**Universal Input Settings** 

Note: when the "Receive" option is enabled for a given protocol (MPEG/IP, SRT, Zixi, HLS, Seamless RTP or RIST), the gateway will be capable of receiving incoming bitrate for that protocol. When using multiple receive instances on the same gateway, the "Receive" setting will not engage the newly

configured receive instance as the active input by itself. To configure the additional receive as the active input, please review "Configuring Active Inputs and Failover"

## **MPEG/IP Receive Settings**

The figure below shows the options available when the "Receive Type" is set to "MPEG/IP".

| Add Channel       |               |           |
|-------------------|---------------|-----------|
| Input 1 Output 1  |               |           |
| Receive Type:     | MPEG/IP       | -         |
| Receive:          | Enabled       | *         |
| Interface:        | eth0          | -         |
| VLAN:             | None          |           |
| Mode:             | Multicast     | *         |
| Destination IP:   | 239.192.0.200 |           |
| Destination Port: | 10000         | -         |
| FEC:              | Disabled      | -         |
| IGMP Filter Mode: | Exclude       | -         |
| Add IGMP Address  | R             | emove All |
| IGMP Address      |               | Remove    |
|                   |               |           |
|                   |               |           |
|                   |               |           |
|                   |               |           |
|                   |               |           |
|                   |               |           |
|                   |               |           |
|                   |               |           |
|                   |               |           |
|                   |               |           |
|                   |               |           |
|                   |               |           |
|                   |               |           |
|                   | Apply         | Cancel    |

## **MPEG/IP** Receive Settings

| Settings | Range | Description |
|----------|-------|-------------|
|          |       |             |

| Mode             | Multicast<br>Unicast           | Multicast setting allows the unit to receive<br>multicast streams. Multicast streams<br>originate from the IP range 224.0.0.0 –<br>239.255.255.255. Unicast allows the unit<br>to receive unicast streams. Unicast<br>streams originate directly from a source<br>device.                                                                                                    |
|------------------|--------------------------------|----------------------------------------------------------------------------------------------------|
| Destination IP   | 224.0.0.0 –<br>239.255.255.255 | This setting is only available when<br>receiving a multicast stream. This is the<br>address the unit will attempt to join.                                                                                                    |
| Destination Port | 0 - 65535                      | This is the UDP port the source device is<br>sending to. This is the only setting required<br>to receive a unicast stream but is also<br>required for multicast.                                                                                                    |
| FEC              | Enabled<br>Disabled            | Sets the port to accept FEC on the incoming MPEG/IP stream                                                                                                    |
| IGMP Filter Mode | Exclude                        | Used on networks supporting IGMPv3. If<br>this setting is set to Exclude, any streams<br>originating from the user defined IP<br>addresses will be included in the IGMP<br>messages and the network will not forward<br>these streams to the device. If this setting<br>is set to Include, any streams originating<br>from the user defined IP addresses will be<br>included in the IGMP messages and the<br>network will only forward these streams to<br>the device. |

Click the 🔳 icon by the MPEG/IP input to view information about the incoming stream. Clicking the

 $\blacksquare$  icon will hide the IP statistics.

| 🖃 🖉 Input 1 (MPEG/IP)                                                                                   | Interface: eth0                                                                                                    | 239.192.0.200:10000                                                                                     | FEC: Not Preser                          | nt 🗙 0.000 Mbps 🔴                  |
|----------------------------------------------------------------------------------------------------|----------------------------------------------------------------------------------------------------|----------------------------------------------------------------------------------------------------|------------------------------------------|------------------------------------|
| Status Unlor<br>Sync Status: Unlor<br>Packets Per Frame:<br>Encapsulation:<br>FEC Rows:<br>FEC Columns: | Statistics       ocked<br>0     Out Of Order<br>Packets:       Duplicate Packets:       0       0       0       0       0       0       0       0       0       0       0       0       0       0       0       0       0       0       0       0       0       0       0       0       0       0       0       0       0       0       0       0       0       0       0       0       0       0       0       0       0       0       0       0       0       0       0       0       0       0       0       0       0       0       0       0       0       0       0       0       0       0       0 <th>Configuration<br/>VLAN:<br/>Mode:<br/>FEC:<br/>IGMP Mode:<br/>0<br/>0<br/>0<br/>2012-01-05 06:19:56<br/>Counters</th> <th>None<br/>Multicast<br/>Disabled<br/>Exclude</th> <th>Filter List<br/>licited IGMP Report</th> | Configuration<br>VLAN:<br>Mode:<br>FEC:<br>IGMP Mode:<br>0<br>0<br>0<br>2012-01-05 06:19:56<br>Counters | None<br>Multicast<br>Disabled<br>Exclude | Filter List<br>licited IGMP Report |

## **MPEG/IP** Receive Statistics

The Reset Counters button is used to reset all the statistics for incoming IP

packets and establish a new point of reference.

## **SRT Receive Settings**

The figure below shows the options available when the "Receive Type" is set to "SRT".

| Input 1 Output 1             |              |
|------------------------------|--------------|
| Receive Type:                | SRT -        |
| Receive:                     | Enabled -    |
| Interface:                   | eth0 ~       |
| VLAN:                        | None 👻       |
| Call Mode:                   | Caller       |
| Remote Host:                 | 1.0.0.1      |
| Remote Port:                 | 10000 ‡      |
| Local Port Mode:             | Auto 👻       |
| Local Port:                  | 10000 \$     |
| Discovery Timeout (seconds): | 3 ‡          |
| Latency (ms):                | 20 \$        |
| Passphrase:                  | •••••        |
|                              |              |
|                              | Apply Cancel |

## SRT Receive Settings

| Settings  | Range              | Description                                                                |
|-----------|--------------------|----------------------------------------------------------------------------|
| Call Mode | Caller<br>Listener | Defines the 'handshake' mechanism to be used when establishing connection. |
|           | Rendezvous         |                                                                            |

| Remote Host       | XXX.XXX.XXX.XXX    | Defines the IP address of the stream on the remote device          |  |
|-------------------|--------------------|--------------------------------------------------------------------|--|
| Remote Port       | 0-65535            | Defines the port of the stream on the remote devices               |  |
| Local Port Mode   | Auto               | In Auto mode, the local port number will be assigned automatically |  |
|                   | Manual             | In Manual mode, the local port number will be defined by the user  |  |
| Local Port        | 1-65535            | Defines the local port number                                      |  |
| Discovery Timeout | 1 – 100, use 0 for | Defines the length of time to wait for the                         |  |
| (seconds)         | infinite           | stream to be discovered                                            |  |
| Latency (ms)      | 1-8000             | Defines buffer size in milliseconds                                |  |
| Passphrase        | 10 – 79 characters | Defines the encryption passphrase                                  |  |

Click the  $\blacksquare$  icon by the SRT input to view information about the incoming stream. Clicking the icon will hide the SRT receive statistics.

| Channel 2                     |               |                   |                      |                              |              |          | 9            | 2 |
|-------------------------------|---------------|-------------------|----------------------|------------------------------|--------------|----------|--------------|---|
| Configure Channel Add         | Input Add Out | tput Switch to E  | Backup Input         |                              |              |          | Remove       |   |
| Input Selection               | Active: SRT   | Receive 1 Primary | SRT Receive 1 Backup | : None                       |              |          |              |   |
| 🖃 🥔 Input 1 (SRT)             | I             | Interface: eth0   | 255.255.255.255.6    | 535                          | Call Mode: 🤇 | Caller 🗙 | 0.000 Mbps 🧲 |   |
| Status                        |               | Statistics        |                      | Configuration                |              |          |              |   |
| Connection State:             | Invalid       | Reconnections:    | 0                    | Discovery Timeout (seconds): | 3            |          |              |   |
| Up Time:                      | 00:00:00:00   | Received Packets: | 0                    | VLAN:                        | None         |          |              |   |
| Local Port:                   | 0             | Received Bytes:   | 0 Bytes              |                              |              |          |              |   |
| Encryption Mode:              | Disabled      | Lost Packets:     | 0                    |                              |              |          |              |   |
| Decryption State:             | Unsecured     | Lost Bytes:       | 0 Bytes              |                              |              |          |              |   |
| Round Trip Time (ms):         | 0             | Skipped Packets:  | 0                    |                              |              |          |              |   |
| Buffer Size (ms):             | 0             | Skipped Bytes:    | 0 Bytes              |                              |              |          |              |   |
| Latency (ms):                 | 0             |                   |                      |                              |              |          |              |   |
| Link Bandwidth:               | 0.000 Mbps    | Last Reset:       | 2021-04-26 01:23:54  |                              |              |          |              |   |
| TS Packets Per SRT<br>Packet: | 0             | 🚽 🤣 Res           | et Counters          |                              |              |          |              |   |

**SRT Receive Statistics** 

The Reset Counters button is used to reset all the statistics for incoming SRT packets and establish a new point of reference.

## **Zixi Receive Settings**

The figure below shows the options available when the "Receive Type" is set to "Zixi".

| Input 1 Output 1              |               |        |
|-------------------------------|---------------|--------|
| Receive Type:                 | Zixi          | Ŧ      |
| Receive:                      | Enabled       | ~      |
| Interface:                    | eth0          | ~      |
| VLAN:                         | None          | ~      |
| Remote Host:                  |               |        |
| Alternate Remote Host:        |               |        |
| Remote Port:                  | 2077          | *      |
| Stream ID:                    |               |        |
| Remote ID:                    |               |        |
| Password:                     |               |        |
| Ignore TLS Certificate Error: | Do Not Ignore | w      |
| Maximum Latency (ms):         | 4000          | -      |
| Decryption Mode:              | Disabled      |        |
| Decryption Key:               |               |        |
| FEC Overhead (%):             | 30            | *      |
|                               |               |        |
|                               | Apply         | Cancel |

## **Zixi Receive Settings**

| Settings                     | Range           | Description                                                                  |  |  |
|------------------------------|-----------------|------------------------------------------------------------------------------|--|--|
| Remote Host                  | xxx.xxx.xxx     | Defines the host of the remote broadcast                                     |  |  |
|                              | Domain Name     | using IP address or domain name                                              |  |  |
| Alternate Remote Host        | XXX.XXX.XXX.XXX | Defines the alternate host of the remote                                     |  |  |
|                              | Domain Name     | broadcast using IP address or domain name                                    |  |  |
| Remote Port                  | 0 – 65535       | Defines the port of the stream on the                                        |  |  |
|                              |                 | remote device                                                                |  |  |
| Stream ID                    | User entry      | Defines the Zixi stream ID to be received                                    |  |  |
| Remote ID                    | User entry      | Specify the Zixi Broadcaster or Feeder ID                                    |  |  |
|                              |                 | that will push the stream                                                    |  |  |
| Password                     | User entry      | Provides the password to allow specific                                      |  |  |
|                              |                 | Stream ID entered to be received                                             |  |  |
| Ignore TSL certificate Error | Do Not Ignore   | Defines whether to cease or continue                                         |  |  |
|                              | Ignore          | signaled                                                                     |  |  |
| Maximum Latency (ms)         | 30 – 10,000     | Defines the maximum latency or buffer size (in milliseconds)                 |  |  |
| Decryption Mode              | Disabled        | Defines if a decryption of the received                                      |  |  |
|                              | AES-128         | signal is needed, which decryption standard to use, or if the CP2-IP-00 will |  |  |
|                              | AES-192         | automatically detect these                                                   |  |  |
|                              | AES-256         |                                                                              |  |  |
|                              | Automatic       |                                                                              |  |  |
| Decryption Key               | User entry      | Provides the key to allow signal processing                                  |  |  |
|                              |                 | IT decryption is to be done                                                  |  |  |
| FEC Overhead (%)             | 0 – 50          | Defines the amount of static overhead to                                     |  |  |
|                              |                 | be used to accommodate FEC                                                   |  |  |

Click the  $\blacksquare$  icon by the Zixi input to view information about the incoming stream. Clicking the  $\Box$  icon will hide the Zixi receive statistics.

| Channel 2                                                                                                    |                           |                                                                                                    |                |                                                                                                    |                                                     |   |            | 0   |
|----------------------------------------------------------------------------------------------------|---------------------------|----------------------------------------------------------------------------------------------------|----------------|----------------------------------------------------------------------------------------------------|-----------------------------------------------------|---|------------|-----|
| Configure Channel Add I                                                                                                    | Add Out                   | put Switch to Backup Inp                                                                                                    | put            |                                                                                                    |                                                     |   | Remo       | ove |
| Input Selection                                                                                                    | Active: Zixi R            | eceive 1 Primary: Zixi Rece                                                                                                    | eive 1 Backup: | None                                                                                                    |                                                     |   |            |     |
| 😑 🥔 Input 1 (Zixi)                                                                                                    | I                         | nterface: eth0 Inv                                                                                                    | ralid          |                                                                                                    |                                                     | × | 0.000 Mbps | ٠   |
| Status<br>Connection State:<br>Up Time:<br>Decryption State:<br>Round Trip Time (ms):<br>Jitter (ms):<br>TS Packets Per Zixi<br>Packet: | Invalid<br>Unsecured<br>0 | Statistics<br>Reconnections:<br>Received Packets:<br>Received Bytes:<br>Dropped Packets:<br>Not Recovered<br>Packets:<br>FEC Packets:<br>FEC Packets:<br>ARQ Packets:<br>ARQ Packets:<br>ARQ Packets:<br>ARQ Puplicate<br>Packets:<br>ARQ Requests: | Bytes          | Configuration<br>Password:<br>Ignore TLS Certificate Error:<br>Maximum Latency (ms):<br>Decryption Mode:<br>FEC Overhead (%):<br>VLAN: | Do Not<br>Ignore<br>4,000<br>Disabled<br>30<br>None |   |            |     |

#### **Zixi Receive Statistics**

The Reset Counters button is used to reset all the statistics for incoming Zixi

packets and establish a new point of reference.

#### **HLS Receive Settings**

The figure below shows the options available when the "Receive Type" is set to "HLS"

| Configure                    |               |                     |
|------------------------------|---------------|---------------------|
| Input 1 Output 1             |               |                     |
| Receive Type:                | HLS           | Ŧ                   |
| Receive:                     | Enabled       | Ŧ                   |
| Interface:                   | eth2          | Ŧ                   |
| VLAN:                        | None          | Ŧ                   |
| HLS Mode:                    | Pull          | -                   |
| HLS Network Location:        | http://player | rtest.longtailvideo |
|                              | Apply a       | nd Refresh          |
| Profile Name                 |               | Bandwidth           |
| Decryption Mode:             | Disabled      | •                   |
| Decryption Key:              | ****          |                     |
| Discovery Timeout (seconds): | 3             | ÷                   |
|                              |               |                     |
|                              |               |                     |

# **HLS Receive Settings**

| Settings | Range | Description                              |
|----------|-------|------------------------------------------|
| HLS Mode | Push  | Determines if the HLS receives through a |
|          | Pull  | local or network location                |

| HLS Network Location           | User Entry                     | Defines address of the HLS stream to be received                                                                        |
|--------------------------------|--------------------------------|----------------------------------------------------------------------------------------------------|
| Profile / Bandwidth            | User Selected                  | After entering an HLS network location and clicking "Apply and Refresh", a list of available profiles will be displayed |
| Decryption Mode                | Disabled<br>AES 128            | Defines if a decryption of the received signal is needed, AES 128 standard                                              |
| Decryption Key                 | User Entry                     | Provides the key to allow signal processing if decryption is to be done                                                 |
| Discovery Timeout<br>(seconds) | 1 – 100, use 0 for<br>infinite | Defines the length of time to wait for the stream to be discovered                                                      |

## Seamless RTP Receive Settings

The figure below shows the options available when the "Receive Type" is set to "Seamless RTP".

| Configure                |               |            |
|--------------------------|---------------|------------|
| Input 1 Output 1         |               |            |
| Receive Type:            | Seamless RTF  | ~          |
| Receive:                 | Enabled       | Ŧ          |
| Path 1 Interface:        | eth0          | Ŧ          |
| VLAN:                    | None          | Ŧ          |
| Path 1 Destination IP:   | 239.192.0.200 | )          |
| Path 1 Destination Port: | 10000         | ÷          |
| Path 1 IGMP Filter Mode: | Exclude       | Ŧ          |
| Add IGMP Address         |               | Remove All |
| IGMP Address             |               | Remove     |
| Path 2 Interface:        | eth0          |            |
| VLAN:                    | None          | ~          |
| Path 2 Destination IP:   | 239 192 0 200 | )          |
| Path 2 Destination Port: | 10000         |            |
| Path 2 IGMP Filter Mode: | Exclude       | •          |
| Add IGMP Address         |               | Remove All |
| IGMP Address             |               | Remove     |
|                          |               |            |
|                          |               |            |
|                          |               |            |
|                          | Apply         | Cancel     |

# Seamless RTP Receive Settings

| Settings                   | Range       | Description                                                    |
|----------------------------|-------------|----------------------------------------------------------------|
| Path 1 or 2 Destination IP | XXX.XXX.XXX | Defines the address of the first or second path to be received |

| Path 1 or 2 Destination Port | 1 - 65535                                                                                                    | Defines the port of the first or second path to be received |  |  |
|------------------------------|----------------------------------------------------------------------------------------------------|-------------------------------------------------------------|--|--|
| Path 1 or 2 IGMP Filter      | Include, Exclude                                                                                                    | Defines filter to include or exclude                        |  |  |
| Mode                         |                                                                                                    | addresses contained in IGMP list box                        |  |  |
| Path 1 or 2 IGMP List        | The list box for each pa                                                                                                    | ath will comprise the addresses entered by                  |  |  |
| Box                          | the user, and define the sources input signals can be accepted<br>from (Include), or sources that input signals are not to be accepted<br>from (Exclude) |                                                             |  |  |

Click the 🔳 icon by the Seamless RTSP input to view information about the incoming stream. Clicking the 🗐 icon will hide the Seamless RTSP receive statistics.

| Channel 6                                                                      |                           |                                                                                                    |                                       |                                                                                      | 0                       |
|--------------------------------------------------------------------------------|---------------------------|----------------------------------------------------------------------------------------------------|---------------------------------------|--------------------------------------------------------------------------------------|-------------------------|
| Configure Channel Ad                                                           | d Input Add Ou            | tput Switch to Backup                                                                                              | Input                                 |                                                                                      | Remove                  |
| Input Selection                                                                | Active: Sean              | nless RTP Receive 1 Prim                                                                                           | ary: Seamless R1                      | P Receive 1 Backup: None                                                             |                         |
| 🖃 🥒 Input 1 (Seamles                                                           | ss RTP)                   | Path 1: 239.192.0.200:10000                                                                                        | F                                     | Path 2: 239.192.0.200:10000                                                          | 🗶 0.000 Mbps 🔴          |
| Status<br>Sync Status:<br>Active Path:<br>Packets Per Frame:<br>Encapsulation: | Unlocked<br>0<br>0<br>N/A | Path 1 Statistics<br>Out of Order Packets:<br>Duplicate Packets:<br>Lost Packets:<br>Discontinuity:<br>Last Reset: | 0<br>0<br>2021-04-26<br>06:44:55      | Path 1 Configuration<br>Physical Connector: eth0<br>VLAN: None<br>IGMP Mode: Exclude | Path 1 IGMP Filter List |
|                                                                                |                           | Path 2 Statistics<br>Out of Order Packets:<br>Duplicate Packets:<br>Lost Packets:<br>Discontinuity:<br>Last Reset: | 0<br>0<br>0<br>2021-04-26<br>06:44:55 | Path 2 Configuration<br>Physical Connector: eth0<br>VLAN: None<br>IGMP Mode: Exclude | Path 2 IGMP Filter List |
|                                                                                |                           | 🔧 Reset Count                                                                                                    | ters                                  |                                                                                      | Unsolicited IGMP Report |

## Seamless RTSP Receive Statistics

The Reset Counters button is used to reset all the statistics for incoming Seamless

RTSP and establish a new point of reference.

# **RIST Receive Settings**

The figure below shows the options available when the "Receive Type" is set to "RIST".

| Receive:       Enabled         Interface:       eth0         VLAN:       None         Profile Mode:       Simple         Mode:       Unicast         Destination IP:       239.192.0.200         Destination Port:       10000         Latency (ms):       1000         FEC:       Disabled         Decryption Mode:       Disabled         Passphrase: | Receive Type:     | RIST          |   |
|----------------------------------------------------------------------------------------------------|-------------------|---------------|---|
| Interface:                                                                                                    | Receive:          | Enabled       |   |
| VLAN:       None         Profile Mode:       Simple         Mode:       Unicast         Destination IP:       239.192.0.200         Destination Port:       10000         Latency (ms):       1000         FEC:       Disabled         Decryption Mode:       Disabled         Passphrase:                                                              | Interface:        | eth0          |   |
| Profile Mode:       Simple         Mode:       Unicast         Destination IP:       239.192.0.200         Destination Port:       10000         Latency (ms):       1000         FEC:       Disabled         Decryption Mode:       Disabled         Passphrase:       •••••••••                                                                       | VLAN:             | None          |   |
| Mode:       Unicast         Destination IP:       239.192.0.200         Destination Port:       10000         Latency (ms):       1000         FEC:       Disabled         Decryption Mode:       Disabled         Passphrase:       ••••••••••••••••••••••••••••••••••••                                                                               | Profile Mode:     | Simple        |   |
| Destination IP:       239.192.0.200         Destination Port:       10000         Latency (ms):       1000         FEC:       Disabled         Decryption Mode:       Disabled         Passphrase:       ••••••••••••••••••••••••••••••••••••                                                                                                    | Mode:             | Unicast       |   |
| Destination Port:       10000         Latency (ms):       1000         FEC:       Disabled         Decryption Mode:       Disabled         Passphrase:       ••••••••••••••••••••••••••••••••••••                                                                                                    | Destination IP:   | 239.192.0.200 |   |
| Latency (ms): 1000                                                                                                    | Destination Port: | 10000         | ÷ |
| FEC: Disabled  Disabled Passphrase:                                                                                                    | Latency (ms):     | 1000          | ÷ |
| Decryption Mode: Disabled  Passphrase:                                                                                                    | FEC:              | Disabled      |   |
| Passphrase:                                                                                                    | Decryption Mode:  | Disabled      | - |
|                                                                                                    | Passphrase:       | ******        |   |
|                                                                                                    |                   |               |   |
|                                                                                                    |                   |               |   |

**RIST Receive Settings** 

| Settings         | Range           | Description                                  |
|------------------|-----------------|----------------------------------------------|
| Profile Mode     | Simple          | Specifies the RIST profile mode by which     |
|                  | Main            | to receive the incoming stream               |
| Mode             | Unicast         | Multicast setting allows the unit to receive |
|                  | Multicast       | multicast streams. Multicast streams         |
|                  | Wullicast       | originate from the IP range 224.0.0.0 –      |
|                  |                 | 239.255.255.255. Unicast allows the unit     |
|                  |                 | to receive unicast streams. Unicast          |
|                  |                 | streams originate directly from a source     |
|                  |                 | device                                       |
| Destination IP   | XXX.XXX.XXX.XXX | Defines the address of the stream to be      |
|                  |                 | received                                     |
| Destination Port | 1026 – 65534    | Defines the port of the stream to be         |
|                  |                 | received. When using Simple Profile          |
|                  |                 | Mode, only even numbers are valid.           |
| Latency (ms)     | 1 – 8000        | Defines buffer size in milliseconds          |
| Decryption Mode  | Disabled        | Specifies if the incoming RIST stream        |
|                  |                 | needs to be decrypted. Can only be           |
|                  | DILS            | enabled when using Main Profile Mode.        |
|                  | PSK             | DTLS Decryption will require public and      |
|                  |                 | private kevs as configured                   |
|                  |                 |                                              |
| Passphrase       | User entry      | Provides the key to allow signal processing  |
|                  |                 | if PSK decryption is to be done              |

Click the 🔳 icon by the RIST input to view information about the incoming stream. Clicking the 🖃 icon will hide the RIST receive statistics.

| Channel 5                      |              |                   |                         |                  |          |   |            | 0   |
|--------------------------------|--------------|-------------------|-------------------------|------------------|----------|---|------------|-----|
| Configure Channel Add          | Input Add Ou | tput Switch to E  | Backup Input            |                  |          |   | Remo       | ove |
| Input Selection                | Active: RIST | Receive 1 Primar  | y: RIST Receive 1 Backu | p: None          |          |   |            |     |
| 😑 🥒 Input 1 (RIST)             |              | Interface: eth0   | 255.255.255.255.65      | 535              |          | × | 0.000 Mbps | ۲   |
| Status                         |              | Statistics        |                         | Configuration    |          |   |            |     |
| Connection State:              | Invalid      | Reconnections:    | 0                       | VLAN:            | None     |   |            |     |
| Up Time:                       | 00:00:00:00  | Received Packets: | 0                       | Profile Mode:    | Simple   |   |            |     |
| Decryption State:              | Unsecured    | Received Bytes:   | 0 Bytes                 | Stream Mode:     | Unicast  |   |            |     |
| Round Trip Time                | 0            | Lost Packets:     | 0                       | Decryption Mode: | Disabled |   |            |     |
| (ms):                          |              | FEC Uncorrected   | 0                       | FEC State:       | Disabled |   |            |     |
| Buffer Size (ms):              | 0            | Packets:          | · ·                     |                  |          |   |            |     |
| Jitter (ms):                   | 0            | FEC Recovered     | 0                       |                  |          |   |            |     |
| Latency (ms):                  | 0            | Packets:          |                         |                  |          |   |            |     |
| Link Bandwidth:                | 0.000 Mbps   | RTCP NAKS:        | 0                       |                  |          |   |            |     |
| FEC Colums:                    | 0            | RTCP Recovered    | 0                       |                  |          |   |            |     |
| FEC Rows:                      | 0            | Packets:          |                         |                  |          |   |            |     |
| TS Packets per RIST<br>Packet: | 0            | Last Reset:       | 2021-04-26 01:24:56     |                  |          |   |            |     |
|                                |              | 🔁 🥵 Res           | et Counters             |                  |          |   |            |     |

#### **RIST Receive Statistics**

The Reset Counters button is used to reset all the statistics for incoming RIST

packets and establish a new point of reference.

## **Output Settings**

This menu is used to configure IP transmit settings for MPEG/IP, SRT, Zixi and RIST. The output available configuration options will change based on the protocol the user selects for the "Transmit Type" field.

There are three settings common to all protocols: "Transmit", which can be set to Enabled or Disabled, "Interface", which can be set to eth0 or eth1 (options may change depending on number of interfaces and user defined interface name) and "VLAN", which will add VLAN tags to outbound streams.

| Input 1       Output 1         Transmit Type:       MPEG/IP         Transmit:       Enabled         Interface:       eth0         VLAN:       None         Destination IP:       239.192.0.201         Destination Port:       10000         Source IP Mode:       Auto         Source IP:       0.0.00         Source Port:       3020         Source MAC Mode:       Auto         Source MAC:       00:00:00:00:00         TS Packets Mode:       Auto | Configure                 |                   |    |
|----------------------------------------------------------------------------------------------------|---------------------------|-------------------|----|
| Transmit Type:MPEG/IPTransmit:EnabledInterface:eth0VLAN:NoneDestination IP:239.192.0.201Destination Port:10000Source IP Mode:AutoSource IP:0.0.0Source Port:3020Source MAC Mode:AutoSource MAC:00:00:00:00:00TS Packets Mode:Auto                                                                                                    | Input 1 Output 1          |                   |    |
| Transmit:EnabledInterface:eth0VLAN:NoneDestination IP:239.192.0.201Destination Port:10000Source IP Mode:AutoSource IP:0.0.0Source Port:3020Source MAC Mode:AutoSource MAC:00:00:00:00:00TS Packets Mode:Auto                                                                                                    | Transmit Type:            | MPEG/IP           | -  |
| Interface:eth0VLAN:NoneDestination IP:239.192.0.201Destination Port:10000Source IP Mode:AutoSource IP:0.0.0Source Port:3020Source MAC Mode:AutoSource MAC:00:00:00:00:00TS Packets Mode:Auto                                                                                                    | Transmit:                 | Enabled           | Ŧ  |
| VLAN:NoneDestination IP:239.192.0.201Destination Port:10000Source IP Mode:AutoSource IP:0.0.00Source Port:3020Source MAC Mode:AutoSource MAC:00:00:00:00:00TS Packets Mode:Auto                                                                                                    | Interface:                | eth0              | Ŧ  |
| Destination IP:239.192.0.201Destination Port:10000Source IP Mode:AutoSource IP:0.0.0Source Port:3020Source MAC Mode:AutoSource MAC:00:00:00:00:00TS Packets Mode:Auto                                                                                                    | VLAN:                     | None              | Ŧ  |
| Destination Port:       10000         Source IP Mode:       Auto         Source IP:       0.0.0.0         Source Port:       3020         Source MAC Mode:       Auto         Source MAC:       00:00:00:00:00         TS Packets Mode:       Auto                                                                                                    | Destination IP:           | 239.192.0.201     |    |
| Source IP Mode:     Auto       Source IP:     0.0.0.0       Source Port:     3020       Source MAC Mode:     Auto       Source MAC:     00:00:00:00:00       TS Packets Mode:     Auto                                                                                                    | Destination Port:         | 10000             | *  |
| Source IP:     0.0.0.0       Source Port:     3020       Source MAC Mode:     Auto       Source MAC:     00:00:00:00:00       TS Packets Mode:     Auto                                                                                                    | Source IP Mode:           | Auto              | Ŧ  |
| Source Port:     3020       Source MAC Mode:     Auto       Source MAC:     00:00:00:00:00       TS Packets Mode:     Auto                                                                                                    | Source IP:                | 0.0.0.0           |    |
| Source MAC Mode:     Auto       Source MAC:     00:00:00:00:00       TS Packets Mode:     Auto                                                                                                    | Source Port:              | 3020              | *  |
| Source MAC:         00:00:00:00:00:00           TS Packets Mode:         Auto                                                                                                    | Source MAC Mode:          | Auto              | *  |
| TS Packets Mode: Auto -                                                                                                    | Source MAC:               | 00:00:00:00:00:00 | )  |
|                                                                                                    | TS Packets Mode:          | Auto              | Ŧ  |
| TS Packets Per IP Packet: 7                                                                                                    | TS Packets Per IP Packet: | 7                 | \$ |
| Encapsulation: UDP -                                                                                                    | Encapsulation:            | UDP               | Ŧ  |
|                                                                                                    |                           |                   |    |

**Universal Transmit Settings** 

# **MPEG/IP Output Settings**

The figure shows the options available when the "Transmit Type" is set to "MPEG/IP".

| Input 1 Output 1          |                   |        |
|---------------------------|-------------------|--------|
| Transmit Type:            | MPEG/IP           | Ŧ      |
| Transmit:                 | Enabled           | ~      |
| Interface:                | eth0              | ~      |
| VLAN:                     | None              | ~      |
| Destination IP:           | 239.192.0.200     |        |
| Destination Port:         | 10000             |        |
| Source IP Mode:           | Auto              | *      |
| Source IP:                | 0.0.0             |        |
| Source Port:              | 3020              | ÷      |
| Source MAC Mode:          | Auto              | ~      |
| Source MAC:               | 00:00:00:00:00:00 | )0     |
| TS Packets Mode:          | Auto              | ~      |
| TS Packets Per IP Packet: | 7                 | ÷      |
| Encapsulation:            | UDP               | ~      |
|                           |                   |        |
|                           | Apply             | Cancel |

## **MPEG/IP Output Settings**

| Settings       | Range           | Description                               |
|----------------|-----------------|-------------------------------------------|
| Destination IP | 224.0.0.0 -     | This setting is only available when       |
|                | 239.255.255.255 | receiving a multicast stream. This is the |
|                |                 | address the unit will attempt to join     |

| Destination Port         | 0 – 65535         | This is the UDP port the source device is<br>sending to. This is the only setting required<br>to receive a unicast stream but is also<br>required for multicast                                                        |
|--------------------------|-------------------|----------------------------------------------------------------------------------------------------|
| Source IP Mode           | Auto<br>Manual    | When set to <i>Auto</i> , the source IP address<br>on the output stream will match the<br>corresponding local interface. When set to<br><i>Manual</i> , a user entered address can be<br>assigned to the output stream |
| Source IP                | XXX.XXX.XXX.XXX   | Defines the Source IP address to be assigned to the output stream                                                                                                    |
| Source Port              | 0 – 65535         | Defines the source IP port to be assigned to the output stream                                                                                                    |
| Source MAC Mode          | Auto<br>Manual    | When set to <i>Auto</i> , the source MAC address of the output stream will match the corresponding local interface. When set to <i>Manual</i> , a user entered address can be assigned to the output stream            |
| Source MAC               | XX:XX:XX:XX:XX:XX | The user defined MAC for when using Manual MAC Mode                                                                                                    |
| TS Packets Mode          | Auto<br>Manual    | In <i>Auto</i> mode, the source will define the number of TS packets per IP packet. In <i>Manual</i> mode, the user will define the number of TS packets per IP packet                                                 |
| TS Packets per IP Packet | 1-7               | The number of TS packets that are<br>contained with a single IP packet. Default<br>is 7. Lowering this value below default<br>increases network overhead                                                               |
| Encapsulation            | UDP<br>RTP        | Sets the Encapsulation to UDP or RTP                                                                                                    |

## **SRT Output Settings**

The figure below shows the options available when the "Transmit Type" is set to "SRT".

| Input 1 Output 1             |          |        |
|------------------------------|----------|--------|
| Transmit Type:               | SRT      | ~      |
| Transmit:                    | Enabled  | ~      |
| Interface:                   | eth0     | Ŧ      |
| VLAN:                        | None     | Ŧ      |
| Call Mode:                   | Caller   | ~      |
| Remote Host:                 | 1.0.0.1  |        |
| Remote Port:                 | 10000    | ÷      |
| Local Port Mode:             | Auto     | ~      |
| Local Port:                  | 10000    | ÷      |
| Discovery Timeout (seconds): | 3        | *<br>* |
| Latency (ms):                | 125      | ÷      |
| Bandwidth Overhead (%):      | 25       | -      |
| TS Packets Mode:             | Auto     | ~      |
| TS Packets Per SRT Packet:   | 7        | \$     |
| Time To Live (hops):         | 64       | *      |
| Type Of Service:             | 0        | *      |
| Encryption Mode:             | Disabled | v      |
| Passphrase:                  |          |        |
|                              |          |        |
|                              | Apply    | Cancel |

# **SRT Output Settings**

| Settings    | Range           | Description                                                                  |
|-------------|-----------------|------------------------------------------------------------------------------|
| Call Mode   | Caller          | Defines the 'handshake' mechanism to be<br>used when establishing connection |
|             | Listener        | used when establishing connection.                                           |
|             | Rendezvous      |                                                                              |
| Remote Host | XXX.XXX.XXX.XXX | Defines the IP address of the stream on                                      |

| Remote Port               | 0 – 65535          | Defines the port of the stream on the         |
|---------------------------|--------------------|-----------------------------------------------|
|                           |                    | remote devices                                |
| Local Port Mode           | Auto               | In Auto mode, the local port number will be   |
|                           | Monuel             | assigned automatically                        |
|                           | Manual             | In Manual mode, the local port number will    |
|                           |                    | be defined by the user                        |
|                           | 4 05505            |                                               |
| Local Port                | 1 – 65535          | Defines the local port number                 |
| Discovery Time (seconds)  | 1 – 100, use 0 for | Defines the length of time to wait for the    |
|                           | infinite           | stream to be discovered                       |
| Latency (ms)              | 1 – 8000           | Defines buffer size in milliseconds           |
| Bandwidth Overhead (%)    | 0 – 50             | Defines the amount of bandwidth overhead      |
|                           |                    | to allow for                                  |
| TS Baakata Mada           | Auto               | In Automode, the source will define the       |
| IS Packets mode           | Auto               | number of TS packets per SRT packet           |
|                           | Manual             |                                               |
|                           |                    | In Manual mode, the user will define the      |
|                           |                    | number of TS packets per SRT packet           |
| TS Packets per SRT Packet | 1 – 7              | Defines the number of TS packets per SRT      |
|                           |                    | packet when mode is Manual                    |
| Time To Live (hops)       | 1 – 254            | Defines the number of network devices the     |
|                           |                    | transmission is allowed to pass through       |
| Type of Service           | 0 – 255            | Specifies the desired Quality of Service      |
|                           |                    | (QoS). This value will be assigned to the     |
|                           |                    | Type of Service field of the IP Header for    |
|                           |                    | the outgoing stream.                          |
| Encryption Mode           | Disabled           | Defines which encryption standard to use      |
|                           | AFS-128            | or if the CP2-IP-00 will automatically detect |
|                           |                    | this.                                         |
|                           | AES-256            |                                               |
| Passphrase                | 10 – 79 characters | Defines the encryption passphrase             |
|                           |                    |                                               |

the remote device

Click the  $\blacksquare$  icon by the SRT input to view information about the incoming stream. Clicking the icon will hide the SRT output statistics.

| nannel 3                           |             |                   |                                    |                              |           |          |   |            | 0    |
|------------------------------------|-------------|-------------------|------------------------------------|------------------------------|-----------|----------|---|------------|------|
| onfigure Channel Add               | nput Add Ou | tput Switch to I  | Backup Input                       |                              |           |          |   | Ren        | nove |
| Input Selection                    | Active: SRT | Receive 1 Primary | y: SRT Receive 1 Backup            | : None                       |           |          |   |            |      |
| 🗄 🥜 Input 1 (SRT)                  |             | Interface: eth0   | 255.255.255.255.65                 | 535                          | Call Mode | : Caller | × | 0.000 Mbps | •    |
| 🗉 🥒 Output 1 (SRT)                 |             | Interface: eth0   | Connecting to 1.0.0                | 1:10000                      | Call Mode | : Caller | × | 0.000 Mbps |      |
| Status                             |             | Statistics        |                                    | Configuration                |           |          |   |            |      |
| Connection State:                  | Connecting  | Reconnections:    | 9                                  | Discovery Timeout (seconds): | 3         |          |   |            |      |
| Up Time:                           | 00:00:00:00 | Sent Packets:     | 0                                  | Bandwidth Overhead (%):      | 25        |          |   |            |      |
| Local Port:                        | 0           | Sent Bytes:       | 0 Bytes                            | TS Packets Mode:             | Auto      |          |   |            |      |
| Encryption Mode:                   | Disabled    | Resent Packets:   | 0                                  | TS Packets:                  | 7         |          |   |            |      |
| Remote Decryption                  | Unsecured   | Resent Bytes:     | 0 Bytes                            | Time To Live (hops):         | 64        |          |   |            |      |
| State:                             |             | Dropped Packets:  | 0                                  | Type Of Service:             | 0x0       |          |   |            |      |
| Round Trip Time (ms):              | 0           | Dropped Bytes:    | 0 Bytes                            | Encryption Mode:             | Disabled  |          |   |            |      |
| Buffer Size (ms):                  | 0           | Received ACKs:    | 0                                  | VLAN:                        | None      |          |   |            |      |
| Latency (ms):<br>Maximum Dandwidth | 0.000 Mhos  | Received NAKs:    | 0                                  |                              |           |          |   |            |      |
| PidAlmum Danuwiuun:                | 0.000 Mbps  |                   |                                    |                              |           |          |   |            |      |
| Bandwidth:                         | 0.000 Mbps  | Last Keset:       | 2021-04-26 01:24:12<br>et Counters |                              |           |          |   |            |      |

#### **SRT Output Statistics**

The Reset Counters button is used to reset all the statistics for incoming SRT packets and establish a new point of reference.

## **Zixi Output Settings**

The figure below shows the options available when the "Transmit Type" is set to "Zixi".

| Input 1 Output 1              |             |             |          |
|-------------------------------|-------------|-------------|----------|
| Transmit Type:                |             | Zixi        | Ŧ        |
| Transmit:                     |             | Enabled     | ~        |
| Interface:                    |             | eth0        | ~        |
| VLAN:                         |             | None        | ~        |
| Remote Host:                  |             |             |          |
| Alternate Remote Host:        |             |             |          |
| Remote Port:                  |             | 2088        |          |
| Stream ID:                    |             |             |          |
| Password:                     |             |             |          |
| Ignore TLS Certificate Error: |             | Do Not Igno | re 💌     |
| Maximum Latency (ms):         |             | 4000        | ÷        |
| Encryption Mode:              |             | Disabled    | ~        |
| Encryption Key:               |             |             |          |
| Maximum Bitrate (Mbps)        |             | 8           | *<br>*   |
| FEC Overhead (%):             |             | 30          | *<br>*   |
| TS Packets Mode:              |             | Auto        | ~        |
| TS Packets Per Zixi Pacl      | ket:        | 7           | *<br>*   |
| Bonding Mode:                 |             | Disabled    | ~        |
| Interface 🕇                   | Bandwidth I | _imit(Mbps) | Priority |
| Internal                      | 8           |             | Primary  |
| eth0                          | 8           |             | Primary  |
| eth1                          | 8           |             | Primary  |
| eth2                          | 8           |             | Primary  |
|                               |             | Apply       | Cancel   |

# Zixi Output Settings

| Settings              | Range           | Description                                         |
|-----------------------|-----------------|-----------------------------------------------------|
| Remote Host           | XXX.XXX.XXX.XXX | Defines the host of the remote broadcast            |
|                       | Domain Name     | using an IP address or domain name                  |
| Alternate Remote Host | XXX.XXX.XXX.XXX | Defines the alternate host of the remote            |
|                       | Domain Name     | broadcast using an IP address or domain name        |
| Remote Port           | 0 – 65535       | Defines the port of the stream on the remote device |

| Stream ID                       | User entry                                                   | Defines the Zixi stream ID to be transmitted                                                                                                    |
|---------------------------------|--------------------------------------------------------------|----------------------------------------------------------------------------------------------------|
| Password                        | User entry                                                   | Provides the password to allow specific Stream ID entered to be received                                                                                                    |
| Ignore TLS Certificate<br>Error | Do Not Ignore<br>Ignore                                      | Defines whether to cease or continue<br>processing if TLS Certificate Error is<br>signaled                                                                                     |
| Maximum Latency (ms)            | 30 – 10,000                                                  | Defines the maximum latency or buffer size (in milliseconds)                                                                                                    |
| Encryption Mode                 | Disabled<br>AES-128<br>AES-192<br>AES-256<br>Automatic       | Defines which encryption standard to use<br>or if the CP2-IP-00 will automatically detect<br>this                                                                              |
| Encryption Key                  | User entry                                                   | The key to be used by downstream decryption devices                                                                                                    |
| FEC Overhead (%)                | 0 – 50                                                       | Defines the amount of static overhead to be used to accommodate FEC                                                                                                    |
| TS Packets Mode                 | Auto<br>Manual                                               | In <i>Auto</i> mode, the source will define the number of TS packets per Zixi packet.<br>In <i>Manual</i> mode, the user will define the number of TS packets per Zixi packet. |
| TS Packets per Zixi Packet      | 1 – 7                                                        | User defined value for when <i>Manual</i> mode is enabled.                                                                                                    |
| Bonding Mode                    | Disabled<br>All interfaces<br>One Interface<br>Any Interface | Specifies which interfaces, if any, are to be set to bonding mode.                                                                                                    |

| Interface Bonding Box | Available for One  | Allows user to define parameters and   |
|-----------------------|--------------------|----------------------------------------|
|                       | Interface Mode     | details about the port(s) when bonding |
|                       | Any Interface Mode |                                        |

Zixi transmissions can be configured to use multiple interfaces simultaneously (Port Bonding). By defining the maximum bitrate for that interface, the unit will only send up to that rate on that interface. A Primary and Backup interface may also be chosen if redundant links should be used.

| Interface 🕆 | Bandwidth Limit(Mbps) | Priority  |
|-------------|-----------------------|-----------|
| Internal    | 8                     | Primary   |
| eth0        | 8                     | Primary   |
| eth1        | 8                     | Primary   |
| eth2        | 8                     | Primary   |
|             |                       |           |
| Interface 🕇 | Bandwidth Limit(Mbps) | Priority  |
| Internal    | al 🗘                  | Primary   |
| eth0        | 8                     | Primary   |
| eth1        | 8                     | Primary   |
| eth2        | 8                     | Primary   |
|             |                       |           |
| Interface 🕇 | Bandwidth Limit(Mbps) | Priority  |
| Internal    | 8                     | Primary 🔻 |
| eth0        | 8                     | Primary   |
| eth1        | 8                     | Backup    |
| eth2        | 8                     | Primary   |

#### **Interface Bonding Boxes**

Click the  $\blacksquare$  icon by the Zixi input to view information about the incoming stream. Clicking the icon will hide the Zixi Output statistics.

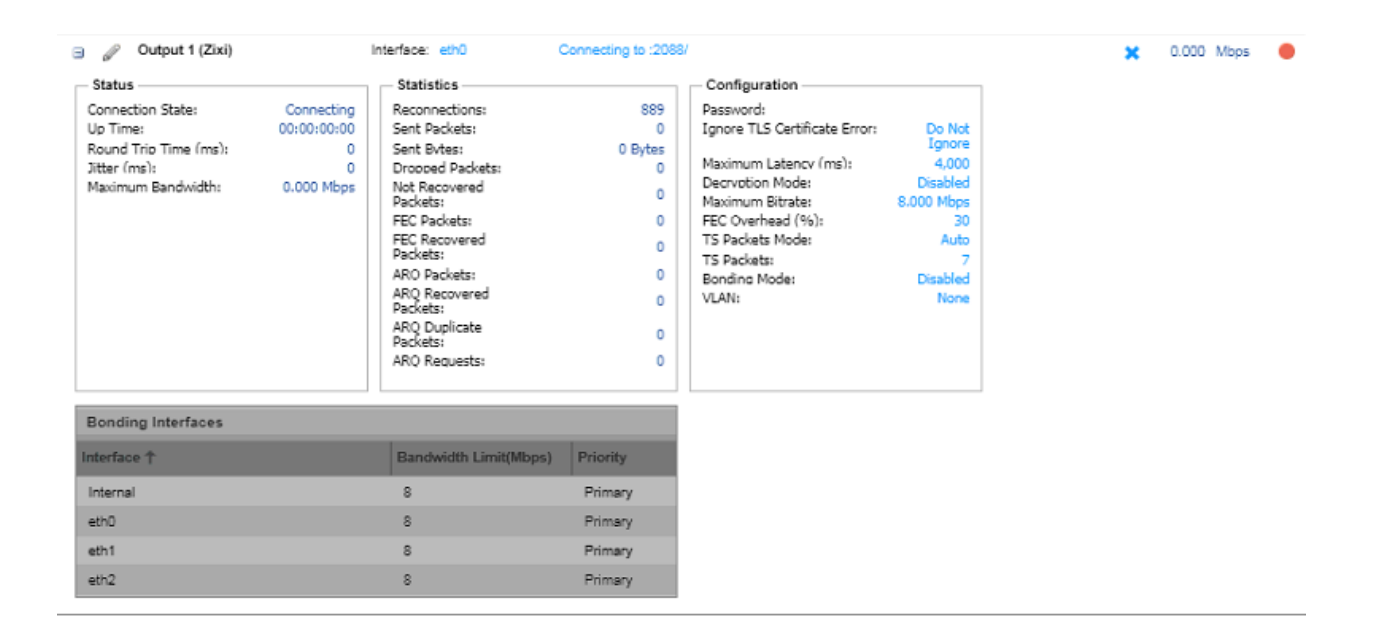

#### **Zixi Output Statistics**

The

**Reset Counters** 

button is used to reset all the statistics for incoming Zixi

packets and establish a new point of reference.

#### **RIST Output Settings**

The figure below shows the options available when the "Transmit Type" is set to "RIST".

| Input 1 Output 1              |             |               |          |   |
|-------------------------------|-------------|---------------|----------|---|
| Transmit Type:                |             | RIST          |          | - |
| Transmit:                     |             | Enabled       |          | - |
| Interface:                    |             | eth0          |          | * |
| VLAN:                         |             | None          |          | - |
| Profile Mode:                 |             | Simple        |          | - |
| Tunneling Mode:               |             | Full Datagram |          | v |
| Destination IP:               |             | 1.0.0.1       |          |   |
| Destination Port:             |             | 10000         |          | - |
| Source Port:                  |             | 3020          |          | * |
| Latency (ms):                 |             | 1000          |          | * |
| FEC Transmission:             |             | Off           |          | * |
| FEC Columns:                  |             | 4             |          | ÷ |
| FEC Rows:                     |             | 4             |          | ÷ |
| Encryption Mode:              |             | Disabled      |          | Ŧ |
| Passphrase:                   |             | ****          |          |   |
| Ignore TLS Certificate Error: |             | Do Not Ignore |          | Ŧ |
| Bonding Mode:                 |             | Disabled      |          | - |
| Interface 🕇                   | Bandwidth L | .imit(Mbps)   | Priority |   |
| Internal                      | 8           |               | Primary  |   |
| eth0                          | 8           |               | Primary  |   |
| eth1                          | 8           |               | Primary  |   |
| eth2                          | 8           |               | Primary  |   |
|                               |             |               |          |   |
|                               |             |               |          |   |
|                               |             | Apply         | Cance    | 9 |

# **RIST Output Settings**

| Settings       | Range          | Description                                                                                                    |
|----------------|----------------|----------------------------------------------------------------------------------------------------|
| Profile Mode   | Simple<br>Main | Specifies the RIST profile mode for the transmit instance. The <i>Simple</i> profile mode will output with the same packet structure as an RTP packet. The <i>Main</i> profile mode will add more header information for use with the tunnel function |
| Tunneling Mode | Full Datagram  | When set to Full Datagram, the IP header                                                                                                    |

|                                 | Reduced Overhead           | and UDP header will be re-added to each<br>packet to help identify the channel. When<br>set for <i>Reduced Overhead</i> , the source port<br>and destination port will be added to the<br>header to help identify the channel.<br>Exclusive to Main Profile Mode. |
|---------------------------------|----------------------------|----------------------------------------------------------------------------------------------------|
| Destination IP                  | XXX.XXX.XXX.XXX            | Defines the address of the stream to be received                                                                                                    |
| Destination Port                | 1026 – 65534               | Defines the port of the stream to be received. When using <i>Simple</i> Profile Mode, only even numbers are valid.                                                                                                    |
| Source Port                     | 1026 – 65534               | Specifies the transmit source port                                                                                                    |
| Latency (ms)                    | 1 – 8000 S                 | Specifies buffer size in milliseconds                                                                                                    |
| Encryption Mode                 | Disabled<br>DTLS<br>PSK    | Defines which encryption standard the<br>RIST transmit instance will use. Exclusive<br>to <i>Main</i> Profile Mode.<br>DTLS encryption will require uploading<br>public and private keys as configured in<br><b>Enabling DTLS</b>                                 |
| Passphrase                      | User entry                 | The encryption passphrase. Exclusive to <i>PSK</i> Encryption Mode.                                                                                                    |
| Ignore TLS Certificate<br>Error | Do Not Ignore<br>Ignore    | Defines whether to cease or continue<br>processing if TLS Certificate Error is<br>signaled                                                                                                    |
| Bonding Mode                    | Disabled<br>All interfaces | Specifies which interfaces, if any, are to be<br>set to bonding mode.                                                                                                    |
|                                 | One Interface              | when Encryption Mode is set to DTLS.                                                                                                    |

Interface Mode

details about the port(s) when bonding

Any Interface Mode

RIST transmissions can be configured to use multiple interfaces simultaneously (Port Bonding). By defining the maximum bitrate for that interface, the unit will only send up to that rate on that interface. A Primary and Backup interface may also be chosen if redundant links should be used.

| Interface 🕆 | Bandwidth Limit(Mbps) | Priority  |
|-------------|-----------------------|-----------|
| Internal    | 8                     | Primary   |
| eth0        | 8                     | Primary   |
| eth1        | 8                     | Primary   |
| eth2        | 8                     | Primary   |
|             |                       |           |
| Interface 🕇 | Bandwidth Limit(Mbps) | Priority  |
| Internal    | a ÷                   | Primary   |
| eth0        | 8                     | Primary   |
| eth1        | 8                     | Primary   |
| eth2        | 8                     | Primary   |
|             |                       |           |
| Interface 🕇 | Bandwidth Limit(Mbps) | Priority  |
| Internal    | 8                     | Primary 🔻 |
| eth0        | 8                     | Primary   |
| eth1        | 8                     | Backup    |
| eth2        | 8                     | Primary   |

#### **Interface Bonding Boxes**

Click the  $\blacksquare$  icon by the RIST input to view information about the incoming stream. Clicking the icon will hide the RIST Output statistics.
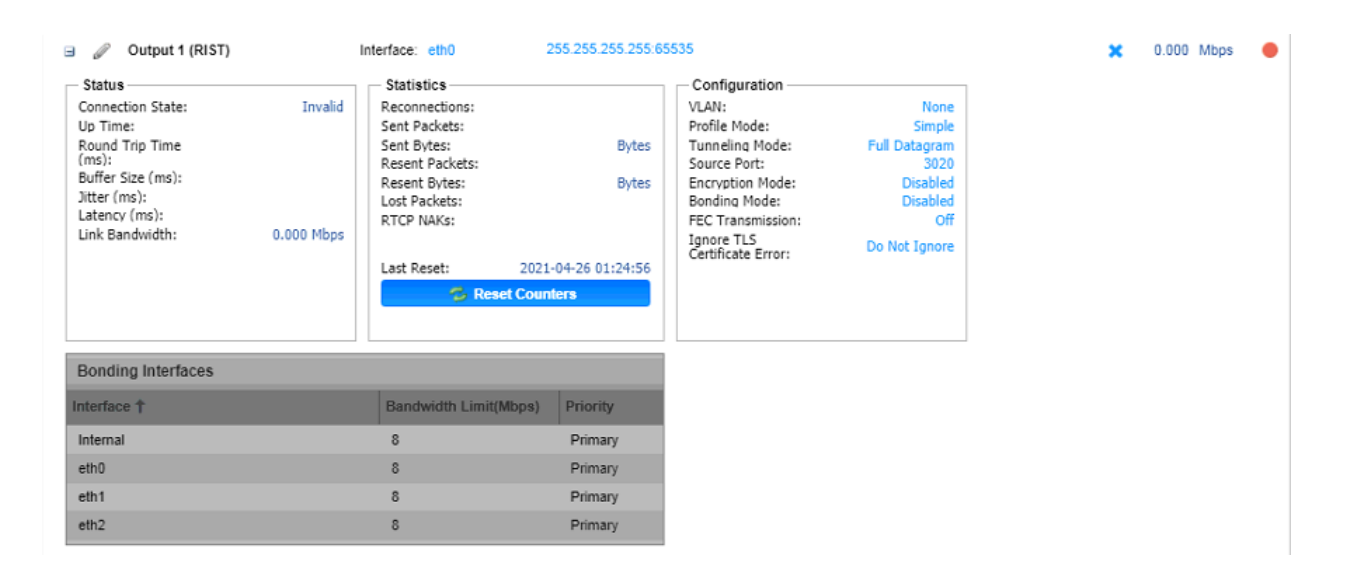

#### **RIST Output Statistics**

The Reset Counters button is used to reset all the statistics for incoming RIST packets and establish a new point of reference.

# **Additional Receive Instances**

Each gateway can be configured for multiple input instances. To add an additional receive instance,

click on the Add Input button in the top left corner of the gateway section. The gateway configuration window will open with a new "Input 2" tab, offering the same settings as the initial input tab.

Removing a channel from the configuration can be done by clicking on the **Remove** button located at the right side of the channel ribbon. Any configured input instance can also be removed by clicking on

the **\*** button located within the input row. When either of the icons is clicked, the system will prompt the user with confirmation of intent to remove the item from the configuration

Only one additional input instance can be added, so the option becomes gray as shown below after the second path is added.

| Channel 1 |                                                                      |                                |                                     |                  |   |            |   |
|-----------|----------------------------------------------------------------------|--------------------------------|-------------------------------------|------------------|---|------------|---|
| Configu   | Configure Channel Add Input Add Output Switch to Backup Input Remove |                                |                                     |                  |   |            |   |
| d         | P Input Selection                                                    | Active: MPEG/IP Receive 1 Prim | ary: MPEG/IP Receive 1 Backup: None |                  |   |            |   |
| ± /       | P Input 1 (MPEG/IP)                                                  | Interface: eth0                | 239.192.0.200:10000                 | FEC: Not Present | × | 0.000 Mbps | • |
| ± /       | P Input 2 (MPEG/IP)                                                  | Interface: eth0                | 239.192.0.200:10000                 | FEC: Not Present | × | 0.000 Mbps | • |
| ± /       | P Output 4 (MPEG/IP)                                                 | Interface: Internal            | 239.192.0.208:10000                 |                  | × | 0.000 Mbps | • |

# Multiple Input Instances

# **Configuring Active Inputs and Failover**

When two input instances are configured, only one of them can be assigned to the output instances. The Input Selection menu is used to determine which receive instance is the primary and backup.

| Channel 1                                    |                                         |
|----------------------------------------------|-----------------------------------------|
| Configure Channel Add Input Add Output Switc | h to Backup Input                       |
| Input Selection Active: MPEG/IP Receive 1    | Primary: MPEG/IP Receive 1 Backup: None |
| Input 1 (MPEGIP)     Interface: eth0         | Configure Input Selection               |
| 🗉 🥒 Input 2 (MPEG/IP) Interface: eth0        | Input: MPEG/IP Receive 1 -              |
| 🗉 🥒 Output 4 (MPEG/IP) Interface.            | Backup Input: MPEG/IP Receive 2         |
|                                              | Switch On: TS Sync Loss -               |
| Channel 3                                    | Restore On: Primary Input TS Restore ~  |
| Configure Channel Add Input Add Output Swite | Switchover (secs.): 5                   |
| Input Selection Active: SRT Receive 1 P      |                                         |
| Input 1 (SRT)     Interface: eth0            | Apply Cancel                            |

| Settings     | Range            | Description                                    |
|--------------|------------------|------------------------------------------------|
| Input        | Input 1          | Used for both normal operation and input       |
|              | Input 0          | failover settings. During normal operation,    |
|              | input 2          | this input will be the active input            |
| Backup Input | Input 1          | During failover operation this input will      |
|              | Incust O         | become the active input. The catalyst for      |
|              | input 2          | the unit to switch to this input is configured |
|              |                  | in the following setting.                      |
| Switch On    | Manual Only      | Choose the event that triggers the switch      |
|              | TS Sync Loss     | from the primary to the backup input           |
| Restore On   | Manual Only      | Choose the event that triggers a switch        |
|              | Primary Input TS | back to the primary input                      |

|                   | Restored                     |                                                                                                    |
|-------------------|------------------------------|----------------------------------------------------------------------------------------------------|
|                   | Backup Input TS<br>Sync Loss |                                                                                                    |
| Switchover (secs) | 1 – 20                       | The amount of time the gateway must<br>remain in the "Switch On" or "Restore On"<br>state before automatic failover or<br>switchback occurs |

Clicking the Switch to Backup Input option under the channel will prompt the user for confirmation of intent to change the input instance assigning the output instances to source from input instance 2. Clicking Switch to Primary Input will assign the output instances to return to sourcing from input

instance 1.

| Channel 1                                                             |                                 |                     |                  |   | 0          |   |
|-----------------------------------------------------------------------|---------------------------------|---------------------|------------------|---|------------|---|
| Configure Channel Add Input Add Output Switch to Primary Input Remove |                                 |                     |                  |   |            |   |
| Input Selection Action                                                | ive: None Primary: MPEG/IP Rece | eive 1 Backup: None |                  |   |            |   |
| 🗄 🥒 Input 1 (MPEG/IP)                                                 | Interface: eth0                 | 239.192.0.200:10000 | FEC: Not Present | × | 0.000 Mbps | ٠ |
| 🗉 🖉 Input 2 (MPEG/IP)                                                 | Interface: eth0                 | 239.192.0.200:10000 | FEC: Not Present | × | 0.000 Mbps | ٠ |
| 🗄 🥒 Output 4 (MPEG/IP)                                                | Interface: Internal             | 239.192.0.208:10000 |                  | × | 0.000 Mbps | • |

# **Active Backup Input**

# **Additional Transmit Instance**

The CP2-IP-00 will allow the user to configure a single channel for multiple output paths. To add an additional output path, click on the Add Output button in the top left corner of the Channel section. The channel configuration window will open with an additional "Output 2" tab. The new tab will offer the same settings as the initial output tab.

Removing a channel from the configuration can be done by clicking on the Remove button located at the right side of the Channel ribbon. Any configured output path can also be removed by clicking on the button located within the output row that the user wishes to remove. When either of the icons

is clicked, the system will prompt the user with confirmation of intent to remove the item from the configuration.

Which input instance the output instances will source from is dependent on the settings.

| Channel 1 |                                                                       |                                 |                        |                  |   |            |   |
|-----------|-----------------------------------------------------------------------|---------------------------------|------------------------|------------------|---|------------|---|
| Configu   | Configure Channel Add Input Add Output Switch to Primary Input Remove |                                 |                        |                  |   |            |   |
| Ø         | Input Selection                                                       | Active: None Primary: MPEG/IP F | Receive 1 Backup: None |                  |   |            |   |
| ± 🖉       | Input 1 (MPEG/IP)                                                     | Interface: eth0                 | 239.192.0.200:10000    | FEC: Not Present | × | 0.000 Mbps | ٠ |
| • 6       | Output 1 (MPEG/IP)                                                    | Interface: eth0                 | 239.192.0.200:10000    |                  | × | 0.000 Mbps | ٠ |
| ± 🖉       | Output 2 (MPEG/IP)                                                    | Interface: eth0                 | 239.192.0.201:10000    |                  | × | 0.000 Mbps | ٠ |

# CP2-IP-00 > Logs

Clicking the Logs tab will redirect the user in the Reporting Control Panel. The Reporting control panel in the CP2-IP-00 module will provide the user with a list of active alarms, as well as a means to log the detected events. Active alarms are constantly updated to reflect the real-time state of the unit. Once an error is no longer detected, it will be cleared from the active alarms window. The log files can be used to view alarm and event history. Both the active alarm and event logs can be configured for specific behavior based upon the user's needs.

|          |                 |             |                   |            |                           |                                | Ва                         | sic Setting     | Logs System | ı   |      |           |
|----------|-----------------|-------------|-------------------|------------|---------------------------|--------------------------------|----------------------------|-----------------|-------------|-----|------|-----------|
| Reportin | g Control Pane  | el          |                   |            |                           |                                |                            |                 |             |     |      |           |
| Alarms   | Logs            |             |                   |            |                           |                                |                            |                 | Configure   |     |      |           |
| State    | Name            |             |                   |            | Location                  |                                | Last Changed               |                 |             |     |      |           |
| 0        | Transport Strea | am Not Pres | ent               |            | Gateway Receive 3 (Gatewa | ay 3)                          | 2012-01-17 05:16:48        |                 |             |     |      |           |
| 0        | Transport SI    |             |                   |            |                           |                                |                            |                 | Basic Sett  | ina | Logs | System    |
| 0        | Transport St    |             |                   |            |                           |                                |                            |                 |             |     |      | -,        |
| 0        | Transport SI    | Reportir    | ng Control Panel  |            |                           |                                |                            |                 |             |     |      |           |
| 0        | SRT Receiv      | Alarms      | Logs              |            |                           |                                |                            |                 |             |     |      | Configure |
| 0        | SRT Transm      | 🔁 Refre     | sh 👪 Clear        | Download   |                           |                                |                            |                 |             |     |      |           |
| 0        | RIST Receiv     | Soucrity    | Timostamp         | Transition | Location                  | Magaza                         |                            |                 |             |     |      |           |
| •        | DICT T          | Seventy     | Timestamp         | Transition | Location                  | wessage                        |                            |                 |             |     |      |           |
|          |                 | 0           | 2021-05-07 07:55: | 🗙          | Gateway Transmit 1 (Ga    | RIST Transmit Connection Error | Peer Create Failed.        |                 |             |     |      |           |
|          |                 | 0           | 2021-05-07 07:55: | 🗙          | Gateway Transmit 1 (Ga    | RIST Transmit Connection Error | None                       |                 |             |     |      |           |
|          |                 | 0           | 2021-05-07 07:55: | 🗙          | Gateway Transmit 1 (Ga    | RIST Transmit Connection Error | Peer Create Failed.        |                 |             |     |      | _         |
|          |                 | 0           | 2021-05-07 07:55: | 🗙          | Gateway Transmit 1 (Ga    | RIST Transmit Connection Error | None                       |                 |             |     |      |           |
|          |                 | 0           | 2021-05-07 07:55: | 🗙          | Gateway Transmit 1 (Ga    | RIST Transmit Connection Error | Peer Create Failed.        |                 |             |     |      |           |
|          |                 | 0           | 2021-05-07 07:55: | ×          | Gateway Transmit 1 (Ga    | SRT Transmit Connection Error: | The discovery timeout dura | tion has elapse | ed.         |     |      |           |
|          |                 | 0           | 2021-05-07 07:54: | 🗙          | Gateway Transmit 1 (Ga    | RIST Transmit Connection Error | None                       |                 |             |     |      |           |

# Alarms

|         |                               |                                | Basic Setting Logs  | System   |
|---------|-------------------------------|--------------------------------|---------------------|----------|
| Reporti | ng Control Panel              |                                |                     |          |
| Alarms  | Logs                          |                                | C                   | onfigure |
| State   | Name                          | Location                       | Last Changed        |          |
| 0       | Transport Stream Not Present  | Gateway Receive 3 (Gateway 3)  | 2012-01-17 05:16:48 |          |
| 0       | Transport Stream Not Present  | Gateway Receive 4 (Gateway 4)  | 2012-01-17 05:16:52 |          |
| 0       | Transport Stream Not Present  | Gateway Receive 5 (Gateway 5)  | 2012-01-17 05:16:52 |          |
| 0       | Transport Stream Not Present  | Gateway Receive 6 (Gateway 6)  | 2012-01-17 05:16:52 |          |
| 0       | SRT Receive Connection Error  | Gateway Receive 1 (Gateway 3)  | 2012-01-17 05:16:44 |          |
| 0       | SRT Transmit Connection Error | Gateway Transmit 1 (Gateway 3) | 2012-01-17 05:16:48 |          |
| 0       | RIST Receive Connection Error | Gateway Receive 1 (Gateway 5)  | 2012-01-17 05:16:45 |          |

Clicking on the Alarms button displays the Active Alarms menu. This list displays all of the active alarms currently being reported by the unit. There are four columns in the log that display different types of information

| Alarms       |                                                                                                    |  |  |  |
|--------------|----------------------------------------------------------------------------------------------------|--|--|--|
| Column Name  | Description                                                                                                    |  |  |  |
| State        | This area displays an icon that will signify the importance of the event                                                                                                    |  |  |  |
|              | The <sup>1</sup> icon means the message is Informational and no error has been detected.                                                                                                    |  |  |  |
|              | The 🤨 icon means the message is an Alarm and the unit status has been set to 'Error'                                                                                                    |  |  |  |
| Name         | This column displays the description of the detected instance.                                                                                                    |  |  |  |
| Location     | This column displays the hardware or function that is experiencing the active error.                                                                                                    |  |  |  |
| Last Changed | This column displays the data and time the error was raised.<br>Timestamps here are determined with the Date and Time settings<br>configured in the Time tab under System Setting of the CMP<br>baseboard |  |  |  |

# **Configuring the Alarms**

The CP2-IP-00 module monitoring points are divided into Conditions and Events and are managed separately. Configuration of these is done by clicking on the configuration cog in either the Alarms or Logs window.

|       |                    |          | Basic Setting | Logs System |
|-------|--------------------|----------|---------------|-------------|
| Repor | ting Control Panel |          |               |             |
| Alar  | Logs               |          |               | Configure   |
| State | Name               | Location | Last Changed  |             |

# Conditions

These instances are monitored within specific hardware and stream processing paths. How the CP2-IP-00 module responds to the detection of the instance can be configured. Three 'checkbox' columns allow the user to define the system response. The checkbox at the top of the column can be used to enable or disable all instances in that column.

| S Configure Conditions and Events |                                |              |          |              |           |  |
|-----------------------------------|--------------------------------|--------------|----------|--------------|-----------|--|
| Conditions Events                 |                                |              |          |              |           |  |
| Name 🕇                            | Location 1                     | Log 🗹        | Severity | Alarm 🗹      | SNMP Trap |  |
| Dropped Packets Error             | Internal(eth3)                 | ~            | Error    | 2            | <b>≜</b>  |  |
| Dropped Packets Error             | eth0                           | $\checkmark$ | Error    | $\checkmark$ |           |  |
| Dropped Packets Error             | eth1                           | $\checkmark$ | Error    | $\checkmark$ |           |  |
| Dropped Packets Error             | eth2                           | $\sim$       | Error    | $\checkmark$ |           |  |
| HLS Receive Connection Error      | Gateway Receive 1 (Gateway 1)  | $\checkmark$ | Error    | $\checkmark$ |           |  |
| HLS Receive Connection Error      | Gateway Receive 1 (Gateway 3)  | $\checkmark$ | Error    | $\checkmark$ |           |  |
| HLS Receive Connection Error      | Gateway Receive 1 (Gateway 4)  | $\checkmark$ | Error    | $\checkmark$ |           |  |
| HLS Receive Connection Error      | Gateway Receive 1 (Gateway 5)  | $\checkmark$ | Error    | $\checkmark$ |           |  |
| HLS Receive Connection Error      | Gateway Receive 1 (Gateway 6)  | $\sim$       | Error    | $\checkmark$ |           |  |
| MPEG/IP Transmit Unicast Rec      | Gateway Transmit 1 (Gateway 1) | $\checkmark$ | Error    | $\checkmark$ |           |  |
| MPEG/IP Transmit Unicast Rec      | Gateway Transmit 1 (Gateway 3) | $\checkmark$ | Error    | $\checkmark$ |           |  |
| MPEG/IP Transmit Unicast Rec      | Gateway Transmit 1 (Gateway 4) | $\checkmark$ | Error    | $\checkmark$ |           |  |
| MPEG/IP Transmit Unicast Rec      | Gateway Transmit 1 (Gateway 5) | $\checkmark$ | Error    | $\checkmark$ |           |  |
| MPEG/IP Transmit Unicast Rec      | Gateway Transmit 1 (Gateway 6) | $\checkmark$ | Error    | $\checkmark$ |           |  |
| MDEG/ID Transmit I Inicast Dan    | Cotaway Transmit ? (Cotaway 1) | 1            | Error    | <b>Z</b>     |           |  |
|                                   |                                |              |          | Appl         | y Cancel  |  |

| Logs        |                                                                                                    |  |  |
|-------------|----------------------------------------------------------------------------------------------------|--|--|
| Column Name | Description                                                                                                    |  |  |
| Name        | Defines the error message that will be provided if the instance is detected.                                                                   |  |  |
| Location    | This shows the user the specific hardware or stream processing path where the instance is detected.                                            |  |  |
| Log         | A checked box defines which instances will be recorded to the log file                                                                         |  |  |
| Severity    | A dropdown box within the row allows the user to define the instance<br>as an Error or Information event.                                      |  |  |
| Alarm       | A checked box defines which instances will raise an Alarm condition<br>on the unit. This will cause the Error LED on the front of the unit and |  |  |

|           | in the web client to illuminate.                                                        |
|-----------|-----------------------------------------------------------------------------------------|
| SNMP Trap | A checked box defines which instances will trigger the CP2-IP-00 to send trap messages. |

The APPLY button at the bottom of the window will commit the settings changes to the system, while the CANCEL button will ignore any settings changes and close the configuration window.

# **Events**

These instances are global to the system because they will have an impact on all hardware and stream processing areas of the CP2-IP-00 module. These instances can only be configured to be recorded in the log file and/or to be sent as SNMP Trap messages.

| Configure Conditions and Ev | rents      |              |           |
|-----------------------------|------------|--------------|-----------|
| Conditions Events           |            |              |           |
| Name 🕇                      | Location 1 | Log 🗹        | SNMP Trap |
| Date/Time Changed           | Unit       | ~            |           |
| NTP Updated                 | Unit       | $\checkmark$ |           |
| Software Update Failed      | Unit       | $\checkmark$ |           |
| Software Update Succeeded   | Unit       | $\checkmark$ |           |
| Unit Booted                 | Unit       | $\checkmark$ |           |
|                             |            |              |           |
|                             |            |              |           |
|                             |            |              |           |
|                             |            |              |           |
|                             |            |              |           |
|                             |            |              |           |
|                             |            |              |           |
|                             |            |              |           |
|                             |            |              |           |
|                             |            |              |           |
|                             |            | Apply        | Cancel    |

| Events      |                                                                              |  |
|-------------|------------------------------------------------------------------------------|--|
| Column Name | Description                                                                  |  |
| Name        | Defines the error message that will be provided if the instance is detected. |  |
| Location    | This will always be "Unit" since these instances are global                  |  |
| Log         | A checked box defines which instances will be recorded to the log file.      |  |
| SNMP Trap   | A checked box defines which instances will trigger the CP2-IP-00             |  |

#### module to send a trap message.

#### **Event Logs**

|          |                   |            |                        | Basic S                                                                    | etting | Logs | System    | n |
|----------|-------------------|------------|------------------------|----------------------------------------------------------------------------|--------|------|-----------|---|
| Reportin | ng Control Panel  |            |                        |                                                                            |        |      |           |   |
| Alarms   | Logs              |            |                        |                                                                            |        |      | Configure | • |
| 😴 Refre  | sh 📕 Clear 📑      | Download   |                        |                                                                            |        |      |           | - |
| Severity | Timestamp         | Transition | Location               | Message                                                                    |        |      |           | Γ |
| 0        | 2021-05-07 07:55: | ×          | Gateway Transmit 1 (Ga | RIST Transmit Connection Error: None                                       |        |      |           | 4 |
| 0        | 2021-05-07 07:55: | ×          | Gateway Transmit 1 (Ga | RIST Transmit Connection Error: Peer Create Failed.                        |        |      |           |   |
| 0        | 2021-05-07 07:55: | ×          | Gateway Transmit 1 (Ga | RIST Transmit Connection Error: None                                       |        |      |           |   |
| 0        | 2021-05-07 07:55: | ×          | Gateway Transmit 1 (Ga | RIST Transmit Connection Error: Peer Create Failed.                        |        |      |           | 7 |
| 0        | 2021-05-07 07:55: | ×          | Gateway Transmit 1 (Ga | RIST Transmit Connection Error: None                                       |        |      |           |   |
| 0        | 2021-05-07 07:55: | ×          | Gateway Transmit 1 (Ga | RIST Transmit Connection Error: Peer Create Failed.                        |        |      |           |   |
| 0        | 2021-05-07 07:55: | ×          | Gateway Transmit 1 (Ga | RIST Transmit Connection Error: None                                       |        |      |           |   |
| 0        | 2021-05-07 07:55: | ×          | Gateway Transmit 1 (Ga | RIST Transmit Connection Error: Peer Create Failed.                        |        |      |           |   |
| 0        | 2021-05-07 07:55: | ×          | Gateway Transmit 1 (Ga | RIST Transmit Connection Error: None                                       |        |      |           |   |
| 0        | 2021-05-07 07:55: | ×          | Gateway Transmit 1 (Ga | RIST Transmit Connection Error: Peer Create Failed.                        |        |      |           |   |
| 0        | 2021-05-07 07:55: | ×          | Gateway Transmit 1 (Ga | RIST Transmit Connection Error: None                                       |        |      |           |   |
| 0        | 2021-05-07 07:55: | ×          | Gateway Transmit 1 (Ga | RIST Transmit Connection Error: Peer Create Failed.                        |        |      |           |   |
| 0        | 2021-05-07 07:55: | ×          | Gateway Transmit 1 (Ga | SRT Transmit Connection Error: The discovery timeout duration has elapsed. |        |      |           |   |
| 0        | 2021-05-07 07:54: | ×          | Gateway Transmit 1 (Ga | RIST Transmit Connection Error: None                                       |        |      |           |   |
| •        | 2024 05 07 07.54. | -          | 0-ii-4 /0-             | This Tanana is A second and The second shares have discovered at           |        |      |           |   |

The Logs window provides the user a display of the log file and management tools to streamli ne the data returned. There are three buttons that will manage the log file.

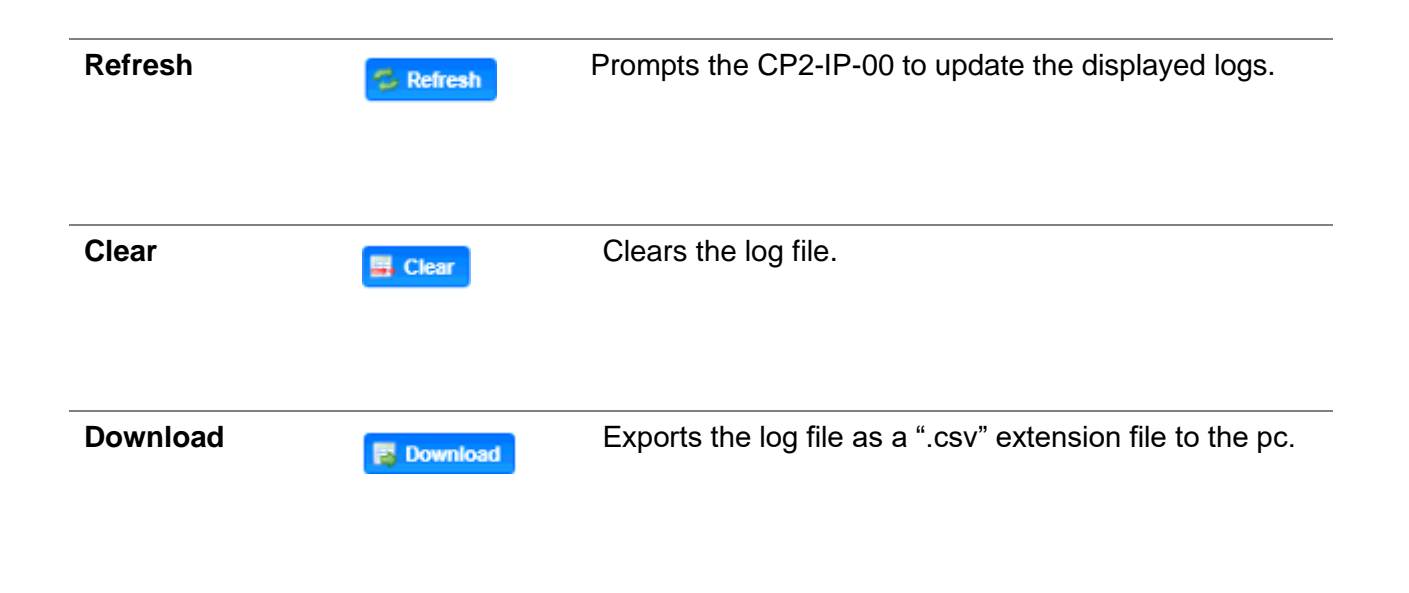

The log file itself is made up of five columns that explain each event, when it occurred, and th e area of the system where the event was detected.

| Column Name | Description                                                                                                    |
|-------------|----------------------------------------------------------------------------------------------------|
| Severity    | The <sup>11</sup> icon means the message is Informational and no error has been detected.                                                                        |
|             | The <sup>① Error</sup> icon means the message is an Alarm and the unit status has been set to 'Error'.                                                           |
| Timestamp   | This is the CP2-IP-00 module associated date and time of the instance.                                                                                           |
| Transition  | The <sup>S Went Bad</sup> icon means the instance entered into an Error state.<br>The <sup>O Went Good</sup> icon means the instance entered into a Clear state. |
|             | The <sup>F Event</sup> icon means a single point instance (such as NTP Time was updated) took place.                                                             |
| Location    | Defines the hardware or function that experienced the alarm or event.                                                                                            |
| Message     | This displays the description of the specific path that experienced the instance.                                                                                |

# Configuring the Logs

Configuration of the logs will provide the user with the same configuration options as covered in **the Configuration of the Alarms.** 

# CP2-IP-00 > System

| System Control Panel                                    |                           |
|---------------------------------------------------------|---------------------------|
| Profiles SNMP MBs Diagnostics Security Update Unit 🗊 Re | eboot 🦻 Reset to Defaults |

| Profile Manager                    |  |          |        |        |
|------------------------------------|--|----------|--------|--------|
| Add 1 Upload Last Profile Applied: |  |          |        |        |
| Profile Name 🕇                     |  | Download | Rename | Delete |
| Receive_Profile                    |  | 1        | P      | ×      |
|                                    |  |          |        |        |
|                                    |  |          |        |        |
|                                    |  |          |        |        |
|                                    |  |          |        |        |
|                                    |  |          |        |        |
|                                    |  | Appl     | y C    | lose   |

The CP2-IP-00 has the ability to save all configured settings to multiple profiles. Profiles can be saved locally, renamed and saved to external storage to be used on other CP2-IP-00 modules. Profiles can be used to quickly and easily change the configuration of the module to suit different inputs and decoding requirements.

| Add New Profile  | Add      | Used to create or add a new profile to the profile list |
|------------------|----------|---------------------------------------------------------|
| Upload Profile   | 1 Upload | Used to upload a profile to the module from             |
|                  |          | the user pc                                             |
| Apply Profile    | Apply    | Used to apply a profile selected from                   |
|                  |          | profile list                                            |
| Rename Profile   | Ø        | Used to edit the selected profile name                  |
| Delete Profile   | ×        | Used to delete a profile from the profiles list         |
| Download Profile | 4        | Used to download a profile selected from                |
|                  |          | the list to the user pc                                 |

#### **SNMP MIB files**

| System Control Panel                   |                                          |
|----------------------------------------|------------------------------------------|
| Profiles SNMP MBs Diagnostics Security | Update Unit 🚺 Reboot 🛜 Reset to Defaults |

The SNMP MIB files for the CP2-IP-00 can be obtained by clicking on the SNMP MIBs button at the top of the page. This will open a new tab within the current web browser and give the user a list of all

available MIB files. Directions on how to save them to an external storage location are provided at the bottom of the list.

| S CMP201 ×                               | Index of /mibs/      |        | × +                      |
|------------------------------------------|----------------------|--------|--------------------------|
| ← → ℃ ▲ 不安全   192.168                    | 1.12/mibs/           |        |                          |
| 👖 应用 🂠 设置 🚺 从 IE 中导入 🚺                   | 已导入                  |        |                          |
| Index of /mibs/                          |                      |        |                          |
| Name<br>Parent Directory/                | Last Modified        | Size   | Type<br>Directory        |
| INET-ADDRESS-MIB.MIB                     | 2021-Apr-23 09:11:40 | 16.3K  | application/octet-stream |
| SENCORE-CPIP00-MIB.mib                   | 2021-Apr-23 08:55:31 | 141.5K | application/octet-stream |
| SENCORE-CSP-MIB.MIB                      | 2021-Apr-23 08:55:34 | 98.9K  | application/octet-stream |
| SENCORE-GLOBAL-REG.MIB                   | 2021-Apr-23 08:55:34 | 2.3K   | application/octet-stream |
| SNMP-COMMUNITY-MIB.MIB                   | 2021-Apr-23 09:11:44 | 15.1K  | application/octet-stream |
| SNMP-FRAMEWORK-MIB.MIB                   | 2021-Apr-23 09:11:44 | 21.8K  | application/octet-stream |
| SNMP-MPD-MIB.MIB                         | 2021-Apr-23 09:11:44 | 5.3K   | application/octet-stream |
| SNMP-TARGET-MIB.MIB                      | 2021-Apr-23 09:11:39 | 22.2K  | application/octet-stream |
| SNMP-USER-BASED-SM-MIB.MIB               | 2021-Apr-23 09:11:44 | 38.2K  | application/octet-stream |
| SNMP-VIEW-BASED-ACM-MIB.MIB              | 2021-Apr-23 09:11:44 | 33.3K  | application/octet-stream |
| SNMPv2-MIB.MIB                           | 2021-Apr-23 09:11:43 | 28.6K  | application/octet-stream |
| SNMPv2-SMI.MIB                           | 2021-Apr-23 09:11:38 | 8.7K   | application/octet-stream |
| SNMPv2-TC.MIB                            | 2021-Apr-23 09:11:38 | 37.1K  | application/octet-stream |
| To Download: Right-Click Save Link &s or | Sava Targat às       |        |                          |

# Diagnostics

| System Control Panel Profiles SNMP MIBs Diagnostics Security |                              | Update Unit 🙀 Reboot 🔗 Reset to Defaults |
|--------------------------------------------------------------|------------------------------|------------------------------------------|
|                                                              | Downloading Diagnostics File |                                          |
|                                                              | Generating Diagnostics File  |                                          |
|                                                              | 30%                          |                                          |

The CP2-IP-00 provides the user the ability to take a snapshot of the ALL current unit settings, reported values, active alarms, and the alarm and log file history. This snapshot will be downloaded as an .XML format file that can be attached in an email or opened for viewing.

Click the 'Diagnostics' button and a window will open showing the diagnostic file creation progress.

This window is replaced with a download file window when file creation is complete. The user will be asked to 'Open' or 'Save' the file. Selecting the Save option will download the .XML file to the pc 'downloads' location.

# Security

| System Control Panel                    |                                          |
|-----------------------------------------|------------------------------------------|
| Profiles SNMP MIBs Diagnostics Security | Update Unit 🕅 Reboot 🥱 Reset to Defaults |

The Security is used to configure self-signed certificate information.

Additionally, using public and private keys, this menu is used to enable DTLS encryption and decryption on RIST receive and transmit instances.

| Certificate Signing Request           |             |
|---------------------------------------|-------------|
| Country Name:                         | US          |
| State or Province Name:               | Delaware    |
| Locality Name:                        | Wilmington  |
| Organization Name:                    | Sencore Inc |
| Organizational Unit Name:             |             |
| Common Name:                          |             |
| Email Address:                        |             |
| Certificate Signing Request File Name | e:          |
| Generate New CSR File:                | Generate    |
| Download Generate CSR File:           | Download    |
| Delete Old CSR File:                  | Delete      |
| Delete Old Local Private Key File:    | Delete      |
| .ocal Certificate File:               | 1 Upload    |
| .ocal Private Key File:               | 1 Upload    |
| Remote Certificate File:              | 1 Upload    |

### Security Manager Menu

| Settings               | Range      | Description                                |
|------------------------|------------|--------------------------------------------|
| Name                   | User entry | Country Name for generated CSR file        |
| State or Province Name | User entry | State/Province Name for generated CSR file |

| Locality Name                        | User entry | Locality Name for generated CSR file                                                                                                    |
|--------------------------------------|------------|----------------------------------------------------------------------------------------------------|
| Organization Name                    | User entry | Organization Name for the generated CSR file                                                                                                    |
| Organizational Unit Name             | User entry | Organizational Unit Name for the generated CSR file                                                                                                    |
| Common Name                          | User entry | Common Name for the generated CSR file                                                                                                    |
| Email Address                        | User entry | Email Address for reference on the generated CSR file                                                                                                    |
| Generate New CSR File                | Generate   | This icon will generate a new Certificate<br>Signing Request file (CSR) using the<br>configured IP from eth0 for the CSR file<br>name. Additionally, the Security Manager<br>will generate a local private key file to be<br>used with the downstream |
| Download Generate CSR<br>File        | Download   | This icon will download the locally generated CSR file onto a remote machine                                                                                                    |
| Delete Old CSR File                  | Delete     | This icon will delete the locally generated CSR file                                                                                                    |
| Delete Old Local Private<br>Key File | Delete     | This icon will delete the locally generated private key file                                                                                                    |
| Local Certificate File               | 1 Upload   | Use this icon to upload the local certificate file                                                                                                    |
| Local Private Key File               | 1 Upload   | Use this icon to upload the local private key file                                                                                                    |
| Remote Certificate File              | 1 Upload   | Use this file to upload the remote certificate file                                                                                                    |

Upon clicking Generate, the system will generate a new CSR file and local private key for use with the downstream receiver.

| Certificate Signing Request File N | ame:            | 0.0  | .0.0.csr |
|------------------------------------|-----------------|------|----------|
| Generate New CSR File:             |                 | Gene | rate     |
| Download Generate CSR File:        |                 | Down | load     |
| Delete Old CSR File:               |                 | Dele | te       |
| Delete Old Local Private Key File: |                 | Dele | te       |
|                                    |                 |      |          |
| Local Certificate File:            |                 | 1    | Upload   |
| Local Private Key File:            | private_key.pem | 1    | Upload   |
| Remote Certificate File:           |                 | T    | Upload   |

#### **Generated Private Key and CSR Files**

# **Enabling DTLS**

In order to make a successful DTLS connection when enabling encryption and decryption on RIST receive and transmit instances, a "Local Certificate File", "Local Private Key File" and "Remote Certificate File" must be uploaded to the Security Manager.

As shown in the figure, the same Certificate File may be uploaded to both the Local and Remote Certificate File fields.

| Local Certificate File:  |                 | Upload   |
|--------------------------|-----------------|----------|
| Local Private Key File:  | private_key.pem | 1 Upload |
| Remote Certificate File: |                 | 1 Upload |

# **Uploaded Key and Certificate Files**

When making a DTLS connection between a CP2-IP-00 that is transmitting RIST and a CP2-IP-00 that is receiving RIST, these same files must be uploaded to both units. Additionally, both the output and input instance on each unit must have Profile Mode configured for "Main" and Encryption Mode configured for "DTLS".

# Updating the System Software

| System Control Panel                   |                   |
|----------------------------------------|-------------------|
| Profiles SNMP MBs Diagnostics Security | Seset to Defaults |

Updates to the CP2-IP-00 are performed through the web interface. A software update file is provided by Wellav and then uploaded to the unit. To request the latest software version or a copy of the release notes please contact our after-sales technical support team. The 'Update Unit' button is in the top right corner of the System Control Panel. When opened this feature will allow the user to advance the software version the CP2-IP-00 operates on, or rollback the software version that the module operates on.

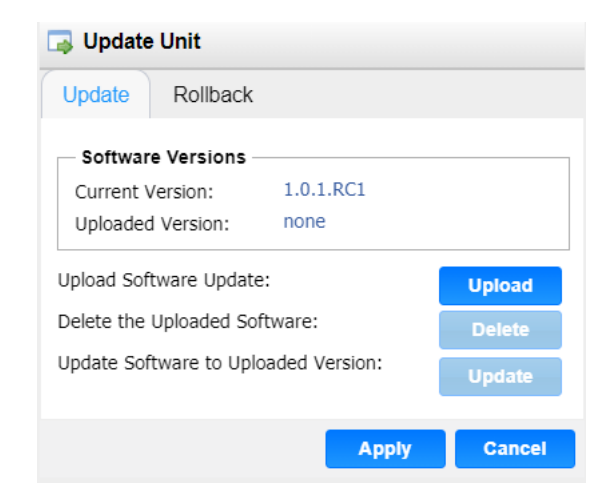

Applying software updates

- 1. Click Upload button and browse to the appropriate software file
- 2. A progress bar will show uploading status
- 3. Once the file is uploaded click on Yes when prompted to update
- 4. The module will reboot after a software update is complete.

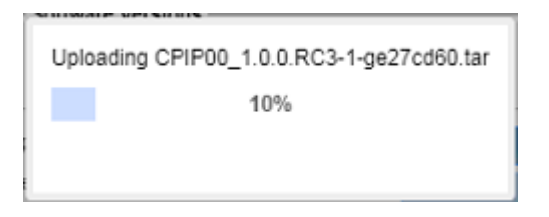

| Upload Software    |        | To upload software updates to CP2-IP-00 module, click      |
|--------------------|--------|------------------------------------------------------------|
| Update             |        | this button. The user will be prompted to navigate to an   |
|                    | Upload | update file. The file will then upload to the module. When |
|                    |        | completed, the module with prompt the user to either       |
|                    |        | apply the update or cancel                                 |
| Delete the         |        | Clicking this button prompts the user to confirm the       |
| Uploaded Software  |        | deletion of the software update from the CP2-IP-00         |
|                    | Delete | module. This will also clear the Uploaded Version status   |
|                    |        | of the Software Versions section.                          |
| Update Software to |        | Clicking the button starts the software update process.    |
| Uploaded Version   |        | The CP2-IP-00 module will prompt the user to confirm       |
|                    | Update | the update. Click Yes to continue or No to cancel.         |

# **Rollback Software Updates**

The CP2-IP-00 module is capable of reverting back to a previous version of software using the Rollback feature. The CP2-IP-00 accomplishes this by maintaining two separate software images; one is the most current version of software with all current settings and the other is the previous version of software with all of the previous settings. To perform a rollback, click the Update Unit button and then click the Rollback tab. The module will reboot after the rollback process is complete.

| 🗔 Update                                                   | Unit                                                                                                    |                                                               |
|------------------------------------------------------------|----------------------------------------------------------------------------------------------------|---------------------------------------------------------------|
| Update                                                     | Rollback                                                                                                    |                                                               |
| What is<br>This feat<br>previousl<br>revert to<br>Rollback | Rollback?<br>ure will roll the unit softw<br>y installed version. The u<br>their configuration prior t<br>will initiate a reboot. | are back to the<br>nit's settings will<br>to the last update. |
| Previously<br>Switch to P                                  | Installed Version:<br>reviously Installed Versio                                                                                  | 1.0.0.RC4<br>n: Rollback                                      |
|                                                            |                                                                                                    | Apply Cancel                                                  |

# **Reboot the Unit**

| System Control Panel Profiles SNMP MIBs Diagnostics Security |                                                  | Update Unit | Reboot Reset to Defaults |
|--------------------------------------------------------------|--------------------------------------------------|-------------|--------------------------|
|                                                              | Reboot  Are you sure you want to reboot the unit | 1?          |                          |
|                                                              | Yes No                                           |             |                          |

The CP2-IP-00 module can be rebooted from the web interface System page. The 'Reboot' button is located in the top right corner of the System Control Panel.

To perform a reboot, click the reboot button. The system will prompt the user to confirm the reboot request. Once confirmed, a status window with a progress bar will open be visible until the reboot is complete and the login window displayed.

#### **Reset to Defaults**

| System Control Panel Profiles SNMP MIBs Diagnostics Security |                                                                                                    | Update Unit 🕼 Reboot 🔗 Reset to Defaults |
|--------------------------------------------------------------|----------------------------------------------------------------------------------------------------|------------------------------------------|
|                                                              | Reset to Defaults  Are you sure you want to reset to defaults This will: Restore all settings to defaults. Clear the event log. Reboot the unit.  Yes No | ⊗                                        |

The CP2-IP-00 module settings can be reset to factory defaults. All settings will be returned to the factory defaults **except** the network management ports TCP/IP settings. All event logs will be cleared. To reset all settings to default, click the Reset to Defaults button on the System page. The module will prompt the user to confirm the reset.

#### **Configuring the Unit Networks and VLANs**

The CP2-IP-00 module can be assigned a Hostname and DNS servers. To access this menu, click on the Configure Networks gear icon. Within the window that opens, the user can assign a Hostname to the module, define which physical port (Eth0, Eth1, Eth2, Internal) the Default Gateway will use [The web-interface is accessible from the IP address of either Ethernet port; however, be sure to configure the two ports for separate subnets.], and provide addresses for Primary and Secondary Nameservers.

| Metwork                      | Configure Networks    |              |       |         |                   |             |             | ۵        |
|------------------------------|-----------------------|--------------|-------|---------|-------------------|-------------|-------------|----------|
| Configure Networks Hostname: | Hostname:             | (none)       |       | .7      |                   | Config      | ure Network | Services |
| Name                         | Default Gateway:      | eth0         | *     | ау      | MAC               | Link Status | Tx Rate     | Rx Rate  |
| 🖉 eth0                       | Primary Nameserver:   | 10.100.20.7  |       | (       | A0:69:86:04:7C:26 | N/A (Down)  | 0.000       | 0.000    |
| 🖉 eth1                       | Secondary Nameserver: | 10.100.20.10 |       | {       | A0:69:86:04:7C:27 | N/A (Down)  | 0.000       | 0.000    |
| Ø eth2                       |                       |              |       |         | A0:69:86:04:7C:28 | N/A (Down)  | 0.000       | 0.000    |
| Internal (eth3)              |                       | Apply C      | ancel | 8.1.254 | A0:69:86:04:7C:29 | 1Gbps (Up)  | 0.000       | 0.000    |

| Setting                 | Available Selections               | Descriptions                                                    |
|-------------------------|------------------------------------|-----------------------------------------------------------------|
| Hostname                | Alphanumeric, no spaces<br>allowed | Defines optional system name                                    |
| Default Gateway         | Eth0, Eth1, Eth2, Internal         | Defines which physical port<br>gateway address is to be<br>used |
| Primary<br>Nameserver   | XXX.XXX.XXX.XXX                    | IP address of Primary (DNS)<br>nameserver                       |
| Secondary<br>Nameserver | XXX.XXX.XXX.XXX                    | IP address of Secondary (DNS)<br>nameserver                     |

# Management and Video/IP Ports

Each of the three physical NICs and one internal NIC are identical in every way; either one can be configured for the management or Video/IP networks. As shown below, clicking the gear icon will open the settings for each NIC, including the name of the port, IP address and VLAN options. After finishing changes, click the apply button.

| System Control Panel                     |                |         |            |        |         |            |       |                  |               |      |
|------------------------------------------|----------------|---------|------------|--------|---------|------------|-------|------------------|---------------|------|
| Profiles SNMP MIBs 🗗 Diagnos             | ion Coourity   |         |            |        |         | Lindata U  |       | Reboot 🔧         | Reset to Defa | ults |
| Name                                     | Configure eth  | )       |            |        |         |            | atus  | Tx Rate          | Rx Rate       |      |
| eth0                                     | Interface Name | e: eth0 |            |        |         |            | own)  | 0.000            | 0.000         |      |
| 🖉 eth1                                   | Mode:          | Static  |            | Ŧ      |         |            | own)  | 0.000            | 0.000         |      |
| @ eth2                                   | Static Settin  | gs      |            |        |         |            | own)  | 0.000            | 0.000         |      |
| Internal (eth3)                          | IP Address:    | 192.1   | 168.1.206  |        |         |            | (Up)  | 0.000            | 0.000         |      |
| Jicense Information                      | Subnet Masl    | c 255.2 | 255.255.0  |        |         |            |       |                  | 0             |      |
| Apply License Key                        | Gateway:       | 192.1   | 168.1.254  |        |         |            | Agree | ment Expiration: | 2022-06-06    |      |
| Option                                   | Add VLAN       |         |            |        |         | Remove All | rted  | State            | Instances     |      |
| CP-IP-00000 - Base Platform              | VLAN           | VLAN ID | IP Address | Subnet | Gateway | Remove     |       | Licensed         | 1             |      |
| CP-IP-00030 - SRT Protocol License, per  |                |         |            |        | -       |            |       | Licensed         | 1             |      |
| CP-IP-00040 - Zixi Protocol License, per |                |         |            |        |         |            |       | Licensed         | 1             |      |
| CP-IP-00050 - RIST Protocol License, pe  |                |         |            |        |         |            |       | Licensed         | 1             |      |
| CP-IP-00020 - HLS Protocol License, per  |                |         |            |        |         |            |       | Licensed         | 1             |      |
| CP-IP-00001 - Gateways Number            |                |         |            |        |         |            |       | Licensed         | 250           |      |
|                                          |                |         |            |        |         |            |       |                  |               | -    |
|                                          |                |         |            |        | Аррі    | Cancel     |       |                  |               |      |
|                                          |                |         |            |        |         |            |       |                  |               |      |

| Setting        | Available Selections                      | Descriptions                                                                                                    |
|----------------|-------------------------------------------|----------------------------------------------------------------------------------------------------|
| Interface Name | User Entered<br>(eth0/eth1/eth2/Internal) | User defined port names                                                                                                |
| Mode           | DHCP, Static                              | DHCP allows network server to<br>provide IP address<br>Static requires the user to define the<br>IP address to be used |
| IP Address     | xxx.xxx.xxx.xxx                           | Static mode IP address entry                                                                                           |
| Subnet Mask    | xxx.xxx.xxx                               | Static Mode subnet mask entry                                                                                          |
| Gateway        | xxx.xxx.xxx.xxx                           | Static Mode gateway entry                                                                                              |

To add a VLAN to the NIC, click the Add VLAN icon to bring up the "Add VLAN" menu as shown on the next page.

| VLAN 1        |
|---------------|
| 1 \$          |
| 192.168.1.1   |
| 255.255.255.0 |
| 0.0.0.0       |
| OK Cancel     |
|               |

| Setting     | Available Selections | Descriptions                      |
|-------------|----------------------|-----------------------------------|
| VLAN Name   | User Entered         | User defined VLAN names           |
| VLAN Tag ID | 1 - 4094             | The VLAN tag to be assigned to    |
|             |                      | outgoing streams and filtered for |
|             |                      | incoming streams                  |
| IP Address  | XXX.XXX.XXX.XXX      | Static mode IP address entry      |
| Subnet Mask | XXX.XXX.XXX.XXX      | Static Mode subnet mask entry     |
| Gateway     | XXX.XXX.XXX.XXX      | Static Mode gateway entry         |

After clicking "OK" to finish configuring the newly created VLAN, it will appear on the VLAN list as seen in the figure below. To remove individual VLANs, click the blue 🔀 icon in the corresponding

row. To remove all created VLANs, click the Remove All button.

# **Configuring Network Services**

Both Physical NICs can have specific features enabled for functionality or disabled for security. To

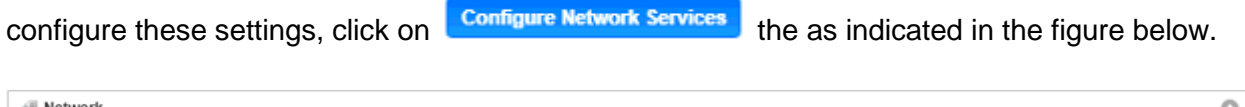

The "Configure Network Services" menu will then be shown. These are the default settings that allow for web access, ICMP contact through pinging and general stream input and output traffic. To enable or disable further settings, click to check the leftmost box as well as the box corresponding to the physical NIC (eth0, eth1, eth2,eth3) in the row of the intended service.

| Configu                                                                                                    | ure Network Se | rvices   |      |              |          |      |              |
|----------------------------------------------------------------------------------------------------|----------------|----------|------|--------------|----------|------|--------------|
|                                                                                                    | Service 🕇      | Protocol | Port | eth0         | eth1     | eth2 | eth3         |
|                                                                                                    | HTTP           | TCP      | 80   | $\checkmark$ | 2        |      |              |
| Image: A start and a start a start | ICMP           | ICMP     | N/A  | $\checkmark$ | <b>Z</b> |      | $\checkmark$ |
|                                                                                                    | SNMP           | UDP      | 161  |              |          |      |              |
|                                                                                                    | SNMP Traps     | UDP      | 162  |              |          |      |              |
| $\checkmark$                                                                                                    | SSH            | TCP      | 22   | $\checkmark$ |          |      | $\checkmark$ |
|                                                                                                    | Stream I/O     | N/A      | N/A  | $\checkmark$ |          |      | $\checkmark$ |
|                                                                                                    | Syslog         | UDP      | 514  |              |          |      |              |
|                                                                                                    |                |          |      |              | A        | pply | Cancel       |

| Service       | Protocol | Port | Descriptions                                                                                 |
|---------------|----------|------|----------------------------------------------------------------------------------------------|
| HTTP          | ТСР      | 80   | Allows access to the web interface via browser                                               |
| ICMP          | ICMP     | N/A  | Allows access to ICMP responses (such as pinging)                                            |
| SNMP          | UDP      | 161  | Allows SNMP GET/SET commands                                                                 |
| SNMP<br>Traps | UDP      | 162  | Enables SNMP traps to send upon system change                                                |
| SSH           | ТСР      | 22   | Allows for SSH access through port 22                                                        |
| Stream<br>I/O | Unknown  | N/A  | Enables and disables all stream traffic for the physical interface (Zixi, MPEG/IP, SRT, HLS) |
| Syslog        | UDP      | 514  | Allows configuration of a syslog server for state triggered messages.                        |

**License Information** 

Certain features of the CP2-IP-00 require licenses in order to be functional. The interface displays all licenses available as well as the following status:

- License Locked or Unlocked
- License is Supported or Unsupported by the installed hardware

If licenses need to be applied to the module, click Apply License Key button. The menu below will appear where the user can copy and paste the provided license key from Wellav.

| License Information                            |                              |              |          |                |                  | 0          |
|------------------------------------------------|------------------------------|--------------|----------|----------------|------------------|------------|
| Apply License Key                              | 🕞 Enter License Key          |              | Software | Support Agreer | ment Expiration: | 2022-04-27 |
| Option                                         | Enter a new license key here |              |          | Supported      | State            | Instances  |
| CP2-IP-00000 - Base Platform                   |                              |              |          | Yes            | Licensed         | 1          |
| CP2-IP-00030 - SRT Protocol License, per unit  |                              |              |          | Yes            | Licensed         | 1          |
| CP2-IP-00040 - Zixi Protocol License, per unit |                              |              |          | Yes            | Licensed         | 1          |
| CP2-IP-00050 - RIST Protocol License, per unit |                              |              |          | Yes            | Licensed         | 1          |
| CP2-IP-00020 - HLS Protocol License, per unit  |                              |              |          | Yes            | Licensed         | 1          |
| CP2-IP-00001 - Gateways Number                 |                              |              |          | Yes            | Licensed         | 250        |
|                                                |                              | Apply Cancel |          |                |                  |            |

# 5.4.6 CP-IP-02

CP-IP-02 is a Gigabit IP multiplexing processing module, with 2 RJ45 Gigabit port, support UDP/RTP protocol, the single port maximum support 120 channels input and 120 channels output

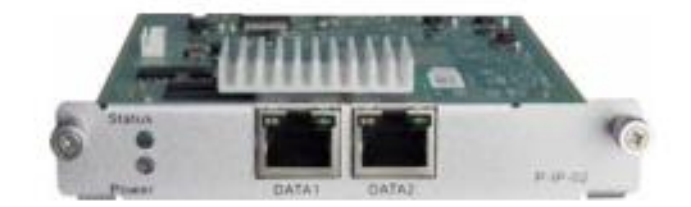

Click the *IP Input* in the menu to go into IP input page where you can see *Status, Basic Setting, IGMP Setting* and *Service Configuration*.

| CP-IP-02 |                      |                         |                     | I                        | output System Setting         |
|----------|----------------------|-------------------------|---------------------|--------------------------|-------------------------------|
|          |                      |                         |                     | Status Basic Setting IGM | Setting Service Configuration |
|          |                      |                         |                     |                          | Port 1 Port 2                 |
| Channel  | IP Address : Port    | Effective Bitrate(Mbps) | Total Bitrate(Mbps) | TS Analysis              | Service List                  |
| 1.1      | 227.30.30.1 : 10001  | 3.726                   | 3.726               | ۲                        | III ^                         |
| 1.2      | 227.30.30.2 : 10002  | 3.726                   | 3.726               | ۲                        |                               |
| 1.3      | 227.30.30.3 : 10003  | 3.716                   | 3.716               | ۲                        | =                             |
| 1.4      | 227.30.30.4 : 10004  | 3.716                   | 3.716               | ۲                        | III                           |
| 1.5      | 227.30.30.5 : 10005  | 3.716                   | 3.716               | ۲                        |                               |
| 1.6      | 227.30.30.6 : 10006  | 3.716                   | 3.716               | ۲                        | III                           |
| 1.7      | 227.30.30.7 : 10007  | 3.716                   | 3.716               | ۲                        |                               |
| 1.8      | 227.30.30.8 : 10008  | 3.716                   | 3.716               | ۲                        | I                             |
| 1.9      | 227.30.30.9 : 10009  | 3.716                   | 3.716               | ۲                        |                               |
| 1.10     | 227.30.30.10 : 10010 | 3.716                   | 3.716               | ۲                        |                               |
| 1.11     | 227 30 30 11 - 10011 | 3 716                   | 3 716               | <b>.</b>                 | := *                          |

#### IP Input >Status

In this page, you can check info of each channel: Total Bit Rate, Effect Bit Rate, TS Analysis and Service List.

| -02     |                      |                         |                     | Inp                         | ut Output System Setting      |
|---------|----------------------|-------------------------|---------------------|-----------------------------|-------------------------------|
|         |                      |                         |                     | Status Basic Setting IGMP S | Setting Service Configuration |
|         |                      |                         |                     |                             | Port 1 Port 2                 |
| Channel | IP Address : Port    | Effective Bitrate(Mbps) | Total Bitrate(Mbps) | TS Analysis                 | Service List                  |
| 1.1     | 227.30.30.1 : 10001  | 3.726                   | 3.726               | ۲                           |                               |
| 1.2     | 227.30.30.2 : 10002  | 3.726                   | 3.726               | •                           |                               |
| 1.3     | 227.30.30.3 : 10003  | 3.716                   | 3.716               | ۲                           | i <b>=</b>                    |
| 1.4     | 227.30.30.4 : 10004  | 3.716                   | 3.716               | ۲                           |                               |
| 1.5     | 227.30.30.5 : 10005  | 3.716                   | 3.716               | ۲                           |                               |
| 1.6     | 227.30.30.6 : 10006  | 3.716                   | 3.716               | ۲                           |                               |
| 1.7     | 227.30.30.7 : 10007  | 3.716                   | 3.716               | ۲                           |                               |
| 1.8     | 227.30.30.8 : 10008  | 3.716                   | 3.716               | ۲                           |                               |
| 1.9     | 227.30.30.9 : 10009  | 3.716                   | 3.716               | ۲                           |                               |
| 1.10    | 227.30.30.10 : 10010 | 3.716                   | 3.716               | ۲                           |                               |
| 1.11    | 227 30 30 11 - 10011 | 3.716                   | 3 716               | 0                           |                               |

Click the icon ( ) in the **TS Analysis** list to see the TS analyzing result of each channel. Click the

icon ( $\blacksquare$ ) in the **Service List** to see the Services of each channel.

# • TS Analysis

Click *Reset Counter* to clear continuity count errors and restart counting. Fill in the search bar with key words of PID / Bit rate / bandwidth / table type / service name to get info you want.

|            |                |              |                        | Search |         |
|------------|----------------|--------------|------------------------|--------|---------|
|            |                |              |                        |        |         |
| PID        | Bit Rate(Mbps) | Bandwidth(%) | Continuity Count Error | Туре   | Service |
| 0×0(0)     | 0.001          | 0.085        | 0                      | PAT    |         |
| 0x11(17)   | 0.001          | 0.085        | 0                      | SDT    |         |
| 0x102(258) | 0.001          | 0.085        | 0                      | Other  |         |
| 0x103(259) | 0.001          | 0.085        | 0                      | Other  |         |
| 0x201(513) | 0.269          | 22.816       | 0                      | Other  |         |
| 0x202(514) | 0.242          | 20.526       | 0                      | Other  |         |
| 0x294(660) | 0.021          | 1.781        | 0                      | Other  |         |
| 0x29e(670) | 0.021          | 1.781        | 0                      | Other  |         |

# • Service List

Click a service name to check its detailed info.

|                |              | [302] CCTV 2 |                |
|----------------|--------------|--------------|----------------|
|                | Туре         | PID          | Bit Rate(Mbps) |
| Obernal + 1.1  | PCR          | 8190         | 0.044          |
| Channel : 1.1  | PMT          | 258          | 0.018          |
| # Camilao      | Video(MPEG2) | 513          | 4.899          |
| # Service      | Audio        | 660          | 0.256          |
| 1 [302] CCTV 2 |              | Close        |                |
|                |              | 0.000        |                |

# IP Input >Basic Settings

Here you can configure IP input parameters: *Destination IP Address*, *Destination Port, Protocol* (UDP/RTP),and *TS Packets Per IP Packet*. Click *Apply* to make the setting take effect.

|                                                            |                                                                                     |                                                                                                    |                                                                                                 |                 |                                                           |                                       |                                                                                  | Input O                | utput Sys  | tem Sett  |
|------------------------------------------------------------|-------------------------------------------------------------------------------------|----------------------------------------------------------------------------------------------------|-------------------------------------------------------------------------------------------------|-----------------|-----------------------------------------------------------|---------------------------------------|----------------------------------------------------------------------------------|------------------------|------------|-----------|
|                                                            |                                                                                     |                                                                                                    |                                                                                                 |                 |                                                           | Status                                | Basic Setting                                                                    | IGMP Setting           | Service Co | onfigurat |
|                                                            | _                                                                                   |                                                                                                    |                                                                                                 |                 |                                                           |                                       |                                                                                  |                        | Port       | 1 Por     |
| ch Setting.4                                               | <b>`</b>                                                                            |                                                                                                    |                                                                                                 |                 |                                                           |                                       |                                                                                  |                        |            |           |
| Select Al                                                  | 1                                                                                   |                                                                                                    | Start Channel-End Chan                                                                          | nel 1           | - 128                                                     |                                       |                                                                                  |                        |            |           |
| 🗆 Enable                                                   | 9                                                                                   | Disable 💌                                                                                                    | Destination IP Addres                                                                           | s 227.10.       | 20.80 Same                                                | -                                     |                                                                                  |                        |            | C         |
| Protoc                                                     | ol                                                                                  | UDP 👻                                                                                                    | Destination Port                                                                                | 1234            | Same                                                      | -                                     |                                                                                  |                        |            | App       |
|                                                            |                                                                                     |                                                                                                    |                                                                                                 |                 |                                                           |                                       |                                                                                  |                        |            |           |
|                                                            |                                                                                     |                                                                                                    | Pkt Length Batch Setting                                                                        | 7               | *                                                         |                                       |                                                                                  |                        |            |           |
| < 1 2                                                      | 2 3 4                                                                               | 5 6 7 8 >                                                                                                    | Pkt Length Batch Setting                                                                        | 7               | *                                                         |                                       |                                                                                  |                        |            |           |
| < 1 2<br>Channel                                           | 3 4<br>Enable                                                                       | 5 6 7 8 ><br>Destination IP Addr                                                                                           | Pkt Length Batch Setting ess Destina                                                            | 7<br>ation Port | Protocol                                                  |                                       | F                                                                                | Pkt Length             |            |           |
| < 1 2<br>Channel<br>1.1                                    | 2 3 4<br>Enable                                                                     | 5 6 7 8 ><br>Destination IP Addr<br>227.30.30.1                                                                            | Pkt Length Batch Setting ess Destina 10001                                                      | 7<br>ation Port | Protocol                                                  |                                       | F<br>Auto                                                                        | Pkt Length             |            |           |
| < 1 2<br>Channel<br>1.1<br>1.2                             | 2 3 4<br>Enable                                                                     | 5 6 7 8 ><br>Destination IP Addr<br>227.30.30.1<br>227.30.30.2                                                             | Pkt Length Batch Setting ess Destina 10001 10002                                                | ation Port      | Protocol<br>UDP<br>UDP                                    |                                       | r Auto                                                                           | Pkt Length             |            |           |
| < 1 2<br>Channel<br>1.1<br>1.2<br>1.3                      | 2 3 4<br>Enable<br>C<br>C                                                           | 5 6 7 8 ><br>Destination IP Addr<br>227.30.30.1<br>227.30.30.2<br>227.30.30.3                                              | Pkt Length     Batch Setting ess     Destin:     10001     10002     10003                      | ation Port      | Protocol<br>UDP<br>UDP                                    |                                       | Auto<br>Auto<br>Auto                                                             | Pkt Length             | V          |           |
| < 1 2<br>Channel<br>1.1<br>1.2<br>1.3<br>1.4               | 2 3 4<br>Enable<br>C<br>C<br>C                                                      | 5 6 7 8 ≥<br>Destination IP Addr<br>227.30.30.1<br>227.30.30.2<br>227.30.30.3<br>227.30.30.4                               | Pkt Length     Batch Setting ess     Destin     10001     10002     10003     10004             | ation Port      | Protocol<br>UDP<br>UDP<br>UDP<br>UDP                      |                                       | <ul> <li>Auto</li> <li>Auto</li> <li>Auto</li> <li>Auto</li> <li>Auto</li> </ul> | <sup>9</sup> kt Length |            |           |
| < 1 2<br>Channel<br>1.1<br>1.2<br>1.3<br>1.4<br>1.5        | Enable                                                                              | 5 6 7 8 ≥<br>Destination IP Addr<br>227.30.30.1<br>227.30.30.2<br>227.30.30.3<br>227.30.30.4<br>227.30.30.5                | Pkt Length     Batch Setting ess     Destin     10001     10002     10003     10004     10005   | ation Port      | Protocol<br>UDP<br>UDP<br>UDP<br>UDP<br>UDP               | · · · · · · · · · · · · · · · · · · · | Auto<br>Auto<br>Auto<br>Auto<br>Auto<br>Auto                                     | Pkt Length             | • • •      |           |
| < 1 2<br>Channel<br>1.1<br>1.2<br>1.3<br>1.4<br>1.5<br>1.6 | 2 3 4<br>Enable<br>2 2<br>2 2<br>2 2<br>2 2<br>2 2<br>2 2<br>2 2<br>2 2<br>2 2<br>2 | 5 6 7 8 ><br>Destination IP Addr<br>227 30 30 1<br>227 30 30 2<br>227 30 30 3<br>227 30 30 4<br>227 30 30 5<br>227 30 30 6 | Pkt Length     Batch Setting  ess     Desting     10001     10002     10004     10005     10006 | ation Port      | Protocol<br>UDP<br>UDP<br>UDP<br>UDP<br>UDP<br>UDP<br>UDP |                                       | Auto<br>Auto<br>Auto<br>Auto<br>Auto<br>Auto<br>Auto                             | Pkt Length             | • • •      |           |

# If you want to configure a batch of channels, please click Batch Setting

To set the IP input parameters in batch, you can check the boxes before parameters you need then choose / modify the values.. Click *Apply* to make the setting take effect.

| 01 -11 -02                                                 |                                                                                                    |                                                                                                 |                                                                                                  |                                                  |                                                                                                    | Input Output      | System Setti     |
|------------------------------------------------------------|----------------------------------------------------------------------------------------------------|-------------------------------------------------------------------------------------------------|--------------------------------------------------------------------------------------------------|--------------------------------------------------|----------------------------------------------------------------------------------------------------|-------------------|------------------|
|                                                            |                                                                                                    |                                                                                                 |                                                                                                  | Status                                           | Basic Setting                                                                                                    | IGMP Setting Serv | vice Configurati |
|                                                            |                                                                                                    |                                                                                                 |                                                                                                  |                                                  | _                                                                                                    |                   | Port 1 Por       |
| tch Setting.                                               | ^                                                                                                   |                                                                                                 |                                                                                                  |                                                  |                                                                                                    |                   |                  |
| Select Al                                                  | I                                                                                                   | Start                                                                                           | Channel-End Channel                                                                              | 1 - 128                                          |                                                                                                    |                   |                  |
| 🗌 Enabl                                                    | e                                                                                                   | Disable 💌 🗆 De                                                                                  | estination IP Address                                                                            | 227.10.20.80 Same 🔻                              |                                                                                                    |                   |                  |
| Proto                                                      | col                                                                                                 |                                                                                                 | estination Port                                                                                  | 1234 Same 🔻                                      |                                                                                                    |                   | Apply            |
|                                                            |                                                                                                    | D Pk                                                                                            | rt Length                                                                                        | 7 -                                              |                                                                                                    |                   |                  |
|                                                            |                                                                                                    |                                                                                                 | Batch Setting                                                                                    |                                                  |                                                                                                    |                   |                  |
| < 1 2<br>Channel                                           | 2 3 4<br>Enable                                                                                     | 5 6 7 8 ><br>Destination IP Address                                                             | Batch Setting<br>Destination Port                                                                | Protocol                                         |                                                                                                    | Pkt Lenath        |                  |
| < 1 2<br>Channel                                           | 2 3 4<br>Enable                                                                                     | 5 6 7 8 ><br>Destination IP Address<br>227.30.30.1                                              | Batch Setting Destination Port 10001                                                             | Protocol                                         | ▼ Auto                                                                                                    | Pkt Length        |                  |
| < 1 2<br>Channel<br>1.1<br>1.2                             | 2 3 4<br>Enable                                                                                     | 5 6 7 8 ><br>Destination IP Address<br>227.30.30.1<br>227.30.30.2                               | Destination Port                                                                                 | Protocol<br>UDP<br>UDP                           | Auto     Auto                                                                                                    | Pkt Length        |                  |
| < 1 2<br>Channel<br>1.1<br>1.2<br>1.3                      | 2 3 4<br>Enable<br>2<br>2                                                                           | 5 6 7 8 ><br>Destination IP Address<br>227.30.30.1<br>227.30.30.2<br>227.30.30.3                | Destination Port           10001           10002           10003                                 | Protocol<br>UDP<br>UDP                           | Auto     Auto     Auto     Auto                                                                                                    | Pkt Length        |                  |
| < 1 2<br>Channel<br>1.1<br>1.2<br>1.3<br>1.4               | 2 3 4<br>Enable<br>C<br>C<br>C                                                                      | 5 6 7 8 ><br>Destination IP Address<br>227.30.30.1<br>227.30.30.2<br>227.30.30.3<br>227.30.30.4 | Destination Port           10001           10002           10003           10004                 | Protocol<br>UDP<br>UDP<br>UDP<br>UDP             | Auto     Auto     Auto     Auto     Auto     Auto     Auto                                                                               | Pkt Length        |                  |
| < 1 2<br>Channel<br>1.1<br>1.2<br>1.3<br>1.4<br>1.5        | 2 3 4<br>Enable<br>C<br>C<br>C<br>C                                                                 | 5 6 7 8 ><br>Destination IP Address<br>227.30.30.1<br>227.30.30.2<br>227.30.30.4<br>227.30.30.5 | Destination Port           10001           10003           10004           10005                 | Protocol<br>UDP<br>UDP<br>UDP<br>UDP             | Auto     Auto     Auto     Auto     Auto     Auto     Auto     Auto                                                                      | Pkt Length        |                  |
| < 1 2<br>Channel<br>1.1<br>1.2<br>1.3<br>1.4<br>1.5<br>1.6 | 2 3 4<br>Enable<br>2 2<br>2 3 4<br>2 4<br>2 4<br>2 4<br>2 4<br>2 4<br>2 4<br>2 4<br>2 4<br>2 4<br>2 | 5 6 7 8 ≥<br>Destination IP Address 227.30.30.1 227.30.30.2 227.30.30.4 227.30.30.5 227.30.30.6 | Destination Port           10001           10002           10004           10005           10006 | Protocol UDP UDP UDP UDP UDP UDP UDP UDP UDP UDP | <ul> <li>Auto</li> <li>Auto</li> <li>Auto</li> <li>Auto</li> <li>Auto</li> <li>Auto</li> <li>Auto</li> <li>Auto</li> <li>Auto</li> </ul> | Pkt Length        |                  |

# IP Input >IGMP Setting

In this tab, user can choose IGMP version, IGMP Automatic Report, and IGMP Report Cycle(s).

| CP-IP-02 |                        |        |   |        |               | Input O      | utput System Setting  |
|----------|------------------------|--------|---|--------|---------------|--------------|-----------------------|
|          |                        |        |   | Status | Basic Setting | IGMP Setting | Service Configuration |
|          |                        |        |   |        |               |              |                       |
|          | IGMP Version:          | V2     | - |        |               |              |                       |
|          | IGMP Automatic Report: | Enable | • |        |               |              |                       |
|          | IGMP Report Cycle(s):  | 15     |   |        |               |              | Annh                  |
|          |                        |        |   |        |               |              | Apply                 |

# IP Input >Service Configuration

To stream a source stream, you can configure the destination in this page.

| CP-IP-02                     |                          |                 | Input Output System Settin                              |
|------------------------------|--------------------------|-----------------|---------------------------------------------------------|
|                              |                          |                 | Status Basic Setting IGMP Setting Service Configuration |
|                              |                          |                 | Port 1 Port 2                                           |
| Channel Select : Channel 1.1 | Scanning Time(ms) : 1000 | Program Scan    |                                                         |
| Service Name                 |                          | Destination     | Destination Setting Apply                               |
| Channel 1.1                  | +                        | 3.CP-IP-02[1.1] | ¢ ^                                                     |
| [713] Bloomberg European TV  |                          |                 | / Clear                                                 |
| PID 1 (CAT)                  |                          |                 | Config                                                  |
| Channel 1.2                  | +                        | 3.CP-IP-02[1.2] | ۵                                                       |
| [713] Bloomberg European TV  |                          |                 | 1                                                       |
| PID 1 (CAT)                  |                          |                 | 1                                                       |
| Channel 1.3                  | +                        | 3.CP-IP-02[1.3] | ۵                                                       |
| [713] Bloomberg European TV  |                          |                 | 1                                                       |
| PID 1 (CAT)                  |                          |                 | 1                                                       |
| Channel 1.4                  | +                        | 3.CP-IP-02[1.4] | ۵                                                       |
| [713] Bloomberg European TV  |                          |                 | 1                                                       |
| PID 1 (CAT)                  |                          |                 | 1                                                       |
| Channel 1.5                  | 1                        | 3 CD ID 02(4 5) | ŏ                                                       |

- Multiplex or Bypass stream: Click the setting icon (\*), check the output module, and then you can set the output channel of this stream. After you select bypass mode, this output channel will be occupied only by this stream.
- Multiplex services: You should click the service line setting icon ( ) to make the certain service output from certain channel combining with other services. The operation you can refer to multiplex stream output.

|                | Channel 1.1 |             |          |
|----------------|-------------|-------------|----------|
| 11.CM-DTMB-00  | Channel1    | Multiplex   | Bypass   |
| ✓ 14.CM-QAM-00 | Channel2    | ✓ Multiplex | Bypass   |
|                | Channel3    | Multiplex   | 🖉 Bypass |
|                | Channel4    | Multiplex   | Bypass   |
|                | Channel5    | Multiplex   | Bypass   |
|                | Channel6    | Multiplex   | Bypass   |
|                | Channel7    | Multiplex   | Bypass   |
|                | Channel8    | Multiplex   | Bypass   |
|                | Channel9    | Multiplex   | Bypass   |
|                | Channel10   | Multiplex   | Bypass   |
|                | Channel11   | Multiplex   | Bypass   |
|                | Channel12   | Multiplex   | Bypass   |
|                | Channel13   | Multiplex   | Bypass   |

After setting the output destination, click *Apply* to make it take effect. The destination channel will be displayed in the channel/service line. And you can also click *Clear Configuration* to clear all of the configuration.

There is a channel scan button ( <sup>Channel Scan</sup>) on top. Normally the input service list of each channel will load itself on this page, but when you change the input source, the list could not refresh immediately. You can refresh the changed channels manually by selecting the channel and clicking the channel scan button.

# IP Output >Status

The IP output status information you can check on this page is similar to that of IP input. The TS analysis and service list function are also available.

| CP-IP-02 |                    |                      |                     |         |             |              |          | Input         | itput System | m Setting |
|----------|--------------------|----------------------|---------------------|---------|-------------|--------------|----------|---------------|--------------|-----------|
|          |                    |                      |                     |         |             |              | Status   | Basic Setting | Service Con  | figuratio |
|          |                    |                      |                     |         |             |              |          |               | Port 1       | Port      |
| Channel  | IP Address : Port  | Effective Bitrate(Mb | Total Bitrate(Mbps) | Bitrate | TS Analysis | Service List |          |               |              |           |
| 1.1      | 227.20.1.1 : 1234  | 3.747                | 5.000               | Normal  | ۲           |              | *        |               |              |           |
| 1.2      | 227.20.1.2 : 1234  | 3.747                | 5.000               | Normal  | 3           |              |          |               |              |           |
| 1.3      | 227.20.1.3 : 1234  | 3.747                | 5.000               | Normal  | ۲           |              |          |               |              |           |
| 1.4      | 227.20.1.4 : 1234  | 3.737                | 5.000               | Normal  | •           |              |          |               |              |           |
| 1.5      | 227.20.1.5 : 1234  | 3.747                | 5.000               | Normal  | •           |              |          |               |              |           |
| 1.6      | 227.20.1.6 : 1234  | 3.747                | 5.000               | Normal  | ۲           |              |          |               |              |           |
| 1.7      | 227.20.1.7 : 1234  | 3.758                | 5.000               | Normal  | •           |              |          |               |              |           |
| 1.8      | 227.20.1.8 : 1234  | 3.758                | 5.000               | Normal  | ۲           |              |          |               |              |           |
| 1.9      | 227.20.1.9 : 1234  | 3.747                | 5.000               | Normal  | ۲           | 12           |          |               |              |           |
| 1.10     | 227.20.1.10 : 1234 | 3.737                | 5.000               | Normal  | ۲           |              |          |               |              |           |
| 1.11     | 227.20.1.11 : 1234 | 3.747                | 5.000               | Normal  | •           |              |          |               |              |           |
| 1.12     | 227.20.1.12 : 1234 | 3.737                | 5.000               | Normal  | ۲           |              |          |               |              |           |
| 1.13     | 227.20.1.13 : 1234 | 3.737                | 5.000               | Normal  | ۲           |              |          |               |              |           |
| 1.14     | 227.20.1.14 : 1234 | 3.758                | 5.000               | Normal  | ۲           | I            |          |               |              |           |
| 1.10     | 007.00.4.5 400.    | 0.7.17               | 5.000               |         |             |              | <b>•</b> |               |              |           |

#### IP Output >Basic Settings

Setting IP output channels is also similar to Setting IP input.

| CP-IP-02     | 2           |             |                   |                      |       |     |              |      |      |           |               | Input          | Sutput  | ystem  | Setting  |
|--------------|-------------|-------------|-------------------|----------------------|-------|-----|--------------|------|------|-----------|---------------|----------------|---------|--------|----------|
|              |             |             |                   |                      |       |     |              |      |      |           | Status        | Basic Setting  | Service | Config | guration |
|              |             |             |                   |                      |       |     |              |      |      |           |               |                | Po      | rt 1   | Port 2   |
| atch Setting | L^          |             |                   |                      |       |     |              |      |      |           |               |                |         |        |          |
| Select /     | All         |             | Start             | Channel-End Chan     | nel   |     | 1            | -    | 128  |           |               |                |         |        |          |
| 🗆 Enat       | ble         | Disable     |                   | estination IP Addres | s     |     | 227.10.20.80 |      | Same | *         |               |                |         | 1      |          |
| 🗌 Sour       | Source Port |             | 🗆 De              | Destination Port     |       |     | 1234         |      | Same | *         |               |                |         |        | Apply    |
| Prote        |             |             | - PP              | t Length             |       |     | 7            | ٣    |      |           |               |                |         |        |          |
|              |             |             |                   | Batch Setting        |       |     |              |      |      |           |               |                |         |        |          |
| Interval:    | 100         | (ms)        | ,                 |                      |       |     |              |      |      |           |               |                |         |        |          |
| < 1          | 2 3 4       | 5 6 7       | 8 >               |                      |       |     |              |      |      |           |               |                |         |        |          |
| Channel      | Enable      | Source Port | Destination IP Ad | Destination Port     | Proto | col | Pkt Length   | Bitr | ate( | Enable De | stination MAC | Destination    | MAC     |        |          |
| 1.1          |             | 1000        | 227.20.1.1        | 1234                 | UDP   | •   | 7 🔹          | 5    |      | Disable   |               | 01:00:5E:14:01 | :01     |        |          |
| 1.2          |             | 1000        | 227.20.1.2        | 1234                 | UDP   | •   | 7 🔹          | 5    |      | Disable   |               | 01:00:5E:14:01 | :02     |        |          |
| 1.3          |             | 1000        | 227.20.1.3        | 1234                 | UDP   | •   | 7 🗸          | 5    |      | Disable   | -             | 01:00:5E:14:01 | :03     |        |          |
|              |             |             |                   |                      |       |     |              |      |      |           |               |                |         |        |          |

- Multicast output setting: You should fill the fit multicast IP addresses as output in the Destination IP Address box. Please avoid IP confliction among baseboard, encoder modules (see encoder modules page) and other devices when you set the multicast output.
- Unicast output setting: You should fill the unicast receiving end's IP addresses in the Destination IP Address box.
- Destination MAC: Normally you do not need to enable the Destination MAC switch. Only in some specific case where the unicast stream cannot be received due to unknown reasons, you

should enable Destination MAC and fill in the correct receiver MAC in instead of using unicast IP addresses.

**Constant Rate** of any output channel/TS/port ought to be set manually about 2 Mbps higher than the **Effective Bit rate** in the corresponding output channel/TS/port, since the **Effective Bit rate** might fluctuates a little bit. If you set the **Constant Rate** much higher that the **Effective Bit rate**, there will be lots of null packets in the output transport stream.

If you want to configure a batch of channels, please click *Batch Setting*. Batch Setting of IP output channels is also similar to that of IP input.

|                                                    | ut                                                                                                    |                                                |                                                                  |                                       |                                    |               |                                        |                                  | St                                                    | atus Basic Set | tting Service Configura                                                                          | atio |
|----------------------------------------------------|----------------------------------------------------------------------------------------------------|------------------------------------------------|------------------------------------------------------------------|---------------------------------------|------------------------------------|---------------|----------------------------------------|----------------------------------|-------------------------------------------------------|----------------|--------------------------------------------------------------------------------------------------|------|
| atch Settin                                        | <u>g_</u> ^                                                                                                    |                                                |                                                                  |                                       |                                    |               |                                        |                                  |                                                       |                |                                                                                                  |      |
| Select Al                                          | 1                                                                                                    |                                                |                                                                  | Start C                               | hannel-                            | End           | Channel                                | 1                                |                                                       | - 120          |                                                                                                  |      |
| Enabl                                              | е                                                                                                    | Disable                                        | -                                                                | 🗆 Des                                 | tination                           | IP A          | ddress                                 | 227.10.                          | 20.80                                                 | Same           | ¥                                                                                                |      |
| Source                                             | e Port                                                                                                    | 1000                                           |                                                                  | 🗆 Des                                 | tination                           | Port          |                                        | 1234                             |                                                       | Same           | *                                                                                                |      |
| Proto                                              | col                                                                                                    | UDP                                            | -                                                                | 🗌 Pkt                                 | Length                             |               |                                        | 7                                | -                                                     |                |                                                                                                  |      |
| Bitrate                                            | э                                                                                                    | 25                                             | (Mbps)                                                           | 🗆 Ena                                 | ble Dest                           | inati         | on MAC                                 | Disable                          | *                                                     | AA:BB:CC:DD:EE | FF                                                                                               |      |
| K Interval:                                        | 100                                                                                                    | (1                                             | ns)                                                              |                                       |                                    |               |                                        |                                  |                                                       |                |                                                                                                  |      |
| Interval:                                          | <b>100</b>                                                                                                    | 4 5 6 7                                        | ns)                                                              |                                       |                                    | 2             |                                        |                                  |                                                       |                |                                                                                                  |      |
| (Interval:                                         | 100<br>2 3<br>Enable                                                                                                | 4 5 6 7<br>Source Port                         | ns)<br>8 ><br>Destination IP A                                   | Destination                           | Protoc                             | col           | Pkt Length                             | Bitrate(                         | Enable D                                              | estination MAC | Destination MAC                                                                                  |      |
| Channel                                            | 100<br>2 3<br>Enable                                                                                                | (1<br>4 5 6 7<br>Source Port<br>1000           | ns)<br>8 ≥<br>Destination IP A<br>239.168.10.20                  | Destination                           | Protoc                             | col           | Pkt Length                             | Bitrate(                         | Enable De<br>Disable                                  | estination MAC | Destination MAC<br>01:00:5E 28:0A:14                                                             |      |
| K Interval:<br>Channel<br>1.1<br>1.2               | 100<br>2 3<br>Enable<br>2<br>2                                                                                      | (1<br>4 5 6 7<br>Source Port<br>1000           | ns)<br>8 ><br>Destination IP A<br>239.168.10.20<br>239.168.10.30 | Destination<br>10000                  | Protoc<br>UDP<br>UDP               | col<br>•      | Pkt Length 7 7 7                       | Bitrate(<br>15<br>15             | Enable De<br>Disable<br>Disable                       | estination MAC | Destination MAC<br>01:00:5E 28:0A:14<br>01:00:5E 28:0A:1E                                        |      |
| Channel<br>1.1<br>1.2<br>1.3                       | 100<br>2 3<br>Enable<br>2<br>2<br>2<br>3<br>2<br>2<br>2<br>2<br>2<br>2<br>2<br>2<br>2<br>2<br>2<br>2<br>2<br>2<br>2 | (1<br>4 5 6 7<br>Source Port<br>1000<br>1000   | ns)                                                              | Destination<br>10000<br>10000<br>1234 | Protoc<br>UDP<br>UDP<br>UDP        | col<br>•<br>• | Pkt Length<br>7 ▼<br>7 ▼<br>7 ▼        | Bitrate(<br>15<br>15<br>15       | Enable Do<br>Disable<br>Disable<br>Disable            | estination MAC | Destination MAC<br>01:00:5E:28:0A:14<br>01:00:5E:28:0A:1E<br>00:00:00:00:00                      |      |
| K Interval:<br>Channel<br>1.1<br>1.2<br>1.3<br>1.4 | 100<br>2 3<br>Enable<br>2<br>0                                                                                      | 4 5 6 7<br>Source Port<br>1000<br>1000<br>1000 | ns)                                                              | Destination<br>10000<br>1234<br>1234  | Protoc<br>UDP<br>UDP<br>UDP<br>UDP | col<br>•<br>• | Pkt Length<br>7 •<br>7 •<br>7 •<br>7 • | Bitrate(<br>15<br>15<br>15<br>15 | Enable De<br>Disable<br>Disable<br>Disable<br>Disable | estination MAC | Destination MAC<br>01:00:5E:28:0A:14<br>01:00:5E:28:0A:1E<br>00:00:00:00:00:00<br>00:00:00:00:00 |      |

# *IP Output >Service Configuration*

You can make configuration for output services and TS.

| CP-IP-02                                  |                                  | Input Output                                 | System     |
|-------------------------------------------|----------------------------------|----------------------------------------------|------------|
|                                           |                                  | Status Basic Setting Serv                    | ice Config |
|                                           |                                  | Port 1 Port 2                                |            |
| Click "Apply" after modifying your parame | eters to save the configuration. | ×                                            |            |
|                                           |                                  |                                              |            |
| [1.1] TS                                  | * ^ Î                            | [1.1] TS                                     |            |
| 1. Bloomberg European TV                  | 311                              | Original Network ID 1337                     | C          |
| [12]TS                                    | t A                              | TS ID 30                                     |            |
| 1. Bloomberg European TV                  | 3.1.2                            |                                              |            |
|                                           |                                  | NO. Service ID Service Name Service Provider |            |
| [1.3] TS                                  | ¢ ^                              | 1 713 Bloomberg European TV Arqiva           |            |
| 1. Bloomberg European TV                  | 3.1.3                            |                                              |            |
| [1.4] TS                                  | <b>*</b> ^                       | Other PIDs                                   |            |
| 1. Bloomberg European TV                  | 3.1.4                            | 1                                            |            |
|                                           |                                  | OK Cancel                                    |            |
| [1.5] TS                                  | ¢ ^                              |                                              |            |
| 1. Bloomberg European TV                  | 3.1.5                            |                                              |            |
| [1.6] TS                                  | * ^                              |                                              |            |
|                                           |                                  |                                              |            |

- TS setting: Click TS line (the blue area) to configure Original Network ID, TS ID and each Service ID, Service Name, and Service Provider.
- > NIT setting: Please refer to CM-QAM-00 module.

# 5.5 Transcode Modules

# 5.5.1 CX-TXS-00

CX-TXS-00 is a transcoder module that supports transcoding between different video compression standards such as H.265, H.264 and MPEG-2. The module has 2 GbE ports, 2 USB ports and 1 HDMI port. The GbE ports will be used for IP stream input and output while USB port and HDMI port will be used for OS installation.

With this transcoder module, you're able to output programs with desired codec to adapt to various decoder terminals and/or further transmission.

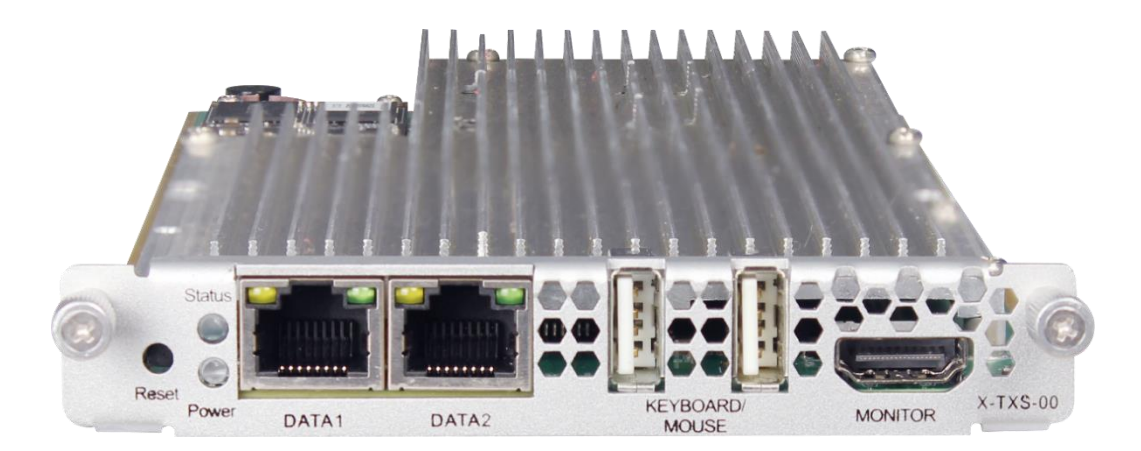

# CX-TXS-00 >Status

Status allows the user to have an overview about the details of current status and media info of input and output. User could drag the bar below to see more info.

| CX2-T    | KS-00      |          |                                   |          |      | Status Input            | Engine Systen | n Alarm Abou       | ut |
|----------|------------|----------|-----------------------------------|----------|------|-------------------------|---------------|--------------------|----|
| 🗘 Advanc | ed Setting | >        |                                   |          |      |                         |               |                    |    |
|          |            |          | Ir                                | nput     |      |                         |               | *                  |    |
| Engine   | Status     | Run Time | Input Source                      | Service  | View | Output URL              | Preview       | Encoding<br>Format | -  |
| 1        | •          | 0:0:0:27 | UDP://239.192.10.201:10000:Data 2 | [1]      | ۲    | UDP://239.168.0.10:6001 |               | MPEG-2             | •  |
| 2        | •          | 0:0:0:0  | UDP://0.0.0.0:5001:Internal       | [1] NONE | ۲    | UDP://0.0.0.0:6002      |               | MPEG-2             |    |
| 3        | •          | 0:0:0:0  | UDP://0.0.0.0:5001:Internal       | [1] NONE | ۲    | UDP://0.0.0.0:6003      |               | MPEG-2             |    |
| 4        | •          | 0:0:0:0  | UDP://0.0.0.0:5001:Internal       | [1] NONE | ۲    | UDP://0.0.0.0:6004      |               | MPEG-2             |    |
| 5        | •          | 0:0:0:0  | UDP://0.0.0.5001:Internal         | [1] NONE | ۲    | UDP://0.0.0.0:6005      |               | MPEG-2             |    |
| 6        | •          | 0:0:0:0  | UDP://0.0.0.5001:Internal         | [1] NONE | ۲    | UDP://0.0.0.0:6006      |               | MPEG-2             |    |
| 7        | •          | 0:0:0:0  | UDP://0.0.0.0:5001:Internal       | [1] NONE | ۲    | UDP://0.0.0.0:6007      |               | MPEG-2             |    |
| 8        | •          | 0:0:0:0  | UDP://0.0.0.5001:Internal         | [1] NONE | ۲    | UDP://0.0.0.0:6008      |               | MPEG-2             |    |

| CX2-TXS-0   | 0                       |         |                    |             |            | Status Input        | Engine System          | Alarm About     | ıt |
|-------------|-------------------------|---------|--------------------|-------------|------------|---------------------|------------------------|-----------------|----|
| Advanced Se | tting >                 |         |                    |             |            |                     |                        |                 |    |
|             |                         |         |                    | Outpu       | t          |                     |                        |                 | *  |
| View        | Output URL              | Preview | Encoding<br>Format | Resolution  | Frame Rate | Total Bitrate(Mbps) | Video<br>Bitrate(Mbps) | Audio1<br>Codec | Ŧ  |
| ۲           | UDP://239.168.0.10:6001 |         | MPEG-2             | 1920 x 1080 | Auto       | 8.80(Mbps)          | 8.00(Mbps)             | MPEG1/L2        | *  |
| ۲           | UDP://0.0.0.0:6002      |         | MPEG-2             | 1920 x 1080 | Auto       | 8.80(Mbps)          | 8.00(Mbps)             | MPEG1/L2        |    |
| ۲           | UDP://0.0.0.0:6003      |         | MPEG-2             | 1920 x 1080 | Auto       | 8.80(Mbps)          | 8.00(Mbps)             | MPEG1/L2        |    |
| ۲           | UDP://0.0.0.0:6004      |         | MPEG-2             | 1920 x 1080 | Auto       | 8.80(Mbps)          | 8.00(Mbps)             | MPEG1/L2        |    |
| ۲           | UDP://0.0.0.0:6005      |         | MPEG-2             | 1920 x 1080 | Auto       | 8.80(Mbps)          | 8.00(Mbps)             | MPEG1/L2        |    |
| ۲           | UDP://0.0.0.0:6006      |         | MPEG-2             | 1920 x 1080 | Auto       | 8.80(Mbps)          | 8.00(Mbps)             | MPEG1/L2        |    |
| ۲           | UDP://0.0.0.0:6007      |         | MPEG-2             | 1920 x 1080 | Auto       | 8.80(Mbps)          | 8.00(Mbps)             | MPEG1/L2        |    |
| ۲           | UDP://0.0.0.0:6008      |         | MPEG-2             | 1920 x 1080 | Auto       | 8.80(Mbps)          | 8.00(Mbps)             | MPEG1/L2        |    |

- Engine: Show channel number. The amount of input channels is controlled by license.
- **Status**: Show channel status. When channel is on, it will show green light. Otherwise, it will show red light.
- Input Source: Show channel input protocol, address and port, and input Ethernet.
- Service: Show which channel is being transcoding.
- View: Click 
   to see detailed info of selected input channel
- Output URL: Show output protocol, address and port number.
- **Preview:** Preview transcoding effect by moving the cursor over them.
- Encoding format: Show output encoding format.
- **Resolution**: Show output video resolution.
- Frame rate: Show output video frame rate.
- **Total bitrate**: Show total output ts bitrate.
- Video bitrate: Show output video bitrate.
- Audio bitrate: Show output audio bitrate.
- Run time: Display how long the transcoding has been run.

User could also click the **Advanced Setting** on Status and users could select more/less parameters they want to display on Status.

| CX2-TXS-00         |                    |                    | Status | Input | Engine       | System | Alarm | About |
|--------------------|--------------------|--------------------|--------|-------|--------------|--------|-------|-------|
| Advanced Setting V |                    |                    |        |       |              |        |       |       |
| Video Parameter 🗌  |                    |                    |        |       |              |        |       |       |
| Encoding Format    | Resolution         | Frame Rate         |        | 🗹 Tot | al Bitrate   |        |       |       |
| ✓Video Bitrate     | □Video Quality     |                    |        |       |              |        |       |       |
| Audio Parameter 🗌  |                    |                    |        |       |              |        |       |       |
| ✓Audio1 Codec      | ☐Audio2 Codec      | Audio3 Codec       |        | □Au   | dio4 Codec   |        |       |       |
| Audio1 Bitrate     | Audio2 Bitrate     | Audio3 Bitrate     |        | Au    | dio4 Bitrate |        |       |       |
| Audio1 Sample Rate | Audio2 Sample Rate | Audio3 Sample Rate |        | □Au   | dio4 Sample  | Rate   |       |       |

#### CX-TXS-00 >Input

This menu allows the user to configure the source input including UDP and RTP protocols. Based upon the type of protocol the user selects, the available configuration settings will adapt to provide the best fit.

Three settings that are common to all protocols are "Enable", when user click the blank box would enable the channel; "Network Port", which can be set to DATA1, DATA2 and Internal (CMP baseboard IP input) and "VLAN", which will filter incoming streams for VLAN tags. If user select "Internal", the module would use the CMP baseboard data port while user need to type the same IP address that use at IP input.

After finishing the configuration for all the parameters, click to make the configuration take effect.

| CX2-   | X2-TXS-00 Status |        |             |   |        |    |                |       |         |            |        |  | Engine | System | Alarm About |
|--------|------------------|--------|-------------|---|--------|----|----------------|-------|---------|------------|--------|--|--------|--------|-------------|
| Engine | Status           | Enable | Network Por | t | Protoc | ol | IP Address     | Port  | VLAN    | VLAN<br>ID | Action |  |        |        |             |
| 1      | •                |        | Data 1      | • | UDP    | •  | 239.192.10.201 | 10000 | Disable | None 🔻     | ۲      |  |        |        |             |
| 2      | •                |        | Internal    | • | UDP    | •  | 0.0.0.0        | 5002  | Disable | None 🔻     | ۲      |  |        |        | Apply       |
| 3      | •                |        | Internal    | • | UDP    | •  | 0.0.0.0        | 5003  | Disable | None 🔻     | ۲      |  |        |        |             |
| 4      | •                |        | Internal    | • | UDP    | •  | 0.0.0.0        | 5004  | Disable | None 🔻     | ۲      |  |        |        |             |
| 5      | •                |        | Internal    | • | UDP    | •  | 0.0.0.0        | 5005  | Disable | None 🔻     | ۲      |  |        |        |             |
| 6      | •                |        | Internal    | • | UDP    | •  | 0.0.0.0        | 5006  | Disable | None 🔻     | ۲      |  |        |        |             |
| 7      | •                |        | Internal    | • | UDP    | •  | 0.0.0.0        | 5007  | Disable | None 🔻     | ۲      |  |        |        |             |
| 8      | •                |        | Internal    | • | UDP    | •  | 0.0.0.0        | 5008  | Disable | None 🔻     | ۲      |  |        |        |             |
| 9      | •                |        | Internal    | • | UDP    | •  | 0.0.0.0        | 5009  | Disable | None 🔻     | ۲      |  |        |        |             |
| 10     | •                |        | Internal    | • | UDP    | •  | 0.0.0.0        | 5010  | Disable | None 🔻     | ۲      |  |        |        |             |

| Settings          | Range                                                                  | Description                                                                                                    |
|-------------------|------------------------------------------------------------------------|----------------------------------------------------------------------------------------------------|
| Input             | After finish settings of<br>that input channel,<br>check the box under | A green indicator beside<br>means receive source<br>successfully while a red<br>indicator means failed.        |
| Network Interface | DATA1<br>DATA2<br>Internal                                             | Select right Ethernet which the<br>stream feeds into. The Internal input is fed<br>by CMP baseboard Data port. |
| Protocol          | UDP<br>RTP                                                             | Check the "IP address" and enter<br>Ethernet IP address which the<br>source comes from.                        |

# CX-TXS-00 > Engine

After finishing configure the Input, user need to enter the Engine page to configure the transcoded parameters. This menu allows user to configure parameters of transcoded outputs.

Click the box at "Select Service" and select active input stream from drop-down list. User could

configure the transcoding output parameters at the box for the relevant channel. click to make the configuration take effect.

| CX2-T    | KS-00      |                                               |              |          |               |       | Status Input E         | ingine System      | ŀ  |
|----------|------------|-----------------------------------------------|--------------|----------|---------------|-------|------------------------|--------------------|----|
| 🗘 Advanc | ed Setting | >                                             |              |          |               |       |                        |                    |    |
| Channel  | Enable     | Select Service                                | Network Port | Protocol | IP Address    | Port  | Total<br>Bitrate(Mbps) | Encoding<br>Format |    |
| 1        |            | IP1[239.192.10.201:10000][1:LipSyne           | Data 1 🔹     | UDP 🔻    | 239.192.0.199 | 10000 | 8.80                   | MPEG-2             | [* |
| 2        |            | None<br>IP1[239.192.10.201:10000][1:LipSync_1 | 1080i] mal 🔹 | UDP 🔻    | 0.0.0.0       | 6002  | 8.80                   | MPEG-2             | •  |
| 3        |            | None                                          | Internal     | UDP 🔻    | 0.0.0.0       | 6003  | 8.80                   | MPEG-2 🔻           | 6  |
| 4        |            | None 💌                                        | Internal     | UDP 🔻    | 0.0.0.0       | 6004  | 8.80                   | MPEG-2             | 6  |
| 5        |            | None 💌                                        | Internal     | UDP 🔻    | 0.0.0.0       | 6005  | 8.80                   | MPEG-2 🔻           | 1  |
| 6        |            | None                                          | Internal 👻   | UDP 👻    | 0.0.0.0       | 6006  | 8.80                   | MPEG-2 -           | 6  |
| 7        |            | None                                          | Internal 💌   | UDP 🔻    | 0.0.0.0       | 6007  | 8.80                   | MPEG-2 🔻           | 6  |
| 8        |            | None                                          | Internal -   | UDP -    | 0.0.0.0       | 6008  | 8.80                   | MPEG-2 -           | 6  |
| 9        |            | None                                          | Internal     | UDP 🔻    | 0.0.0.0       | 6009  | 8.80                   | MPEG-2             | 6  |
| 10       |            | None                                          | Internal 💌   | UDP 👻    | 0.0.0.0       | 6010  | 8.80                   | MPEG-2 -           | G_ |

Move the bar below to change the transcode output parameters.

| 0/12 1/10-00  |               |       |                        |                    |                        | Stat          | us input Eng | ine System             | Alarm |
|---------------|---------------|-------|------------------------|--------------------|------------------------|---------------|--------------|------------------------|-------|
| Advanced Sett | ing >         |       |                        |                    |                        |               |              |                        |       |
|               |               |       |                        |                    | Output                 |               |              | 4                      |       |
| Protocol      | IP Address    | Port  | Total<br>Bitrate(Mbps) | Encoding<br>Format | Video<br>Bitrate(Mbps) | Resolution    | Frame Rate   | Data Table<br>Standard |       |
| UDP 🔻         | 239.192.0.199 | 10000 | 11.00                  | MPEG-2 🔻           | 10.00                  | 1920 x 1080 🔻 | Auto 💌       | ATSC •                 | •     |
| JDP 🔻         | 0.0.0.0       | 6002  | 8.80                   | MPEG-2 -           | 8.00                   | 1920 x 1080 ▼ | Auto 💌       | ATSC -                 |       |
| JDP 🔻         | 0.0.0.0       | 6003  | 8.80                   | MPEG-2 🔻           | 8.00                   | 1920 x 1080 🔻 | Auto 💌       | ATSC -                 |       |
| JDP 🔻         | 0.0.0.0       | 6004  | 8.80                   | MPEG-2 🔻           | 8.00                   | 1920 x 1080 👻 | Auto 💌       | ATSC -                 |       |
| JDP 🔻         | 0.0.0.0       | 6005  | 8.80                   | MPEG-2 🔻           | 8.00                   | 1920 x 1080 🔻 | Auto 💌       | ATSC                   |       |
| JDP 🔻         | 0.0.0.0       | 6006  | 8.80                   | MPEG-2             | 8.00                   | 1920 x 1080 🔻 | Auto 💌       | ATSC -                 |       |
| JDP 🔻         | 0.0.0.0       | 6007  | 8.80                   | MPEG-2 -           | 8.00                   | 1920 x 1080 🔹 | Auto 💌       | ATSC                   |       |
| JDP 🔻         | 0.0.0.0       | 6008  | 8.80                   | MPEG-2 -           | 8.00                   | 1920 x 1080 🔹 | Auto 💌       | ATSC                   |       |
| JDP 🔻         | 0.0.0.0       | 6009  | 8.80                   | MPEG-2 -           | 8.00                   | 1920 x 1080 🔻 | Auto 💌       | ATSC                   |       |
| JDP 🔻         | 0.0.0.0       | 6010  | 8 80                   | MPEG-2             | 8.00                   | 1920 x 1080 - | Auto 🔻       | ATSC                   |       |

User could click Advanced Setting for more parameters to configure. User could click the box to add the feature inside the engine setting. If user click the box near the "Video/audio/Subtitle Parameter", it would select all the features and add into the engine setting.

| CX2-TXS-00          |                      |                    | Status Input       | Engine System | Alarm About |
|---------------------|----------------------|--------------------|--------------------|---------------|-------------|
| Advanced Setting V  |                      |                    |                    |               |             |
| Video Parameter 🗌   |                      |                    |                    |               | Apply       |
| ✓ Total Bitrate     | Encoding Format      | ✓Video Bitrate     | Resolution         | Frame Rate    |             |
| Video Quality       | ✓Data Table Standard | ✓Data Table Mode   | Closed Caption     |               |             |
| Audio Parameter     |                      |                    |                    |               |             |
| Audio1 Codec        | Audio2 Codec         | Audio3 Codec       | Audio4 Codec       |               |             |
| Audio1 Bitrate      | Audio2 Bitrate       | Audio3 Bitrate     | Audio4 Bitrate     |               |             |
| ✓Audio1 Sample Rate | Audio2 Sample Rate   | Audio3 Sample Rate | Audio4 Sample Rate |               |             |
| ✓Audio1 Language    | Audio2 Language      | Audio3 Language    | Audio4 Language    | Volume Offset |             |
| Subtitle Parameter  |                      |                    |                    |               |             |
| Subtitle1 Codec     | Subtitle2 Codec      | Subtitle3 Codec    | Subtitle4 Codec    |               |             |
| Subtitle1 Input ID  | Subtitle2 Input ID   | Subtitle3 Input ID | Subtitle4 Input ID |               |             |

# Transcode

Transport protocol

CX-TXS-00 supports transport with the following protocols: UDP, RTP, RTP with SDP.

# 1. UDP

| Settings            | Range                | Description                              |
|---------------------|----------------------|------------------------------------------|
| Destination address | Multicast: 224.0.0.0 |                                          |
|                     | ~239.255.255.255     |                                          |
|                     | Unicast: terminal IP |                                          |
|                     | address              |                                          |
| Destination port    | 1~65535              |                                          |
| Total Bitrate       | 0 – 30000Kbps        | Need to be higher than the video bitrate |

# 2. RTP

| Settings            | Range                | Description                              |
|---------------------|----------------------|------------------------------------------|
| Destination address | Multicast: 224.0.0.0 |                                          |
|                     | ~239.255.255.255     |                                          |
|                     | Unicast: terminal IP |                                          |
|                     | address              |                                          |
| Destination port    | 1~65535              |                                          |
| Total Bitrate       | 0 – 30000Kbps        | Need to be higher than the video bitrate |

# Video setting

Below the capture shows the parameters that the user could configure transcoding parameters for video output. Different transport protocol will have different config parameters.

| Output                 |                    |                        |               |            |                        |                 |                |  |
|------------------------|--------------------|------------------------|---------------|------------|------------------------|-----------------|----------------|--|
| Total<br>Bitrate(Mbps) | Encoding<br>Format | Video<br>Bitrate(Mbps) | Resolution    | Frame Rate | Data Table<br>Standard | Data Table Mode | Closed Caption |  |
| 11.00                  | MPEG-2 🔻           | 10.00                  | 1920 x 1080 🔻 | Auto 💌     | DVB 🔻                  | Disable 🔻       | Disable 🔻      |  |
| 8.80                   | MPEG-2 🔹           | 8.00                   | 1920 x 1080 🔻 | Auto 💌     | ATSC -                 | Disable 💌       | Disable •      |  |
| 8.80                   | MPEG-2 🔹           | 8.00                   | 1920 x 1080 🔻 | Auto 💌     | ATSC -                 | Disable 🔹       | Disable •      |  |
| 8.80                   | MPEG-2             | 8.00                   | 1920 x 1080 🔻 | Auto 💌     | ATSC -                 | Disable 🔻       | Disable •      |  |
| 8.80                   | MPEG-2 🔻           | 8.00                   | 1920 x 1080 🔻 | Auto 💌     | ATSC -                 | Disable 🔹       | Disable •      |  |
| 8.80                   | MPEG-2 🔹           | 8.00                   | 1920 x 1080 🔻 | Auto 💌     | ATSC -                 | Disable 🔹       | Disable        |  |
| 8.80                   | MPEG-2 🔹           | 8.00                   | 1920 x 1080 🔻 | Auto 💌     | ATSC -                 | Disable 🔹       | Disable 🔻      |  |
| 8.80                   | MPEG-2             | 8.00                   | 1920 x 1080 🔹 | Auto       | ATSC -                 | Disable 🔻       | Disable •      |  |
| 8.80                   | MPEG-2             | 8.00                   | 1920 x 1080 🔻 | Auto 🔻     | ATSC -                 | Disable 🔹       | Disable 🔻      |  |
| 8.80                   | MPEG-2 🔹           | 8.00                   | 1920 x 1080 🔻 | Auto       | ATSC                   | Disable 🔹       | Disable        |  |
| 4                      |                    |                        |               |            |                        |                 |                |  |
| Settings            | Range                  | Description                                      |
|---------------------|------------------------|--------------------------------------------------|
| Encoding format     | MPEG-2                 |                                                  |
|                     | H.264                  |                                                  |
|                     | H.265(License          |                                                  |
|                     | required)              |                                                  |
| Bitrate             | 0.48-20Mbps            | Video bitrate                                    |
| Resolution          | Auto                   | When choose "Auto", it would follow the          |
|                     | 1920 x 1080            | original video resolution                        |
|                     | 1280 x 720             |                                                  |
|                     | 720 x 576              |                                                  |
|                     | 720 x 480              |                                                  |
| Frame Rate          | Auto                   | When choose "Auto", it would follow the          |
|                     | 25p/29.97p/30p/50p/    | original video frame rate.                       |
|                     | 59.94p/60p             |                                                  |
|                     | 25i/29.97i/30i/50i/59. |                                                  |
|                     | 94i/60i                |                                                  |
| Data Table Standard | DVB/ATSC               |                                                  |
| Data Table Mode     | Disable                | User could select if you need to disable,        |
|                     | Passthrough            | passthrough or generate the table on             |
|                     | Generate               | CX-TXS-00 which including ATSC,NIT and EIT table |
| Closed Caption      | Enable                 | Choose if use the closed caption on the          |
|                     | Disable                | output                                           |

Audio Setting

This section allows the user to configure transcoding parameters of audio output. Different transport protocol will have different config parameters

| Audio1<br>Codec | Audio1<br>Bitrate(Kbps) | Audio1<br>Sample Rate(Khz) | Audio1<br>Language |
|-----------------|-------------------------|----------------------------|--------------------|
| MPEG1/L2        | 96                      | 48 🔻                       | 1                  |
| MPEG1/L2        | 96                      | 48 🔻                       | 1 🔹                |
| MPEG1/L2        | 96                      | 48 🔻                       | 1                  |
| MPEG1/L2 -      | 96                      | 48 🔻                       | 1 🔹                |
| MPEG1/L2        | 96                      | 48 🔻                       | 1                  |
| MPEG1/L2        | 96                      | 48 🔻                       | 1 🔹                |
| MPEG1/L2        | 96                      | 48 🔻                       | 1                  |
| MPEG1/L2        | 96                      | 48 🔻                       | 1 🔹                |
| MPEG1/L2        | 96                      | 48 🔻                       | 1                  |
| MPEG1/L2 -      | 96                      | 48 🗸                       | 1                  |

#### Subtitle Setting

| Subtitle1<br>Codec | Subtitle1<br>Input ID |
|--------------------|-----------------------|
| None               | 1                     |
| None •             | 1                     |
| None •             | 1                     |
| None 🔻             | 1                     |
| None •             | 1                     |
| None 🔻             | 1                     |
| None 🔻             | 1                     |
| None 🔻             | 1                     |
| None 🔻             | 1                     |
| None 👻             | 1                     |

#### CX-TXS-00 >System

#### Network

As shown below, CX-TXS-00 has 2 Data ports and the internal port would be used for data input/output. The Link Status shows if user connect the cable into the Data port. User could change

the IP Address, Subnet Mask and DNS for each Data port. After configuring the parameters, click

Apply button.

| Network  | IP Address     | Subnet Mask   | Default Gateway | Primary DNS | Secondary DNS | MAC Address       | Link Statu |
|----------|----------------|---------------|-----------------|-------------|---------------|-------------------|------------|
| Data 1   | 192.168.13.167 | 255.255.255.0 | 192.168.13.254  | 10.100.20.7 | 10.100.20.10  | a0:69:86:06:da:fb | 100Mb/     |
| Data 2   | 192.168.2.211  | 255.255.255.0 | 192.168.2.254   |             |               | a0:69:86:06:da:fc | • 1000M    |
| Internal | 192.168.1.13   | 255.255.255.0 | 192.168.1.254   |             |               | a0:69:86:06:da:fd | 1000MI     |

| Settings       | Range       | Description                   |
|----------------|-------------|-------------------------------|
| IP Address     | xxx.xxx.xxx | Static mode IP address entry  |
| Subnet Network | xxx.xxx.xxx | Static Mode subnet mask entry |
| Gateway        | xxx.xxx.xxx | Static Mode gateway entry     |

#### Vlan

To add a VLAN to the NIC, click the **+**VLAN icon to add the VLAN. After clicking **Save** to finish configuring the newly created VLAN, it will appear on the VLAN list as seen in the figure below. To remove individual VLANs, click the blue icon **Delete** in the corresponding row.

| VLAN    |         |             |             |
|---------|---------|-------------|-------------|
|         |         |             |             |
| + VLAN  |         |             |             |
| Network | VLAN ID | VLAN IP     | Operation   |
| Data 1  |         | 102 168 1 1 | Save Delete |
|         |         | 192.108.1.1 | Save Delete |

| Settings | Available Selections | Description                                                                             |
|----------|----------------------|-----------------------------------------------------------------------------------------|
| Network  | Data0/Data1/Internal | Add the VLAN to the designated NIC                                                      |
| VLAN ID  | 1-4094               | The VLAN tag to be assigned to<br>outgoing streams and filtered for<br>incoming streams |
| VLAN IP  | xxx.xxx.xxx          | Static mode IP address entry                                                            |

#### **Firmware Version Upgrade**

Updates to the CX-TXS-00 are performed through the web interface. A firmware upgrade file is provided by Wellav and then uploaded to the unit. To request the latest firmware version or a copy of the release notes please contact our after-sales technical support team.

| Firmware Version Update |  |  |        |        |
|-------------------------|--|--|--------|--------|
| Upgrade                 |  |  | Browse | Upload |

#### **Software License**

Every CX-TXS-00 modules would have its own Product ID. If user need to renew the license file or add the license feature, please export the license file and send it to Wellav after-sales technical support team.

| Software License |                                  |
|------------------|----------------------------------|
| Product ID       | f0acf4faa47942e7c4114c9436c6d48b |
| Import License   | Browse Upload                    |
| Export License   | Export                           |

#### **System Resource**

This page shows the current usage for the CPU, Memory and GPU. With different transcode channels, different transcoding parameters and different transcoding configuration, the usages are also different.

| System Resource |   |  |       |  |
|-----------------|---|--|-------|--|
| CPU Usage       | • |  | 5%    |  |
| Memory Usage    | - |  | 7.78% |  |
| GPU Usage       |   |  | 0%    |  |

#### Profile

The CX-TXS-00 is able to save all configured settings to multiple profiles. Profiles can be saved locally and saved to external storage to be used on other CX-TXS-00 modules or do a backup for the current module. Profiles can be used to quickly and easily change the configuration of the module to suit different inputs and decoding requirements.

| Pro | ofile                      |          |                 |           |                 |                    |                  |
|-----|----------------------------|----------|-----------------|-----------|-----------------|--------------------|------------------|
|     |                            |          |                 |           |                 |                    |                  |
|     | Profile Name               |          | Date            |           |                 | Operation          |                  |
|     | 2023_03_12_15_49_54.sys.im | g        | 2023-03-12 15:4 | 9:54      | Apply           | Download           | Delete           |
|     |                            |          |                 |           |                 | mport Profile      | Backup Profile   |
|     |                            |          |                 |           |                 |                    |                  |
| Ba  | ckup New Profile           | Backup   | Profile         | Used to   | o create a nev  | <i>w</i> profile t | o the profile    |
|     |                            |          |                 | list      |                 |                    |                  |
| Imp | oort Profile               | Import F | Profile         | Used to   | o import a pro  | file to the        | module from      |
|     |                            |          |                 | user po   | ;               |                    |                  |
| Ар  | ply Profile                | Apply    |                 | Used to   | apply a prof    | ile selecte        | ed from          |
|     |                            | , ppi    |                 | profile I | ist             |                    |                  |
| Do  | wnload Profile             | Downlo   | bad             | Used to   | o download a    | profile se         | elected from     |
|     |                            |          |                 | the list  | to the user po  | C                  |                  |
| Del | lete Profile               | Delete   |                 | Used to   | o delete a prot | file from tl       | ne profiles list |

#### SNMP

User is allowed to manage CX-TXS-00 system via SNMP MIB file. After finished configuration, click

Apply

| SNMP                 | Password | IP      |
|----------------------|----------|---------|
| Read-Only Community  | public   | default |
| Read-Write Community | private  | default |

#### **System Restart**

User can reboot system, reset system to defaults and turn off system through Web operation on this section.

Noted: IP addresses will not change when reset system to defaults.

| System Restart |                      |  |
|----------------|----------------------|--|
| Reboot         | Reset to<br>Defaults |  |

#### Logs

Generally, the original system logs will be saved for several months until it is covered by new logs if the system is running normally. It recommends the user to save and send current system logs to the technician of Wellav if the system runs abnormally.

There are Real-time logs inside the box which would keep a small part of the latest log. If user need to observe the Real-time logs without exporting the log file, click Clear Log. The unit would keep generating the new logs inside the box.

| Logs |
|------|
|------|

2023-03-12 11:57:39 [Alarm] ID:00030002, Description:Channel[1] Source Signal that the input signal is lost, Solution:Check the input signal 2023-03-12 12:00:49 [Alarm] Description:Channel[1] Source recovery 2023-03-12 12:00:49 [Alarm] ID:00040003, Description:Channel[1] Source Signal that the encoding channel is stopped, Solution:Notice 2023-03-12 12:04:01 [Alarm] Description:Channel[1] Source recovery 2023-03-12 12:04:01 [Alarm] Description:Channel[1] Source recovery 2023-03-12 12:04:01 [Alarm] Description:Channel[1] Source recovery 2023-03-12 12:04:01 [Alarm] Description:Channel[1] Source recovery 2023-03-12 12:04:01 [Alarm] Description:Channel[1] Source recovery 2023-03-12 12:04:01 [Alarm] Description:Channel[1] Source recovery 2023-03-12 12:07:12 [Alarm] Description:Channel[1] Source recovery 2023-03-12 12:07:12 [Alarm] Description:Channel[1] Source recovery 2023-03-12 12:07:12 [Alarm] ID:00040003, Description:Stop Channel[1] Signal that the encoding channel is stopped, Solution:Notice 2023-03-12 12:07:14 [Alarm] ID:00040003, Description:Stop Channel[1] Source Signal that the input signal is lost, Solution:Notice 2023-03-12 12:07:14 [Alarm] ID:00040003, Description:Stop Channel[1] Source Signal that the input signal is lost, Solution:Notice 2023-03-12 12:07:14 [Alarm] ID:00040003, Description:Channel[1] Source Signal that the input signal is lost, Solution:Notice 2023-03-12 12:07:14 [Alarm] ID:00040003, Description:Channel[1] Source Signal that the input signal is lost, Solution:Notice 2023-03-12 12:07:14 [Alarm] ID:00040003, Description:Channel[1] Source Signal that the input signal is lost, Solution:Notice 2023-03-12 12:13:36 [Alarm] ID:00040003, Description:Channel[1] Source Signal that the input signal is lost, Solution:Notice 2023-03-12 12:13:36 [Alarm] ID:00040003, Description:Channel[1] Source Signal that the input signal is lost, Solution:Notice 2023-03-12 12:16:47 [Alarm] ID:00040003, Description:Channel[1] Source Signal that the input signal is lost, Solution:Notice 2023-03-12 12:16:47 [Alarm] ID

#### CX-TXS-00 >Alarm

This page displays all of the current active alarms being reported by the unit. Click Ignore to conceal alarms.

| CX2-TX | KS-00                                                       |                       |                     | Status Input Engine Sys | tem Alarm About |  |  |
|--------|-------------------------------------------------------------|-----------------------|---------------------|-------------------------|-----------------|--|--|
| NO.    | Location                                                    | Alarm Type            | Last Changed        | Notification            | Operation       |  |  |
| 1      | IPI-0(udp://239.192.10.201:10000:Data<br>2)pat error.       | TS packet pat error   | 2023/03/12 17:01:02 | Please check the input  | Ignore          |  |  |
| 2      | IPI-0(udp://239.192.10.201:10000:Data<br>2)pat table error. | TS packet pat error 1 | 2023/03/12 17:01:05 | Please check the input  | Ignore          |  |  |

#### CX-TXS-00 >About

User can check the product ID and fingerprint of the unit, also with firmware version currently installed.

| CX2-TXS-00 |                       |                                  | Status | Input | Engine | System | Alarm | About |
|------------|-----------------------|----------------------------------|--------|-------|--------|--------|-------|-------|
|            | Informa               | Information                      |        |       |        |        |       |       |
|            | Product ID:           | f0acf4faa47942e7c4114c9436c6d48b |        |       |        |        |       |       |
|            | Firmware Name:        | release                          |        |       |        |        |       |       |
|            | Firmware Version:     | 1.5.2                            |        |       |        |        |       |       |
|            | Hardware Version:     | 1.0.0.0                          |        |       |        |        |       |       |
|            | Build Version:        | 10271                            |        |       |        |        |       |       |
|            | Release Date:         | 2023-03-01 23:42:35              |        |       |        |        |       |       |
|            | Hardware Fingerprint: | 5d0e1794e40f208e6e762c97ef36b434 |        |       |        |        |       |       |
|            |                       |                                  |        |       |        |        |       |       |
|            |                       |                                  |        |       |        |        |       |       |
|            |                       |                                  |        |       |        |        |       |       |
|            |                       |                                  |        |       |        |        |       |       |

## 5.6 Decode Module

### 5.6.1 CD2-SDI-00

CD2-SDI-00 is a 4-channel SDI decoding board with 4-channel HD/SD SDI decoding and output, supporting H.265/H.264/Mpeg-2/AVS2/AVS+ video and Mpeg-1 Layer II/AAC (optional)/AC-3 audio format decoding.

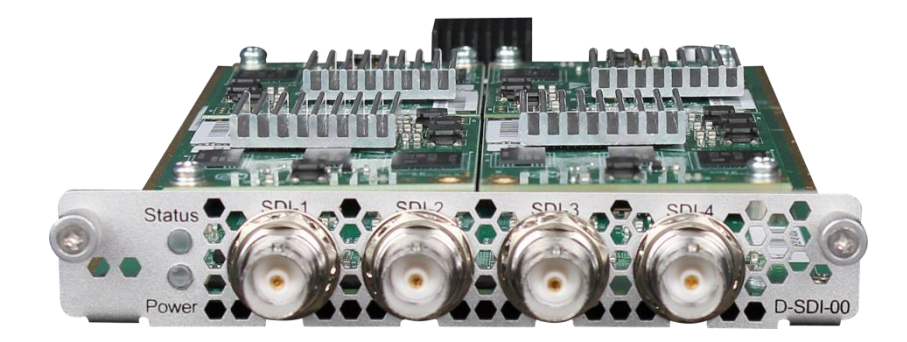

Click the *Status* in the menu to go into status page where you can see *IP input Status, Decode Status.* 

| CD-SDI-00                 |                      |        |                         |                     | Status Inp  | out Decode System Setting     |
|---------------------------|----------------------|--------|-------------------------|---------------------|-------------|-------------------------------|
|                           |                      |        |                         |                     |             | IP Input Status Decode Status |
| Total Bitrate: 9.843 Mbps |                      |        |                         |                     |             |                               |
| Channel                   | IP Address: Port     | Status | Effective Bitrate(Mbps) | Total Bitrate(Mbps) | TS Analysis | Service List                  |
| 1.1                       | 227.10.20.31 : 10000 | •      | 9.105                   | 9.843               | ۲           | <b>=</b>                      |
| 1.2                       | 0.0.0.0 : 0          | ٠      | 0.000                   | 0.000               | ۲           | <b>=</b>                      |
| 1.3                       | 0.0.0.0 : 0          | •      | 0.000                   | 0.000               | ۲           | =                             |
| 1.4                       | 0.0.0.0 : 0          | •      | 0.000                   | 0.000               | ۲           | ≣                             |

#### Status >IP input Status

In this page, you can check info of each channel: *Effect Bit Rate, Total Bit Rate, TS Analysis and Service List.* 

| CD-SDI-00                  |                      |        |                         |                     | Status Inp  | ut Decode System Setting     |  |  |  |  |  |
|----------------------------|----------------------|--------|-------------------------|---------------------|-------------|------------------------------|--|--|--|--|--|
|                            |                      |        |                         |                     | 1           | P Input Status Decode Status |  |  |  |  |  |
| Total Bitrate: 10.001 Mbps |                      |        |                         |                     |             |                              |  |  |  |  |  |
|                            |                      |        |                         |                     |             |                              |  |  |  |  |  |
| Channel                    | IP Address: Port     | Status | Effective Bitrate(Mbps) | Total Bitrate(Mbps) | TS Analysis | Service List                 |  |  |  |  |  |
| 1.1                        | 227.10.20.31 : 10000 | •      | 9.252                   | 10.001              | ۲           | <b>II</b>                    |  |  |  |  |  |
| 1.2                        | 0.0.0.0 : 0          | •      | 0.000                   | 0.000               | ۲           |                              |  |  |  |  |  |
| 1.3                        | 0.0.0.0 : 0          | •      | 0.000                   | 0.000               | ۲           |                              |  |  |  |  |  |
| 1.4                        | 0.0.0.0 : 0          | 0      | 0.000                   | 0.000               | ۲           | <b>=</b>                     |  |  |  |  |  |

Click the icon ( ) in the **TS Analysis** list to see the TS analyzing result of each channel. Click the

icon ( $\blacksquare$ ) in the **Service List** to see the Services of each channel.

• TS Analysis

Click *Reset Counter* to clear continuity count errors and restart counting. Fill in the search bar with key words of PID / Bit rate / bandwidth / table type / service name to get info you want.

| Innel 1.1 TS Analysis Reset Counter |               |              |                        |            |                         |  |  |  |  |
|-------------------------------------|---------------|--------------|------------------------|------------|-------------------------|--|--|--|--|
|                                     |               |              |                        | Search     |                         |  |  |  |  |
| PID                                 | Bitrate(Mbps) | Bandwidth(%) | Continuity Count Error | Туре       | Service                 |  |  |  |  |
| 0×0(0)                              | 0.019         | 0.192        | 127                    | PAT        |                         |  |  |  |  |
| 0x11(17)                            | 0.019         | 0.192        | 127                    | SDT        |                         |  |  |  |  |
| 0x23(35)                            | 0.195         | 1.969        | 0                      | Audio      | td HD Phx Chinese Chann |  |  |  |  |
| 004(20)                             | 8.911         | 89.956       | 127                    | PCR, Video | td HD Phx Chinese Chann |  |  |  |  |
| UX24(50)                            |               |              |                        |            |                         |  |  |  |  |

[2] td HD Phy Chinese Channel

#### Service List

Click a service name to check its detailed info.

|   |                           |             | [-]      |               |  |  |  |  |
|---|---------------------------|-------------|----------|---------------|--|--|--|--|
|   |                           | Туре        | PID      | Bitrate(Mbps) |  |  |  |  |
|   | Channel: 11               | PCR         | 36(0x24) | 9.141         |  |  |  |  |
|   | Ghanner. 1.1              | PMT         | 37(0x25) | 0.018         |  |  |  |  |
| # | Service                   | Audio       | 35(0x23) | 0.202         |  |  |  |  |
| 1 | [2] td HD Phx Chinese Cha | Video(H264) | 36(0x24) | 9.141         |  |  |  |  |
|   |                           |             | Close    |               |  |  |  |  |

#### Status >Decode Status

In this page, you can check info of each channel: *Source, Service, Video Foramt, Video Info and Audio Info.* 

| CD-SDI-00                     |        |        |                |                        |                       |                 |    |          |            | System Setting |  |
|-------------------------------|--------|--------|----------------|------------------------|-----------------------|-----------------|----|----------|------------|----------------|--|
|                               |        |        |                |                        |                       |                 |    | IP Inj   | out Status | Decode Status  |  |
| Channel Status Source Samiles |        |        | Comileo        | Video                  |                       |                 |    | Audio    |            |                |  |
| Channel                       | Status | Source | Source Service | Native Format          | Output Format         | Video Info      |    |          | Audio Info |                |  |
| 1                             | •      | 17.1.2 | 1 (Service01)  | 400x300p 16x9 30.00fps | 720x480i 1x1 29.97fps | PID:256 (H.264) | PI | D:257 (M | PEG2 AAC - | -kbpsKHz )     |  |
| 2                             | •      | None   | None           | -                      |                       |                 | -  |          |            |                |  |
| 3                             | •      | None   | None           | -                      |                       |                 | -  |          |            |                |  |
| 4                             | •      | None   | None           | -                      |                       |                 |    |          |            |                |  |

#### IP Input >Basic Setting

Here you can configure IP input parameters: *Destination IP Address*, *Destination Port, Protocol* (UDP/RTP), *TS Packets Per IP Packet,Input Processing Mode*,Click *Apply* to make the setting take effect.

| CD-SDI-00       |          |                        |                           |     |              |     |            |   | Status Input Deco     | de Sys    | stem Setting  |
|-----------------|----------|------------------------|---------------------------|-----|--------------|-----|------------|---|-----------------------|-----------|---------------|
|                 |          |                        |                           |     |              |     |            |   | Basic Setting         | Service C | Configuration |
| Batch Setting ^ |          |                        |                           |     |              |     |            |   |                       |           |               |
| Select All      |          |                        | Start Channel-End Channel |     | 1 -          | 4   |            |   |                       |           |               |
| Enable          |          | Disable 💌              | Destination IP Address    |     | 227.10.20.80 | San | ne 💌       |   |                       |           |               |
| Protocol        |          | UDP 👻                  | Destination Port          |     | 1234         | Sam | 10 💌       |   |                       |           |               |
|                 |          |                        | Pkt Length                |     | 7 💌          |     |            |   |                       |           |               |
| < 1 >           |          |                        | Batch Setting             |     |              |     |            |   |                       |           | Chhil         |
| Channel         | Enable   | Destination IP Address | Destination Port          |     | Protocol     |     | Pkt Length |   | Input Processing Mode |           |               |
| 1.1             | <b>~</b> | 227.10.20.100          | 10000                     | UDP |              | •   | Auto       | • | BR                    | •         |               |
| 1.2             |          | 227.20.30.2            | 1234                      | UDP |              | •   | Auto       | • | BR                    | •         |               |
| 1.3             |          | 227.20.30.3            | 1234                      | UDP |              | •   | Auto       | • | BR                    | -         |               |
| 1.4             |          | 227.20.30.4            | 1234                      | UDP |              | •   | Auto       | • | BR                    | •         |               |

There are two methods of IP input here:

• First, using the baseboard as an example (*Same as other receiver board without service configuration*): Setting the IP input on the baseboard, transmits IP input streams on the baseboard to the switch, CD2-SDI-00 receives streams from the switch.

#### Baseboard Setup

|               |                        |        |                         | 📑 Status 📔 👸 Ir     | nput | Outpu      | t 🏾 🍥 System |
|---------------|------------------------|--------|-------------------------|---------------------|------|------------|--------------|
| Input         |                        |        |                         | Sta                 | tus  | IP Setting | IGMP Setting |
| Total Bitrate | : 12.348 Mbps          |        |                         |                     |      |            |              |
| Channel       | IP Address: Port       | Status | Effective Bitrate(Mbps) | Total Bitrate(Mbps) | TS   | Servi      |              |
| 1.1           | 227.10.20.31 : 10000   | •      | 2.251                   | 2.347               | ۲    | ≡ ^        |              |
| 1.2           | 239.192.10.224 : 10000 | •      | 9.436                   | 10.001              | ۲    |            |              |
| 1.3           | 227.110.110.11 : 10000 | •      | 0.000                   | 0.000               | ۲    |            |              |

#### CD2-SDI-00 Setup

| CD2-SD       | 00-10  |                        |                  |          | S          | Status Input De  |
|--------------|--------|------------------------|------------------|----------|------------|------------------|
|              |        |                        |                  |          |            | Basic Setting    |
| atch Setting | J 🗸    |                        |                  |          |            |                  |
| < 1          | >      |                        |                  |          |            |                  |
| Channel      | Enable | Destination IP Address | Destination Port | Protocol | Pkt Length | Input Processing |
| 1.1          |        | 227.10.20.31           | 10000            | UDP -    | Auto       | CBR              |
| 1.2          |        | 239.192.10.224         | 10000            | UDP      | Auto       | CBR              |

#### CD2-SDI-00 Status

| CD-SDI-00                  |                      |        |                         |                     | Status Inp  | ut Decode System Setting     |
|----------------------------|----------------------|--------|-------------------------|---------------------|-------------|------------------------------|
|                            |                      |        |                         |                     |             | P Input Status Decode Status |
| Total Bitrate: 10.001 Mbps |                      |        |                         |                     |             |                              |
| Channel                    | IP Address: Port     | Status | Effective Bitrate(Mbps) | Total Bitrate(Mbps) | TS Analysis | Service List                 |
| 1.1                        | 227.10.20.31 : 10000 | •      | 9.252                   | 10.001              | ۲           | <b></b>                      |
| 1.2                        | 0.0.0.0 : 0          |        | 0.000                   | 0.000               | ۲           | <b>=</b>                     |
| 1.3                        | 0.0.0.0 : 0          | •      | 0.000                   | 0.000               | ۲           | <b>=</b>                     |
| 1.4                        | 0.0.0.0 : 0          | 0      | 0.000                   | 0.000               | ۲           | <b>=</b>                     |

• Second, using the baseboard as an example(Same as other receiver board have service configuration): Configure the program on the baseboard to go to CD2-SDI-00.

#### Baseboard Setup

|                                           |     |                     |     | St                | atus    | 💮 Input | ္ခြဲ့ Outpu | ut 🛛 🏠 System  | n Setting | <u>R</u> agent  |
|-------------------------------------------|-----|---------------------|-----|-------------------|---------|---------|-------------|----------------|-----------|-----------------|
| Input                                     |     |                     |     |                   |         | Status  | IP Setting  | IGMP Setting   | Service   | Configuratior   |
| Channel Select: Channel 1.1 Program Clear | ▼ S | canning Time(ms): 1 | 000 | • PSI Search Ti   | me(ms): | 5000    |             | Program Scan   |           |                 |
| Service Name                              |     |                     |     | Destination       |         |         |             | Destination Se | etting    | Apply           |
| > Channel 1.1                             | +   |                     |     |                   |         |         |             | ¢              |           |                 |
| ✓ Channel 1.2                             | +   |                     |     | 2.CD2-SDI-00[1.1] |         |         |             | ¢              |           |                 |
| [1] Program0                              |     |                     |     |                   |         |         |             | 1              |           | Clear<br>Config |
| PID 17 (Other PID)                        |     |                     |     |                   |         |         |             | 1              |           |                 |
| > Channel 1.3                             | +   |                     |     |                   |         |         |             | ٥              |           |                 |

#### > In CD2-SDI-00 Decode page can pick the service program

| CD2-SI    | DI-00                             |        |             |                          |             | Status Input | Decode  |
|-----------|-----------------------------------|--------|-------------|--------------------------|-------------|--------------|---------|
| 🌣 Advance | ed Setting >                      |        |             |                          |             |              |         |
| Ohennel   | Service Select                    |        |             | Process                  | ing         |              | Clear   |
| Channel   | Service                           | Audio  | Format Mode | Manual Format            | Audio State | Audio Volume | Service |
| 1         | [17.1.2] Program0 (Service ID: 1) | 4112 🔻 | Automatic - | 720x480i 16x9 29.97fps 🔻 | Enable -    | 100          | ×       |
| 2         | None                              | None 💌 | Automatic - | 720x480i 16x9 29.97fps 🔻 | Enable -    | 100          | ×       |
| 3         | [17.1.2] Program0 (Service ID: 1) | None 🔻 | Automatic - | 720x480i 16x9 29.97fps 🔻 | Enable -    | 100          | ×       |
| 4         | None                              | None 🔻 | Automatic 🔹 | 720x480i 16x9 29.97fps 🔻 | Enable -    | 100          | ×       |

#### Decode Status

| CD-SDI-00 | D       |        |               |                        |                       |                 | Status Input Decode  | System Setting |
|-----------|---------|--------|---------------|------------------------|-----------------------|-----------------|----------------------|----------------|
|           |         |        |               |                        |                       |                 | IP Input Status      | Decode Status  |
| Channel   | Ctature | C      | 0 i           |                        | Video                 |                 | Audio                |                |
| Channel   | Status  | Source | Service       | Native Format          | Output Format         | Video Info      | Audio Info           |                |
| 1         | •       | 17.1.2 | 1 (Service01) | 400x300p 16x9 30.00fps | 720x480i 1x1 29.97fps | PID:256 (H.264) | PID:257 (MPEG2 AAC - | -kbpsKHz )     |
| 2         | •       | None   | None          |                        | -                     | -               | -                    |                |
| 3         |         | None   | None          |                        | -                     | -               | -                    |                |
| 4         | •       | None   | None          | -                      | -                     | -               | -                    |                |

#### CD2-SDI-00 supports transport with the following protocols: UDP, RTP.

#### 1. UDP

| Settings         | Range         | Description                      |
|------------------|---------------|----------------------------------|
| Destination      | Multicast:    |                                  |
| address          | 224.0.0.0     |                                  |
|                  | ~239.255.255. |                                  |
|                  | 255           |                                  |
|                  | Unicast:      |                                  |
|                  | terminal IP   |                                  |
|                  | address       |                                  |
| Destination port | 1~65535       |                                  |
| Total Bitrate    | 0 -           | Need to be higher than the video |
|                  | 30000Kbps     | bitrate                          |

#### 2. RTP

| Settings    | Range      | Description |  |
|-------------|------------|-------------|--|
| Destination | Multicast: |             |  |

| address          | 224.0.0.0    |                                  |
|------------------|--------------|----------------------------------|
|                  | ~239.255.255 |                                  |
|                  | .255         |                                  |
|                  | Unicast:     |                                  |
|                  | terminal IP  |                                  |
|                  | address      |                                  |
| Destination port | 1~65535      |                                  |
| Total Bitrate    | 0 —          | Need to be higher than the video |
|                  | 30000Kbps    | bitrate                          |
|                  |              |                                  |

#### 3. Other Setting

| Settings                 | Range                             | Description                                                                                                    |
|--------------------------|-----------------------------------|----------------------------------------------------------------------------------------------------|
| Pkt Length               | Auto<br>1– 7                      | It represents the length or size of<br>packets transmitted in network<br>communication.                                                                                                    |
| Input Processing<br>Mode | CBR<br>VBR<br>Dejittering-C<br>BR | CBR:Constant Bit Rate.The<br>transmitted data stream is sent or<br>encoded at a constant bit rate.<br>VBR:Variable Bit Rate.The<br>encoder automatically adjusts the<br>bit rate according to the<br>characteristics of the audio or<br>video content to provide the best<br>encoding quality for each time<br>period.<br>Dejittering-CBR:Using CBR to<br>transmit or encode data, using jitter<br>technology to reduce or eliminate<br>the timing instability caused by<br>jitter. |

#### If you want to configure a batch of channels, please click *Batch Setting*

To set the IP input parameters in batch, you can check the boxes before parameters you need then choose / modify the values. Click *Apply* to make the setting take effect.

| CD-SDI-00       |        |                        |                           |           |         |            | Status  | Input Dec      | ode System Sett    | ting |
|-----------------|--------|------------------------|---------------------------|-----------|---------|------------|---------|----------------|--------------------|------|
|                 |        |                        |                           |           |         |            |         | Basic Setting  | Service Configurat | tion |
| Batch Setting ^ |        |                        |                           |           |         |            |         |                |                    |      |
| Select All      |        |                        | Start Channel-End Channel | 1         | - 4     |            |         |                |                    |      |
| Enable          |        | Disable 💌              | Destination IP Address    | 227.10.20 | ).80 Sa | ime 👻      |         |                |                    |      |
| Protocol        |        | UDP -                  | Destination Port          | 1234      | Sa      | ime 💌      |         |                |                    |      |
|                 |        |                        | Pkt Length                | 7         |         |            |         |                | 6                  |      |
|                 |        |                        | Batch Setting             |           |         |            |         |                | Apr                |      |
| < 1 >           |        |                        |                           |           |         |            |         |                |                    |      |
| Channel         | Enable | Destination IP Address | Destination Port          | Protoco   | bl      | Pkt Length | Input P | rocessing Mode |                    |      |
| 1.1             | ✓      | 227.10.20.100          | 10000                     | UDP       | •       | Auto       | CBR     |                | •                  |      |
| 1.2             |        | 227.20.30.2            | 1234                      | UDP       | •       | Auto       | CBR     |                | •                  |      |
| 1.3             |        | 227.20.30.3            | 1234                      | UDP       | -       | Auto       | CBR     |                | •                  |      |
| 1.4             |        | 227.20.30.4            | 1234                      | UDP       | •       | Auto       | CBR     |                | •                  |      |

#### *IP Input >Service Configuration*

To stream a source stream, you can configure the destination in this page.Can also configure to CD2-SDI-00 to give decoding

| CD-SDI-00                   |                                                                               | Status Input Decode System Setting  |
|-----------------------------|-------------------------------------------------------------------------------|-------------------------------------|
|                             |                                                                               | Basic Setting Service Configuration |
| Channel Select: Channel 1.4 | Scanning Time(ms): 1000 • SI Search Time(ms): 5000 Program Scan Program Clear |                                     |
| Service Name                | Destination                                                                   | Destination Setting                 |
| ✓ Channel 1.1               | 12.CD-SDI-00[1.1]                                                             | \$                                  |
| [1] Wellav service          |                                                                               | Apply                               |
| V Channel 1.2               | 12.CD-SDI-00[1.2]                                                             | \$                                  |
| [1] Service01               |                                                                               | Clear Confin                        |
| V Channel 1.3               | 12.CD-SDI-00[1.3]                                                             | ¢                                   |
| [1] Thairath HD             |                                                                               | 1                                   |
| ✓ Channel 1.4               | 12.CD-SDI-00[1.4]                                                             | ٥                                   |
| [1] Program0                |                                                                               | 1                                   |

- Multiplex or Bypass stream: Click the setting icon (\*), check the output module, and then you can set the output channel of this stream. After you select bypass mode, this output channel will be occupied only by this stream.
- Multiplex services: You should click the service line setting icon ( ) to make the certain service output from certain channel combining with other services. The operation you can refer to multiplex stream output.

|                                       | Channel 1.1 |             | 8        |
|---------------------------------------|-------------|-------------|----------|
| ✓ 12.CD-SDI-00                        | Channel1    | ✓ Multiplex | Bypass   |
| а                                     | Channel2    | Multiplex   | 🗹 Bypass |
| 0                                     | Channel3    | Multiplex   | Bypass   |
| -                                     | Channel4    | Multiplex   | Bypass   |
|                                       |             |             |          |
|                                       |             |             |          |
|                                       |             |             |          |
|                                       |             |             |          |
|                                       |             |             |          |
|                                       |             |             |          |
|                                       |             |             |          |
|                                       |             |             |          |
| · · · · · · · · · · · · · · · · · · · |             |             |          |
|                                       | OK Cancel   |             |          |

After setting the output destination, click *Apply* to make it take effect. The destination channel will be displayed in the channel/service line. And you can also click *Clear Configuration* to clear all of the configuration.

There is a channel scan button (<sup>Channel Scan</sup>) on top. Normally the input service list of each channel will load itself on this page, but when you change the input source, the list could not refresh immediately. You can refresh the changed channels manually by selecting the channel and clicking the channel scan button.

#### Decode

Here you can configure decode parameters: *Service*, *Audio*, *Format Mode*, *Audio State*, *Audio Volume*.

Decode the programs coming from the various boards.

| CD2-SE  | DI-00                             |      |             |                          |             | Status Input | Decode  | System Setting |
|---------|-----------------------------------|------|-------------|--------------------------|-------------|--------------|---------|----------------|
| Advance | ed Setting >                      |      |             |                          |             |              |         |                |
| Channal | Service Select                    |      |             | Process                  | ing         |              | Clear   |                |
| Channel | Service                           |      | Format Mode | Manual Format            | Audio State | Audio Volume | Service | Apply          |
| 1       | [17.1.2] Program0 (Service ID: 1) | 4112 | Automatic   | 720x480i 16x9 29.97fps 🔻 | Enable -    | 100          | ×       |                |
| 2       | None                              | None | Automatic   | 720x480i 16x9 29.97fps 🔻 | Enable 🔹    | 100          | ×       |                |
| 3       | [17.1.2] Program0 (Service ID: 1) | None | Automatic   | 720x480i 16x9 29.97fps 🔻 | Enable -    | 100          | ×       |                |
| 4       | None                              | None | Automatic   | 720x480i 16x9 29.97fps 🔻 | Enable      | 100          | ×       |                |

#### **Decode Setting**

| Settings     | Range           | Description       |  |
|--------------|-----------------|-------------------|--|
| Audio        | None<br>digital | Audio format      |  |
| Format Mode  | Automatic       | Select resolution |  |
|              | Manual          |                   |  |
| Audio State  | Enable          |                   |  |
|              | Disable         |                   |  |
| Audio Volume | 0–100           |                   |  |

# 6 Appendices

# Appendix A – Power Consumption

| CMP100 Power supply             | 350W                       |
|---------------------------------|----------------------------|
| CMP201AD/201A/203A Power supply | 400W                       |
| CMP201/201D/203 Power supply    | 200W                       |
| CMP201 Chassis                  | Max.21W                    |
| CMP201AD Chassis                | Max.45W                    |
| CMP201A Chassis                 | Max.44W                    |
| CMP201D Chassis                 | Max.23W                    |
| CMP203 Chassis                  | Max.37W                    |
| CMP203A Chassis                 | Max.59W                    |
| CMP100 Chassis                  | Max.72W                    |
| CR2-DVBC-00:DVB-C AnnexA/C      | Max.9W                     |
| CR2-DVBC-00:DTMB                | Max.9W                     |
| CR2-DVBC-01:DVBC AnnexB         | Max.9W                     |
| CR2-DVBC-01:ISDB-T              | Max.9W                     |
| CR2-DVBS2FTA-01                 | Max.38W                    |
| CR2-DVBS2FTA-01A                | Max.70W                    |
| CR2-DVBS2CI-01                  | Max.22W                    |
| CR2-DVBT2CI-00                  | Max.8W                     |
| CR2-8VSB-00                     | Max.9.5W                   |
| CM2-8VSB-R01/R01A               | 4CH: Max.12W; 8CH: Max.14W |

| CM2-DTMB-R01/R01A  | 4CH: Max.12W; 8CH: Max.14W |
|--------------------|----------------------------|
| CM2-OFDM-R01/R01A  | 4CH: Max.12W; 8CH: Max.14W |
| CM2-QAMB-R01/R01A  | 4CH: Max.12W; 8CH: Max.14W |
| CM2-QAMA-R01/R01A  | 4CH: Max.12W; 8CH: Max.14W |
| CM2-ISDBT-R01/R01A | 4CH: Max.12W; 8CH: Max.14W |
| CM2-QAMA-02/02A    | Max. 41W                   |
| CM2-DTMB-03        | Max.23W                    |
| CM2-QAMA-03        | Max.24W                    |
| CM2-QAMB-03        | Max.23W                    |
| CM2-OFDM-03        | Max.23W                    |
| CM2-ISDBT-03       | Max.23W                    |
| CM2-8VSB-03        | Max.23W                    |
| CM2-QAMB-02A       | Max.41W                    |
| CM2-QAMA/B-R00     | Max.21W                    |
| CE2-HDMI-R01       | Max.12W                    |
| CE2-HDMI-02C       | Max.17W                    |
| CE2-HDMI-02        | Max.17W                    |
| CE2-HDMI-05A       | Max.21W                    |
| CE2-HDMI-R05       | Max.19W                    |
| CE2-HDMI-06        | Max.20W                    |
| CE2-SDI-01         | Max.16W                    |
| CE2-CVBS-00        | Max.17W                    |
| CE2-CVBS-R01       | Max.18W                    |
| CP2-EAS-00         | Max.5.5W                   |

| CP2-IP-00  | Max.16W |
|------------|---------|
| CP2-IP-02  | Max.9W  |
| CP2-ASI-00 | Max.8W  |
| CP2-EIT-00 | Max.5W  |
| CP2-CAM-00 | Max.6W  |
| CX2-TXS-00 | Max.49W |
| CD2-SDI-00 | Max.25W |
|            |         |

Comments: The chassis includes both the baseboard's and fan's

# Appendix B – Abbreviations

| 8VSB     | Vestigial sideband modulation with 8 discrete amplitude levels  |
|----------|-----------------------------------------------------------------|
| 16VSB    | Vestigial sideband modulation with 16 discrete amplitude levels |
| AAC      | Advanced Audio Coding                                           |
| AC-3     | Also known as Dolby Digital                                     |
| ASI      | Asynchronous Serial Interface                                   |
| ATSC     | Advanced Television Systems Committee                           |
| AV       | Audio Video                                                     |
| BAT      | Bouquet Association Table                                       |
| BER      | Bit Error Ratio                                                 |
| Bit Rate | The rate at which the compressed bit stream is delivered        |
| BNC      | British Naval Connector                                         |
| САМ      | Conditional Access Module                                       |
| CAT      | Conditional Access Table                                        |
| CAT6     | Category 6 – Cable standard for gigabit Ethernet                |

| CBR         | Constant Bitrate                                                                                                    |
|-------------|----------------------------------------------------------------------------------------------------|
| CI          | Common Interface                                                                                                    |
| CVBS        | CompositeVideoBroadcastSignal                                                                                                    |
| СС          | Closed Caption                                                                                                    |
| dB          | Decibel                                                                                                    |
| DVB         | Digital Video Broadcasting                                                                                                    |
| EIT         | Event Information Table                                                                                                    |
| EPG         | Electronic Program Guide                                                                                                    |
| FEC         | Forward Error Correction                                                                                                    |
| GOP         | Group of Pictures                                                                                                    |
| HD          | High Definition                                                                                                    |
| HDCP        | High-bandwidth Digital Content Protection                                                                                                    |
| HDMI        | High Definition Multimedia Interface                                                                                                    |
|             | The terms HDMI, HDMI High-Definition Multimedia Interface, and the<br>HDMI Logo are trademarks or registered trademarks of HDMI Licensing<br>Administrator, Inc. |
| I/O         | Input/output                                                                                                    |
| Kbps        | 1000 bit per second                                                                                                    |
| LCN         | Logical Channel Number                                                                                                    |
| LNB         | Low-Noise Block                                                                                                    |
| LO          | Local Oscillator                                                                                                    |
| Mbps        | 1,000,000 bits per second                                                                                                    |
| MER         | Modulation Error Ratio                                                                                                    |
| MIB         | Management Information Base                                                                                                    |
| MPTS        | Multi-program Transport Stream                                                                                                    |
| NUT         |                                                                                                    |
|             | Network Information Table                                                                                                    |
| OFDM        | Network Information Table Orthogonal Frequency-Division Multiplexing                                                                                             |
| OFDM<br>PAT | Network Information Table         Orthogonal Frequency-Division Multiplexing         Program Association Table                                                   |

| PID  | Packet Identifier                  |
|------|------------------------------------|
| РМТ  | Program Map Table                  |
| PSI  | Program Specific Information       |
| PSU  | Power Supply Unit                  |
| QAM  | Quadrature Amplitude Modulation    |
| QPSK | Quadrature Phase-Shift Keying      |
| SD   | Standard Definition                |
| SDI  | Serial Digital Interface           |
| SDT  | Service Description Table          |
| SI   | Service Information                |
| SNMP | Simple Network Management Protocol |
| SNR  | Signal Noise Ration                |
| SPTS | Single Program Transport Stream    |
| TDT  | Time and Date Table                |
| TS   | Transport Stream                   |
| VBR  | Variable Bitrate                   |

# Appendix C- Warranty

We warrants this instrument against defects from any cause, except acts of God and abusive use, for a period of 1 (one) year from date of purchase. During this warranty period, we will correct any covered defects without charge.

# Appendix D- After-Sales Support

Please contact our sales/regional representatives for any help, product information, and troubleshooting.

#### **Returning Products for Service**

The CMP201A is a delicate piece of equipment and needs to be serviced and repaired by the manufacturer. In order to expedite this process please carefully read the following items.

• Confirm the required component

Before any product can be returned for service, the client ought to contact our sales representatives and after-sales support department by means of email to confirm the need to return the product or parts of the product.

Collect the Serial Numbers to obtain RMA Number

Serial Number (SN) is printed on a label on the chassis and modules. To create a RMA number, SN must be submitted to support department. Once the RMA number has been issued to the client, the unit/component needs to be packaged and shipped back to the manufacturer. It's best to use the original box and packaging for the product but if this not available, check with the service department for the proper packaging instructions. RMA Number should be specified in the delivery bill or written on the package.

Do not return any power cables or accessories unless instructed to do so.